# Actuate ne

One Design One Server One User Experience

**Configuring BIRT iServer** 

Information in this document is subject to change without notice. Examples provided are fictitious. No part of this document may be reproduced or transmitted in any form, or by any means, electronic or mechanical, for any purpose, in whole or in part, without the express written permission of Actuate Corporation.

© 1995 - 2011 by Actuate Corporation. All rights reserved. Printed in the United States of America.

Contains information proprietary to: Actuate Corporation, 2207 Bridgepointe Parkway, San Mateo, CA 94404

www.actuate.com www.birt-exchange.com

The software described in this manual is provided by Actuate Corporation under an Actuate License agreement. The software may be used only in accordance with the terms of the agreement. Actuate software products are protected by U.S. and International patents and patents pending. For a current list of patents, please see http://www.actuate.com/patents.

Actuate Corporation trademarks and registered trademarks include: Actuate, ActuateOne, the Actuate logo, Archived Data Analytics, BIRT, Collaborative Reporting Architecture, e.Analysis, e.Report, e.Reporting, e.Spreadsheet, Encyclopedia, Interactive Viewing, OnPerformance, Performancesoft, Performancesoft Track, Performancesoft Views, Report Encyclopedia, Reportlet, The people behind BIRT, X2BIRT, and XML reports.

Actuate products may contain third-party products or technologies. Third-party trademarks or registered trademarks of their respective owners, companies, or organizations include:

Adobe Systems Incorporated: Flash Player. Apache Software Foundation (www.apache.org): Axis, Axis2, Batik, Batik SVG library, Commons Command Line Interface (CLI), Commons Codec, Derby, Shindig, Struts, Tomcat, Xerces, Xerces2 Java Parser, and Xerces-C++ XML Parser. Bits Per Second, Ltd. and Graphics Server Technologies, L.P.: Graphics Server. Bruno Lowagie and Paulo Soares: iText, licensed under the Mozilla Public License (MPL). Castor (www.castor.org), ExoLab Project (www.exolab.org), and Intalio, Inc. (www.intalio.org): Castor. Codejock Software: Xtreme Toolkit Pro. DataDirect Technologies Corporation: DataDirect JDBC, DataDirect ÓDBC. Eclipse Foundation, Inc. (www.eclipse.org): Babel, Data Tools Platform (DTP) ODA, Eclipse SDK, Graphics Editor Framework (GEF), Eclipse Modeling Framework (EMF), and Eclipse Web Tools Platform (WTP), licensed under the Eclipse Public License (EPL). Jason Hsueth and Kenton Varda (code.google.com): Protocole Buffer. ImageMagick Studio LLC.: ImageMagick. InfoSoft Global (P) Ltd.: FusionCharts, FusionMaps, FusionWidgets, PowerCharts. Mark Adler and Jean-loup Gailly (www.zlib.net): zLib. Matt Ingenthron, Eric D. Lambert, and Dustin Sallings (code.google.com): Spymemcached, licensed under the MIT OSI License. International Components for Unicode (ICU): ICU library. KL Group, Inc.: XRT Graph, licensed under XRT for Motif Binary License Agreement. LEAD Technologies, Inc.: LEADTOOLS. Microsoft Corporation (Microsoft Developer Network): CompoundDocument Library. Mozilla: Mozilla XML Parser, licensed under the Mozilla Public License (MPL). MySQL Americas, Inc.: MySQL Connector. Netscape Communications Corporation, Inc.: Rhino, licensed under the Netscape Public License (NPL). Oracle Corporation: Berkeley DB. PostgreSQL Global Development Group: pgAdmin, PostgreSQL, PostgreSQL JDBC driver. Rogue Wave Software, Inc.: Rogue Wave Library SourcePro Core, tools.h++. Sam Stephenson (prototype.conio.net): prototype.js, licensed under the MIT license. Sencha Inc.: Ext JS. Sun Microsystems, Inc.: JAXB, JDK, Jstl. ThimbleWare, Inc.: JMemcached, licensed under the Apache Public License (APL). World Wide Web Consortium (W3C)(MIT, ERCIM, Keio): Flute, JTidy, Simple API for CSS. XFree86 Project, Inc.: (www.xfree86.org): xvfb. Yuri Kanivets (code.google.com): Android Wheel gadget, licensed under the Apache Public License (APL). ZXing authors (code.google.com): ZXing, licensed under the Apache Public License (APL).

All other brand or product names are trademarks or registered trademarks of their respective owners, companies, or organizations.

Document No. 110812-2-530303 July 27, 2011

# Contents

| About Configuring BIRT iServerxi                    |
|-----------------------------------------------------|
| Chapter 1                                           |
| Performing basic configuration tasks                |
| Introducing Configuration Console                   |
| Launching Configuration Console                     |
| Troubleshooting problems launching the Console      |
| Using Configuration Console                         |
| Displaying and updating the license                 |
| Stopping and starting iServer System                |
| Configuring diagnostic logging                      |
| Finding logs                                        |
| Configuring the level of detail in a log7           |
| Specifying the log size                             |
| Specifying the number of logs                       |
| Choosing a diagnostic logging category 10           |
| Changing the Configuration Console password 12      |
| Configuring network settings 12                     |
| Configuring SMTP e-mail notification 13             |
| Setting up an SMTP server 13                        |
| Configuring the URL for e-mail notification         |
| Opening the Advanced view 15                        |
| Setting Console options                             |
| Changing servers, volumes, or partitions options 17 |
| About the list of servers                           |
| About the list of Encyclopedia volumes 19           |
| About the list of partitions 20                     |
| About the list of printers                          |
| Viewing release information                         |
| Chapter 2                                           |
| Configuring an Encyclopedia volume                  |
| Understanding an Encyclopedia volume 24             |
| Configuring a partition 25                          |
| Adding a partition 25                               |
| Viewing partitions                                  |
| Configuring a volume                                |
| Configuring a metadata database                     |
| Configuring a schema                                |

| Configuring an Encyclopedia volume<br>Adding an Encyclopedia volume<br>Editing Encyclopedia volume properties<br>Configuring an Encyclopedia volume partition<br>Supporting application-level partitioning<br>Configuring events<br>Configuring advanced volume properties<br>Printing a summary of advanced volume properties<br>Retrying failed asynchronous jobs<br>Configuring RSAPI<br>Removing an Encyclopedia volume<br>Renaming the default Encyclopedia volume | 33<br>36<br>38<br>41<br>42<br>44<br>44<br>45<br>45<br>45<br>45<br>45 |
|----------------------------------------------------------------------------------------------------|----------------------------------------------------------------------|
| Chapter 3                                                                                                    |                                                                      |
| Using diagnostic, usage, and error logging                                                                                                    | . 51                                                                 |
| Configuring diagnostic logging                                                                                                    |                                                                      |
| Configuring additional iServer diagnostic logging properties                                                                                                    |                                                                      |
| About iServer Diagnostic Logging                                                                                                    |                                                                      |
| About Logging for Encyclopedia Database Queries                                                                                                    |                                                                      |
| Configuring usage and error logging                                                                                                    |                                                                      |
| Configuring usage logging                                                                                                    |                                                                      |
| About types of recorded events                                                                                                    | 60                                                                   |
| About the usage logging extension                                                                                                    | 60                                                                   |
| Understanding a usage log entry                                                                                                    | 60                                                                   |
| Configuring error logging                                                                                                    | 63                                                                   |
| Understanding an error log entry                                                                                                    | 65                                                                   |
| Configuring usage and error logging file settings                                                                                                    | 67                                                                   |
| Chapter 4                                                                                                    |                                                                      |
| Configuring e-mail notification                                                                                                    | . 69                                                                 |
| About e-mail notification                                                                                                    | 70                                                                   |
| Adding an SMTP server to the iServer environment                                                                                                    | 70                                                                   |
| Using SMTP server load balancing                                                                                                    | 73                                                                   |
| Using multiple SMTP servers in a cluster                                                                                                    | 73                                                                   |
| Specifying the Message Distribution service for e-mail notification                                                                                                    | 74                                                                   |
| Setting up Microsoft Exchange e-mail                                                                                                    | 74                                                                   |
| About the e-mail account                                                                                                    | 75                                                                   |
| Registering the e-mail account                                                                                                    | 75                                                                   |
| Setting up sendmail e-mail notification                                                                                                    | 76                                                                   |
| Contiguring the notification list size and To: line                                                                                                    | 77                                                                   |
| Handling e-mail notification errors                                                                                                    | 78                                                                   |
| Handling SMTP e-mail errors                                                                                                    | 78                                                                   |

| Handling sendmail e-mail errors                                     | 79  |
|---------------------------------------------------------------------|-----|
| About MAPI and sendmail error handling                              | 79  |
| Logging e-mail notification errors                                  | 79  |
| Customizing the e-mail message                                      | 80  |
| Sending e-mail notification in a cluster                            | 80  |
| Sending e-mail notices from nodes using a template                  | 80  |
| Using the e-mail message template                                   | 81  |
| Working with e-mail template elements                               | 82  |
| Using variable attributes                                           | 84  |
| Using HTML in the e-mail template                                   | 84  |
| Chapter 5                                                           |     |
| Working with services                                               | 87  |
| About BIRT iServer and PostgreSQL services                          | 88  |
| Using iServer services                                              | 88  |
| Configuring service properties                                      | 90  |
| Chapter 6                                                           |     |
| Configuring the View service                                        | 93  |
| Configuring Viewing service settings                                | 94  |
| About setting Viewing Service properties in iServer release 11      | 94  |
| Enabling the Viewing Service                                        | 95  |
| About Diagnostic logging                                            | 95  |
| Configuring the message distribution weight for a node              | 95  |
| Configuring the Viewing service for BIRT documents and spreadsheets | 96  |
| Configuring Java process communication                              | 97  |
| Configuring Message Timeout                                         | 98  |
| Configuring the thread pool                                         | 99  |
| Configuring BIRT document and design caching                        | 100 |
| Configuring spreadsheet caching 1                                   | 107 |
| Configuring the Viewing service for e.reports 1                     | 108 |
| Configuring Process Management for the Viewing Service              | 109 |
| Configuring the maximum number of View processes                    | 110 |
| Configuring the maximum worker threads                              | 110 |
| Configuring communication for e.Reports                             | 112 |
| Configuring Request Management properties for the Viewing service   | 113 |
| Managing long viewing requests                                      | 113 |
| Configuring the generation of DHTML output                          | 115 |
| Configuring Excel data generated by an e.report                     | 118 |
| Configuring PDF conversion 1                                        | 120 |
| Configuring Render profiles 1                                       | 127 |
| Configuring Viewing service caching 1                               | 129 |
| Configuring Report Searching for the Viewing service                | 136 |

| Configuring the Viewing service for e.Analysis documents            | 136 |
|---------------------------------------------------------------------|-----|
| Configuring e.Analysis branding                                     | 136 |
| Configuring general e.Analysis viewing                              | 137 |
| Configuring e.Analysis histograms                                   | 139 |
| Configuring e.Analysis labels                                       | 140 |
| Configuring e.Analysis pie charts                                   | 141 |
| Configuring the e.Analysis table view                               | 143 |
| Configuring the e.Analysis toolbar                                  | 148 |
| Configuring the Viewing service for searching DHTML documents       | 150 |
| Formatting currency and numerical data in search results            | 150 |
| Configuring search properties for the Viewing service               | 152 |
| Chapter 7                                                           |     |
| Configuring the Factory service 1                                   | 55  |
| About the Factory service                                           | 156 |
| About setting Factory Service properties in Server release 11       | 156 |
| Enabling the Eactory Service                                        | 157 |
| About Diagnostic logging                                            | 157 |
| Configuring the Factory service for general use                     | 157 |
| Configuring the transient document cache                            | 158 |
| Setting the transient document cache location                       | 158 |
| Setting the transient document cache size                           | 158 |
| Setting the transient document time-out                             | 158 |
| Configuring the number of entries in the transient document cache   | 159 |
| Configuring the Factory service for synchronous jobs                | 160 |
| Configuring the maximum runtime                                     | 161 |
| Configuring the queue size                                          | 161 |
| Configuring the queue time-out                                      | 161 |
| Configuring the message distribution weight of a node               | 162 |
| Configuring the Factory service for Actuate Basic documents         | 164 |
| Configuring the Actuate Basic design cache                          | 164 |
| Configuring Actuate Query Image display                             | 166 |
| Configuring the Excel output directory                              | 167 |
| Configuring the Render profiles directory                           | 167 |
| Shutting down and recycling Factories                               | 168 |
| Configuring the Factory service for BIRT documents and spreadsheets | 170 |
| Configuring the Factory service base port and range of ports        | 170 |
| Recycling Java Factories                                            | 172 |
| Configuring BIRT caching                                            | 173 |
| Configuring the data result set buffer                              | 173 |
| Configuring the BIRT design cache                                   | 175 |
| Configuring the BIRT document cache                                 | 176 |
| Configuring the maximum rows in a BIRT chart                        | 177 |

# Chapter 8

| Using resource groups                               | 179   |
|-----------------------------------------------------|-------|
| Introducing resource groups                         | . 180 |
| Configuring a resource group                        | . 181 |
| Allocating factories for a resource group           | . 182 |
| Limiting Java factories for a resource group        | . 182 |
| Setting start arguments for the JRE                 | . 185 |
| Adding a resource group                             | . 186 |
| Using a resource group                              | . 189 |
| Selecting a resource group for a job                | . 190 |
| Prioritizing a job                                  | . 190 |
| About Factory and View service requirements         | . 191 |
| Managing loads with resource groups                 | . 191 |
| Understanding the Java View service                 | . 191 |
| Stopping a resource group                           | . 191 |
| Deleting a resource group                           | . 192 |
| Using resource groups programmatically              | . 193 |
| Chapter 0                                           |       |
| Chapter 9                                           | 105   |
|                                                     | 190   |
| About a cluster configuration                       | 196   |
| About distributing services to a cluster            | . 197 |
| About the configuration nome directory              | . 199 |
| About the primary configuration files               | . 200 |
|                                                     | . 200 |
| About acserverconfig.xml                            | . 202 |
| Creating a cluster                                  | . 203 |
| Creating an initial cluster                         | . 204 |
| Configuring neartbeat messaging                     | . 206 |
| Configuring Message Distribution service properties | . 207 |
| Mading and modifying server templates               | 210   |
| Graphing a server template                          | · 210 |
| Adding a need to a cluster                          | · 210 |
| Adding a node to a cluster                          |       |
| About flotter configuration                         | .211  |
| Testing a cluster                                   | 212   |
| Iestiling a clusier                                 | 212   |
| About starting a node                               | 212   |
| About stanning a cluster or a node                  | 215   |
| Removing a pode from a cluster                      | 215   |
| Managing a cluster                                  | 215   |
| Accessing partitions                                | 210   |
| Accessing parations                                 | ∠10   |

| Specifying the Encyclopedia location                     | 216 |
|----------------------------------------------------------|-----|
| About cluster option requirements                        | 217 |
| Handling file system failure                             | 217 |
| Configuring the cluster administrator e-mail account     | 218 |
| Managing console configurations and load-balancing       | 218 |
| Using the Consoles directly                              | 218 |
| Using the consoles through a firewall                    | 219 |
| Using multiple console installations                     | 219 |
| About load balancing                                     | 220 |
| Deploying load balancing                                 | 220 |
| Chapter 10                                               |     |
| Chapter 10                                               |     |
| Configuring integration and Caching services             | 23  |
| About the Integration service                            | 224 |
| Managing Integration service resources                   | 224 |
| Enabling the Integration Service                         | 224 |
| About Diagnostic logging                                 | 225 |
| Setting port numbers for process communication           | 225 |
| Specifying load settings                                 | 226 |
| Managing Actuate SQL query execution                     | 226 |
| Specifying query settings                                | 228 |
| Specifying query optimization settings                   | 229 |
| Setting resource management properties                   | 230 |
| Setting query statistics logging properties              | 231 |
| Specifying the default Actuate Query template            | 232 |
| Using information objects                                | 232 |
| Setting up caching                                       | 233 |
| About setup in Actuate Information Object Designer       | 233 |
| About setup in iServer                                   | 233 |
| Updating cache files                                     | 234 |
| Licensing Actuate Caching service                        | 234 |
| About Actuate Caching service                            | 234 |
| Configuring the Caching service                          | 236 |
| Enabling the Caching Service                             | 238 |
| About Diagnostic logging                                 | 238 |
| Configuring Process Management properties                | 238 |
| Configuring Process Parameters                           | 238 |
| Configuring Communication                                | 239 |
| Configuring Requests                                     | 240 |
| Configuring Bulk Load                                    | 240 |
| About bulk loading files to the cache                    | 242 |
| Configuring Actuate Caching Service and NetOSI File Type | 242 |

# Chapter 11

| Configuring iServer security                                           |
|------------------------------------------------------------------------|
| Understanding the Report Server Security Extension                     |
| Working with RSSE 246                                                  |
| About iServer and RSSE application interaction                         |
| Installing iServer using Open Security                                 |
| Installing iServer with the LDAP option                                |
| Installing the RSSE web service application                            |
| Using the RSSE application with a service provider                     |
| Installing an RSSE application on Tomcat                               |
| Configuring the Encyclopedia volume to run RSSE                        |
| Configuring Open Security 254                                          |
| Specifying RSSE service startup parameters                             |
| Understanding LDAP configuration 257                                   |
| Mapping Encyclopedia volume management information to LDAP objects 258 |
| Mapping Encyclopedia volume user properties                            |
| Mapping roles                                                          |
| Mapping groups                                                         |
| Mapping channels                                                       |
| Mapping pass-through security information                              |
| Setting ldapconfig_ <volume>.xml parameters</volume>                   |
| Understanding an LDAP directory structure                              |
| Mapping LDAP objects to users 270                                      |
| Converting an Encyclopedia volume to use an RSSE application           |
| Converting internal IDs to external names 271                          |
| Converting information from external to internal                       |
| Caching external security information 272                              |
| Working with RSSE page-level security                                  |
| About the RSSE page-level security example                             |
| Creating an access control list                                        |
| Chapter 12                                                             |
| Archiving files                                                        |

|                                                  | . 2/3 |
|--------------------------------------------------|-------|
| Understanding online archiving                   | . 276 |
| About the online archive driver                  | . 276 |
| About the online archive driver files            | . 276 |
| Retaining file attributes during archiving       | . 276 |
| Preserving file dependencies during archiving    | . 277 |
| Using the online archive driver                  | . 277 |
| Specifying the online archive configuration file | . 278 |
| Modifying the online archive configuration file  | . 278 |
| Creating and specifying the startup script       | . 281 |
| Managing file purging                            | . 283 |
|                                                  |       |

| Locating the archived files                                  |     |
|--------------------------------------------------------------|-----|
| Chapter 13                                                   |     |
| Printing documents                                           | 285 |
| Understanding printing                                       |     |
| Printing on Windows                                          |     |
| Printing on UNIX and Linux                                   |     |
| Adding a printer on UNIX and Linux                           |     |
| About the PostScript font utility                            |     |
| About Xprinter environment variables                         |     |
| Installing a PostScript font                                 |     |
| Uninstalling a PostScript font                               |     |
| Obtaining the PPD file                                       |     |
| Sending a document to the printer                            |     |
| Managing the printing environment                            | 291 |
| Changing a path to a printer                                 | 291 |
| Removing a printer                                           |     |
| Configuring advanced printing parameters                     | 292 |
| Disabling automatic printer configuration                    | 293 |
| Configuring fonts                                            | 293 |
| Understanding PostScript font conversion issues              | 294 |
| Mapping fonts for charts in documents                        | 295 |
| Locating fonts when generating BIRT documents                | 295 |
| Locating fonts when generating Actuate Basic documents       |     |
| Configuring font searching                                   |     |
| Filtering font searches to find metrics                      |     |
| Chapter 14                                                   |     |
| Connecting to data sources                                   | 299 |
| About data source connections                                |     |
| About drivers                                                |     |
| About information object connections                         |     |
| Using a connection configuration file                        |     |
| Changing a configuration file                                |     |
| Specifying the location of the connection configuration file |     |
| Configuring a cluster to use a connection configuration file |     |
| Defining environment variables                               |     |
| Connecting to a data sources                                 |     |
| Connecting to a data source through ODBC                     | 304 |
| About the ODBC initialization file                           | 305 |
| Understanding language encoding                              |     |
| Setting the maximum column length                            | 307 |
| Connecting to a DB2 data source                              | 307 |
|                                                              |     |

| Defining DB2 environment variables                                         | 308  |
|----------------------------------------------------------------------------|------|
| Using DB2 libraries on AIX, HP-UX, and SunOS                               | 309  |
| Checking a connection to a DB2 instance                                    | 309  |
| About using XML Extender                                                   | 310  |
| Connecting to an Informix data source                                      | 310  |
| Connecting to an Oracle data source                                        | 310  |
| Defining Oracle environment variables                                      | 310  |
| About the Oracle listener processes                                        | .311 |
| Setting the maximum column length                                          | .311 |
| Connecting to custom data sources                                          | 312  |
| Installing a custom Open Data Access driver                                | 312  |
| Installing a custom Eclipse DTP ODA driver plug-in                         | 313  |
| About using an Open Data Access driver                                     | 313  |
| Using custom Java-based data source connections                            | 314  |
| Using custom relational data sources with the Integration service          | 314  |
| Specifying connection types                                                | 314  |
| Using a connection pool                                                    | 316  |
| Configuring ODBC connection pooling                                        | 317  |
| Configuring BIRT JDBC connection pooling                                   | 318  |
| Accessing data sources using Actuate Analytics                             | 319  |
| Generating a cube using ODBC                                               | 319  |
| Accessing data using Microsoft Analysis Services                           | 319  |
| Understanding run-time properties                                          | 320  |
| Chapter 15                                                                 |      |
| Setting miscellaneous properties                                           | 221  |
| Changing locale encoding and time zone                                     | 222  |
| Modifying general valume properties                                        | 322  |
| Changing ports used by iServer                                             | 323  |
| Viewing and modifying general server properties                            | 324  |
| About Application Container Process                                        | 328  |
| About SOAP Settings                                                        | 320  |
| Changing message distribution startup parameters                           | 330  |
| Configuring general system properties                                      | 332  |
| About Conoral                                                              | 332  |
| Setting startup arguments for the Encyclopedia server IVM                  | 333  |
| Starting and stopping iServer                                              | 334  |
| Stonning iServer                                                           | 335  |
| Stopping iserver                                                           | 335  |
| Setting miscellaneous Server Configuration Template properties for iServer | 336  |
| Configuring the line breaking rule                                         | 336  |
| Configuring dates                                                          | 338  |
| Configuring the Java object interface                                      | 339  |
|                                                                            | 557  |

| Configuring RSAPI sockets for RPC |     |
|-----------------------------------|-----|
| Index                             | 343 |

*Configuring BIRT iServer* discusses how to set up BIRT iServer and an Encyclopedia volume. The chapters in this guide are:

- *About Configuring BIRT iServer.* This chapter provides an overview of this guide.
- *Chapter 1. Performing basic configuration tasks.* This chapter discusses how to perform basic tasks such as logging in.
- *Chapter 2. Configuring an Encyclopedia volume.* This chapter covers how to add, remove, and back up an Encyclopedia volume.
- *Chapter 3. Using diagnostic, usage, and error logging.* This chapter describes how to configure and consolidate logs.
- *Chapter 4. Configuring e-mail notification.* This chapter describes how to configure e-mail notification about the completion of iServer jobs.
- Chapter 5. Working with services. This chapter discusses iServer architecture and services.
- *Chapter 6. Configuring the View service.* This chapter discusses how to test and improve performance iServer viewing.
- *Chapter 7. Configuring the Factory service.* This chapter describes how to tune the Factory service and control Factory processes using resource groups.
- *Chapter 8. Using resource groups.* This chapter describes how to control Factory services using resource groups.
- *Chapter 9. Clustering.* This chapter describes how to create and manage a cluster, add and delete a node, and modify server templates.
- Chapter 10. Configuring Integration and Caching services. This chapter describes how to optimize performance of information object-based reporting using Actuate Caching Service.

- *Chapter 11. Configuring iServer security.* This chapter covers the Report Server Security Extension.
- *Chapter 12. Archiving files.* This chapter describes online archiving and job completion notice purging.
- *Chapter 13. Printing documents.* This chapter describes setting up printing from iServer and customizing fonts.
- *Chapter 14. Connecting to data sources.* This chapter describes how to connect iServer to data sources, such as Oracle and DB2.
- Chapter 15. Setting miscellaneous properties. This chapter describes how to set iServer properties such as locales, ports, and process communication settings.

# Performing basic configuration tasks

This chapter contains the following topics:

- Introducing Configuration Console
- Launching Configuration Console
- Troubleshooting problems launching the Console
- Using Configuration Console
- Opening the Advanced view
- Setting Console options

# Introducing Configuration Console

The administrator uses Configuration Console to perform tasks such as creating and managing an iServer cluster, adding Encyclopedia volumes to iServer, connecting to databases, and updating the license. The administrator also uses Configuration Console to set up and change iServer properties, such as logging levels, e-mail notification, backup server assignment, and printing from iServer.

# Launching Configuration Console

On Linux, UNIX, and Windows platforms an administrator launches Configuration Console locally or remotely using a browser.

### How to launch Configuration Console

1 Running a stand-alone iServer under Windows, launch Configuration Console from the Start menu as follows:

Start→Programs→Actuate 11→iServer Configuration Console

Or, to launch Configuration Console on any platform, type the following URL in a browser:

http://localhost:8900/acadmin/config

- **2** Log in to Configuration Console. Use the password specified during installation.
- **3** Accept the default Language and Time zone, or choose another language and time zone. Figure 1-1 shows the login page for Configuration Console.

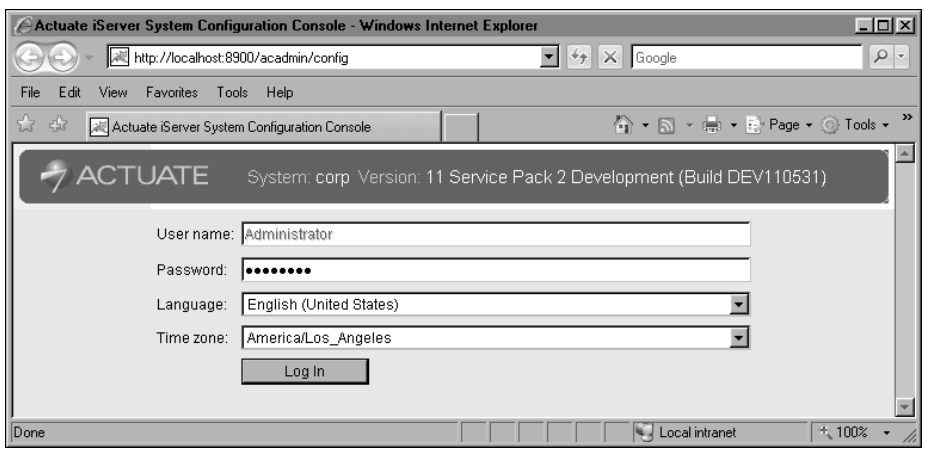

Figure 1-1 Logging in to Configuration Console

4 Choose Log In.

# **Troubleshooting problems launching the Console**

To launch Configuration Console, the Actuate iServer 11 service must be running. By default, the service starts each time the machine reboots.

If the service does not start automatically, use Services in the Control Panel to start the service on Windows. Alternatively, you can stop and restart the service on any platform using commands on the command line.

### How to start and stop the iServer service on Windows

**1** Open Command Prompt from the Start menu as follows:

Start-Accessories-Command Prompt

**2** In Command Prompt, type the following command to stop the service:

net stop "Actuate iServer 11"

**3** To start the service, type:

net start "Actuate iServer 11"

### How to start and stop the iServer service on UNIX and Linux

To start the iServer service each time the machine reboots, log in as root, and type:

./AcServer/bin/update\_rclocal.sh

If you want to start the iServer service manually, perform the following steps:

1 Navigate to the AC\_SERVER\_HOME/bin directory. For example, type:

cd /opt/actuate/AcServer/bin

**2** To run the script to start the iServer service, type:

./start\_srvr.sh

The term AC\_SERVER\_HOME refers to the iServer installation directory. By default, iServer installs in the following directories:

Windows: C:\Program Files\Actuate11\iServer

Linux and UNIX: <installation directory>/AcServer

# **Using Configuration Console**

The Simple view displays after logging in to Configuration Console. In the Simple view, the administrator can configure basic functionality and get iServer

up and running quickly. The Simple view contains controls for performing following tasks:

- Displaying and updating the license
- Stopping and starting iServer System
- Configuring diagnostic logging
- Changing the Configuration Console password
- Configuring network settings
- Configuring SMTP e-mail notification

# Displaying and updating the license

The administrator checks license options and updates the iServer license using Show license and Update License, as shown in Figure 1-2.

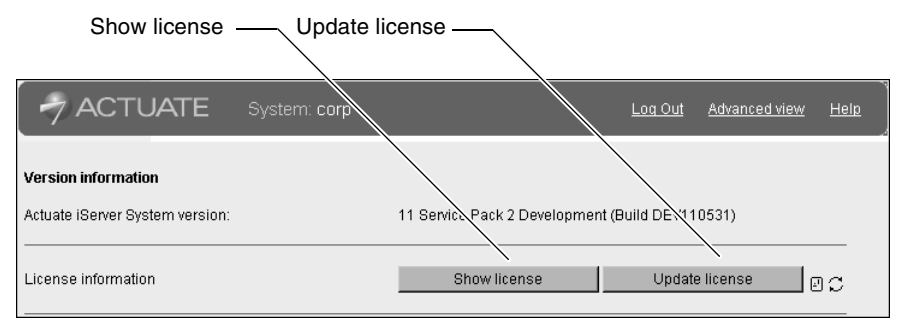

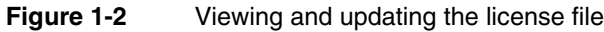

To display the options covered by the license, choose Show License. iServer supports the following license options:

- e.Report (Actuate Basic Report) Option
- BIRT SpreadSheet Option
- Multi-Tenant Option
- e.Analysis Option
- e.Report Page Level Security Option
- Actuate Query Option
- Actuate Analytics Option
- BIRT Option
- BIRT SmartSheet Security Option
- BIRT Interactive Viewer Option

- BIRT Studio Option
- BIRT Page Level Security Option
- BIRT 360 Option
- BIRT Data Analyzer Option

### How to update an iServer System license

- 1 In License information, choose Update license.
- **2** License file appears, as shown in Figure 1-3.

| @]http://urup:8 | 8900/acadmin/system/system/do_updatelic              | <u>- 🗆 ×</u> |
|-----------------|------------------------------------------------------|--------------|
| Specify a new   | license file below and click on OK to update license | ə. 🛛         |
| License File:   | Browse                                               |              |
| OK Canc         | el                                                   |              |

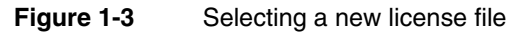

**3** Choose Browse and select a new license file.

Choose OK. A message says that the license updated successfully. Close License file.

- 4 Restart iServer.
  - 1 In a stand-alone system, choose Stop system.
  - 2 Choose Start system.

The update takes effect when iServer restarts.

# Stopping and starting iServer System

Performing certain operations on a cluster node require the administrator to restart a single iServer in the Advanced view, described later in this chapter. Other operations, such as disabling SMTP, require a system-wide restart. In a stand-alone iServer environment, perform a system-wide restart in all cases.

The bottom of the Simple view describes restart requirement indicators, as shown in Figure 1-4.

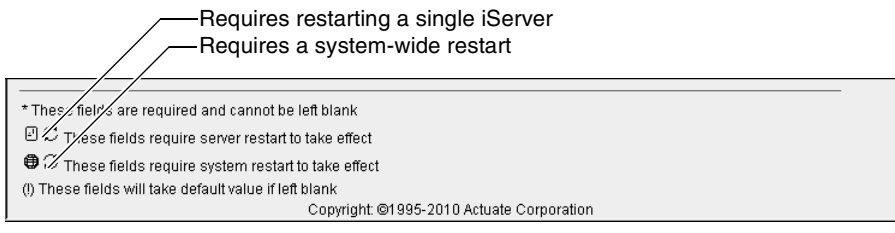

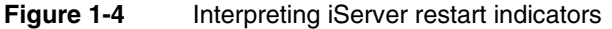

### How to perform a system-wide restart

1 When iServer is online, choose Stop system to perform a system-wide shutdown, as shown in Figure 1-5. In Version information, the status changes from online to offline.

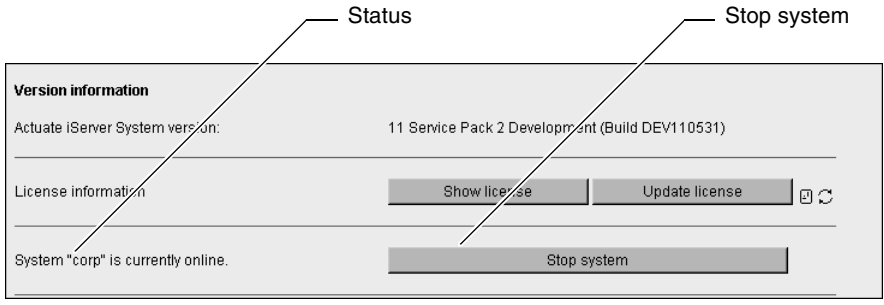

Figure 1-5 Performing a system-wide shutdown

2 To restart iServer, choose Start system, as shown in Figure 1-6.

| Start system                 |                |      |
|------------------------------|----------------|------|
|                              | <u>Log Out</u> | Help |
| System : Status              |                |      |
| System is currently rolline. |                |      |
| Start system                 |                |      |

Figure 1-6 Performing a system-wide startup

# **Configuring diagnostic logging**

Each iServer process creates a log file when the process starts. The administrator can configure iServer to write diagnostic information to the log file when errors, warnings, and other events occur. This information can help an administrator troubleshoot problems.

# **Finding logs**

By default, iServer creates logs that include diagnostic information in the following directory:

AC\_DATA\_HOME/server/log

If configured, iServer can create logs in another directory in AC\_DATA\_HOME or elsewhere on the network, provided permissions do not restrict access.

The beginning of a log file name indicates which process created it. For example, the view server process created the following log file:

```
viewsrv11.exe.3736.urup.2009DEC08_09_35_02_Pacific_Standard_
Time.1.log
```

# Configuring the level of detail in a log

In Diagnostic logging, the administrator specifies how much information a process writes to a log by setting a level of detail, as shown in Figure 1-7.

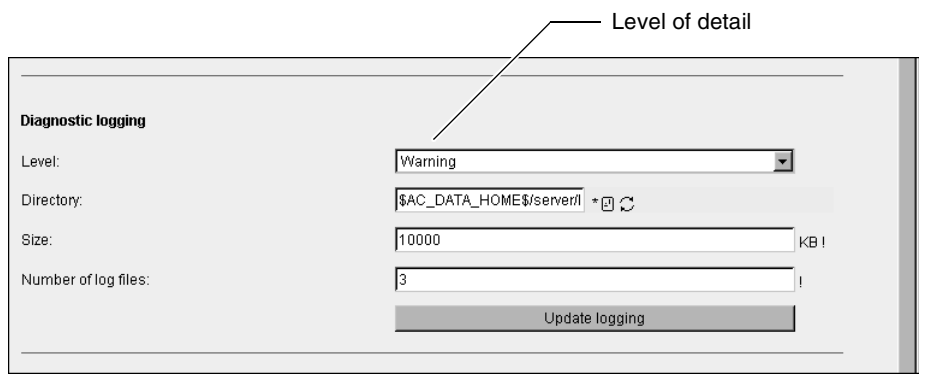

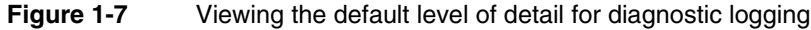

A process can write minimal diagnostic information to a log, or increasing increments of information, up to the most detailed level of information. Minimal information consists of severe errors only. The finest level of detail includes errors, warnings, and other events. Increasing the level of information can affect iServer performance.

The administrator selects one of the following Level properties to control the level of detail in a diagnostic log:

Severe

Writes the least amount of diagnostic information, only error information, to the log file.

- Warning Includes more diagnostic information at this setting than at the Severe setting.
- Informational

Includes even more diagnostic information at this setting than at the Warning setting.

Fine

Includes even more diagnostic information at this setting than at the Informational setting.

Finest

iServer writes all diagnostic information to the log file.

Listing 1-1 contains an excerpt from a log that describes a problem caused by an application blocking port 25, the SMTP port. Level is set to Severe, resulting in minimal information about the problem.

Listing 1-1 Excerpt from a log describing only severe errors

```
****000008000*acmail.cpp*03438*09000*2010FEB26*10:18:56
AcMailDefaultTransport: cannot open socket to
exchangesvr.abcbank.com:25
Error:10053
****0000008000*acmail.cpp*03438*09000*2010FEB26*10:18:59
AcMailDefaultTransport: cannot open socket to
exchangesvr.abcbank.com:25
Error:10053
```

Listing 1-2 contains an excerpt from a log about the same problem as described in Listing 1-1. Level is set to Finest, resulting in the maximum information about the problem.

### Listing 1-2 Excerpt from a log describing the finest details

```
****0000008000*acmail.cpp*03943*06000*2010FEB26*10:37:49
Message assigned to server iServer mail server
****0000008000*acmail.cpp*03438*09000*2010FEB26*10:37:49
AcMailDefaultTransport: cannot open socket to
  exchangesvr.abcbank.com:25
Error:10053
****0000008000*mailexcept.cpp*00322*08000*2010FEB26*10:37:49
AcSMTPMailImpl::TryServer
SMTP server name: iServer mail server
Error code: 13018
Error description: SMTP: Could not connect to the SMTP Server on
  the specified port.
Parameter: exchangesvr.abcbank.com:25
****000008000*mailloadbal.cpp*00073*06000*2010FEB26*10:37:49
Moved to next server.
Current Server Index: 0
Current Backup Server Index: 0
****0000008000*mailloadbal.cpp*00386*06000*2010FEB26*10:37:49
Current Index: 0
Current Backup Index: 0
Using backup servers: false
Server "iServer mail server": quota=0, state=Retryable
****0000008000*mailloadbal.cpp*00095*06000*2010FEB26*10:37:49
Using backup servers.
```

# Specifying the log size

The Size property limits the size in kilobytes of a log file. When the size of a log reaches the limit, iServer starts reusing log files. To conserve disk space usage in the directory where iServer writes logs, decrease Size. To keep enough historical information to investigate a problem, particularly when using a verbose log level, such as Finest, increase Size.

## Specifying the number of logs

The Number of log files property specifies the maximum number of log files that iServer creates since iServer 11 service last started. The administrator uses this property to manage heavy logging in an environment having limited disk space. When a log file reaches the limit specified by Size, iServer creates another log file, until reaching the maximum number of log files specified in Number of log files. iServer then deletes the earliest log file and creates a new one.

Stopping iServer 11 service breaks the log generation cycle. When iServer 11 service restarts, a new cycle begins. iServer creates the specified number of log files, but does not overwrite pre-existing files.

Typically, the administrator sets the number of log files for a factory category to a few, and for other categories to ten. Managing more than ten log files is difficult.

### How to configure diagnostic logging after installing iServer

1 In Level, accept the default level, Warning, or choose another level of detail for all processes to write to the log files. For example, choose Finest, as shown in Figure 1-8.

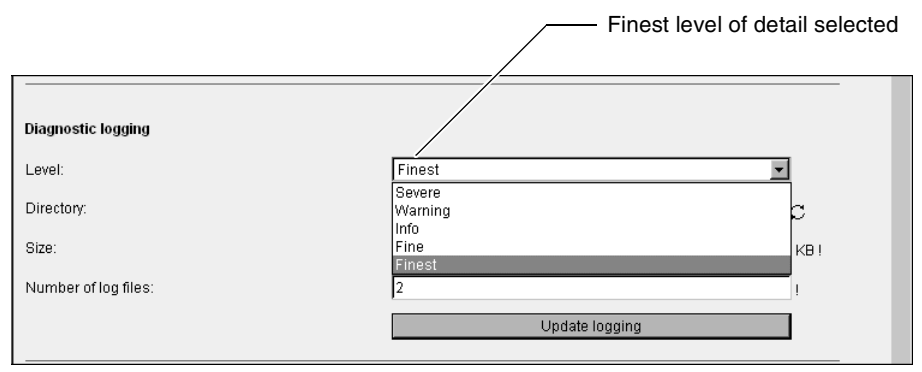

Figure 1-8 Selecting the finest level of detail in a log

- **2** In Directory, accept the default directory, AC\_DATA\_HOME/server/log, or specify a different directory where processes write logs. Ensure that the user account running iServer has permission to write to this location.
- **3** In Size, accept the default size limit for log files, 10000KB, or specify a different limit.

- **4** In Number of log files, accept the default, 3, or specify the maximum number of log files allowed in the log directory.
- **5** Choose Update logging, as shown in Figure 1-9.

| Update logging —     |                                 |
|----------------------|---------------------------------|
| Diagnostic logging   |                                 |
| Level:               | Finest                          |
| Directory:           | \$AC_DATA_HONE\$/server/I * 🛛 💭 |
| Size:                | 10000 KB I                      |
| Number of log files: | 3                               |
|                      | Update logging                  |
|                      |                                 |

Figure 1-9 Default diagnostic logging properties

- 6 If you changed the setting in Directory, restart iServer.
- 7 Choose Update Logging.

# Choosing a diagnostic logging category

Any configuration change in the default Simple view applies to all categories of logging. In the default Simple view, Category does not appear in Diagnostic logging. Category appears in the Simple view after the administrator configures one type of logging differently from the rest in the Advanced view. Figure 1-10 shows Category in the Simple view.

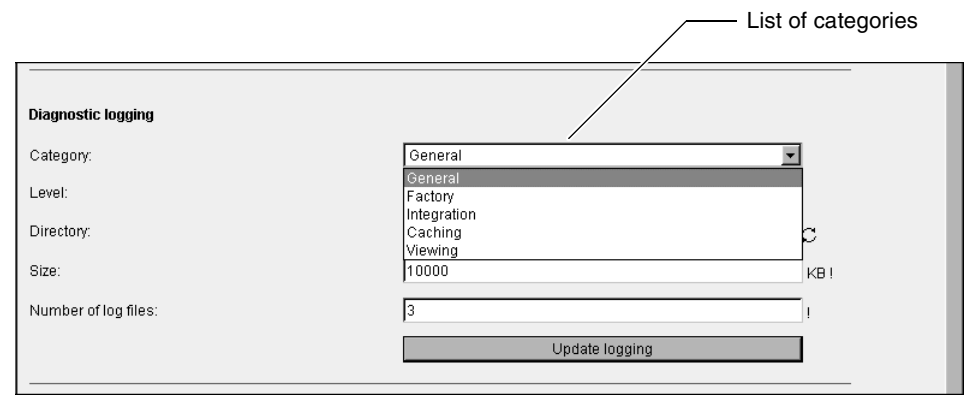

Figure 1-10 Viewing a list of categories in the Simple view

Table 1-1 describes the diagnostic logging categories, examples of logged events, and log file names.

| Category    | Examples of logged events                                                                                                    | Log file    |
|-------------|----------------------------------------------------------------------------------------------------|-------------|
| General     | Validating login requests, creating Encyclopedia<br>volume folders, adding files, and managing e-mail<br>notification. Includes events outside factory,<br>integration, caching, and viewing service processes. | encycsrvr11 |
| Factory     | Running designs, generating queries, and printing documents.                                                                                                    | facsrvr11   |
| Integration | Coordinating information objects that use data from multiple data sources.                                                                                                    | intsrvr11   |
| Caching     | Managing information object cache in the log file                                                                                                    | cachesrvr11 |
| Viewing     | Viewing documents in DHTML format, converting<br>documents to formats, such as Excel and PDF, and<br>handling requests to download files from an<br>Encyclopedia volume.                                        | viewsrv11   |

 Table 1-1
 Diagnostic logging categories and log files

### How to configure diagnostic logging by category

- 1 In Diagnostic logging, in Category, choose the type of logging to configure. For example, choose General.
- **2** In Level, Directory, Size, and Number of log files, accept the default values or specify new values.
- **3** Choose Update logging.
- **4** If you changed the setting in Directory, restart iServer.

Table 1-2 lists the property names that appear in Configuration Console with the corresponding parameter names in AC\_SERVER\_HOME/etc/ acmetadescription.xml, indicating default settings, ranges, and when a property change takes effect.

| Property name       | Parameter<br>name | Default  | Range    | Takes<br>effect |
|---------------------|-------------------|----------|----------|-----------------|
| Log level           | LogLevel          | 8000     | 0 - 9000 | Immediate       |
| Log size            | LogSize           | 10000 KB |          | Immediate       |
| Number of log files | NumLogs           | 3        |          | Immediate       |

 Table 1-2
 Diagnostic logging parameters

# **Changing the Configuration Console password**

During installation, the installer specifies the password for configuring iServer. The administrator can change this password in Configuration Console.

### How to change the password for configuring iServer

- 1 In Account settings, type the old and new passwords.
- 2 In Confirm system password, type the new password again.
- **3** Choose Change password, as shown in Figure 1-11.

| count settings     |                 |
|--------------------|-----------------|
| system password:   | •••••           |
| system password:   | •••••           |
| n system password: | •••••           |
|                    | Change password |

Figure 1-11 Changing the password for configuring iServer

# **Configuring network settings**

iServer communicates with processes, cluster nodes, web servers, and application servers through ports. In Network settings, the administrator can change the name or IP address of iServer if the name or IP address of the machine changes. After changing the IP address of iServer, the administrator must also change the Message Distribution service IP Address by stopping the system and choosing Modify Start Parameters from System—Status..

If you change port numbers assigned by the installation program, test that your new port values work with Information Console and applications. The Microsoft Vista firewall blocks port 8900 by default. Ensure this port is unblocked.

### How to change network settings

1 In Network settings, in Server hostname or IP address, type the new iServer host name or IP address, as shown in Figure 1-12.

| Network settings                                 |                         |      |
|--------------------------------------------------|-------------------------|------|
| Server hostname or IP address:                   | urup                    | *0 C |
| Management Console and Information Console port: | 8900                    | *8 C |
| Web service API (IDAPI) port number:             | 11100                   | *0 C |
|                                                  | Update network settings |      |

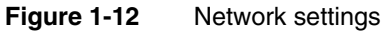

- **2** In Management Console and Information Console port, type the port number used by the application container to listen for requests from the consoles.
- **3** In Web service API (IDAPI) port, type the port number used by the Actuate Information Delivery API.
- 4 Choose Update network settings.
- 5 Restart iServer.

# **Configuring SMTP e-mail notification**

iServer can notify users by e-mail that a job completed or failed. The e-mail includes a link to the document in HTML format. iServer can attach the document in other formats to the e-mail. A template, which the administrator can modify, specifies the message content, as shown in Figure 1-13.

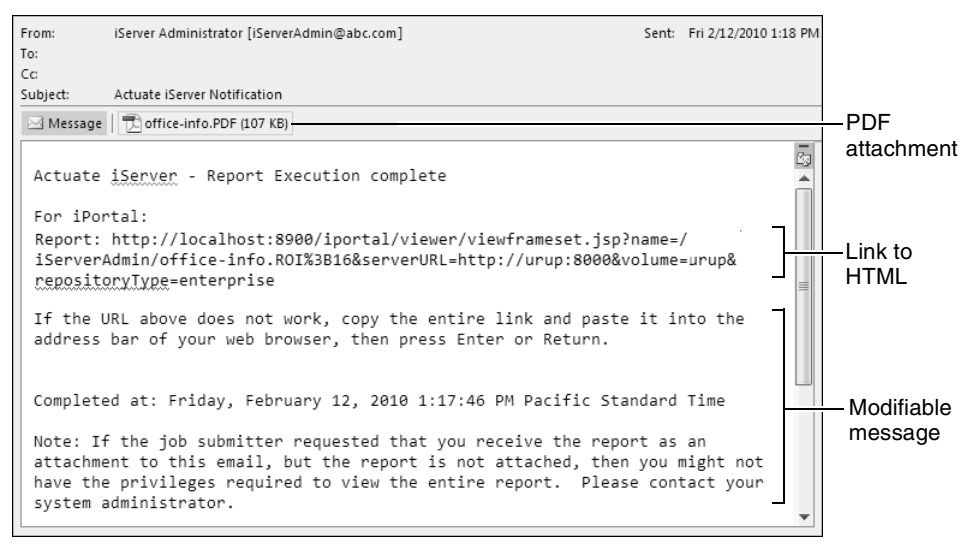

Figure 1-13 Viewing an example of an SMTP e-mail notice

### Setting up an SMTP server

To set up iServer to use a Simple Mail Transfer Protocol (SMTP) e-mail server for Actuate e-mail notification, set the Server e-mail notification properties in Server e-mail notification settings.

### How to configure an SMTP server

1 In SMTP Server name, type an arbitrary name for the new mail server that appears in the list of SMTP servers in Configuration Console. For example, type:

```
iServer mail server
```

**2** In Hostname or IP Address, type the IP address or the fully qualified domain name of the mail server. For example, type:

```
exchangesvr.abcbank.com
```

- **3** In Listen port, accept the default port number, that iServer uses for e-mail notification, or specify the number of a free port. In Figure 1-14, the default listen port number is 25.
- **4** In SMTP greeting, accept the default, which is no entry. iServer sends HELO and appends the blank suffix to the greeting during protocol exchanges with the mail server. Alternatively, specify a suffix to the greeting. iServer sends HELO <suffix>.
- **5** In Sender e-mail address, specify the e-mail address that appears in the From line of the e-mail notification. iServer also sends an alert to this address when the mail server cannot deliver an e-mail notification to a user. For example, type:

```
iServerAdmin@abc.com
```

**6** In Sender name, specify the name that appears in the From line of the e-mail notification. For example, type:

iServer Administrator

Figure 1-14 shows Server e-mail notification settings.

| Server e-mail notification settings |                         |              |
|-------------------------------------|-------------------------|--------------|
| SMTP Server name                    | iServer mail server     | * <b>@</b> 0 |
| Hostname or IP Address              | exchangesvr.abcbank.com | *            |
| Listen port                         | 25                      | !            |
| SMTP greeting                       |                         | !            |
| Sender e-mail address               | iServerAdmin@abc.com    | *            |
| Sender name                         | iServer Administrator   | !            |
|                                     | Update e-mail settings  |              |

Figure 1-14 Server e-mail notification settings

- 7 Choose Update e-mail settings.
- 8 Restart iServer.

### Configuring the URL for e-mail notification

The administrator configures iServer to send the e-mail notice to an Information Console user about a completed job. When a user receives a default e-mail notice about a completed job, the e-mail message contains a link to the completed report.

### How to configure the URL for e-mail notification

1 In URL for e-mail notification, in Information Console URL prefix, specify the machine name, port, and context root of Information Console, as shown in Figure 1-15.

| URL for e-mail notification:    |                                       |
|---------------------------------|---------------------------------------|
| Information Console URL prefix: | http://sales:8900/iportal             |
|                                 | Update Information Console URL prefix |

Figure 1-15 Adding a URL prefix to e-mail notices

In this example, the machine name is sales, the port is 8900, and the context root of Information Console is iportal.

2 Choose Update Information Console URL prefix.

The completed report opens in Information Console when the user clicks the link. When the user clicks a link in a completion notice, the browser security settings can prevent display of the page. Set the browser security to medium low. In Internet Explorer, choose Tools→Internet Options→Security→Trusted Sites→Medium Low.

# **Opening the Advanced view**

In the Advanced view of Configuration Console, the administrator adds additional Encyclopedia volumes and printers to iServer, creates an iServer cluster, and configures e-mail notification using multiple SMTP servers. In the Advanced view, the administrator can set many more properties to fine-tune iServer. The administrator can perform some of the same configuration tasks, such as updating the license file, in the Advanced view and the Simple view.

To use the Advanced view, choose Advanced view, as shown in Figure 1-16.

|                                   |              | LINK to Auvanced view       | /              |               |             |
|-----------------------------------|--------------|-----------------------------|----------------|---------------|-------------|
|                                   | System: corp |                             | <u>Loq Out</u> | Advanced view | <u>Help</u> |
| Version information               |              |                             |                |               |             |
| Actuate iServer System version:   |              | 11 Service Pack 2 Developme | nt (Build DE   | V110531)      |             |
| License information               |              | Show license                | Up             | odate license | loc         |
| System "urup" is currently online |              | Stop :                      | system         |               | J           |

Figure 1-16 Configuring iServer in the Simple view

In the Advanced view, go back to the Simple view by choosing Simple view, as shown in Figure 1-17.

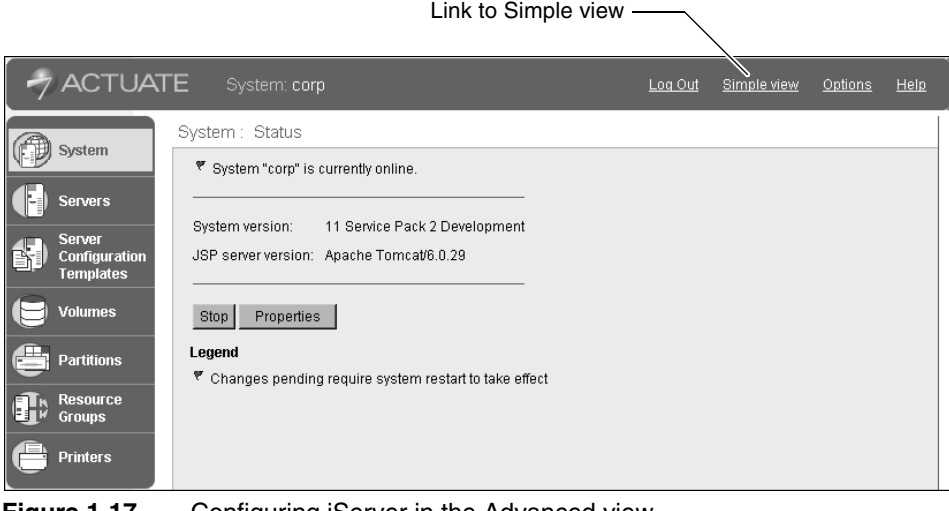

Figure 1-17 Configuring iServer in the Advanced view

# **Setting Console options**

You can change the way Configuration Console displays the following settings:

- Regional locale, encoding, and time zone.
- Properties that Configuration Console displays when it lists Encyclopedia volumes, partitions, or servers. Figure 1-18 is an example of such a list.

| Pa | artitions        |        |         |
|----|------------------|--------|---------|
|    | Add Partition    |        |         |
|    | Name             | Status | Volume  |
| Ð  | DefaultPartition | Active | corp    |
| Ð  | Partition2       | Active | Volume2 |

Figure 1-18 List of partitions

In this example, the list of the partitions displays the name, status, and volume on each partition, but you can set options to display fewer properties.

To view or change options, choose Options in the banner of the Advanced view, as shown in Figure 1-19.

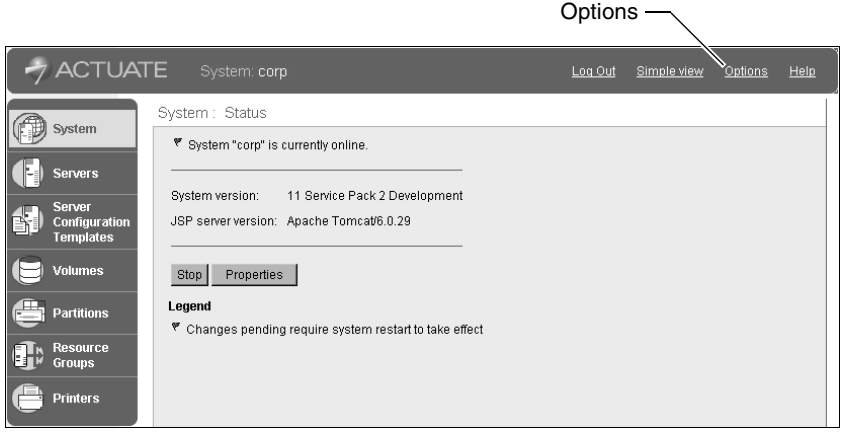

Figure 1-19 Setting options

# Changing servers, volumes, or partitions options

You can specify which properties Configuration Console displays when it lists Encyclopedia volumes, partitions, or server nodes. In Options, choices include the following options:

- Servers
- Volumes
- Partitions

For example, choose Options—Servers, shown in Figure 1-20.

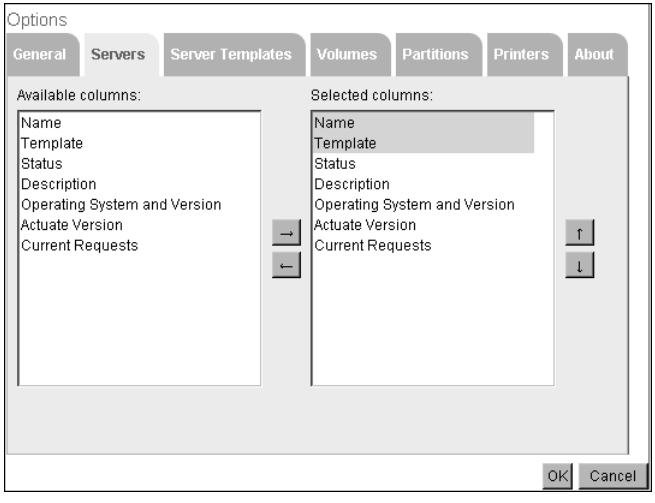

Figure 1-20 Modifying columns in Options—Servers

From Options—Servers, Options—Volumes, or Options—Partitions, you can access the following functionality:

- Use the left and right arrows to move column names between Available columns and Selected columns.
- Use the up and down arrows to change the order in which the information appears.

Configuration Console displays properties from Selected columns when you choose Servers, Volumes, or Partitions from the Advanced view. The order in which the properties appear vertically in Selected columns determines their horizontal order in the list.

You cannot change highlighted columns in Selected columns. For example, you cannot hide the name and status of a server.

### How to change the list of servers, volumes, or partitions

1 In the Advanced view of Configuration Console, choose Options.

Options—General appears.

**2** Choose Servers, Volumes, or Partitions.

The available and selected information for the list appears.

- **3** Change the column display options.
  - To add columns to the list, select the columns in Available columns. Choose the right arrow to move the selected columns to Selected columns.
  - To remove columns from the list, select the columns in Selected columns, and choose the left arrow.
  - To change the order in which the columns appear in the list, select a column in Selected columns, and choose the up or down arrow to reposition the column in the list.

Choose OK.

# About the list of servers

Table 1-3 describes the properties of the iServer or nodes that you can manage in Options—Servers and display in the list of servers.

| Table 1-3 | Columns | available | for | display | in | the | node | list |
|-----------|---------|-----------|-----|---------|----|-----|------|------|
|-----------|---------|-----------|-----|---------|----|-----|------|------|

| Column name | Description                                                                    |  |  |
|-------------|--------------------------------------------------------------------------------|--|--|
| Name        | Name of the server. This is the machine name.                                  |  |  |
| Template    | Name of the template that defines the configuration properties for the server. |  |  |

| Column name                  | Description                                                                                                    |  |  |  |
|------------------------------|----------------------------------------------------------------------------------------------------|--|--|--|
| Status                       | Current status of the machine. Status can be master,<br>online, offline, or stopping. This column is required.<br>Status also lists the following services that are<br>configured for iServer on the specified machine: |  |  |  |
|                              | <ul> <li>M for Message Distribution service</li> </ul>                                                                                                    |  |  |  |
|                              | <ul> <li>F for Factory service</li> </ul>                                                                                                    |  |  |  |
|                              | <ul> <li>V for View service</li> </ul>                                                                                                    |  |  |  |
|                              | <ul> <li>C for Caching service</li> </ul>                                                                                                    |  |  |  |
|                              | <ul> <li>I for Integration service</li> </ul>                                                                                                    |  |  |  |
| Description                  | Description field from the iServer definition.                                                                                                    |  |  |  |
| Operating system and version | Server machine's operating system and version.                                                                                                    |  |  |  |
| Actuate version              | iServer release number.                                                                                                    |  |  |  |
| Current requests             | Current number of active requests.                                                                                                    |  |  |  |

 Table 1-3
 Columns available for display in the node list

A flag appears when you must restart iServer to apply updates to the configuration.

# About the list of Encyclopedia volumes

In Options—Volumes in Configuration Console, shown in Figure 1-21, you can specify which properties Configuration Console includes in the list when you choose Volumes from the Advanced view.

| Options                                                                |                  |                                                                  |            |          |         |
|------------------------------------------------------------------------|------------------|------------------------------------------------------------------|------------|----------|---------|
| General Servers                                                        | Server Templates | Volumes                                                          | Partitions | Printers | About   |
| Available columns:                                                     |                  | Selected col                                                     | umns:      |          |         |
| Metadata Database<br>Schema<br>Type<br>Volume<br>Status<br>Description | 1                | Metadata Da<br>Schema<br>Type<br>Volume<br>Status<br>Description | itabase    |          | 1<br>1  |
|                                                                        |                  |                                                                  |            | 0        | Cancel  |
|                                                                        |                  |                                                                  |            | 0        | Calicer |

Figure 1-21 Modifying columns in Options—Volumes

Table 1-4 describes the columns available for display.

| Column name       | Description                                                                                                    |
|-------------------|----------------------------------------------------------------------------------------------------|
| Metadata Database | Names of the metadata databases in this iServer system.                                                                           |
| Schema            | Names of the schemas in this iServer system. One database can contain one or more schemas.                                        |
| Туре              | Type of schema, either Volume or System.                                                                                          |
| Volume            | Names of the volumes in this iServer system. One schema can contain one or more volumes.                                          |
| Status            | Current status of the Encyclopedia volume. The status of the Encyclopedia volume is online or offline. This is a required column. |
| Description       | Description field from the Encyclopedia volume definition.                                                                        |

 Table 1-4
 Columns in the Encyclopedia volumes list

# About the list of partitions

In Options—Partitions, shown in Figure 1-22, you can specify whether or not to list the name of the volume that Configuration Console lists when users choose Partitions from the Advanced view. The name and status properties associated with the partition are always listed.

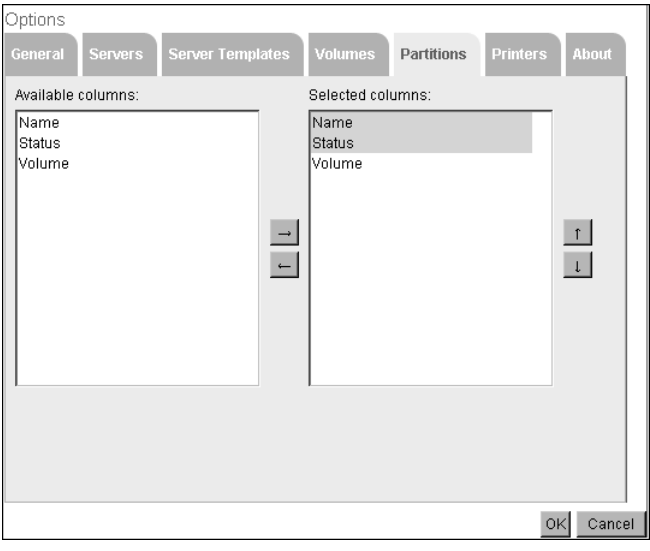

Figure 1-22 Modifying columns in Options—Partitions

# About the list of printers

Figure 1-23 shows that Options—Printers contains only the printer name, which appears when you view the list of printers in a cluster. The list of printers appears when you choose Printers from the Advanced view.

| Options   |          |                  |              |            |          |          |
|-----------|----------|------------------|--------------|------------|----------|----------|
| General   | Servers  | Server Templates | Volumes      | Partitions | Printers | About    |
| Available | columns: |                  | Selected col | umns:      |          |          |
|           |          | -                | Name         |            |          | 1<br>1   |
|           |          |                  |              |            | 0        | K Cancel |

Figure 1-23 Options—Printers

# Viewing release information

**Choosing Options** 

Choose Options in the banner of the Advanced view, as shown in Figure 1-24.

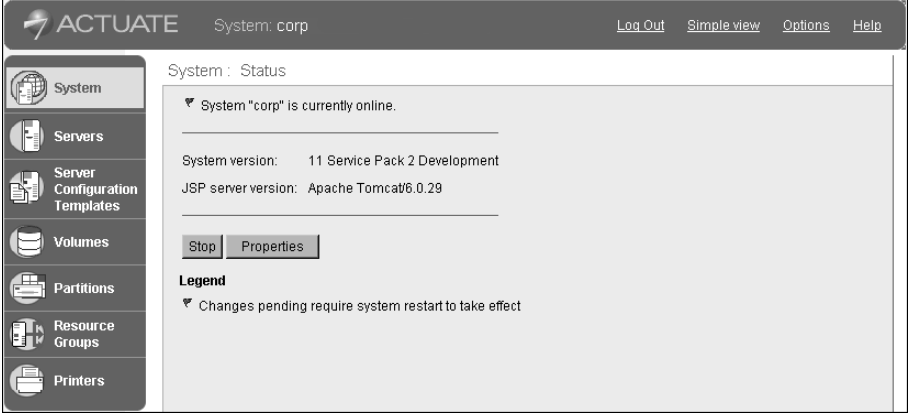

### Figure 1-24

In Options—About, you can view general information about iServer System, as shown in Figure 1-25.

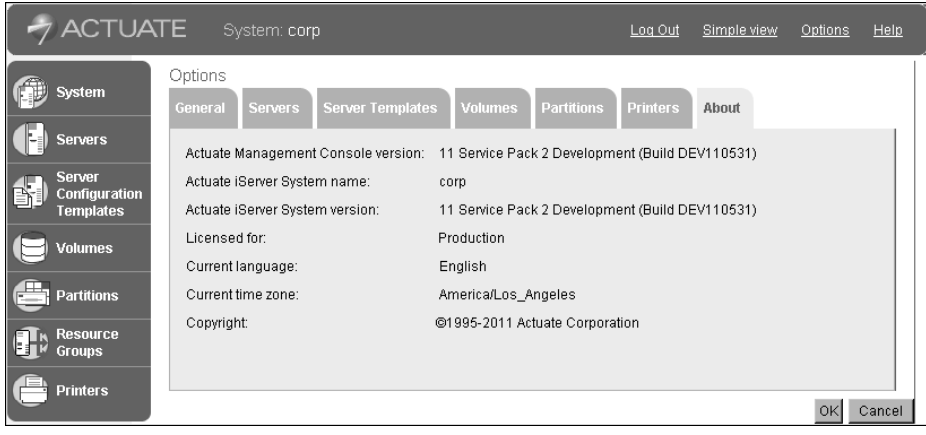

Figure 1-25 Viewing iServer System general information
# 2

# Configuring an Encyclopedia volume

This chapter contains the following topics:

- Understanding an Encyclopedia volume
- Configuring a partition
- Configuring a volume

# Understanding an Encyclopedia volume

An Encyclopedia volume consists of files such as BIRT designs, documents, spreadsheets, and information objects. iServer creates a default Encyclopedia volume during installation. The installation process names the default Encyclopedia volume the same as the machine name, as shown in Figure 2-1.

|   |                                      | <u>System</u> : Properties |                                                               |                           |                 |
|---|--------------------------------------|----------------------------|---------------------------------------------------------------|---------------------------|-----------------|
|   | System                               | General Usage Logging      | g Error Logging Notification                                  | Regional Settings License | Advanced        |
|   | Servers                              | System name:               | corp                                                          | _<br>*⊕c                  |                 |
|   | Server<br>Configuration<br>Templates | System password:           | •••••                                                         |                           |                 |
|   | Volumes                              | System password confirm    |                                                               |                           |                 |
|   | Partitions                           | System Heartbeat:          |                                                               |                           |                 |
|   |                                      | Heartbeat send period:     | 30                                                            | sec ! 🔀 💭                 |                 |
|   | Resource<br>Groups                   | Heartbeat failure period:  | 90                                                            | sec l 🕲 💭                 |                 |
| æ | Printers                             | System default volume      |                                                               |                           |                 |
|   |                                      | Volume:                    | corp                                                          | ∎⊜C                       |                 |
|   |                                      | System schema              |                                                               |                           |                 |
|   |                                      | System schema:             | ac_corp_system                                                |                           |                 |
|   |                                      | * These fields are require | d and cannot be left blank                                    |                           |                 |
|   |                                      | These fields requir        | e system restart to take effect<br>efault value if left blank |                           |                 |
|   |                                      | (y mesenelus will take u   |                                                               |                           |                 |
|   |                                      |                            |                                                               |                           | OK Cancel Apply |

Figure 2-1 Viewing general system properties

The default Encyclopedia volume directory is AC\_DATA\_HOME/encyc. By default, AC\_DATA\_HOME on a Windows system is Actuate11\iServer\data. On a Linux or UNIX system, AC\_DATA\_HOME is AcServer/data.

In an out-of-the-box (OOTB) installation, iServer stores Encyclopedia volume metadata, such as information about users, roles, groups, and job schedules, in the PostgreSQL database installed with iServer. The PostgreSQL database resides in AC\_DATA\_HOME/encyc. iServer stores configuration metadata in the database separately from data such as designs, documents, information objects, and other iServer data objects, which are stored in the file system. Files containing data have the .dat file-name extension in the file system, regardless of their Actuate file type. By default, the .dat files reside in AC\_DATA\_HOME/encyc/file.

# **Configuring a partition**

An iServer partition is a physical disk location used to store Encyclopedia volume data files. Every Encyclopedia volume must have an iServer partition.

An Encyclopedia volume supports using multiple iServer partitions. You can expedite input and output processing by using multiple partitions that operate across separate physical disks. iServer transparently manages the allocation of files among partitions. Encyclopedia volumes cannot share a partition.

The default Encyclopedia volume resides in the primary partition, DefaultPartition. The default path of the primary partition is AC\_DATA\_HOME/ encyc. Figure 2-2 shows the path of the primary partition on Windows.

|             | O undarius                           | <u>Partitions</u> > De | faultPartition : Server Settings     |
|-------------|--------------------------------------|------------------------|--------------------------------------|
| 4           | System                               | Template Name          | Partition Path                       |
|             | Servers                              | urup<br>               | \$AC_DATA_HOME\$/encyc Change Test + |
| <b>\$</b> ) | Server<br>Configuration<br>Templates | * These fields are     | required and cannot be left blank    |
|             | Volumes                              |                        |                                      |
|             | Partitions                           |                        |                                      |
|             | Resource<br>Groups                   |                        |                                      |
| e           | Printers                             |                        |                                      |

#### Figure 2-2 Default Partition path

The administrator can change the location of the primary partition, but cannot remove it. If no other partitions exist, the primary partition stores all designs, documents, and other data files.

# Adding a partition

Add a partition before attempting to add a new Encyclopedia volume to iServer.

#### How to add a partition to iServer

- 1 Make a directory for the partition on the physical drive of the machine or storage device that iServer can access. For example, make a directory called encyc2 in AC\_DATA\_HOME.
- 2 From the Advanced view of Configuration Console, choose Partitions.
- 3 In Partitions, choose Add partition.
- **4** In Partition name, specify a name. For example, name the partition, Partition2.

In Partition Path, specify the fully qualified path to the partition directory, as shown in Figure 2-3. Choose OK.

| Partitions > Ad    | d Partition                       |   |           |
|--------------------|-----------------------------------|---|-----------|
| Partition name:    | Partition2                        | * | <u>^</u>  |
| Template Name      | Partition Path                    |   |           |
| urup               | C:\Actuate11\iServer\data\encyc2  | * |           |
| * These fields are | required and cannot be left blank |   |           |
|                    |                                   |   | OK Cancel |

Figure 2-3 Adding a partition

**5** In Partitions, choose the new partition, Partition2, from the list of partitions, as shown in Figure 2-4.

| Pa | artitions        |        |        |
|----|------------------|--------|--------|
|    | Add Partition    |        |        |
|    | Name             | Status | Volume |
| Ð  | DefaultPartition | Active | corp   |
| Ð  | Partition2       |        |        |
|    |                  |        |        |

Figure 2-4 Choosing the new partition

6 In Server Settings, choose Test, as shown in Figure 2-5.

| Partitions > Pa    | rtition2 : Server Settings                     |           |          |
|--------------------|------------------------------------------------|-----------|----------|
| Template Name      | Partition Path                                 |           | <b></b>  |
| urup               | C:Vactuate11ViServer\data\encyc2 Change Test * |           |          |
|                    |                                                |           |          |
|                    |                                                |           |          |
| * Those fields are | required and connet the left blank             |           |          |
| These nerus are    |                                                |           |          |
|                    |                                                |           |          |
|                    |                                                |           | _        |
|                    |                                                |           | <b>v</b> |
|                    |                                                | OK Cancel | Annly    |

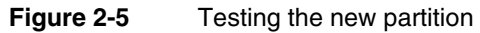

If the test succeeds, the message in Figure 2-6 appears. If the test fails, check that the directory named in the partition path exists.

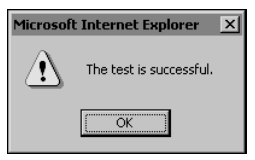

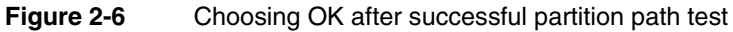

Choose OK.

# **Viewing partitions**

After the administrator assigns a partition to an Encyclopedia volume, Partitions displays one of the following status conditions and the name of the Encyclopedia volume.

- Active An Encyclopedia volume is using the partition.
- Phaseout

An Encyclopedia volume is moving data out of the partition.

Unused

The partition is assigned to an Encyclopedia volume, but it is not using the partition.

From the Advanced view of Configuration Console, choose Partitions to view the partitions that are available, as shown in Figure 2-7.

| Pa | artitions        |        |         |
|----|------------------|--------|---------|
|    | Add Partition    |        |         |
|    | Name             | Status | Volume  |
| 0  | DefaultPartition | Active | corp    |
| 0  | Partition2       | Active | Volume2 |

Figure 2-7 Displaying the list of partitions

# Configuring a volume

Beginning with Actuate 11, iServer stores information related to users, roles, groups, files and folders, or metadata, in a third-party relational database management system (RDBMS). By default, iServer uses the PostgreSQL RDBMS for this purpose. In Release 11, iServer also supports the use of an Oracle database.

A database can contain one or more schemas. An Encyclopedia volume schema can relate to one or more volumes. When installing BIRT iServer Release 11 with either the OOTB PostgreSQL or a third-party database, the install program creates two schemas, one for Encyclopedia metadata, and one for the system metadata. In the Advanced view of Configuration Console, on Volumes, the metadata database appears in the first column, the schemas the database contains appear in the second column, and the volume the Encyclopedia volume schema relates to appears in the third column, as shown in Figure 2-8.

|   | Q                       | Volumes                                                                                               |
|---|-------------------------|----------------------------------------------------------------------------------------------------|
| 2 | System                  | Act upon selected items                                                                               |
|   | Servers                 | Metadata Database Schema Type Status Description                                                      |
|   | -                       | ≣▼ <u>Default ActuatePostgreSQL MetadataDatabase</u> ≡▼ <u>ac corp</u> Volume □ ≡▼ <u>corp</u> ONLINE |
|   | Server<br>Configuration | ≣r <u>ac corp system</u> System                                                                       |
|   | Templates               | Legend                                                                                                |
| ₿ | Volumes                 | Changes pending require volume restart to take effect                                                 |
| e | Partitions              |                                                                                                    |
|   | Resource<br>Groups      |                                                                                                    |
|   | Printers                |                                                                                                    |

Figure 2-8 Viewing Volumes on the Advanced view of Configuration Console

# Configuring a metadata database

On Volumes, an administrator can create, configure, or delete a metadata database used to contain Encyclopedia volume schema.

#### How to add a metadata database

- 1 Log in to Configuration Console and choose Advanced view. From the side menu, choose Volumes.
- **2** Point to the icon next to the Metadata Database heading and choose Add new metadata database, as shown in Figure 2-9.

| Volu  | mes                                                     |                  |                          |          |                            |        |             |
|-------|---------------------------------------------------------|------------------|--------------------------|----------|----------------------------|--------|-------------|
|       |                                                         | ≣~ A             | ct upon selected item    | s        |                            |        |             |
| ± N   | letadata Database                                       |                  | Schema                   | Туре     | Volume                     | Status | Description |
| ≣≁    | Add new metadata                                        | MetadataDatabase | ≣* <u>ac_corp</u>        | Volume [ | ≣ <del>▼</del> <u>corp</u> | ONLINE |             |
| L     | database                                                |                  | ≡* <u>ac corp system</u> | System   |                            |        |             |
| Leger | nd                                                      |                  |                          |          |                            |        |             |
| 🕈 Ch  | 🔻 Changes pending require volume restart to take effect |                  |                          |          |                            |        |             |
|       |                                                         |                  |                          |          |                            |        |             |
|       |                                                         |                  |                          |          |                            |        |             |
|       |                                                         |                  |                          |          |                            |        |             |
|       |                                                         |                  |                          |          |                            |        |             |

Figure 2-9 Choosing to add a new metadata database

- **3** On New Metadata Database, as shown in Figure 2-10, perform the following tasks:
  - 1 In Metadata database name, type a name for the metadata database.
  - 2 In Database type, select the type of database to create.
  - **3** In Database server, type the host name of the machine containing the database, such as localhost.
  - 4 In Database name, type a name for the database.
  - **5** In Connection login, type the database user name.

6 In Connection password, type the database user name password.

7 In Database port, specify a port number, or accept the default value.

#### Choose OK.

| Volumes > New Meta                             | data Database            |      |    |        |       |
|------------------------------------------------|--------------------------|------|----|--------|-------|
| Metadata Database                              |                          |      |    |        |       |
|                                                |                          |      |    |        |       |
|                                                |                          |      |    |        |       |
| Metadata database name:                        |                          | *    |    |        |       |
| Database type:                                 | PostgreSQL 💌             | *    |    |        |       |
| Database server:                               |                          | *    |    |        |       |
| Database name:                                 |                          | *    |    |        |       |
| Connection login:                              |                          | *    |    |        |       |
| Connection password:                           |                          | *    |    |        |       |
| Database port:                                 | 5432                     | ]    |    |        |       |
| + The set Galida and a second                  |                          |      |    |        |       |
| <ul> <li>I nese fields are required</li> </ul> | and cannot be left blank |      |    |        |       |
|                                                |                          |      |    |        |       |
|                                                |                          |      |    |        |       |
|                                                |                          | Test | ОK | Cancel | Apply |

Figure 2-10 Adding a new metadata database

#### How to edit metadata database properties

- 1 On Volumes, point to the icon next to a database and choose Properties.
- **2** On Metadata Database, the settings are the same as when you add a new metadata database, except that when editing database properties, Metadata Database includes the option to confirm the connection password if you change it. Choose Advanced.
- **3** On Advanced, choose MetadataDatabaseProperties.
- **4** On MetadataDatabaseProperties, as shown in Figure 2-11, you can specify the following additional database properties:
  - Type of database
  - Database tablespace name
  - Database tablespace path
  - Super user name
  - Super user password

| Actuate > Volume properties     | Windows Internet Explorer      |                                    |             |
|---------------------------------|--------------------------------|------------------------------------|-------------|
| Volumes > Default_ActuatePostg  | reSQL_MetadataDatabase : Prope | rties ≻ MetadataDatabaseProperties | <u>۸</u>    |
| MetadataDatabaseProperties      |                                |                                    |             |
| Type of database:               | ActuatePostgreSQL              | *                                  |             |
| Database tablespace name:       |                                | *                                  |             |
| Database tablespace path:       |                                | *                                  |             |
| Super user name:                |                                | *                                  |             |
| Super user password:            |                                | *                                  |             |
| * These fields are required and | cannot be left blank           |                                    |             |
|                                 |                                |                                    | OK Cancel 🗸 |

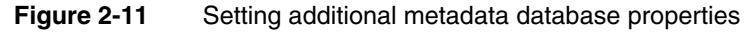

- **5** On Advanced, choose Database Connection Pool Manager Settings.
- **6** On Database Connection Pool Manager Settings, as shown in Figure 2-12, you can specify the following database connection properties:
  - Initial size of the connection pool
  - Minimum number of open connections in the connection pool
  - Maximum number of open connections in the connection pool
  - Maximum number of open connections in the internal connection pool
  - Maximum number of open connections in the system connection pool
  - Maximum number of open connections in the cluster connection pool
  - Maximum idle time for a connection before removing it from the connection pool
  - Max connection wait time in seconds
  - Max query execution time in seconds (use zero value to indicate no limit)
  - PreparedStatement cache size per connection (use zero value to indicate no caching)

To acquire a new JDBC connection for each database query, type a value of 0 in Minimum number of open connections in the connection pool and in Maximum number of open connections in the connection pool.

| Actuate > Volume properties - Windows Internet Explorer                                                       |     |               |  |  |  |  |
|----------------------------------------------------------------------------------------------------|-----|---------------|--|--|--|--|
| Volumes > Default_ActuatePostgreSQL_MetadataDatabase : Properties > Database Connection Pool Manager Settings |     |               |  |  |  |  |
| Database Connection Pool Manager Settings                                                                     |     |               |  |  |  |  |
| Initial size of the connection pool:                                                                          | 1   |               |  |  |  |  |
| Minimum number of open connections in the connection pool:                                                    | 1   | 10C           |  |  |  |  |
| Maximum number of open connections in the connection pool:                                                    | 10  |               |  |  |  |  |
| Maximum number of open connections in the internal connection pool:                                           | 5   |               |  |  |  |  |
| Maximum number of open connections in the system connection pool:                                             | 2   | 10C           |  |  |  |  |
| Maximum number of open connections in the cluster connection pool:                                            | 5   | -02           |  |  |  |  |
| Maximum idle time for a connection before removing it from the connection pool:                               | 300 | Seconds ! 🗹 💭 |  |  |  |  |
| Max connection wait time in seconds:                                                                          | 300 | INC           |  |  |  |  |
| Max query execution time in seconds ( use zero value to indicate no limit ):                                  | 60  | _·            |  |  |  |  |
| PreparedStatement cache size per connection ( use zero value to indicate no caching ):                        | 100 | 100           |  |  |  |  |
|                                                                                                    |     |               |  |  |  |  |
| ${f eta}{f C}$ These fields require server restart to take effect                                             |     |               |  |  |  |  |
| (!) These fields will take default value if left blank                                                        |     |               |  |  |  |  |
|                                                                                                    |     | OK Cancel 🖵   |  |  |  |  |

Figure 2-12 Configuring Database Connection Pool Manager Settings

# Configuring a schema

Additionally, the administrator can add, configure, or remove a schema used to contain Encyclopedia volume metadata.

#### How to add a schema

- 1 Log in to Configuration Console and choose Advanced view. From the side menu, choose Volumes.
- **2** On Volumes, point to the icon next to a metadata database and choose either Add system schema, or Add volume schema. Figure 2-13 shows Add volume schema. The procedure for adding either schema type is the same. The default metadata database is Default ActuatePostgreSQL MetadataDatabase.

| Volumes                               |                                       |                                           |          |
|---------------------------------------|---------------------------------------|-------------------------------------------|----------|
|                                       | Act upon selected it                  | ems                                       |          |
| 🖷 Metadata Database                   | Schema                                | Type 📕 Volume Status Des                  | cription |
| ■▼ Default ActuatePostgreSQL_Metadata | i <u>Database</u> ≣ <u>₹ ac_corp_</u> | Volume 🔽 ≣ <sup></sup> <u>corp</u> ONLINE |          |
| Properties                            | ≣ <u>≭ ac corp syst</u>               | em_System                                 |          |
| Lege Add system schema                |                                       |                                           |          |
| 🔻 o Add volume schema me resta        | rt to take effect                     |                                           |          |
|                                       |                                       |                                           |          |
|                                       |                                       |                                           |          |

Figure 2-13 Choosing to add a schema

- **3** On New Volume Schema, as shown in Figure 2-14, perform the following tasks:
  - 1 In Schema name, type a name for the new schema. The name must be less than 30 characters.
  - 2 In Schema owner name, type the schema owner name.
  - 3 Type and confirm a password for the Schema owner.
  - 4 In Database superuser, type the database superuser name. For the PostgreSQL RDBMS that installs with iServer by default, the PostgreSQL superuser name is postgres.
  - **5** In Database superuser password, type the password that the installer specified for the database superuser during the iServer installation.

Choose OK.

| Volumes > New Volume Schema               |                                                                    |              |
|-------------------------------------------|--------------------------------------------------------------------|--------------|
| Schema                                    |                                                                    |              |
|                                           |                                                                    |              |
| Metadata Database:                        | Default_ActuatePostgreSQL_MetadataDatabase                         |              |
| Schema type:                              | Volume                                                             |              |
| Schema name:                              |                                                                    | *            |
| Database schema name:                     |                                                                    | *            |
| Database schema password:                 |                                                                    | *            |
| Database schema password confirm:         |                                                                    |              |
|                                           |                                                                    |              |
| Please enter the database superuser cred  | lentials to make channes to the database schema for the encycloned | al volume    |
| Database superilser                       |                                                                    | *            |
|                                           |                                                                    | 1            |
| Database superuser password:              |                                                                    | *            |
| * These fields are required and cannot be | laft hlank                                                         |              |
| These helds are required and carmot be    |                                                                    |              |
|                                           |                                                                    |              |
|                                           | OK                                                                 | Cancel Apply |

Figure 2-14 Adding a new schema

#### How to edit schema properties

1 On Volumes, point to the icon next to a schema and choose Properties, as shown in Figure 2-15.

| Volumes                                      |                             |                                  |
|----------------------------------------------|-----------------------------|----------------------------------|
|                                              | Act upon selected item      | ns                               |
| 🖶 Metadata Database                          | Schema                      | Type 📕 Volume Status Description |
| ≣▼ <u>Default_ActuatePostgreSQL_Metadata</u> | Database ≡* <u>ac_corp_</u> | Volume                           |
|                                              | <u>≡</u> + Properties       |                                  |
| Legend                                       | Add Volume                  |                                  |
| 🔻 Changes pending require volume restar      | rt to take effect           |                                  |
|                                              |                             |                                  |
|                                              |                             |                                  |

Figure 2-15 Choosing to edit schema properties

**2** In Schema, you can change the schema owner name and password, as shown in Figure 2-16.

| Volumes > Schema : ac_corp            |                                            |              |
|---------------------------------------|--------------------------------------------|--------------|
| Schema                                |                                            |              |
|                                       |                                            |              |
| Metadata Database:                    | Default_ActuatePostgreSQL_MetadataDatabase |              |
| Schema type:                          | Volume                                     |              |
| Schema name:                          | ac_corp                                    |              |
| Database schema name:                 | ac_corp                                    | *            |
| Database schema password:             | •••••                                      | *            |
| Database schema password confirm      | •••••                                      |              |
|                                       |                                            |              |
| * These fields are required and canno | ot be left blank                           | _            |
|                                       | TestOK                                     | Cancel Apply |

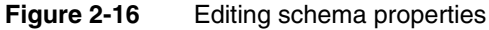

**3** To test the connection, choose Test.

Choose OK.

# Configuring an Encyclopedia volume

The administrator can also add, configure, or remove a volume contained in a schema within a metadata database.

## Adding an Encyclopedia volume

Unless a partition, unassigned to an Encyclopedia volume, already exists, you must first create a new partition to assign to the Encyclopedia volume. Next, add the Encyclopedia volume to iServer by performing the following tasks:

#### How to add an Encyclopedia volume

1 Log in to Configuration Console and choose Advanced view. In the Advanced view, choose Volumes.

**2** On Volumes, point to the icon next to a schema and choose Add Volume, as shown in Figure 2-17.

| Volumes                               |                             |                                     |
|---------------------------------------|-----------------------------|-------------------------------------|
|                                       | ■ Act upon selected item    | ns                                  |
| 🖶 Metadata Database                   | Schema                      | Type 🗖 Volume Status Description    |
| ■* Default ActuatePostgreSQL Metadata | Database ≣* <u>ac_corp_</u> | Volume Г ≡ <sup>*</sup> corp ONLINE |
|                                       | <u>≣</u> , Properties       |                                     |
| Legend                                | Add Volume                  |                                     |
| Changes pending require volume resta  | rt to take effect           |                                     |

Figure 2-17 Choosing to add a volume

- **3** On New Volume—General, perform the following steps:
  - 1 Type a name for the new volume. For example, type Volume2, as shown in Figure 2-18.

| Volumes > New Volume             |                                 |               |     |
|----------------------------------|---------------------------------|---------------|-----|
| General Open Security Partitions | Events                          |               |     |
| Volume name:                     | Volume2                         | *             |     |
| Description:                     |                                 | ]             |     |
| Schedule for purging notices:    |                                 | HH:mm ⊜ C     |     |
|                                  | Partition                       |               |     |
| Primary partition:               | Partition2 *8 C Min Free Space: | MB IS C       |     |
| Volume archive service provider  |                                 |               | _   |
| Use archive service:             |                                 | ]             |     |
|                                  |                                 |               | •   |
|                                  |                                 | OK Cancel App | ily |

Figure 2-18 Specifying general properties

- **2** In Primary partition, accept the default or select another unassigned partition. For example, accept Partition2.
- **4** Choose Partitions, and start the partition for the new Encyclopedia volume by performing the following steps:
  - 1 In Available partitions, select a partition, then move it to Selected by choosing the right arrow.
  - **2** In Selected partitions, select the partition. Choose Start, as shown in Figure 2-19.

| Volumes         > New Volume           General         Open Security         Partitions         Ev | rents                |      |           |       |
|----------------------------------------------------------------------------------------------------|----------------------|------|-----------|-------|
| Assign partitions                                                                                  |                      |      |           |       |
| Available partitions:                                                                              | Selected partitions: |      |           |       |
| Partition2 →                                                                                       | Partition2 Unused    | ·    |           |       |
|                                                                                                    | 💿 Start 🌑 Stop       |      |           |       |
| Low Free Space:                                                                                    |                      | MB ! |           |       |
| Min Free Space:                                                                                    |                      | MB ! |           |       |
| (!) These fields will take default value if left bl                                                | ank                  |      |           |       |
|                                                                                                    |                      |      | OK Cancel | Apply |

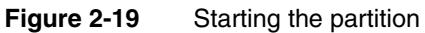

Choose OK.

**5** In Volumes, point to the arrow next to the new volume name, and choose Take online, as shown in Figure 2-20.

| Volumes                                     |          |                          |        |       |                |           |             |
|---------------------------------------------|----------|--------------------------|--------|-------|----------------|-----------|-------------|
|                                             |          | Act upon selected ite    | ems    |       |                |           |             |
| 🖶 Metadata Database                         |          | Schema                   | Туре   | 🗖 Vol | ume            | Status    | Description |
| ■▼ Default ActuatePostgreSQL MetadataDa     | atabase  | ≣‴ <u>ac corp</u>        | Volume |       | <u>/olume2</u> | ♥ OFFLINE |             |
|                                             |          |                          |        | _ ≡-  | Propert        | ies       |             |
|                                             |          | ≣* <u>ac corp system</u> | System |       | Take or        | nline     |             |
| Legend                                      |          |                          |        |       | Remov          | e         |             |
| ኛ Changes pending require volume restart to | o take e | ffect                    |        |       |                |           |             |
|                                             |          |                          |        |       |                |           |             |
|                                             |          |                          |        |       |                |           |             |

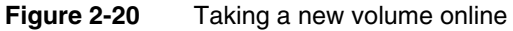

**6** In Volumes, check that the status of the new volume changes to ONLINE, as shown in Figure 2-21.

| Volumes                                     |          |                          |        |                      |        |             |
|---------------------------------------------|----------|--------------------------|--------|----------------------|--------|-------------|
|                                             |          | Act upon selected ite    | ms     |                      |        |             |
| 🖶 Metadata Database                         |          | Schema                   | Туре   | 📕 Volume             | Status | Description |
| ≡r Default ActuatePostgreSQL MetadataDa     | atabase  | ≣▼ <u>ac_corp_</u>       | Volume | □ ≡• <u>Volume</u> 2 | ONLINE |             |
|                                             |          |                          |        | □ ≡* <u>corp</u>     | ONLINE |             |
|                                             |          | ≣* <u>ac corp system</u> | System |                      |        |             |
| Legend                                      |          |                          |        |                      |        |             |
| 🔻 Changes pending require volume restart to | o take e | ffect                    |        |                      |        |             |
|                                             |          |                          |        |                      |        |             |
|                                             |          |                          |        |                      |        |             |
|                                             |          |                          |        |                      |        |             |

Figure 2-21 Confirming that the volume is online

If the volume does not go online, check for insufficient free disk space for the partition and consider configuring the free space threshold.

## **Editing Encyclopedia volume properties**

On Volumes, an administrator can edit Encyclopedia volume properties in Volumes—Properties—General.

#### How to edit Encyclopedia volume properties

**1** On Volumes, point to the icon next to a volume name and choose Properties, as shown in Figure 2-22.

| Volumes                                   |           |                          |        |                     |                |             |
|-------------------------------------------|-----------|--------------------------|--------|---------------------|----------------|-------------|
|                                           | <b>*</b>  | Act upon selected ite    | ms     |                     |                |             |
| 🖶 Metadata Database                       |           | Schema                   | Туре   | 🗖 Volume            | Status         | Description |
| ≣▼ Default ActuatePostgreSQL MetadataDa   | tabase    | ≣* <u>ac_corp_</u>       | Volume | □ ≡• <u>Volume2</u> | ONLINE         |             |
|                                           |           |                          |        | □ ≡* <u>corp</u>    | ONLINE         |             |
| Legend                                    |           | ≣* <u>ac corp system</u> | System | Proper<br>Take of   | ties<br>filine |             |
| Changes pending require volume restart to | ) take ef | ffect                    |        |                     |                |             |
|                                           |           |                          |        |                     |                |             |
|                                           |           |                          |        |                     |                |             |
|                                           |           |                          |        |                     |                |             |

Figure 2-22 Choosing Encyclopedia volume properties

**2** On Properties, the available properties are the same as when you add a new volume, with the exception that you can set Advanced properties, as shown in Figure 2-23.

| Volumes > corp : Properties                                                                                                    | 5                      |
|----------------------------------------------------------------------------------------------------|------------------------|
| General Open Security Part                                                                                                    | itions Events Advanced |
| Properties settings                                                                                                    | Printable Summary      |
| Archiving And Purging<br>Encyc Diagnostics<br>Notification<br>Performance<br>Security Extension<br>RSAPI<br>Transaction Log<br>Asynchronous Reports<br>Actuate Query Generation |                        |
|                                                                                                    |                        |

Figure 2-23 Viewing advanced volume properties

Table 2-1 lists some of the properties that appear on Volumes—Properties—General.

| Property                                               | Description                                                                                                    |
|--------------------------------------------------------|----------------------------------------------------------------------------------------------------|
| Volume name                                            | Name of the Encyclopedia volume.                                                                                                    |
| Description                                            | Optional description of the Encyclopedia volume.                                                                                                    |
| Schedule for purging notices                           | Time or times at which iServer deletes job completion<br>notices. The value format is a semicolon-separated list<br>of times, in ascending order. Use a 24-hour format. For<br>example: |
|                                                        | 03:15;16:15                                                                                                    |
| Primary partition                                      | Name of the primary partition for the Encyclopedia volume.                                                                                                    |
| Min Free Space for the primary partition               | Minimum amount of free disk space that the primary<br>partition requires. If the free space falls below the<br>specified minimum, iServer does not create the file.                     |
| Use archive service                                    | Specify the command-line string iServer runs to start the SOAP-based Inline Archive Driver application.                                                                                 |
| Use Information<br>Console for e-mail<br>notifications | If selected, hypertext links in job-completion<br>messages from iServer use Information Console.                                                                                        |
| Information Console<br>URL prefix                      | URL prefix, for example http://sales:8900/iportal, to<br>add to the hypertext link in an e-mail notification sent<br>to Information Console users.                                      |

 Table 2-1
 New Encyclopedia volume general properties

The following examples describe how to configure various general volume properties.

#### Scheduling purging of job completion notices

The administrator can disable purging of job completion notices, but this action can cause too many notices to build up. The best practice is to configure iServer to purge job completion notices during times of light use and at least one hour before or after autoarchiving.

Use 24-hr clock time points, separated by a semicolon. For example, the default value: 2:15 runs a purge task at 2:15 A.M. every day. A blank disables the job and notice purging.

## Configuring an Encyclopedia volume partition

View and modify the partitions assigned to an Encyclopedia volume in Volumes—Properties—Partitions.

#### Assigning a partition to an Encyclopedia volume partition

To associate a partition with a volume, assign the partition to the volume, as shown in Figure 2-24.

| Volumes > Volume2 : Properties                      |                               |                 |
|-----------------------------------------------------|-------------------------------|-----------------|
| General Open Security Partitions Ev                 | rents Advanced                |                 |
| Assign partitions                                   |                               |                 |
| Available partitions:                               | Selected partitions:          |                 |
| Partition2<br>PostgreSQL_backup_partition           | [Primary] - Partition2 Active |                 |
|                                                     | 🔿 Start 🜑 Stop                |                 |
| Low Free Space:                                     |                               | MB !            |
| Min Free Space:                                     |                               | MB !            |
| (1) These fields will take default value if left bl | ank                           |                 |
|                                                     |                               | OK Cancel Apply |

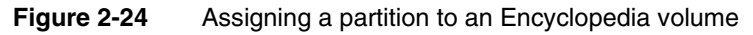

#### How to assign a partition to an Encyclopedia volume

1 In Volumes—Properties—Partitions, use the left and right arrows to move iServer partition names between Available partitions and Selected partitions.

Available partitions lists the partitions that are available for use by an Encyclopedia volume. Selected partitions lists the partitions iServer uses to store Encyclopedia volume files.

**2** Use the up and down arrows to change the order of the partitions in Selected partitions.

Primary indicates which of the selected partitions is the primary partition. Active indicates which of the selected partitions are actively in use.

**3** Select a partition in Selected partitions and choose Start or Stop to change the status of a partition.

Choosing Start activates an inactive partition. You must activate a partition before using it for an Encyclopedia volume. Choosing Stop changes the status of a partition to Phasing out or Not in use. When a partition is stopped, you cannot use it.

**4** Select a partition in Selected partitions and specify free disk space properties.

#### Configuring free space on an Encyclopedia volume partition

To prevent possible Encyclopedia volume corruption and operational problems with the machine due to lack of free disk space, iServer shuts down the volume when the disk space available to the partition for the volume falls below a minimum, 128MB by default. The administrator can change the minimum by configuring Min Free Space. Increase Min Free space if iServer, or any other application making use of the same physical disk, consumes disk space at a rapid rate, or if fragmentation occurs.

In Volume—Properties—General, the administrator can configure the minimum free disk space for a partition by typing a new value in Min Free Space for the primary partition. For example, increase the value to 256, as shown in Figure 2-25.

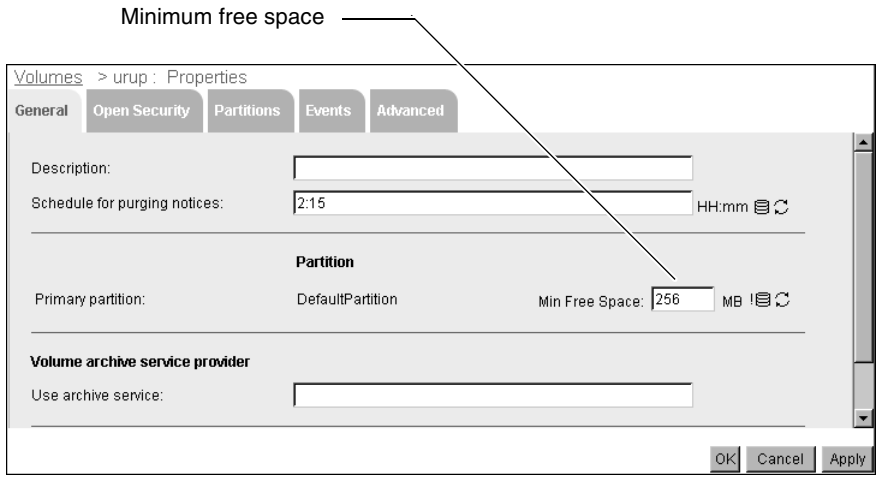

Figure 2-25 Increasing the minimum free space for a partition

Table 2-2 lists these additional properties that appear on Volumes—Properties—Partitions.

| Table 2-2 | Volume partition properties |
|-----------|-----------------------------|
|-----------|-----------------------------|

| Property       | Value                                                                                                    |
|----------------|----------------------------------------------------------------------------------------------------|
| Low Free Space | Amount of free space, in megabytes (MB), below<br>which iServer displays a warning message. If a user<br>tries to create a file in a partition with less than the<br>specified low amount of free disk space, file creation<br>succeeds, and a warning message is displayed. The<br>default value is 512 MB. |
| Min Free Space | Minimum amount, in megabytes (MB), of free space<br>that the Encyclopedia volume partition must<br>maintain. If a user tries to create a file that would<br>put the partition under its minimum free space<br>limit, iServer does not create the file. The default<br>value is 128 MB.                       |

#### Moving an Encyclopedia volume to another partition

Volumes—Properties—General lists the primary partition for the volume. Volumes—Properties—Partitions, shown in Figure 2-26, lists all the partitions available to the Encyclopedia volume for storing volume files..

The volume uses the primary partition for volume administrative information and to store volume files. To move an Encyclopedia volume to another partition, the administrator must copy the Encyclopedia volume files to the new partition, and then update the old partition path to the new location.

| Volumes > Volume2 : Properties                      |                               |                 |
|-----------------------------------------------------|-------------------------------|-----------------|
| General Open Security Partitions Ev                 | vents Advanced                |                 |
| Assign partitions                                   |                               |                 |
| Available partitions:                               | Selected partitions:          |                 |
| Partition2<br>PostgreSQL_backup_partition           | [Primary] - Partition2 Active |                 |
|                                                     | 🔿 Start 🧑 Stop                |                 |
| Low Free Space:                                     |                               | MB !            |
| Min Free Space:                                     |                               | MB !            |
| (I) These fields will take default value if left bi | lank                          |                 |
|                                                     |                               | OK Cancel Apply |

Figure 2-26 Moving an Encyclopedia volume

#### How to move an Encyclopedia volume

- **1** Set up one or more partitions.
- **2** Put the volume offline.
- **3** Copy the Encyclopedia volume files from the location specified by the old partition path to the location specified by the new partition. In a cluster, all machines must be able to access the paths specified by the partition.
- **4** For each partition, change the partition location on Partitions—Template Settings.
- **5** Take the volume online.

#### Taking an Encyclopedia volume online

To be available to users, an Encyclopedia volume must be online.

#### How to take an Encyclopedia volume online

- 1 From the Advanced view of Configuration Console, choose Volumes.
- **2** In Volumes, point to the arrow next to a volume name and choose to take the volume online or take the volume offline, as shown in Figure 2-27.

| Volumes                                    |          |                          |        |   |                       |        |             |
|--------------------------------------------|----------|--------------------------|--------|---|-----------------------|--------|-------------|
|                                            |          | Act upon selected ite    | ms     |   |                       |        |             |
| 🖶 Metadata Database                        |          | Schema                   | Туре   | Г | Volume                | Status | Description |
| ≡▼ Default ActuatePostgreSQL MetadataDa    | atabase  | ≣‴ <u>ac corp</u>        | Volume |   | ≣* <u>Volume2</u>     | ONLINE |             |
|                                            |          |                          |        |   | <mark>≣</mark> Proper | ties   |             |
|                                            |          | ≣r <u>ac corp system</u> | System |   | Take of               | ffline |             |
| Legend                                     |          |                          |        |   |                       |        |             |
| 🔻 Changes pending require volume restart t | o take e | ffect                    |        |   |                       |        |             |
|                                            |          |                          |        |   |                       |        |             |
|                                            |          |                          |        |   |                       |        |             |
|                                            |          |                          |        |   |                       |        |             |
|                                            |          |                          |        |   |                       |        |             |
|                                            |          |                          |        |   |                       |        |             |
|                                            |          |                          |        |   |                       |        |             |
|                                            |          |                          |        |   |                       |        |             |
|                                            |          |                          |        |   |                       |        |             |

Figure 2-27 Taking a volume online or taking a volume offline

## Supporting application-level partitioning

In a cluster, you can use Encyclopedia volumes to support application-level partitioning by configuring different applications to use different Encyclopedia volumes. In some cases, such as when an application service provider hosts services, a separate physical structure is part of the logical design. For example, business needs can require the separation of billing information from sales information. To use multiple Encyclopedia volumes without changing the logical design of the application, an application designer can use links in the application folder structure to redirect users to the appropriate Encyclopedia volume.

To make two Encyclopedia volumes work as a single unit, you need a single source of user information, such as user names, passwords, and role membership. The application designer can externalize Encyclopedia volume user information using the Actuate Open Security feature and centralize the user information in an external security source. For example, iServer can store the Encyclopedia volume user information in an LDAP server. Multiple Encyclopedia volumes can use the information from the LDAP server.

# **Configuring events**

In Volumes—Properties—Events, you set values used with event schedules, enable custom event schedules, and specify the web service that a custom event uses. Figure 2-28 shows Volumes—Properties—Events.

| Volumes > corp : Properties                                                                |                              |        |
|--------------------------------------------------------------------------------------------|------------------------------|--------|
| General Open Security Partitions                                                           | Events Advanced              |        |
| Polling                                                                                    |                              |        |
| Polling interval:                                                                          | 5                            | min !  |
| Polling duration:                                                                          | 300                          | min !  |
| Lag time:                                                                                  | 60                           | min !  |
| ♥ Enable custom events<br>Custom event web service configuration                           |                              |        |
| IP addresss:                                                                               | localhost                    | lec    |
| Soap port:                                                                                 | 8900                         | lec    |
| Context string:                                                                            | /acevent/servlet/AxisServlet | lec    |
| 目こ These fields require volume restart<br>(!) These fields will take default value if left | to take effect<br>blank      | Cancel |

Figure 2-28 Specifying event-based job configuration values

When you deploy a BIRT design to an Encyclopedia volume, you must provide iServer with access to Java classes that the design uses. You package these classes as JAR files that a BIRT iServer Java factory process accesses. There are two ways to deploy Java classes:

Deploy the JAR files to the Encyclopedia volume

Supports creating specific implementations for each volume in iServer. This method of deployment requires packaging the Java classes as a JAR file and attaching the JAR file as a resource to the design file. You treat a JAR file as a resource in the same way as a library or image. Using this method, you publish the JAR file to iServer every time you make a change in the Java classes.

• Deploy the JAR files to the following iServer subdirectory:

AC\_SERVER\_HOME\iServer\resources

This method uses the same implementation for all volumes in BIRT iServer. You do not have to add the JAR file to the design Resource property. Deploying JAR files to an iServer /resources folder has the following disadvantages:

- You must restart iServer after deploying the JAR file.
- The JAR file is shared across all volumes. This can cause conflicts if you need to have different implementations for different volumes.

Table 2-3 describes the properties that appear on Volumes—Properties—Events.

| Property             | Value                                                                                                    |
|----------------------|----------------------------------------------------------------------------------------------------|
| Polling interval     | The frequency in minutes that iServer checks for a system event.                                                                                                    |
| Polling duration     | The duration in minutes that iServer checks for an<br>event. If the event does not occur within the allotted<br>time, iServer marks it as expired. A user can customize<br>this value when creating an event-driven schedule.<br>This value applies to all types of system events.                                                                                                  |
| Lag time             | The minutes that iServer scans for completed jobs to<br>determine if an event occurred. For example, if you<br>submit an event-based schedule with the default event<br>lag time, iServer checks the status of jobs for the<br>previous 60 minutes. If the event occurred within the<br>previous 60 minutes, it sets the event status to satisfied.                                 |
| Enable custom events | A flag that enables iServer custom event processing for<br>a scheduled job. If the value is true, the service is<br>enabled. If you change the value to false, all the<br>existing instances of scheduled jobs using the custom<br>event fail. This configuration value also affects the<br>EnableEventService property value in the Actuate<br>IDAPI GetVolumeProperties response. |

 Table 2-3
 Event-based job configuration properties

(continues)

| Property       | Value                                                                                                    |
|----------------|----------------------------------------------------------------------------------------------------|
| IP address     | The server name or IP address where the custom event service resides. The default value is localhost.                                         |
| Soap port      | The number of a valid, used port for the custom event<br>service. iServer uses an application container to host<br>web services applications. |
| Context string | The context string of the request URL for sending a message to the custom event service. Default value is /acevent/servlet/AxisServlet.       |

 Table 2-3
 Event-based job configuration properties (continued)

#### Configuring advanced volume properties

Volumes—Properties—Advanced contains a variety of miscellaneous volume property settings that an administrator can use to make performance-tuning adjustments for a mix of features. Figure 2-29 shows the Advanced properties list.

| Volumes   | > corp : Prop      | erties      |             |          |
|-----------|--------------------|-------------|-------------|----------|
| General   | Open Security      | Partitions  | Events      | Advanced |
| Propertie | es settings        | P           | rintable Su | mmary    |
| Arch      | niving And Purging |             |             |          |
| Enc       | yc Diagnostics     |             |             |          |
| 📄 🗎 Noti  | fication           |             |             |          |
| Perf      | <u>ormance</u>     |             |             |          |
| 💼 Sec     | urity Extension    |             |             |          |
| 📄 RSA     | API                |             |             |          |
| 📄 Trar    | isaction Log       |             |             |          |
| 🗖 Asy     | nchronous Reports  | 3           |             |          |
| Actu      | late Query Genera  | <u>tion</u> |             |          |
|           |                    |             |             |          |
|           |                    |             |             |          |

Figure 2-29 Specifying advanced Encyclopedia volume property settings

#### Printing a summary of advanced volume properties

In Volumes—Properties—Advanced, you can change, view, or print a summary of Encyclopedia volume properties and their values. First, select the category properties, then choose Printable Summary to print the information. You can select one of following categories of properties:

- Archiving And Purging
- Encyc Diagnostics
- Notification
- Performance

- Security Extension
- RSAPI
- Transaction Log
- Asynchronous Reports
- Actuate Query Generation

## **Retrying failed asynchronous jobs**

In Volumes—Properties—Advanced—Asynchronous Reports—Asynchronous Job Retries, specify how to retry running a scheduled job or query, as shown in Figure 2-30.

| Actuate > Volume properties - Windows In            | ternet Explorer                    |           |          |
|-----------------------------------------------------|------------------------------------|-----------|----------|
| Volumes > corp : Properties > Asynchronous F        | Reports > Asynchronous Job Retries |           | <u> </u> |
| Asynchronous Job Retries                            |                                    |           |          |
| Number of times to retry failed requests:           | 0                                  | ]1        |          |
| Time after which to retry failed requests:          | 0                                  | Seconds ! |          |
| (I) These fields will take default value if left bl | ank                                |           |          |
|                                                     |                                    | ок        | Cancel 🖵 |

Figure 2-30 Specifying values for retrying failed asynchronous jobs

# **Configuring RSAPI**

Actuate supports applications that call the Report Server API (RSAPI) from Actuate Basic designs. If a single machine manages multiple Encyclopedia volumes, only one volume has the RSAPI enabled. By default, the volume with RSAPI enabled is the first volume added to the machine. For example, if iServer manages an Encyclopedia volume named sales, and you add an Encyclopedia volume named production, RSAPI applications can access only the volume named sales. RSAPI applications cannot access the volume named production.

To enable RSAPI on a different Encyclopedia volume, set the Volume used by the Requester and Report Server API parameter. In Volumes—Properties— Advanced—RSAPI—Fetch Limits, you can limit the number of items that an Actuate Report Server API (RSAPI) request returns, as shown in Figure 2-31.

| Actuate > Volume properties - Windows Internet Explorer                                                         |             |
|----------------------------------------------------------------------------------------------------|-------------|
| Volumes > corp : Properties > RSAPI > Fetch Limits                                                              | <u> </u>    |
| Fetch Limits                                                                                                    |             |
| Maximum number of elements that can be returned in one RSAPI request. 5000                                      |             |
| ■C These fields require volume restart to take effect<br>(!) These fields will take default value if left blank |             |
|                                                                                                    | OK Cancel 🖵 |

Figure 2-31 Specifying the fetch limit for an RSAPI request return

In Volumes—Properties—Advanced—RSAPI—Fetch Limits, you set Maximum number of elements that can be returned in one RSAPI request. This parameter controls the maximum number of items that iServer returns in a list. Specify a value for this parameter if you use RSAPI applications. iServer truncates the list if a RSAPI call returns a list that contains more elements than the value of this parameter. The default value is 5000. Actuate recommends that you use the default value. The minimum value is 0.

Actuate recommends using incremental fetch features to retrieve large lists. Increase the value to the size of the longest list that iServer sends if you cannot use incremental fetch features.

When iServer encounters performance problems, such as excessive memory usage by a RSAPI application that frequently retrieves large lists, decrease the value of this parameter to improve performance. Decreasing the value of this parameter can cause the RSAPI application to function incorrectly.

# **Removing an Encyclopedia volume**

When you remove an Encyclopedia volume from iServer, the following changes occur:

- Encyclopedia volume users no longer see the volume in the list of volumes available to iServer or a cluster.
- Encyclopedia volume users cannot log in to the Encyclopedia volume.
- iServer rejects requests to access the content of the Encyclopedia volume.
- The volume no longer appears in the configuration file.
- iServer changes an Encyclopedia volume's resource group volume assignment to All volumes and disables the resource group.

Deleting an Encyclopedia volume does not delete the partitions assigned to the volume.

#### How to remove an Encyclopedia volume from iServer

To completely remove an Encyclopedia volume from iServer, perform the following tasks:

- **1** Before removing an Encyclopedia volume, note which partitions the volume uses.
  - 1 From the Advanced view of Configuration Console, choose Volumes.
  - **2** On Volumes, point to the icon next to a volume name and choose Properties.
  - 3 In Volumes—Properties, choose Partitions.
  - 4 In Partitions, note the list of partitions that appears in Selected partitions. From the side menu, choose Volumes.
- **2** Point to the icon next to a volume name and choose Take offline.

In Volume Offline Grace Period, choose OK.

The volume's status changes to OFFLINE.

**3** On Volumes, point to the icon next to a volume name and choose Remove, as shown in Figure 2-32.

A confirmation dialog box appears.

**4** To delete the Encyclopedia volume from the machine, choose OK.

|           | Act upon selected iter              | ms                                                                                                    |                                                                                                    |                                                                                                    |                                                                                                    |                                                                                                    |
|-----------|-------------------------------------|----------------------------------------------------------------------------------------------------|----------------------------------------------------------------------------------------------------|----------------------------------------------------------------------------------------------------|----------------------------------------------------------------------------------------------------|----------------------------------------------------------------------------------------------------|
|           | Schema                              | Туре                                                                                                  | Г                                                                                                    | Volume                                                                                                    | Status                                                                                                    | Description                                                                                                    |
| atabase   | ≣≂ <u>ac corp</u>                   | Volume                                                                                                | Г                                                                                                    | ≣* <u>Volume2</u>                                                                                                    | OFFLINE                                                                                                    |                                                                                                    |
|           |                                     |                                                                                                    | Г                                                                                                    | <mark>≣</mark> ≁ Propert                                                                                                    | ties                                                                                                    |                                                                                                    |
|           | ≣* <u>ac corp system</u>            | System                                                                                                |                                                                                                    | Take or                                                                                                    | nline                                                                                                    |                                                                                                    |
|           |                                     |                                                                                                    |                                                                                                    | Remov                                                                                                    | e                                                                                                    |                                                                                                    |
| to take e | ffect                               |                                                                                                    |                                                                                                    |                                                                                                    |                                                                                                    |                                                                                                    |
|           |                                     |                                                                                                    |                                                                                                    |                                                                                                    |                                                                                                    |                                                                                                    |
|           |                                     |                                                                                                    |                                                                                                    |                                                                                                    |                                                                                                    |                                                                                                    |
|           |                                     |                                                                                                    |                                                                                                    |                                                                                                    |                                                                                                    |                                                                                                    |
|           | <b>I</b> ▼<br>Database<br>to take e | E ▼ Act upon selected iter<br>Schema<br>B ▼ ac corp<br>E ▼ <u>ac corp</u><br>system<br>to take effect | E▼ Act upon selected items<br>Schema Type<br>valabase E▼ ac corp Volume<br>E▼ ac corp system System<br>to take effect | Act upon selected items          Schema       Type         Jalabase       Image: accorp         Image: accorp       Volume         Image: accorp       System         Image: accorp       System         Image: accorp       System         Image: accorp       System         Image: accorp       System         Image: accorp       System         Image: accorp       System | Act upon selected items       Schema     Type     Volume       valabase     = x ac corp     Volume     = x Volume2       □ = x ac corp     volume3     = x Volume2       □ = x ac corp     system     System       □ = x ac corp     system     System       □ take effect     to take effect | Act upon selected items     Schema Type Volume Status     Schema Type Volume Status     orFLINE     ■▼ ac_corp Volume ■ ■ Volume2 OFFLINE     ■▼ ac_corp system System     Take online     Remove to take effect |

Figure 2-32Removing an Encyclopedia volume

# Renaming the default Encyclopedia volume

The login page of Management Console lists the default Encyclopedia volume. In System—Properties—General, change the System default volume, as shown in Figure 2-33.

| System : Properties          |                                 |                     |                  |          |           |
|------------------------------|---------------------------------|---------------------|------------------|----------|-----------|
| General Usage Logging        | g Error Logging Notification    | n Regional Settings | License Advanced |          |           |
| System name:                 | corp                            | *#2                 |                  |          |           |
| System password:             | •••••                           |                     |                  |          |           |
| System password confirm      | n: <b> </b>                     |                     |                  |          |           |
| System Heartbeat:            |                                 |                     |                  |          |           |
| Heartbeat send period:       | 30                              | sec ! 🔀 💭           |                  |          |           |
| Heartbeat failure period:    | 90                              | sec I 🖨 💭           |                  |          |           |
| System default volume        |                                 |                     |                  |          | Svstem    |
| Volume:                      | corp                            | <b></b> @           |                  |          | - default |
| System schema                |                                 |                     |                  |          | volume    |
| System schema:               | ac_corp_system                  |                     |                  |          |           |
|                              |                                 |                     |                  |          |           |
| * These fields are require   | d and cannot be left blank      |                     |                  |          |           |
| 🛡 💭 These fields requir      | e system restart to take effect |                     |                  |          |           |
| (!) These fields will take d | efault value if left blank      |                     |                  |          |           |
|                              |                                 |                     | OK Canc          | el Apply |           |

Figure 2-33 Specifying the default Encyclopedia volume

# **Removing a partition**

Before you remove a partition, you must check the list of partitions in Configuration Console to see which partitions are available and which are already assigned to Encyclopedia volumes. Assign a different partition to the Encyclopedia volume to which the partition is assigned, or back up the Encyclopedia volume.

If the partition is a secondary partition, you delete the partition by changing its configuration. iServer starts a background process of moving files from one partition to another. The operation fails if the other partitions drop below their minimum free space limits. When the process finishes, the state of the secondary partition changes to inactive, and you can remove it.

#### How to remove a partition

- **1** From the Advanced view of Configuration Console, choose Volumes.
- **2** On Volumes, point to the arrow next to the Encyclopedia volume that uses the partition and choose Properties.
- 3 In Volumes—Properties, choose Partitions.
- **4** On Volumes—Properties—Partitions, in Selected partitions, select the partition to remove. Select Stop. Choose OK.

iServer moves data from the partition to other available volume partitions. If there is not enough room to store the data from the partition being deleted, a failure message appears.

- **5** After iServer finishes phasing out the partition, repeat steps 2 and 3.
- **6** On Volumes—Properties—Partitions, in Selected partitions, select the partition to remove. Choose the left arrow to move the partition from Selected partitions to Available partitions.
- 7 Choose Partitions from the side menu.
- **8** In Partitions, confirm that the partition is not assigned to an Encyclopedia volume and that it is unused. Then, point to the arrow next to the partition name to display the drop-down list for the partition.
- 9 Choose Delete.

The confirmation dialog box appears, as shown in Figure 2-34.

| Microsoft Internet Explorer |                                                           |  |  |
|-----------------------------|-----------------------------------------------------------|--|--|
| ?                           | Are you sure you want to delete file system "partition 2" |  |  |
|                             | OK Cancel                                                 |  |  |

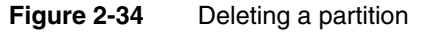

**10** To delete the partition, choose OK.

# 3

# Using diagnostic, usage, and error logging

This chapter contains the following topics:

- Configuring diagnostic logging
- Configuring usage and error logging

# **Configuring diagnostic logging**

iServer performs various types of diagnostic logging with configurable levels of detail. An administrator can experiment with the available levels to collect information on iServer system to detect problems and improve performance. Setting log files to higher levels of information collection increases disk space usage and can decrease iServer performance.

The administrator configures diagnostic logging for iServer process by choosing Change in Server Configuration Templates—Settings, as shown in Figure 3-1.

| Server Configuration Templates > ( | urup : Settings   |           |     |
|------------------------------------|-------------------|-----------|-----|
| Diagnostic logging settings        | Change            |           | —Cł |
| Properties settings                | Printable Summary |           |     |
| 🗇 Factory Service                  |                   |           |     |
| 🗅 Message Distribution Service     |                   |           |     |
| Viewing Service                    |                   |           |     |
| Integration Service                |                   |           |     |
| Caching Service                    |                   |           |     |
| NetOSI File Types (Add)            |                   |           |     |
| Filetype driver information (Add)  |                   |           |     |
| IServer 1                          |                   |           |     |
|                                    |                   |           |     |
|                                    |                   |           |     |
|                                    |                   |           |     |
|                                    |                   |           |     |
|                                    |                   |           |     |
|                                    |                   |           |     |
|                                    |                   |           |     |
|                                    |                   |           |     |
|                                    |                   |           |     |
|                                    |                   |           |     |
|                                    |                   |           |     |
|                                    |                   |           |     |
|                                    |                   |           |     |
|                                    |                   | OK Cancel |     |

Figure 3-1 Changing diagnostic logging settings

Server Configuration Templates—Settings allows the administrator to specify the following diagnostic logging settings, as shown in Figure 3-2:

- Enable logging
   Enable or disable diagnostic logging.
- Log level Level of detail in the log.

- Log directory Location of the log.
- Log size Maximum size of the log before iServer starts overwriting the log.
- Number of log files

Maximum number of logs that iServer creates.

| Actuate > Server      | properties - Windows Internet Explorer |            |           |
|-----------------------|----------------------------------------|------------|-----------|
| Server Configuration  | Templates ≻ orup : Template properties |            | <u>*</u>  |
| General log           | 🗹 Enable                               |            |           |
| Level:                | Warning                                | <b>•</b> ! |           |
| Directory:            | \$AC_DATA_HOME\$/server/log            |            |           |
| Size:                 | 10000                                  | KB !       |           |
| Number of log files:  | 3                                      | 1          |           |
| Factory log           | 🔽 Enable                               |            |           |
| Level:                | Warning                                | <b>–</b> I |           |
| Directory:            | \$AC_DATA_HOME\$/server/log            |            |           |
| Size:                 | 10000                                  | KB !       |           |
| Number of log files:  | 3                                      | 1          |           |
| Integration log       | 🔽 Enable                               |            |           |
| Level:                | Warning                                | -          |           |
| Directory:            | \$AC_DATA_HOME\$/server/log            | e c        |           |
| Size:                 | 10000                                  | KB !       |           |
| Number of log files:  | 3                                      | ļ          |           |
| Caching log           | 🔽 Enable                               |            |           |
| Level:                | Warning                                | -          |           |
| Directory:            | \$AC_DATA_HOME\$/server/log            | e c        |           |
| Size:                 | 10000                                  | KB !       |           |
| Number of log files:  | 3                                      | 1          |           |
| Viewing log           | 🗹 Enable                               |            |           |
| Level:                | Warning                                | -          |           |
| Directory:            | \$AC_DATA_HOME\$/server/log            |            |           |
| Size:                 | 10000                                  | KB !       |           |
| Number of log files:  | 3                                      | !          |           |
|                       |                                        |            |           |
| 🗉 📿 These fields      | require server restart to take effect  |            |           |
| (!) These fields will | take default value if left blank       |            |           |
|                       |                                        |            |           |
|                       |                                        |            | OK Cancel |

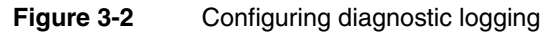

By default, diagnostic logging is enabled for all iServer processes. The administrator can disable diagnostic logging for a process by deselecting Enable.

# Configuring additional iServer diagnostic logging properties

In Server Configuration Templates—Settings, the administrator can also configure the following additional iServer property settings, as shown in Figure 3-3:

- iServer Diagnostic Logging
- Logging for Encyclopedia Database Queries

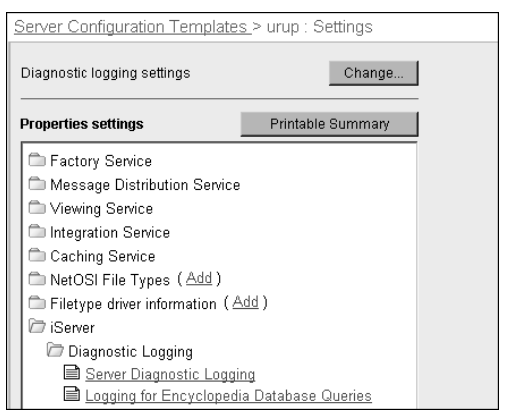

Figure 3-3 Choosing iServer Diagnostic Logging

# About iServer Diagnostic Logging

The following parameters define the levels of iServer Diagnostic Logging detail you can specify.

#### How to configure additional diagnostic logging settings

1 In Server Configuration Templates, choose the name of a server template, as shown in Figure 3-4.

|           |                  | Server template name  |
|-----------|------------------|-----------------------|
| System    | <u>Server (Z</u> | nfiguration Templates |
|           | Terparate        | Server                |
|           | urup             | kazu                  |
|           |                  | kozu                  |
| Server    |                  | urup                  |
| Templates |                  |                       |

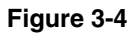

Choosing a server template name

**2** On Server Configuration Templates—Settings, expand iServer, expand Diagnostic Logging, then choose iServer Diagnostic Logging, as shown in Figure 3-3.

**3** On Server Diagnostic Logging, accept the default value for each setting, as shown in Figure 3-5, or alternatively, specify a new value.

| Actuate > Server properties - Windows Internet Explorer                                   |                             |          |             |
|-------------------------------------------------------------------------------------------|-----------------------------|----------|-------------|
| Servers > urup : Properties > iServer > Diagnostic Logging > Server Diagnostic Logging    |                             |          |             |
| Server Diagnostic Logging                                                                 |                             |          |             |
| Log directory:                                                                            | \$AC_DATA_HOME\$/server/log | 1        |             |
| Log level:                                                                                | 8000                        | I        |             |
| Log size (KB):                                                                            | 10000                       | 1        |             |
| Number of logs:                                                                           | 3                           | -        |             |
| Enable logging:                                                                           | <b>v</b>                    |          |             |
| Minimum Disk Threshold for Logging:                                                       | 128                         | мв ! 🛛 💭 |             |
| 민 C These fields require server restart<br>(1) These fields will take default value if le | to take effect<br>aft blank |          |             |
|                                                                                           |                             |          | OK Cancel 🗸 |

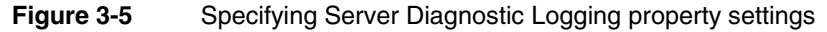

Choose OK.

4 If you change Minimum Disk Threshold for Logging, restart iServer.

# About Logging for Encyclopedia Database Queries

In Logging for Encyclopedia Database Queries, the administrator can specify the level of diagnostic log detail that iServer provides when an SQL statement fails to execute successfully. The following parameters define the levels of logging detail you can specify:

- LogSQLQuery iServer logs the query sent to the database.
- LogQueryPrepareTime iServer logs the time spent doing a prepare against the database.
- LogQueryExecutionTime iServer logs the time spent executing the query against the database.

#### How to configure logging for Encyclopedia database queries

1 In Server Configuration Templates, choose the name of a server template, as shown in Figure 3-6.

|                                      |           | Server template name            |
|--------------------------------------|-----------|---------------------------------|
| System                               | Server Cy | nfiguration Templates<br>Server |
| Servers                              | urup      | kazu<br>kozu                    |
| Server<br>Configuration<br>Templates |           | nunt                            |

Figure 3-6 Choosing a server template name

**2** On Server Configuration Templates—Settings, expand iServer, Diagnostic Logging, then choose Logging for Encyclopedia Database Queries, as shown in Figure 3-7.

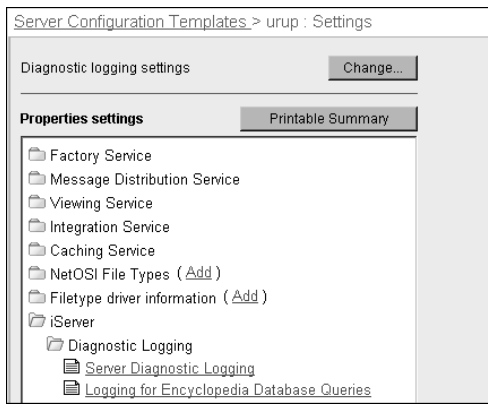

Figure 3-7 Choosing Logging for Encyclopedia Database Queries

**3** In Logging for Encyclopedia Database Queries, select an option from Select a specific option and move it to Diagnostic Logging for Encyclopedia Database Queries, using the right arrow, as shown in Figure 3-8.

| Actuate > Server properties - Wind                                                                     | dows Internet Explorer                                | -O×     |  |
|----------------------------------------------------------------------------------------------------|-------------------------------------------------------|---------|--|
| Servers > urup : Properties > iServer > Diagnostic Logging > Logging for Encyclopedia Database Queries |                                                       |         |  |
| Logging for Encyclopedia Database                                                                      | Queries                                               |         |  |
| Select a specific option:<br>LogSQLQuery<br>LogQueryPrepareTime<br>LogQueryExecutionTime               | Diagnostic Logging for Encyclopedia Database Queries: |         |  |
|                                                                                                    | OK C                                                  | ancel 🖵 |  |

Figure 3-8 Choosing a logging level

Choose OK.

For more information about diagnostic logging properties, see "Configuring diagnostic logging" in Chapter 1, "Performing basic configuration tasks."

The environment variable AC\_SERVER\_FILE\_CREATION\_MASK on UNIX and Linux, and registry key on Windows, specify the permissions for log files and directories in /UsageErrorLogs and /iServer/log. The default value in UNIX and Linux is owner read-write (066 UMASK), and in Windows is 0 (read-only).

# Configuring usage and error logging

iServer can capture usage monitoring and error information in log files. To understand resource usage and troubleshoot problems, use usage and error logging.

In the Advanced view, choose System. Choose Properties, then choose Usage Logging. Figure 3-9 shows Usage Logging.

The following Actuate usage and error logging applications that ship with iServer record usage activity and error information in a log file:

- Usage Logging Extension
   Writes the usage information to a comma-delimited (.csv) file, usage\_log.csv.
- Error Logging Extension
   Writes the usage information to a comma-delimited (.csv) file, error\_log.csv.

The usage logging and error logging applications are open framework applications. These applications are DLLs in Windows and shared libraries in UNIX or Linux. By default, the usage and error logging extensions reside in the following location:

AC\_SERVER\_HOME/bin

iServer creates a primary log directory that contains the usage and error log records for the default volume in the following location:

AC\_SERVER\_HOME/UsageErrorLogs/primary

iServer creates secondary log directories for additional volumes as required in the following location:

AC\_SERVER\_HOME/UsageErrorLogs/secondary\_\$VOLUMENAME

The directories for usage and error log files are not configurable.

In an iServer cluster, the asynchronous design execution log entry is in the log of the Encyclopedia process node. For a synchronous or transient document generation, the log entry is in the log file of the node that runs the design. Before you configure error logging for a cluster, ensure that each node in a cluster has the same logging applications installed.

A developer can customize the way the DLL or shared library handles the usage and error log information. iServer Integration Technology provides a reference implementation for this purpose.

iServer supports consolidating log information into a database. iServer Integration Technology provides a reference implementation for the log consolidator application. For more information, see *Using BIRT iServer Integration Technology*.

# Configuring usage logging

Configure usage log settings for the following user operations:

- Document viewing A viewing log records document-viewing events that use the View process.
- Document printing A printing log records document-printing events.
- Document generation A Factory log records document-generation events.
- Document deletion
   A deletion log records internal deletion operations, such as deletions that occur from archiving volume files.
- Admin

An admin log records Encyclopedia volume management user operations, such as:

- Managing users, roles, groups, and channels
- Uploading and deleting files
- Changing file and folder properties
- Data integration

A Data Integration log records AIS events, such as information object jobs.

#### How to configure usage logging

To configure usage logging, perform the following tasks:

- 1 Log in to Configuration Console and choose Advanced view.
- **2** In System—Status, choose Properties.

System—Properties—General appears.
#### **3** Choose Usage Logging.

System—Properties—Usage Logging appears, as shown in Figure 3-9.

| <u>System</u> : Properties                                  |                           |                   |         |          |        |       |
|-------------------------------------------------------------|---------------------------|-------------------|---------|----------|--------|-------|
| General Usage Logging E                                     | rror Logging Notification | Regional Settings | License | Advanced |        |       |
| Viewina loa:                                                | Enable                    |                   |         |          |        |       |
| Logging level:                                              | Standard                  | <b>v</b>          |         |          |        |       |
| Printing log:                                               | 🗖 Enable                  |                   |         |          |        |       |
| Logging level:                                              | Standard                  | <b>~</b>          |         |          |        |       |
| Factory log:                                                | 🗖 Enable                  |                   |         |          |        |       |
| Logging level:                                              | Standard                  | <b>T</b>          |         |          |        |       |
| Deletion log:                                               | 🗖 Enable                  |                   |         |          |        |       |
| Logging level:                                              | Standard                  | <u></u>           |         |          |        |       |
| Admin log:                                                  | 🗖 Enable                  |                   |         |          |        |       |
| Logging level:                                              | Standard                  | <u>~</u>          |         |          |        |       |
| Data Integration log:                                       | 🗖 Enable                  |                   |         |          |        |       |
| Logging level:                                              | Standard                  | <b>*</b>          |         |          |        |       |
| Usage logging extension name                                | : UsrActivityLoggingExt   |                   |         |          |        |       |
|                                                             |                           |                   |         |          |        |       |
| These fields require syst () These fields will take default | em restart to take effect |                   |         |          |        |       |
| () mesenerus will take deladit                              | varue in reit prafik      |                   |         |          |        |       |
|                                                             |                           |                   |         | OK       | Cancel | Apply |

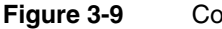

#### Configuring usage logging

- **4** On Usage Logging, select the usage logging information you want to capture from the following list of logging options:
  - Viewing
  - Printing
  - Factory
  - Deletion
  - Admin
  - Data Integration
  - 1 Select Enable to activate the logging option.
  - 2 Select Standard or Detail for the logging level.

For viewing, deletion, and printing logging, standard and detail information are the same in logging application that ships with iServer.

For Factory logging, detailed information includes design parameters. Logging detailed Factory information, instead of standard Factory information, decreases performance.

**5** In Usage logging extension name, enter the name of the usage logging extension.

UsrActivityLoggingExt is the name of the default usage logging extension. Do not append DLL.

Choose OK.

#### About types of recorded events

For each type of event, you can set the logging level to Standard or Detail. If you are using the default usage logging extension, UsrActivityLoggingExt, the logging level does not affect how the file records the following types of events:

- Document viewing
- Document printing
- Document deletion

If you set the logging level for document generation or factory events to Detail, the usage log includes design parameters. Setting the logging level to Detail for document generation events decreases performance.

Before you set up system usage for a cluster, you must ensure that each node in a cluster has the same logging applications installed.

#### About the usage logging extension

You can use the default usage logging extension, UsrActivityLoggingExt, or you can specify the name of your custom DLL or shared library that generates the log files. The default location of the usage logging extension is AC\_SERVER\_HOME/ bin. Type the name of the DLL or shared library without the file-name extension. For example, on a Windows system, if the DLL is CustomUsage.dll, type:

CustomUsage

#### Understanding a usage log entry

Each usage log entry is a comma-separated list containing up to 40 fields of information about an event. The following example describes a delete user event:

```
3272649170,5,1,3272649170,3272649170,-,-,0,Administrator,3,
urup,urup,User,testUser,-,-,-,-,-,-,-,-,-,
2,0,0,0,0,0,0,0,0,0,0,0,0,0,0
```

A dash in the usage log entry means the field is not used. The usage log organizes the entry fields into the following information groups:

- Fields 1 through 10 contain general information:
  - Fields 1, 4, and 5 contain the log file time stamp, start time, and finish time. The time is in seconds since 00:00:00, Jan. 1, 1901, GMT.
  - Field 2 contains the event type. The numeric values in Table 3-1 indicate the event types.

| Event type         | Event value |
|--------------------|-------------|
| DocumentGeneration | 1           |
| DocumentPrinting   | 2           |
| DocumentViewing    | 3           |
| DocumentDeletion   | 4           |
| Admin              | 5           |
| Query              | 6           |
| Search             | 7           |

 Table 3-1
 Event types and the corresponding event values

- Field 3 contains the event result. The event result value is either 1 or 0, indicating success or failure.
- Fields 6 through 8 contain document output information, indicating the file name, version, and file size. The document output group information appears only with document events.
- Fields 9 and 10 contain execution information, indicating the user name and the iServer subsystem where the operation executed. The numeric values in Table 3-2 indicate the iServer subsystems.

|                   | · · · · · · · · · · · · · · · · · · · |
|-------------------|---------------------------------------|
| Subsystem         | ID number                             |
| ReportEngine      | 1                                     |
| ViewEngine        | 2                                     |
| EncycEngine       | 3                                     |
| IntegrationEngine | 4                                     |
| Cache             | 5                                     |
|                   |                                       |

 Table 3-2
 iServer subsystems and the corresponding ID numbers

 Fields 11 through 25 contain operational information in string format, including the Encyclopedia volume, iServer, and cluster names. Fields 26 through 40 contain operational information in numeric format. The values in these fields depend on the value for the event type in field 2. Table 3-3 summarizes some of the information available for each event type at Standard level.

| Event type          | Event value | Operation data available                                                                                                    |
|---------------------|-------------|----------------------------------------------------------------------------------------------------|
| Document generation | 1           | String fields 11 through 21 display the following information:                                                                                                    |
|                     |             | <ul> <li>, executable name, executable<br/>version, volume name, server<br/>name, cluster name, resource<br/>group name, node running request,<br/>page count, job name, request ID</li> </ul> |
|                     |             | Numeric fields 26 through 29 display the<br>following information:<br>number of pages, submit time, job<br>type, job priority                                                                  |
| Document printing   | 2           | String fields 11 through 18 display the following information:                                                                                                    |
|                     |             | page numbers printed, volume name,<br>printer name, server name,<br>clustername, node sent to, file<br>type, server request id                                                                 |
|                     |             | Numeric fields 26 through 29 display the following information:                                                                                                    |
|                     |             | number of pages printed, submit<br>time, job type, job priority                                                                                                    |
| Document viewing    | 3           | String fields 11 through 18 display the following information:                                                                                                    |
| -                   |             | output format, page numbers, volume<br>name, server name, cluster name                                                                                                    |
|                     |             | Numeric field 26 displays the number of pages viewed.                                                                                                    |

| Table 3-3 | Examples of information that is available about the different types of events |
|-----------|-------------------------------------------------------------------------------|
|           |                                                                               |

| Event type             | Event value | Operation data available                                                                                                    |
|------------------------|-------------|----------------------------------------------------------------------------------------------------|
| Administrative         | 5           | String fields 11 through 13 display the following information:                                                                                    |
|                        |             | volume name, server name, cluster name                                                                                                    |
|                        |             | Numeric field 26 displays an operation ID<br>for an administration event. The following<br>list provides the event name for each<br>operation ID: |
|                        |             | ■ 1 Create                                                                                                    |
|                        |             | <ul> <li>2 Delete</li> </ul>                                                                                                    |
|                        |             | <ul> <li>3 Modify</li> </ul>                                                                                                    |
|                        |             | ■ 4 Login                                                                                                    |
| Actuate<br>Integration | 6           | String fields 11 through 14 display the following information:                                                                                    |
| service                |             | volume name, server name, cluster<br>name, server request id                                                                                      |
|                        |             | Numeric fields 26 and 27 display the following information:                                                                                       |
|                        |             | request wait time, request generation time                                                                                                    |
| Search                 | 7           | String fields 11 through 15 display the following information:                                                                                    |
|                        |             | document format, page numbers,<br>volume name, server name, cluster<br>name                                                                       |
|                        |             | Numeric field 26 displays the number of pages viewed.                                                                                             |

#### **Table 3-3**Examples of information that is available about the different types of<br/>events

#### **Configuring error logging**

The error log, error\_log.csv, is a comma-separated values (CSV) file.If you use the default error logging extension, ErrorLoggingExt, you can set the logging level to the following settings:

- Information
   The error log records messages that trace iServer behavior.
- Warning

The error log records warnings. The errors do not necessarily affect the operation of iServer.

Severe

The error log records errors that can result in iServer failure if you do not correct them.

Fatal

The error log records critical errors from which iServer cannot recover and that can result in failure.

#### How to configure error logging

- 1 Log in to Configuration Console and choose Advanced view.
- 2 In System—Status, choose Properties.

System—Properties—General appears.

**3** Choose Error Logging.

System—Properties—Error Logging appears, as shown in Figure 3-10.

| <u>System</u> : Properties                                           |                                       |                  |                   |         |          |
|----------------------------------------------------------------------|---------------------------------------|------------------|-------------------|---------|----------|
| General Usage Logging E                                              | rror Logging                          | Notification     | Regional Settings | License | Advanced |
| Enable error logging:                                                | Rovero                                |                  |                   |         |          |
| Error logging extension name:                                        | ErrorLogging                          | gExt             |                   |         |          |
| ● C These fields require syste<br>(!) These fields will take default | em restart to ta<br>value if left bla | ake effect<br>nk |                   |         |          |

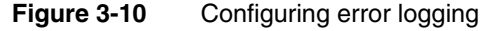

- **4** Select Enable error logging.
- **5** Select the error logging level you want to capture from the following list of options:
  - Information
  - Warning
  - Severe
  - Fatal
- **6** In Error logging extension name, enter the name of the error logging extension.

 $\ensuremath{\mathsf{ErrorLoggingExt}}$  is the name of the default error logging extension.

Choose OK.

#### Understanding an error log entry

Each error log entry is a comma-separated list containing up to 12 fields about an error-related event. The following example describes an error in a submit job event:

3272648796,2,3230,SubmitJob,Administrator,"Invalid start time or end time.",urup,urup,urup,-,-,-

A dash in the usage log entry means the field is not used. The error log organizes the entry fields into the following information groups:

- Fields 1 through 9 contain general information:
  - Field 1 contains the log file time stamp. The time is in seconds since 00:00:00, Jan. 1, 1901, GMT.
  - Field 2 contains the error severity level, an integer between 1 and 4. The numeric values in Table 3-4 indicate the level.

 Table 3-4
 Error severity levels and the corresponding values

| Error severity level | Value |
|----------------------|-------|
| Information          | 1     |
| Warning              | 2     |
| Severe               | 3     |
| Fatal                | 4     |

- Field 3 contains the Error ID code.
- Field 4 contains the Service name, indicating the subsystem where the error occurred such as the Factory, Encyclopedia, View, or Request service.
- Field 5 indicates the Encyclopedia volume user.
- Field 6 contains the error message.
- Field 7 contains the Encyclopedia volume name.
- Field 8 contains the iServer cluster name.
- Field 9 contains the iServer node name.
- Depending on the error, fields 10 through 12 can contain information such as a file name and ID number.

Table 3-5 summarizes some of the information available in fields 10 through 12 for an error log entry at Standard level.

 Table 3-5
 Information that is available for error log entries at the Standard level

| Type of error                                                                      | Operation data available                                                       |
|------------------------------------------------------------------------------------|--------------------------------------------------------------------------------|
| Encyclopedia volume user activity                                                  | Fields 10 through 12 can contain error parameters such as the following items: |
|                                                                                    | <ul> <li>Object name</li> </ul>                                                |
|                                                                                    | <ul> <li>ID number</li> </ul>                                                  |
| Volume online or offline                                                           | Fields 10 and 11 contain the following data:                                   |
|                                                                                    | <ul> <li>Volume name</li> </ul>                                                |
|                                                                                    | <ul> <li>Operation type either online or offline</li> </ul>                    |
| iServer node start or stop                                                         | Field 10 contains the iServer name                                             |
| Service enable or disable                                                          | Fields 10 and 11 contain the following data:                                   |
|                                                                                    | <ul> <li>Server name</li> </ul>                                                |
|                                                                                    | <ul> <li>List of services</li> </ul>                                           |
| Archive service error                                                              | Fields 10 through 12 contain error parameters                                  |
| Encyclopedia volume job purging<br>Field 4 is Job Purge                            | Fields 10 through 12 contain error parameters                                  |
| Encyclopedia volume health<br>monitoring Field 4 is Encyclopedia<br>Health Monitor | Fields 10 through 12 contain error parameters                                  |

Table 3-6 lists the general categories of iServer error messages.

**Table 3-6**Categories of iServer error messages

| Error ID range | Error description                                                                                                    |
|----------------|----------------------------------------------------------------------------------------------------|
| 0001 - 1000    | System errors such as Out of memory or Low thread count                                                                                                    |
| 1001 - 3000    | <ul> <li>iServer errors such as Corrupt encyclopedia or Transient storage full</li> <li>Within this error category, the following sub-categories exist:</li> <li>1001 - 2000 Actuate internal datastore</li> <li>2001 - 3000 Actuate internal</li> </ul>         |
| 3001 - 6000    | <ul> <li>User errors such as Permission denied or ROX not found</li> <li>Within this error category, the following sub-categories exist:</li> <li>3001 - 4000 Encyclopedia engine</li> <li>4001 - 5000 Report engine</li> <li>5001 - 6000 View engine</li> </ul> |

| Error ID range  | Error description                                                 |
|-----------------|-------------------------------------------------------------------|
| 6001 - 12000    | ■ 6001 - 7000 SOAP engine                                         |
|                 | <ul> <li>7001 - 8000 Process management daemon</li> </ul>         |
|                 | <ul> <li>8001 - 9000 Cluster engine</li> </ul>                    |
|                 | <ul> <li>10001 - 11000 Server configuration</li> </ul>            |
|                 | <ul> <li>11001 - 12000 XML parsing</li> </ul>                     |
| 12001 - 13000   | Viewing server errors                                             |
| 13000 - 14000   | AcMail exceptions                                                 |
| 100001 - 100600 | Actuate Information service                                       |
| 100601 - 100699 | Actuate Caching service                                           |
| 100700 - 150000 | Shared by Actuate Information service and Actuate Caching service |
|                 |                                                                   |

 Table 3-6
 Categories of iServer error messages

#### Configuring usage and error logging file settings

The administrator configures usage and error logging files in System— Properties—Advanced—Usage and Error Logging—Usage And Error Log File Settings, shown in Figure 3-11.

| Actuate > System properties        | Microsoft Internet Explorer       |                                   |          |
|------------------------------------|-----------------------------------|-----------------------------------|----------|
| System > iServer System : Prope    | rties > Usage And Error Logging > | Usage And Error Log File Settings | <u> </u> |
| Usage And Error Log File Settin    | gs                                |                                   |          |
| Usage and error log version:       | 9                                 | 1 <b>0</b> C                      |          |
| Usage log file name:               | usage_log                         | ! <b>@</b> C                      |          |
| Usage log file size:               | 2048                              | кв I 🌐 💭                          |          |
| Number of usage log files:         | 2                                 | 1 <b>0</b> C                      |          |
| Display date time as string:       | $\Box \oplus \mathbb{C}$          |                                   |          |
| Error log file name:               | error_log                         | 1 <b>0</b> C                      |          |
| Error log file size:               | 2048                              | кв ! 🌐 💭                          |          |
| Number of error log files:         | 2                                 | ! <b>⊕</b> C                      |          |
|                                    |                                   |                                   |          |
| C These fields require syst        | em restart to take effect         |                                   |          |
| (I) These fields will take default | value if left blank               |                                   | -        |

Figure 3-11 Specifying settings for usage and error log files

Table 3-7 describes the properties that appear on System—Properties— Advanced—Usage and Error Logging—Usage And Error Log File Settings.

| Property name                  | Parameter name              | Description                                                                                                    |
|--------------------------------|-----------------------------|----------------------------------------------------------------------------------------------------|
| Usage and error<br>log version | UsageAndError<br>LogVersion | Use this setting for backward compatibility.                                                                                                    |
| Usage log file<br>name         | UsageLogFile Name           | Base name for the usage log file, which<br>iServer sends to the usage logging<br>application.                                                                                                    |
|                                |                             | The sample usage logging application<br>places the log file in the log subdirectory<br>that contains the usage log records for the<br>volume. The directory for a usage log file<br>is not configurable.                                                                                                 |
| Usage log file size            | UsageLogFileSize            | If iServer uses multiple log files, this value is the maximum size of each log file.                                                                                                    |
| Number of usage                | NumberOfUsage LogFiles      | Maximum number of usage log files.                                                                                                    |
| log files                      |                             | The usage logging application uses this value to create log file names, such as usage_log.csv and usage_log_1.csv.                                                                                                    |
| Display date time<br>as string | DateTimeAsString            | Format of the date and time field for<br>usage and error log entries. The format is<br>either a string in the format mm/dd/yyyy<br>or an unsigned long that specifies the<br>number of seconds since January 1, 1970.<br>The default value is false. The default<br>value uses the unsigned long format. |
| Error log file name            | ErrorLogFileName            | Base name for the error log file. The<br>sample error logging application places<br>the log file in the log subdirectory that<br>contains the error log records for the<br>volume. The directory for a error log file is<br>not configurable.                                                            |
| Error log file size            | ErrorLogFileSize            | Maximum size of an error log file. If<br>iServer uses multiple log files, this is the<br>maximum size of each log file. The error<br>logging application uses this value. A<br>custom error logging application can use a<br>different value.                                                            |
| Number of error log files      | NumberOfError LogFiles      | Maximum number of error log files.                                                                                                    |

**Table 3-7**Usage and error log file parameters

#### Chapter

# 4

### Configuring e-mail notification

This chapter contains the following topics:

- About e-mail notification
- Adding an SMTP server to the iServer environment
- Specifying the Message Distribution service for e-mail notification
- Setting up Microsoft Exchange e-mail
- Setting up sendmail e-mail notification
- Configuring the notification list size and To: line
- Handling e-mail notification errors
- Customizing the e-mail message

#### About e-mail notification

The administrator can configure iServer to send e-mail notification to users and groups about completed jobs. After configuring iServer to send e-mail notifications, users trigger notification by setting an option in the schedule of a job.

By default, iServer uses Simple Mail Transfer Protocol (SMTP) to send the e-mail. iServer must connect to an SMTP server that the administrator configures using Configuration Console. To perform e-mail notification, iServer must have the View service enabled. On UNIX and Linux, iServer also supports sendmail.

To set up SMTP e-mail notification in the Advanced view, the administrator enables SMTP and specifies a maximum message size.

#### Adding an SMTP server to the iServer environment

When using multiple SMTP mail servers, iServer can balance e-mail loads to improve performance, as described in the following procedure.

#### How to add an SMTP server to the iServer environment

- 1 In the Advanced view of Configuration Console, choose System.
- 2 In System—Status, choose Properties, as shown in Figure 4-1.

| System : Status                                       |  |
|-------------------------------------------------------|--|
| System "corp" is currently online.                    |  |
|                                                       |  |
| System version: 11 Service Pack 2                     |  |
| JSP server version: Apache Tomcat/6.0.32              |  |
|                                                       |  |
| Stop Properties                                       |  |
| Legend                                                |  |
| Changes pending require system restart to take effect |  |
|                                                       |  |
|                                                       |  |

Figure 4-1 Choosing Properties on System—Status

- **3** In Properties, choose Notification.
- **4** In Notification, perform the following tasks:
  - 1 Enable SMTP.
  - 2 Accept the maximum message size, 5120, or specify a different limit for the size of the message and attachment in kilobytes.

**3** Choose Add SMTP Server, as shown in Figure 4-2.

| <u>System</u> : Properties                                                                                      |                                            |
|----------------------------------------------------------------------------------------------------|--------------------------------------------|
| General Usage Logging Error Logging Notifi                                                                      | ication Regional Settings License Advanced |
| Maximum mail message size: 5120                                                                                 | КВІ                                        |
| 🗹 Enable SMTP 🔮 💭                                                                                               |                                            |
| SMTP Servers                                                                                                    | Add SMTP Server                            |
| Name                                                                                                    |                                            |
|                                                                                                    |                                            |
| ● C These fields require system restart to take effec<br>(!) These fields will take default value if left blank | ct                                         |
|                                                                                                    | OK Cancel Apply                            |

Figure 4-2 Adding an SMTP server to the iServer environment

New SMTP Server appears, as shown in Figure 4-3.

| SMTP Servers > New SMTP Ser                                        | ver                                              | A         |
|--------------------------------------------------------------------|--------------------------------------------------|-----------|
| SMTP Server name:                                                  |                                                  | *         |
| Hostname or IP Address:                                            |                                                  | *         |
| Listen port:                                                       | 25                                               | 1         |
| Sender e-mail address:                                             |                                                  | *         |
| Sender name:                                                       |                                                  | 1         |
| SMTP greeting:                                                     |                                                  | 1         |
| Mailing weight:                                                    | 100                                              | 1         |
| * These fields are required an<br>(I) These fields will take defau | d cannot be left blank<br>It value if left blank | OK Cancel |

Figure 4-3 Setting properties of the SMTP e-mail server

**5** In New SMTP Server, specify the properties SMTP Server Name through SMTP greeting, as shown in Figure 4-4. For more information about configuring SMTP properties, see "Configuring SMTP e-mail notification," in Chapter 1, "Performing basic configuration tasks."

| SMTP Server name:                                               | iServer mail server                                  | * |            |
|-----------------------------------------------------------------|------------------------------------------------------|---|------------|
| Hostname or IP Address:                                         | exchangesvr.abcbank.com                              | * |            |
| Listen port:                                                    | 25                                                   | 1 |            |
| Sender e-mail address:                                          | iServerAdmin@abc.com                                 | * |            |
| Sender name:                                                    | iServer Administrator                                | ! |            |
| SMTP greeting:                                                  |                                                      | ļ |            |
| Mailing weight:                                                 | 100                                                  | ! |            |
| * These fields are required a<br>(!) These fields will take def | and cannot be left blank<br>ault value if left blank |   | OKL Cancel |

Figure 4-4 Specifying properties of a new SMTP server

**6** In Mailing weight, specify the relative weight to use to determine message routing, then choose OK. If the value is zero, iServer uses the SMTP server only after receiving errors from all other SMTP servers in the SMTP server list. Otherwise, it uses load-balancing.

The display name of the new SMTP server that you specified in the first step appears in Notification.

Choose OK.

**7** Restart iServer System.

Table 4-1 lists the property names that appear in Configuration Console with the corresponding parameter names in AC\_SERVER\_HOME/etc/ acmetadescription.xml, indicating default settings, ranges, and when a property change takes effect.

| Property name             | Parameter name | Default | Range       | Takes<br>effect |
|---------------------------|----------------|---------|-------------|-----------------|
| Hostname or IP<br>address | SMTPHostName   |         |             | Immediate       |
| Listen port               | SMTPPort       | 25      | 1 - 65535   | Immediate       |
| Sender display name       | SenderName     |         |             | Immediate       |
| Sender e-mail address     | SenderAddress  |         |             | Immediate       |
| SMTP greeting             | Greeting       |         |             | Immediate       |
| SMTP mailing weight       | MailingWeight  | 100     | 0 - 1000000 | Immediate       |

 Table 4-1
 SMTP e-mail notification parameters

#### Using SMTP server load balancing

iServer uses load-balancing to send e-mail notifications through SMTP mail servers based on the availability of processing resources. For example, the administrator configures load balancing by setting the Mailing weight parameter values of the first mail server to 40, the second to 30, and the third to 30. The settings establish a relative load-balancing ratio of 4:3:3 among the three mail servers. For every 100 messages iServer distributes, it sends 40 to the first mail server, 30 to the next, and 30 to the last.

When a cluster node receives an error sending an e-mail notice to one mail server, and succeeds in sending the notice to another mail server, the notice counts as part of the load-balancing quota for the mail server that failed. The notice also counts towards the quota of the mail server that succeeds, unless its quota for that round is already exhausted.

#### Using multiple SMTP servers in a cluster

In a cluster, iServer distributes e-mail notification requests only among the nodes that have the View service enabled. Nodes must have access to the mail servers to send e-mail notices. The example in Figure 4-5 configures two SMTP servers.

| <u>System</u> : Properties                                              |                                           |
|-------------------------------------------------------------------------|-------------------------------------------|
| General Usage Logging Error Logging Notifi                              | cation Regional Settings License Advanced |
| Maximum mail message size: 5120                                         | КВ I 🄀 💭                                  |
| 🗹 Enable SMTP 🔮 💭                                                       |                                           |
| SMTP Servers                                                            | Add SMTP Server                           |
| Name                                                                    |                                           |
| Actuate Mktg                                                            | Edit Delete                               |
| Testing                                                                 | Edit Delete                               |
|                                                                         |                                           |
| $m{	extbf{	heta}}$ C These fields require system restart to take effect | t                                         |
| (!) These fields will take default value if left blank                  |                                           |

Figure 4-5 Viewing e-mail notification properties

To add SMTP servers to the iServer environment, the administrator modifies the SMTP server setup.

#### How to modify the SMTP server setup

1 In Configuration Console, in System—Status, choose Properties.

System—Properties appears.

**2** Choose Notification.

System—Properties—Notification appears.

- **3** To modify the SMTP server setup, perform the following tasks.
  - 1 Specify a Maximum message size for messages that iServer sends.
  - 2 Select Enable SMTP to use SMTP e-mail servers for e-mail notification, if necessary. Deselect this option to disable the use of SMTP e-mail servers for e-mail notification.
  - **3** Choose Add SMTP Server to add an SMTP e-mail server to the list that iServer uses for e-mail notification.
  - **4** In the list of SMTP e-mail servers, choose Delete to delete an SMTP e-mail server that iServer uses for notification.
  - **5** In the list of SMTP e-mail servers, choose Edit to edit the parameters for an SMTP e-mail server that iServer uses for notification.
- 4 Choose OK.

### Specifying the Message Distribution service for e-mail notification

The administrator can use the Simple view or the Advanced view to configure iServer to send the e-mail notice to an Information Console user about a completed job. The e-mail message can contain a URL that includes a hyperlink to a design or document and the location of the Message Distribution Service (MDS) for connecting to an iServer where the document resides. In the following example, the value of serverURL specifies the MDS:

```
http://sales:8900/iportal/newrequest/
index.aspx?__requestType=scheduled &__executableName=/
forecast.rox%3B1&serverURL=http://end2243:8000&volume=volume1
```

By default, iServer uses any node in the cluster that is online and has the Message Distribution service enabled.

In the example, the serverURL parameter and value are:

```
serverURL=http://end2243:8000
```

Include the http:// prefix when you specify the serverURL.

#### Setting up Microsoft Exchange e-mail

iServer sends Microsoft Exchange e-mail notices from an e-mail account. You must install Windows messaging on the iServer machine, and iServer must use a

Microsoft Exchange profile. Use Mail in the Control Panel folder to create a profile.

Start Actuate iServer 11 service using the iServer e-mail account. For example, the e-mail account is ActuateMail in the PostOff domain, and the iServer user account on the local machine is ActuServer. If you install iServer using the local machine's user account, ActuServer, change the Actuate iServer 11 service's logon account from ActuServer to Postoff\ActuateMail.

#### About the e-mail account

To use Microsoft Exchange with iServer e-mail notification, you must configure both iServer and Exchange Server if they are in different domains. You must set up an iServer account with the following properties:

- The account running the Actuate iServer 11 service must also be an account on the Microsoft Exchange Server.
- The account running the Actuate iServer 11 service and the account on the Microsoft Exchange Server must use the same password.

For example, iServer is on a machine in the Marketing domain and is running under the ActuServer account. The Exchange Server is on a machine in the PostOff domain. In this scenario, the machine running the Exchange Server must have an account named ActuServer and the password must be the same on both machines, as shown in Figure 4-6.

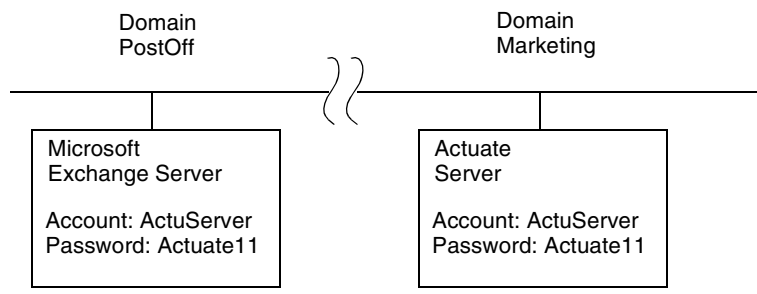

Figure 4-6 Setting up iServer e-mail for Microsoft Exchange

#### Registering the e-mail account

After setting up the iServer e-mail account and the Exchange profile, register the iServer e-mail account. You must register the e-mail account with each node, and each node must have the View service enabled.

#### How to register the iServer e-mail account

1 Using the account that runs iServer, run the mailinst program, located in the AC\_SERVER\_HOME\bin directory.

Actuate iServer E-mail Registration appears, requesting a profile name and a password, as shown in Figure 4-7.

| Sectuate iServer Email Registration                                                                         | x |
|----------------------------------------------------------------------------------------------------|---|
| Enter the name and password of the user account from which the<br>Actuate iServer sends email notification. |   |
| Profile: ActuServerProfile 🗾                                                                                |   |
| Password:                                                                                                   |   |
| OK Cancel Help                                                                                              |   |

Figure 4-7 Registering the iServer e-mail account

- **2** Provide the profile information.
  - In Profile, select a Microsoft Exchange profile name.
  - In Password, type the password.

Choose OK.

Mailinst registers the e-mail account with the iServer machine.

3 Restart iServer.

After iServer restarts, it uses the e-mail profile to send e-mail notification.

After you register the account and restart iServer, it sends e-mail messages using standard tools.

To test the e-mail configuration, send a message to a user from the iServer account.

#### Setting up sendmail e-mail notification

A sendmail e-mail notification originates from the iServer user account. To send an iServer e-mail notice from a UNIX or Linux system, ensure that the account that runs the iServer can access the sendmail program from each node. Enable the View service on each node. The sendmail program is in /usr/lib/sendmail.

To test the e-mail configuration, send an e-mail message to a user from the iServer e-mail account.

#### How to test e-mail notification

- **1** Log in to the account that runs iServer.
- **2** Send the e-mail message using the following command:

/usr/lib/sendmail mail-address < message.txt

where

- message.txt contains the test message.
- mail-address is the user's account name as registered with iServer.
- **3** If the message arrives, the account setup is correct. If the message does not arrive, perform one or more of the following tasks:
  - Check the e-mail address for typographical errors.
  - Log in to an account other than the account that handles iServer e-mail and try sending e-mail to the user.
  - Compare the user's account name that is registered with your e-mail program to the account name registered in the Encyclopedia volume. These two account names must match exactly.
- **4** If the e-mail does not arrive after you complete the tasks in step 3, and you continue to have problems sending e-mail from the iServer account, contact Actuate Support for assistance.

#### Configuring the notification list size and To: line

In System—Properties—Advanced—Notification, you can specify how iServer notifies users and administrators of events by setting the following properties, as shown in Figure 4-8.

 Maximum number of recipients per e-mail message Parameter name: MaxMailRecipients

Specifies the maximum number of e-mail addresses to which iServer can address a single e-mail message. If the number of e-mail recipients exceeds the value of this parameter, iServer divides the list into smaller lists and sends the same e-mail message to each of the smaller lists.

The maximum number of e-mail recipients for an iServer e-mail message cannot exceed the maximum number of e-mail recipients limit for the e-mail server. If the e-mail server receives a request that contains more e-mail recipients than the server permits, it does not send the e-mail message. The e-mail server sends a failure notice to iServer. iServer does not attempt to resend the message.

The maximum number of e-mail recipients is a system attribute. The default value is 10,000 e-mail addresses. The minimum value is 100. The maximum value is 100,000.

 Use dummy line in place of empty To: line Parameter name: UseDummyToLine Indicates whether to use the value of Dummy To: line in an e-mail notice that iServer sends if both the To: and Cc: values are empty. Applicable to SMTP and sendmail configurations.

 Dummy To: line Parameter name: DummyToLine

Text to use in the To: line of an e-mail notice from iServer if Use dummy line in place of empty To: line is selected and both the To: and Cc: values in the e-mail notice from iServer are empty.

| Actuate > System properties - Microsoft Internet Explo                                                           | ner              |              |
|----------------------------------------------------------------------------------------------------|------------------|--------------|
| System > iServer System : Properties > Notification                                                              |                  | <u> </u>     |
| E-mail Transmission Limits<br>Maximum number of recipients per e-mail message:                                   | 10000            |              |
| Empty To: Line In E-mail Message                                                                                 |                  |              |
| Use dummy line in place of empty To: line:                                                                       | 00               |              |
| Dummy To: line:                                                                                                  | (names withheld) | . <b>.</b> . |
| ● C These fields require system restart to take effect<br>(!) These fields will take default value if left blank |                  |              |
|                                                                                                    | c                | K Cancel 🖵   |

Figure 4-8 Specifying advanced notification property values

#### Handling e-mail notification errors

If an error occurs when iServer sends an e-mail message, iServer writes a message to the diagnostic log. Under most conditions, iServer also writes a message to the error log. Except under certain conditions, iServer tries to resend the e-mail.

#### Handling SMTP e-mail errors

When configured to use SMTP, iServer categorizes errors that occur when sending e-mail messages as either retryable or non-retryable. iServer supports resending e-mail messages when a retryable e-mail error occurs.

If a cluster node receives an error when sending an e-mail message to an SMTP server, it sends the e-mail message using the next configured SMTP server. If the node that sends the e-mail message receives non-retryable errors when sending the e-mail message to all SMTP servers, it writes a message to the error log.

If the node that sends the e-mail message receives an error from all the SMTP servers, and at least one of the errors is a retryable error, the node waits for the

retry interval of one second and tries to send the message to the SMTP server that returns a retryable error. If the SMTP server returns an error again, the node writes a message to the error log.

If iServer receives one of the following types of errors, it attempts to resend the e-mail message:

- Cannot connect to SMTP server
- Network connection fails
- Wait for response times out while sending message

For each error iServer receives, it writes a message to the diagnostic log.

If iServer receives one of the following types of errors, it does not attempt to resend the e-mail message:

- Unrecognized recipient
- Message too large
- Message contains too many recipients

#### Handling sendmail e-mail errors

Using sendmail, iServer makes one attempt to send an e-mail message. If iServer receives an error, it writes a message to the diagnostic log.

#### About MAPI and sendmail error handling

When iServer uses Microsoft Exchange MAPI on a Windows system and UNIX sendmail on a UNIX system, iServer distributes e-mail notice requests among the nodes that have the View service enabled. A node uses its iServer e-mail account. If the cluster node receives an error, the node writes a message to the diagnostic log.

#### Logging e-mail notification errors

By default, iServer logs e-mail notification error messages.

- If an error occurs while an Encyclopedia volume is sending an e-mail notice request to a cluster node, the volume writes an error message to its diagnostic log.
- If a cluster node receiving a request to send an e-mail notice encounters an error, the node writes an error message to its diagnostic log. For example, when the combined size of the message text and the attachment exceeds the maximum message size, iServer does not send the e-mail. The diagnostic log in AC\_DATA\_HOME/server/log describes failed e-mail notification attempts.

iServer localizes all errors that it writes to the log to the default locale for the machine.

#### Customizing the e-mail message

The administrator can customize the e-mail message that iServer sends to notify users about successful and failed jobs. For each Encyclopedia volume, the default location for the e-mail message template is AC\_SERVER\_HOME/etc. In a cluster, unless otherwise configured, each View process uses the notification template in the local etc directory when processing e-mail notification.

#### Sending e-mail notification in a cluster

iServer distributes e-mail notification requests among nodes in a cluster that have the View service enabled. In System—Properties—Advanced—Cluster Operation—Administrative, specify administrative e-mail account information for a cluster node administrator, as shown in Figure 4-9.

| CActuate > System properties - windows internet Explorer                           | <u> </u> |
|------------------------------------------------------------------------------------|----------|
| System > iServer System : Properties > Cluster Operation > Administrative          |          |
| Administrative Account to receive administrative e-mail:                           | •2       |
| $m{	extbf{	heta}}$ $\mathbb{C}$ These fields require system restart to take effect |          |

Figure 4-9 Specifying e-mail account information for cluster node administrator

You can configure iServer to send e-mail notices from multiple nodes using a single template.

#### Sending e-mail notices from nodes using a template

iServer uses an e-mail notification template to create the job completion notification e-mail. In a cluster, unless otherwise configured, each View process uses the notification template in the local AC\_SERVER\_HOME/etc directory.

If iServer sends e-mail notices from multiple nodes, the nodes use a single template in a partition that all nodes can access. The administrator creates the partition, copies acnotification.xml to the directory the partition specifies, then specifies the partition on Volumes—Properties—General, as shown in Figure 4-10.

| Volumes > corp : Properties                                                      |                                             |           |
|----------------------------------------------------------------------------------|---------------------------------------------|-----------|
| General Open Security Partitions                                                 | Events Advanced                             |           |
|                                                                                  |                                             |           |
| Description:                                                                     |                                             |           |
| Schedule for purging notices:                                                    | 2:15 HH:mm 🗎 💭                              |           |
|                                                                                  |                                             |           |
|                                                                                  | Partition                                   |           |
| Primary partition:                                                               | DefaultPartition Min Free Space: 128 MB I C |           |
| Volume archive service provider                                                  |                                             | •         |
| Use archive service:                                                             |                                             |           |
| Metadata database and schema                                                     |                                             |           |
| Metadata database name:                                                          | Default_ActuatePostgreSQL_MetadataDatabase  |           |
| Database schema name:                                                            | ac_corp                                     |           |
| Email notification                                                               |                                             |           |
| E-mail notification template partition:                                          | <b></b> ec                                  | Specify   |
| Use Information Console for e-mail no                                            | ifications                                  | partition |
| Information Console URL prefix:                                                  |                                             |           |
|                                                                                  |                                             |           |
| ■C These fields require volume res<br>(1) These fields will take default value i | lart to take effect<br>ileft blank          |           |
|                                                                                  | OK Cancel Ap                                | oly       |

Figure 4-10 Specifying a partition for e-mail notification template file

If iServer cannot find acnotification.xml, or the template file contains invalid formatting, iServer cannot send e-mail notices.

#### Using the e-mail message template

The e-mail message template, acnotification.xml, is an XML file that uses UTF-8 encoding. iServer constructs the e-mail about job completion notices based on the template. To customize the e-mail that iServer sends, modify the following default template:

```
<?xml version="1.0" encoding="UTF-8"?>
<notificationTemplate version="1.0">
<successMessage>
```

```
<subject>Actuate iServer Notification</subject>
     <body>
-- Body Text Begin -->
          Actuate iServer - Report <insert variable="jobType"/>
          complete
          For Information Console:
          Report: <insert variable="reportLink"/>
If the URL above does not work, copy the entire link and paste it
  into the address bar of your web browser, then press Enter or
  Return.
     Completed at: <insert variable="jobCompletion"></insert>
Note: If the job submitter requested that you receive the report
  as an attachment to this email, but the report is not attached,
  then you probably do not have the privileges required to view
  the entire report. Please contact your system administrator.
        <
-- Body Text End -->
     </body>
  </successMessage>
  <failureMessage>
     <subject>Actuate iServer Notification</subject>
     <bodv>
        <
-- Body Text Begin -->
          Actuate iServer - Report < insert
             variable="jobType"/>
          failed.
          For Information Console:
          Report: <insert variable="reportLink"/>
If the URL above does not work, copy the entire link and paste it
  into the address bar of your web browser, then press Enter or
  Return.
     Completed at: <insert variable="jobCompletion"></insert>
Warning/Error:
<insert variable="jobDetailedStatus"/>
        <
-- Body Text End -->
     </body>
  </failureMessage>
</notificationTemplate>
```

#### Working with e-mail template elements

The following list describes the e-mail template elements and text encoding information:

body

Element that specifies the content of the e-mail body. The format of the body of the e-mail body can be in any format supported by the e-mail client. The body content can include insert elements.

Use CDATA sections to embed e-mail body content that is exempt from XML parsing rules. For example, if you specify the e-mail body content in HTML or any other markup language, the insert elements must be outside of CDATA sections.

■ failureMessage

Parent element of the subject and body for an e-mail notice for a failed job.

insert element

Optional element that inserts job and document information in subject and body message content. The value of the variable attribute specifies the information iServer inserts.

The element must appear outside any CDATA section used within the content of body or subject elements.

notificationTemplate

Required root element of the e-mail notification template.

subject

Element that specifies the content of the subject line. The subject content is plain text. The tag value or content can include insert elements to display values related to the job or document.

Use CDATA sections to embed e-mail body content that is exempt from XML parsing rules. The insert elements must be outside of CDATA sections.

successMessage

Parent element of the subject and body elements for an e-mail notice for a successful job.

The following list describes the e-mail template attributes:

email-content-type

Optional body element attribute that specifies the content type of the body content.

Use this attribute when constructing the e-mail message, because the e-mail protocol requires that you specify the content type.

The value for this attribute is either text/plain and text/html.

variable

Required insert element attribute. Specifies the information to insert in the e-mail subject or body.

version

Required notification template attribute. Specifies the version number of the notification template file.

#### Using variable attributes

Table 4-2 describes the valid values of variables for insertion in e-mail notices.

| Variable                    | Value                                                                                                    |
|-----------------------------|----------------------------------------------------------------------------------------------------|
| jobName                     | Job name.                                                                                                    |
| jobSubmitter                | Job submitter's user name.                                                                                                    |
| jobStatus                   | Status of job: Completed or Failed.                                                                                                    |
| jobDetailedStatus           | Detailed status of the job from the job status page.                                                                                         |
| jobType                     | Type of job: Execution or Printing.                                                                                                    |
| jobHeadline                 | The job's headline.                                                                                                    |
| jobCompletion               | Date and time of job completion.                                                                                                    |
| reportDocumentName          | Document name. Available for a successful job.                                                                                               |
| reportDocumentVersionName   | Document version name. Available for a successful job.                                                                                       |
| reportDocumentVersionNumber | Document version number. Available for a successful job.                                                                                     |
| reportLink                  | Hyperlink to the document in the<br>Encyclopedia volume for a successful job.<br>For a failed job, the link accesses the job<br>status page. |

 Table 4-2
 Variable values for e-mail notices

The following example uses the insert element's reportLink variable to display the URL to the document in the e-mail notice that iServer sends:

Report: <insert variable="reportLink" />

#### Using HTML in the e-mail template

To use HTML in the successMessage or failureMessage elements, set the message's body email-content-type attribute to text/html.

```
<body email-content-type="text/html">
```

Enclose the HTML in CDATA sections to exclude the HTML from XML parsing rules. The insert elements must be outside CDATA sections. The following example shows a successMessage element with HTML formatting:

```
<?xml version="1.0" encoding="UTF-8" ?>
  <notificationTemplate version="1.0">
    <successMessage>
       <subject>
         Report Delivery Notification:
         <insert variable="jobHeadline"/>
       </subject>
       <body email-content-type="text/html">
         <[!CDATA[
            <html>
            <body>
            <h2>
         11>
         <insert variable="jobHeadline"/>
         < [!CDATA[
            </h2>
         11>
         Version <insert variable=
            "reportDocumentVersionNumber"/>
           of report <insert variable="reportDocumentName"/>
          is now available online.
         <[!CDATA[
            <a href="
         11>
            <insert variable="reportLink"/>
         < [!CDATA[
            ">Go to Report</a>
            Report Submitter: 
         11>
         <insert variable="jobSubmitter"/>
         < [!CDATA[
            Report Generation Date: 
            11>
```

#### Chapter

## 5

### Working with services

This chapter contains the following topics:

- About BIRT iServer and PostgreSQL services
- Using iServer services

#### About BIRT iServer and PostgreSQL services

The BIRT iServer and the PostgreSQL services must run before other iServer services and processes can start. During iServer installation, accepting the default settings starts the BIRT iServer service automatically when the computer reboots. Accepting the default settings installs the PostgreSQL database. The iServer service appears in the Windows Control Panel, as shown in Figure 5-1.

|                  | BIRT iServer service              |                                            |         |              |                 |    |  |  |
|------------------|-----------------------------------|--------------------------------------------|---------|--------------|-----------------|----|--|--|
| 100              | /                                 |                                            |         |              |                 |    |  |  |
| Services         | /                                 |                                            |         |              |                 | 끠즈 |  |  |
| File Action View | Help                              |                                            |         |              |                 |    |  |  |
|                  |                                   |                                            |         |              |                 |    |  |  |
| Services (Local) | Name 🛆                            | Description                                | Status  | Startup Type | Log On As       |    |  |  |
|                  | Actuate 11 BIRT iServer           | Actuate BIRT iServer Enterprise Service    | Started | Automatic    | . Administrator |    |  |  |
|                  | Actuate 11 PostgreSQL for BIRT    | PostgreSQL for Actuate BIRT iServer 11     | Started | Automatic    | .VAdministrator |    |  |  |
|                  | Alerter                           | Notifies selected users and computers of   |         | Disabled     | Local Service   |    |  |  |
|                  | Application Layer Gateway Service | Provides support for 3rd party protocol pl | Started | Manual       | Local Service   |    |  |  |
|                  | Application Management            | Provides software installation services su |         | Manual       | Local System    | •  |  |  |
|                  | Extended Standard                 |                                            |         |              |                 |    |  |  |
|                  |                                   |                                            |         |              |                 |    |  |  |

#### Figure 5-1 Viewing the iServer 11 service

The PostgreSQL for BIRT iServer service also appears in the Windows Control Panel, as shown in Figure 5-2.

PostareSQL for BIRT iServer service

| Services              |                                   |                                            |         |              | _0×               |  |  |  |  |
|-----------------------|-----------------------------------|--------------------------------------------|---------|--------------|-------------------|--|--|--|--|
| File Action View Help |                                   |                                            |         |              |                   |  |  |  |  |
|                       |                                   |                                            |         |              |                   |  |  |  |  |
| Services (Local)      | Name 🛆                            | Description                                | Status  | Startup Type | Log On As 🔺       |  |  |  |  |
|                       | Actuate 11 PostgreSQL for BIRT    | PostgreSQL for Actuate BIRT iServer 11     | Started | Automatic    | . Administrator   |  |  |  |  |
|                       | Alerter                           | Notifies selected users and computers of   |         | Disabled     | Local Service     |  |  |  |  |
|                       | Application Layer Gateway Service | Provides support for 3rd party protocol pl | Started | Manual       | Local Service     |  |  |  |  |
|                       | Application Management            | Provides software installation services su |         | Manual       | Local System      |  |  |  |  |
|                       | ASP.NET State Service             | Provides support for out-of-process sessi  |         | Manual       | Network Service 🔄 |  |  |  |  |
|                       | Extended Standard                 |                                            |         |              |                   |  |  |  |  |
|                       |                                   |                                            |         |              |                   |  |  |  |  |

Figure 5-2 Viewing the PostgreSQL for BIRT iServer service

#### **Using iServer services**

Understanding iServer services and processes is important for taking advantage of the many configuration possibilities. The administrator can configure iServer as a stand-alone server or as a node in a cluster of iServers. Figure 5-3 shows a stand-alone configuration that runs iServer services on a single machine. Services publish access methods to the iServer processes through the simple object access protocol (SOAP) interface.

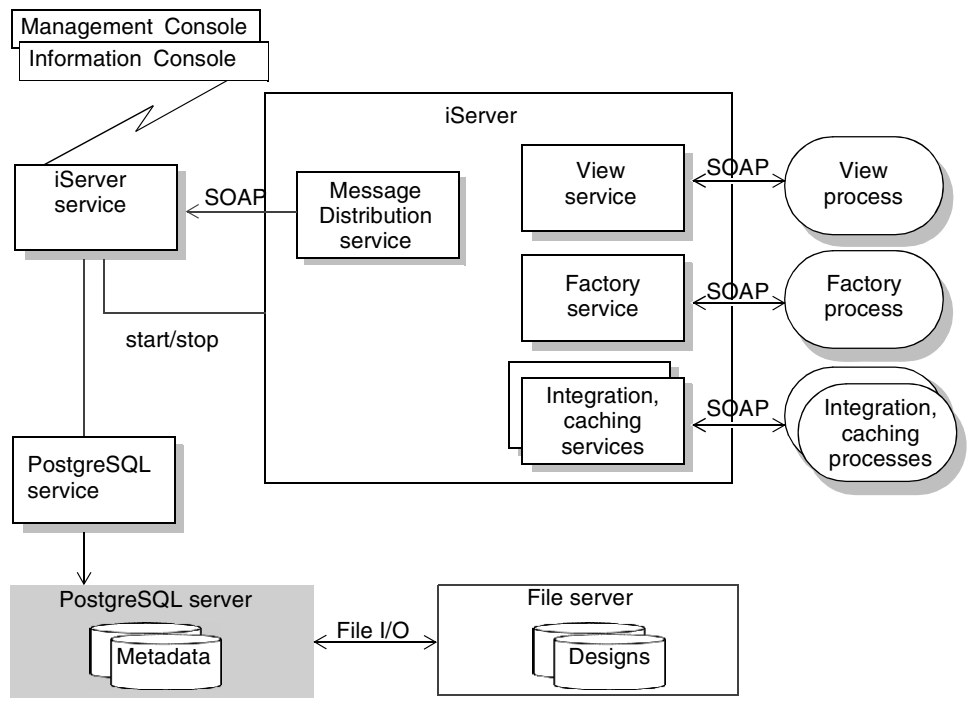

Figure 5-3 iServer architecture

Applications access processes using the Actuate Information Delivery API (IDAPI). IDAPI applications can communicate with cluster nodes and with iServer in a stand-alone configuration. A custom application that uses IDAPI to administer an iServer node sends messages to the cluster through the Message Distribution service.

The following list describes services running inside iServer:

Message Distribution

Participates in load balancing by dispatching generation and print requests to other cluster nodes. In a standalone iServer or a cluster, the Message Distribution service dispatches SOAP requests that come to iServer from clients, users, and applications.

View

Facilitates viewing documents in DHTML format, converting output to formats such as Excel and PDF, and handling requests to download files from an Encyclopedia volume. The Java view process, which handles BIRT designs and spreadsheets, runs inside the View process. Factory

Executes requests to generate queries and documents and to print output on an iServer printer. The Java factory process, which handles BIRT designs and spreadsheets, runs inside the Factory process.

Integration and Caching

Coordinates the running of an information object (IOB) file that uses data from multiple data sources. Controls the Actuate Caching process that manages the information object cache and enables caching data from an information object IOB.

To control how iServer uses Factory processes, the administrator creates and manages resource groups using Configuration Console. Resource groups allocate Factory processes to handle prioritized requests for documents.

#### **Configuring service properties**

The administrator configures services in the Advanced view of Configuration Console.

#### How to access service properties

Access service properties settings by performing the following tasks:

- 1 Log in to Configuration Console and choose Advanced view. From the side menu, choose Server Configuration Templates.
- **2** On Server Configuration Templates, choose a template name, as shown in Figure 5-4.

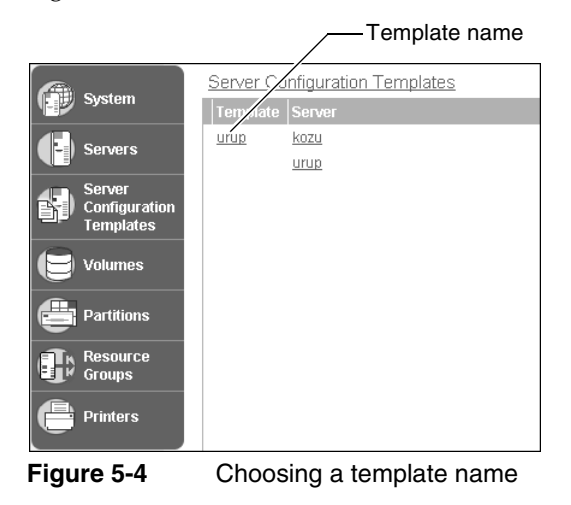

**3** On Server Configuration Templates—Settings, service property folders appear, as shown in Figure 5-5.

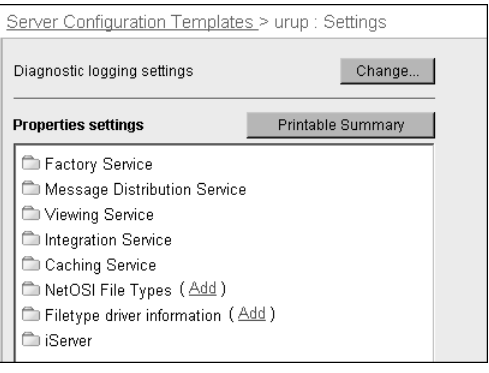

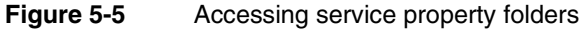

# 6

## Configuring the View service

This chapter contains the following topics:

- Configuring Viewing service settings
- Configuring the Viewing service for BIRT documents and spreadsheets
- Configuring the Viewing service for e.reports

#### **Configuring Viewing service settings**

The Viewing service provides the basic framework to render and display a document. Viewing starts when a user runs a design to create a document or selects an existing document in either Information Console or Management Console. The Viewing service controls viewing a page or the table of contents, and searching a document.

A user navigates to Server Configuration Templates—Settings by choosing Server Configuration Templates from the side menu in the Advanced view of Configuration Console. Then, on Server Configuration Templates, the user chooses a template name, as shown in Figure 6-1.

| System                               | Server Configuration Templates |                 |
|--------------------------------------|--------------------------------|-----------------|
|                                      | Template Server                |                 |
| Servers                              |                                | ——Template name |
| Server<br>Configuration<br>Templates |                                |                 |
| 🖯 Volumes                            |                                |                 |
| Partitions                           |                                |                 |
| Groups                               |                                |                 |
| Printers                             |                                |                 |

Figure 6-1 Choosing the Template name

In Server Configuration Templates—Settings, Viewing service properties that the administrator configures include properties for Actuate Basic, and BIRT designs and documents, as shown in Figure 6-2.

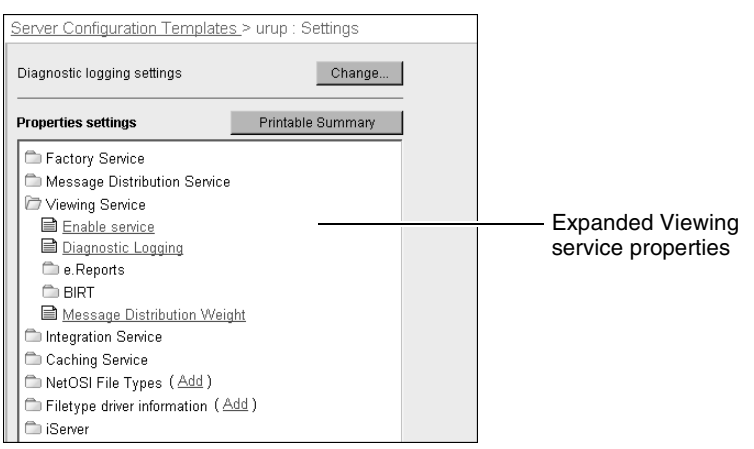

Figure 6-2 Viewing service properties in Settings
# About setting Viewing Service properties in iServer release 11

The properties that appeared in Servers—Properties—Viewing service in previous iServer releases appear in Server Configuration Templates—Settings in Release 11. In Release 11, set Viewing Service properties in Server Configuration Templates—Settings as follows:

- To set viewing weight, choose Viewing Service—Message Distribution Weight.
- To set load configuration properties, choose Viewing Service—e.Reports— Process Management—Processes.
- To set Excel spreadsheet generation properties, choose Viewing Service e.Reports—Report Rendering—Excel Generation.
- To set properties for images in PDF documents, choose Viewing Service e.Reports—Report Rendering—PDF Generation—Image and Chart Display.
- To set e.Report executable cache settings, choose Viewing Service e.Reports—Report Content Caches—Report Executable Cache.
- To set e.Report document cache settings, choose Viewing Service—e.Reports— Report Content Caches—Report Document Cache.

## **Enabling the Viewing Service**

The administrator can enable or disable the Viewing service from Server Configuration Templates—Settings, or by setting the EnableViewingService parameter in AC\_DATA\_HOME/config/acserverconfig.xml to true or false.

### How to enable the Factory Service

- 1 Expand Viewing Service and choose Enable service, as shown in Figure 6-2.
- **2** For Enable viewing service, accept the default value, which is selected, as shown in Figure 6-3.

| Actuate > Server properties - Windows Internet Explorer        | _ 🗆 ×    |
|----------------------------------------------------------------|----------|
| Servers > urup : Properties > Viewing Service > Enable service | <u> </u> |
| Enable service                                                 |          |
| Enable viewing service:                                        |          |
|                                                                |          |
|                                                                |          |
|                                                                |          |
| ок                                                             | Cancel 🖵 |

Figure 6-3 Enabling or disabling the Viewing service

# **About Diagnostic logging**

The administrator can configure diagnostic logging by expanding Viewing Service, and choosing Diagnostic Logging. For more information, see Chapter 3, Using Diagnostic, Usage, and Error Logging.

# Configuring the message distribution weight for a node

To improve performance in an iServer cluster, the administrator can configure the viewing weight for each node to control how iServer distributes the load across the cluster. By default, the cluster master attempts to balance the load by routing requests to the Viewing service of the node that is the least busy.

Setting the viewing weight of a node to a higher number than other nodes routes more requests to that node. Setting the viewing weight to a lower number tends to conserve node resources.

### How to configure the message distribution weight for a node

- 1 In Server Configuration Templates—Settings, expand Viewing Service and choose Message Distribution Weight.
- **2** In Weight of this server for load balancing viewing requests, accept the default, 100, as shown in Figure 6-4. Alternatively, specify a different value.

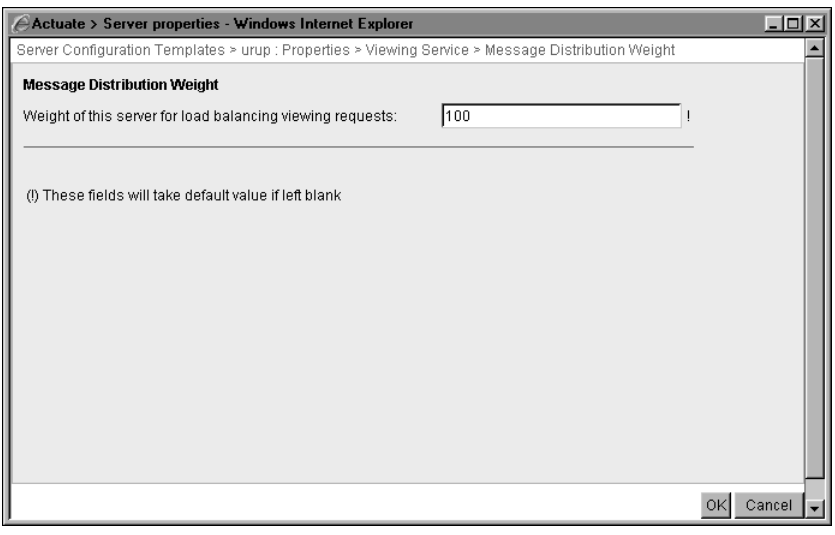

Figure 6-4 Specifying load balancing viewing requests weight

3 Choose OK.

The following snippet from the default acmetadescription.xml includes the acmetadescription.xml parameter name, the corresponding display name of the

Configuration Console property, when a property change takes effect, and the default value:

```
Name="Weight of this server for load balancing viewing requests"
DisplayName="Viewing weight"
TakesEffect="Immediate"
DefaultValue="100"
```

# Configuring the Viewing service for BIRT documents and spreadsheets

The iServer architecture incorporates the Java View service running within the Viewing service. The Java View service handles user requests to view BIRT documents and spreadsheets. Figure 6-5 shows the list of Java View Service configuration categories. This section describes how to configure properties in these categories, except BIRT JDBC Connection Pool. This topic is discussed later in this book.

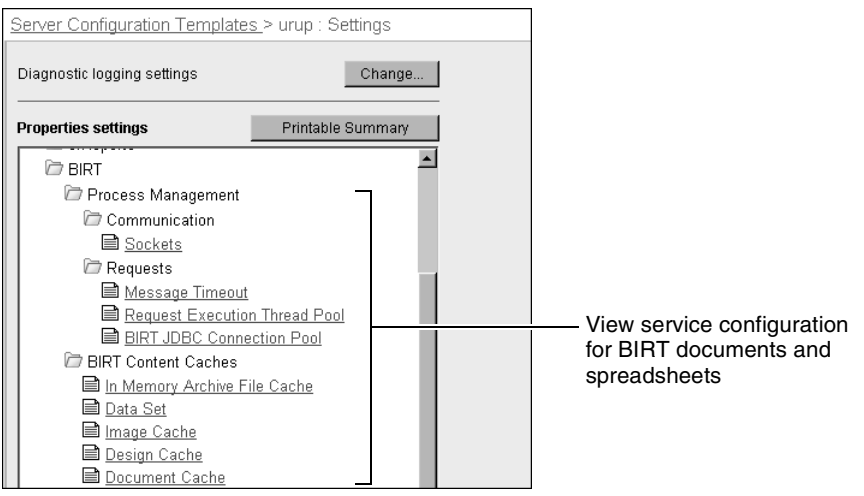

Figure 6-5 Viewing BIRT properties for the Viewing Service

# **Configuring Java process communication**

The Viewing service engages in Java process communication when a user views a BIRT document or spreadsheet. In an environment that restricts port usage, the administrator can specify and change the base port for the Viewing service and maximum range of other ports used for SOAP communication.

#### How to configure Java process communication

- 1 Expand Viewing Service, BIRT, Process Management, and Communication, then choose Sockets, as shown in Figure 6-5.
- **2** In Base port number for processes, accept the default base port, 21000, as shown in Figure 6-6. Alternatively, change the base port to a value in the range 1025 through 65535.

| Actuate > Server properties - Windows                                                        | Internet Explorer                  |                        | - I ×    |
|----------------------------------------------------------------------------------------------|------------------------------------|------------------------|----------|
| Servers > urup : Properties > Viewing Servi                                                  | ce > BIRT > Process Management > C | ommunication > Sockets | <b>_</b> |
| Sockets                                                                                      |                                    |                        |          |
| Base port number for processes:                                                              | 21000                              | I E C                  |          |
| Port range (from count) for processes:                                                       | 500                                | 10 C                   |          |
| 민 C These fields require server restart t<br>(1) These fields will take default value if lef | o take effect<br>I blank           |                        |          |
|                                                                                              |                                    | OK C                   | ancel 🖵  |

Figure 6-6 Specifying Java view service settings

**3** In Port range (from count) for processes, accept the default value, 500, or change the value to a number in the range 0 through 64510.

The following snippets from the default acmetadescription.xml include the acmetadescription.xml parameter names, the corresponding display names of the Configuration Console properties, when property changes take effect, default values, and ranges:

```
Name="SocketBaseForJavaProcesses"
DisplayName="Base port number for processes"
TakesEffect="ServerRestart"
DefaultValue="21000"
Range="1025 65535"
Name="SocketCountForJavaProcesses"
DisplayName="Port range (from count) for processes"
TakesEffect="ServerRestart"
DefaultValue="500"
Range="0 64510"
```

## **Configuring Message Timeout**

The administrator can set a message time-out period. If the Viewing service does not respond in time to an on-demand request for a BIRT document or spreadsheet, iServer rejects the request. Base the message time-out period on the expected response time of iServer for on-demand generation and loading of the temporary document. Timeout for generation of gadgets in BIRT 360 specifies the number of seconds that iServer has to generate a gadget. If this time limit is reached, iServer cancels the gadget generation task.

### How to configure Message Timeout

1 In Timeout for generation of gadgets in BIRT 360, accept the default value, 300, or change the value to a different number. iServer uses the default, 300, when you set the message time-out to blank, as shown in Figure 6-7. Choose OK.

| Actuate > Server properties - Windows Internet I                                                                         | Explorer                                  |             |
|----------------------------------------------------------------------------------------------------|-------------------------------------------|-------------|
| Servers > urup : Properties > Viewing Service > BIRT                                                                     | > Process Management > Requests > Message | e Timeout 🔮 |
| Message Timeout                                                                                                    |                                           |             |
| Timeout for on demand and viewing messages:                                                                              | 300 Second                                | ds I 🛛 💭 👘  |
| Timeout for generation of gadgets in BIRT 360:                                                                           | 300 Second                                | ds I 🖸 💭    |
| $\boxdot$ C These fields require server restart to take effective (f) These fields will take default value if left blank | ect                                       |             |
|                                                                                                    | OK                                        | Cancel 🖣    |

Figure 6-7 Setting timeout periods

2 Restart iServer.

The following snippets from the default acmetadescription.xml include the acmetadescription.xml parameter names, the corresponding display names of the Configuration Console properties, when property changes take effect, default values, and ranges:

```
Name="OnDemandServerViewMessageTimeout"
DisplayName="Timeout for on demand and viewing messages"
TakesEffect="ServerRestart"
DefaultValue="300"
UnitOrFormat="Seconds"
```

```
Name="GadgetGenerationTimeOut"
DisplayName="Timeout for generation of gadgets in BIRT 360"
UnitOrFormat="Seconds"
TakesEffect="ServerRestart"
DefaultValue="300"
```

# Configuring the thread pool

The administrator can limit the number of threads and size of the queue each on demand server uses for performing the following tasks:

- Generating temporary BIRT documents and spreadsheets
- Processing requests to view temporary and persistent BIRT documents and spreadsheets

To limit the number of threads, the administrator sets Maximum number of threads in each on demand server. The thread batch size is 5. iServer opens five new threads as needed until the total number reaches the limit. For example, setting the limit to 16 causes iServer to open the new threads in batches, 5, 5, 5 and 1. Increasing the value of this property increases CPU and memory consumption.

To set the size of the queue, the administrator sets Task queue size in each on demand server.

#### How to configure the thread pool

1 Expand Viewing Service, BIRT, Process Management, and Requests, as shown in Figure 6-5, then choose Request Execution Thread Pool.

| Actuate > Server properties - Windows Intern           | et Explorer                       |                              | - D ×    |
|--------------------------------------------------------|-----------------------------------|------------------------------|----------|
| Servers > urup : Properties > Viewing Service > BI     | RT > Process Management > Request | is > Request Execution Threa | d Pool 🔺 |
| Request Execution Thread Pool                          |                                   |                              |          |
| Task queue size in each on demand server:              | 1000                              | le C                         |          |
| ·                                                      |                                   |                              |          |
| C These fields require server restart to take          | effect                            |                              |          |
| (!) These fields will take default value if left blank |                                   |                              |          |
|                                                        |                                   |                              |          |
|                                                        |                                   |                              |          |
|                                                        |                                   |                              |          |
|                                                        |                                   |                              |          |
|                                                        |                                   |                              |          |
|                                                        |                                   |                              |          |
|                                                        |                                   |                              |          |
|                                                        |                                   |                              |          |
|                                                        |                                   | OK C                         | ancel 🖵  |

Figure 6-8 Configuring the thread pool

**2** In Task queue size in each on demand server, accept the default, 1000, or type another value.

Choose OK.

3 Restart iServer.

The following snippet from the default acmetadescription.xml includes the acmetadescription.xml parameter name, the corresponding display name of the Configuration Console property, when property changes take effect, and default value:

```
Name="OnDemandServerQueueSize"
DisplayName="Task queue size in each on demand server"
TakesEffect="ServerRestart"
DefaultValue="1000"
```

## Configuring BIRT document and design caching

iServer caches documents and designs to respond quickly to viewing requests. The Viewing service maintains the following types of caches for BIRT documents and designs:

- In-memory archive
- Result set buffer
- Image cache
- Design cache
- Document cache
- Page count cache

The Encyclopedia volume stores persistent documents and designs until removed by the user. Temporary documents are not stored in the Encyclopedia volume. The administrator can configure caching to improve viewing performance for a particular environment.

## Configuring the BIRT document in-memory archive

The administrator can configure caching to improve performance of viewing small, temporary and persistent BIRT documents. iServer caches BIRT documents of a size equal to or smaller than the value appearing in Maximum memory size of each BIRT report archive. When a user requests a document of a size larger than this value, iServer temporarily stores the document on the hard drive.

The Total memory size used to cache BIRT document and datamart files value determines how much memory iServer can use to cache documents. Increasing this value caches more BIRT documents in memory, consuming more memory. Decreasing this value temporarily stores more BIRT documents on the hard drive.

To optimize performance, the administrator tries to prevent storing most documents on the hard drive by making configuration decisions based on the size of the average document and the size of the cache.

The administrator can also set the time-out period for temporary and persistent document caches. When the time elapses, iServer clears the cache.

#### How to configure the BIRT document in-memory archive

- 1 Expand Viewing Service, BIRT, and BIRT Content Caches, as shown in Figure 6-5, and choose In Memory Archive File Cache.
- **2** In Total memory size used to cache BIRT document and datamart files, accept the default value, 153600 KB, or type another value, as shown in Figure 6-9. To disable memory-based caching, type a negative value or zero.

| Actuate > Server properties - Windows Internet Explorer                                               |        |                 |
|----------------------------------------------------------------------------------------------------|--------|-----------------|
| Servers > urup : Properties > Viewing Service > BIRT > BIRT Content Caches > In Memory Archive File C | Dache  |                 |
| In Memory Archive File Cache                                                                          |        |                 |
| Total memory size used to cache BIRT document and datamart files:                                     | 153600 | Kilobytes ! 🕑 💭 |
| Maximum memory limit for each BIRT document file:                                                     | 1024   | Kilobytes ! 🗉 💭 |
| Maximum memory limit for each BIRT datamart file:                                                     | 30720  | Kilobytes ! 🗉 💭 |
| Cache expiration timeout for transient BIRT documents and datamarts in the archive file cache file:   | 1200   | Seconds ! 🛛 📿   |
| Expiration timeout for persistent BIRT documents and datamarts in the archive file cache:             | 7200   | Seconds ! 🛛 💭   |
| P C. These fields require constructed to take effect                                                  |        |                 |
| (I) These fields will take default value if left blank                                                |        |                 |
|                                                                                                    |        |                 |
|                                                                                                    |        | OK Cancel 🗸     |

Figure 6-9 Configuring the BIRT document in-memory archive

- **3** In Maximum memory limit for each BIRT document file, accept the default value, 1024 KB. Alternatively, type a value that represents the size of average document you want iServer to cache. To disable memory-based caching, type a negative value or zero.
- **4** In Maximum memory limit for each BIRT datamart file, accept the default value, 30720 KB. Alternatively, type a value that represents the size of average datamart you want iServer to cache. To disable memory-based caching, type a negative value or zero
- **5** In Cache expiration timeout for transient BIRT documents and datamarts in the archive file cache file, accept the default, 1200 seconds, or type another value.
- **6** In Expiration timeout for persistent BIRT documents and datamarts in the archive file cache, accept the default, 7200, or type another value.

7 Restart iServer.

The following snippets from the default acmetadescription.xml include the acmetadescription.xml parameter names, the corresponding display names of the Configuration Console properties, when property changes take effect, and default values:

```
Name="TotalArchiveMemory"
DisplayName="Total memory size used to cache BIRT document and
datamart files"
TakesEffect="ServerRestart"
UnitOrFormat="Kilobytes"
DefaultValue="153600"
Name="MaxMemoryPerArchive"
```

```
DisplayName="Maximum memory limit for each BIRT document file"
```

```
UnitOrFormat="Kilobytes"
TakesEffect="ServerRestart"
DefaultValue="1024"
Name="MaxMemoryPerDatamartArchive"
DisplayName="Maximum memory limit for each BIRT datamart file"
UnitOrFormat="Kilobytes"
TakesEffect="ServerRestart"
DefaultValue="30720"
Name="TransientArchiveFileCacheTimeout"
DisplayName="Cache expiration timeout for transient BIRT documents
  and datamarts in the archive file cache file"
TakesEffect="ServerRestart"
UnitOrFormat="Seconds"
DefaultValue="1200"
Name="PersistentArchiveFileCacheTimeout"
DisplayName="Expiration timeout for persistent BIRT documents and
  datamarts in the archive file cache"
TakesEffect="ServerRestart"
UnitOrFormat="Seconds"
DefaultValue="7200"
```

### Configuring the BIRT result set buffer

The Java View service handles on-demand document generation requests and multiple concurrent requests, one at a time. Configuring the size of the buffer that stores the result sets for a data set in a BIRT document can improve the response to on-demand requests to generate BIRT documents. An administrator typically changes the size of this buffer from the default to another value under the following conditions:

- The data sets of most BIRT designs are larger than the default buffer size.
- The JVM start arguments include specification of a sufficient heap size to handle the new value.

Increasing the size of the result set buffer for a BIRT data object query increases the memory used to store the final result set, and decreases the disk space used. If the result set is larger than this value, iServer writes the data to disk.

#### How to configure the BIRT result set buffer

- 1 Expand Viewing Service, BIRT, and BIRT Content Caches, as shown in Figure 6-5, and choose Data Set.
- **2** In Maximum buffer size for BIRT Data Object query result set in BIRT 360, accept the default, 8 MB, as shown in Figure 6-10. Alternatively, type a different value.

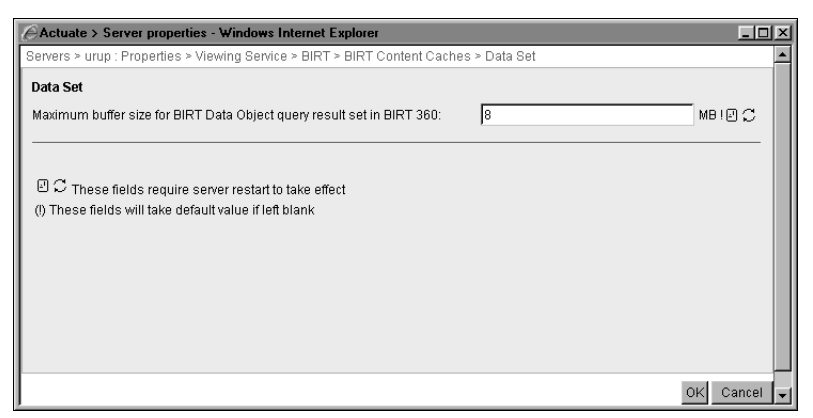

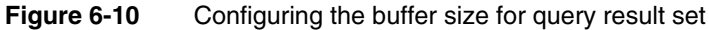

3 Restart iServer.

The following snippet from the default acmetadescription.xml includes the acmetadescription.xml parameter name, the corresponding display name of the Configuration Console property, when a property change takes effect, the default value, and range:

```
Name="MaxBIRTDataResultsetBufferSize"
DisplayName="Maximum buffer size for BIRT Data Object query result
   set in BIRT 360"
UnitOrFormat="MB"
TakesEffect="ServerRestart"
DefaultValue="8"
Range="1 256"
```

## Configuring the BIRT image cache

The administrator can configure the cache of images in persistent BIRT documents by setting Cache timeout for images and charts from BIRT designs, documents and datamarts. Increasing this value increases the size of the memory buffers for caching images. Graphic-intensive documents load faster, but iServer uses more memory.

### How to configure the BIRT image cache

- 1 Expand Viewing Service, BIRT, and BIRT Content Caches, as shown in Figure 6-5, and choose Image Cache.
- **2** In Cache timeout for images and charts from BIRT designs, documents and datamarts, accept the default, 86400 seconds, which is one day, as shown in Figure 6-11. Alternatively, type another value greater than 0. A value of 0 or less causes iServer to use a hard-coded value of 5.

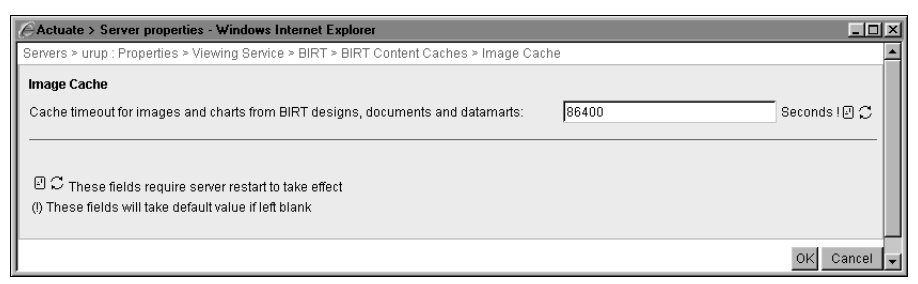

Figure 6-11 Configuring the BIRT report image cache

3 Restart iServer.

The following snippet from the default acmetadescription.xml includes the acmetadescription.xml parameter name, the corresponding display name of the Configuration Console property, when a property change takes effect, and the default value:

```
Name="BIRTImageCacheTimeout"
DisplayName="Cache timeout for images and charts from BIRT
designs, documents and datamarts"
TakesEffect="ServerRestart"
UnitOrFormat="Seconds"
DefaultValue="86400"
```

## Configuring the BIRT design cache

By default, iServer caches a BIRT design, including access privileges. Caching benefits users who access the design concurrently. Users who request access to the same design share the cached design if they have the required privileges. Performance can improve because iServer does not have to repeatedly load the design. Generally, the fewer number of designs iServer needs to load, the better the response time. By configuring the cache time-out, the administrator can control how long the design remains in the cache. iServer removes the design from the cache when the time elapses. Increasing the time-out increases the time the design stays in the cache. Decreasing the time-out purges the design sooner.

The administrator can also configure a limit on the number of designs in the cache. When the cache reaches the limit, caching stops.

### How to configure the BIRT design cache

- 1 Expand Viewing Service, BIRT, and BIRT Content Caches, as shown in Figure 6-5, and choose Design Cache.
- **2** In Cache timeout for BIRT designs, accept the default, 1800 seconds or 30 minutes, as shown in Figure 6-12. Alternatively, type another value.

| Actuate > Server properties - Windows Intern                                                              | et Explorer                         |               | -O×      |
|----------------------------------------------------------------------------------------------------|-------------------------------------|---------------|----------|
| Servers > urup : Properties > Viewing Service > BI                                                        | RT > BIRT Content Caches > Design ( | Cache         | <b>_</b> |
| Design Cache                                                                                              |                                     |               |          |
| Cache timeout for BIRT designs:                                                                           | 1800                                | Seconds ! 🕘 💭 |          |
| Maximum number of BIRT designs to cache:                                                                  | 50                                  | I I C         |          |
| Enable Persistent Report Design Cache:                                                                    | e e C                               |               |          |
| 민 C These fields require server restart to take<br>(I) These fields will take default value if left blank | effect                              |               |          |
|                                                                                                    |                                     | OK            | Cancel 🖵 |

Figure 6-12 Configuring the BIRT design cache

- **3** In Maximum number of BIRT designs to cache, accept the default, 50, or type another value that limits the number of designs in the cache.
- **4** For Enable Persistent Report Design Cache, accept the default value of selected. Alternatively, disable the cache by deselecting this option.

5 Restart iServer.

The following snippets from the default acmetadescription.xml include the acmetadescription.xml parameter names, the corresponding display names of the Configuration Console properties, when property changes take effect, and default values:

```
Name="BIRTReportDesignCacheTimeout"
DisplayName="Cache timeout for BIRT designs"
TakesEffect="ServerRestart"
UnitOrFormat="Seconds"
DefaultValue="1800"
```

```
Name="BIRTReportDesignCacheTotalNumberOfEntries"
DisplayName="Maximum number of BIRT designs to cache"
TakesEffect="ServerRestart"
DefaultValue="50"
```

```
Name="EnablePersistentDesignCache"
DisplayName="Enable Persistent Report Design Cache"
TakesEffect="ServerRestart"
DefaultValue="true"
```

### Configuring the BIRT document cache

By default, iServer caches a BIRT document, including access privileges. Caching benefits users who access the document concurrently. Users who request access to

the same document share the cached document if they have the required privileges. Performance can improve because iServer does not have to repeatedly load the document. Generally, the fewer number of documents iServer needs to load, the better the response time. iServer caches BIRT documents in the BIRT document in-memory archive cache. To access the cache, iServer creates a handle. If you enable the BIRT document cache, iServer caches this handle in the BIRT document cache. If you do not enable the BIRT document cache, iServer creates a new handle every time a user chooses to view a document. Enabling the BIRT document cache results in a faster response time but uses more memory, because iServer maintains the BIRT document cache in memory.

#### How to configure the BIRT document cache

- 1 Expand Viewing Service, BIRT, and BIRT Content Caches, as shown in Figure 6-5, and choose Document Cache.
- **2** For Enable caching of BIRT document and datamart handles, accept the default value, selected, as shown in Figure 6-13. Alternatively, deselect the option.

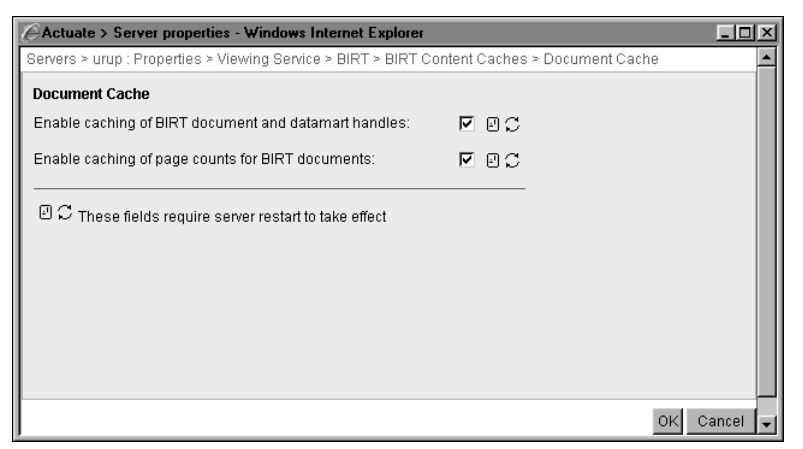

Figure 6-13 Enabling or disabling the BIRT document cache

**3** For Enable caching of page counts for BIRT documents, accept the default value, selected, as shown in Figure 6-13. Alternatively, deselect the option.

Choose OK.

4 Restart iServer.

The following snippets from the default acmetadescription.xml include the acmetadescription.xml parameter names, the corresponding display names of the Configuration Console properties, when a property change takes effect, and the default values:

```
Name="BIRTReportDocumentCacheEnabled"
DisplayName="Enable caching of BIRT document and datamart handles"
```

```
DefaultValue="True"
Name="BIRTReportPageCountCacheEnabled"
DisplayName="Enable caching of page counts for BIRT documents"
TakesEffect="ServerRestart"
DefaultValue="True"
```

## Configuring spreadsheet caching

TakesEffect="ServerRestart"

A view cache replacement policy puts spreadsheet data into the cache. The administrator can configure spreadsheet caching to improve viewing performance by modifying the essconfig.xml file in AC\_SERVER\_HOME\ reportengines\engines\ess\essconfig.xml. This file contains the following parameters:

ViewCacheSize

The size of the view file cache in megabytes. Too high a value causes fewer documents to be swapped when the cache is full, improving performance but consuming more of the server machine's disk space. The default value is 5000.

Headless

True includes the Java graphics environment instead of using the native graphics environment. The default value is False.

# Configuring the Viewing service for e.reports

The administrator can configure the Viewing service for e.reports by setting properties shown in Figure 6-14. You can configure the Viewing service for special user requirements, such as the requirement for high quality images in PDF output. The administrator can also tune iServer to improve performance, for example, by running additional View processes during peak times of usage. The following topics describe how to configure the Viewing service for e.reports:

- Configuring the maximum number of View processes
- Configuring the maximum worker threads
- Managing long viewing requests
- Configuring the generation of DHTML output
- Configuring Excel data generated by an e.report
- Configuring PDF conversion
- Configuring Render profiles
- Configuring Viewing service caching

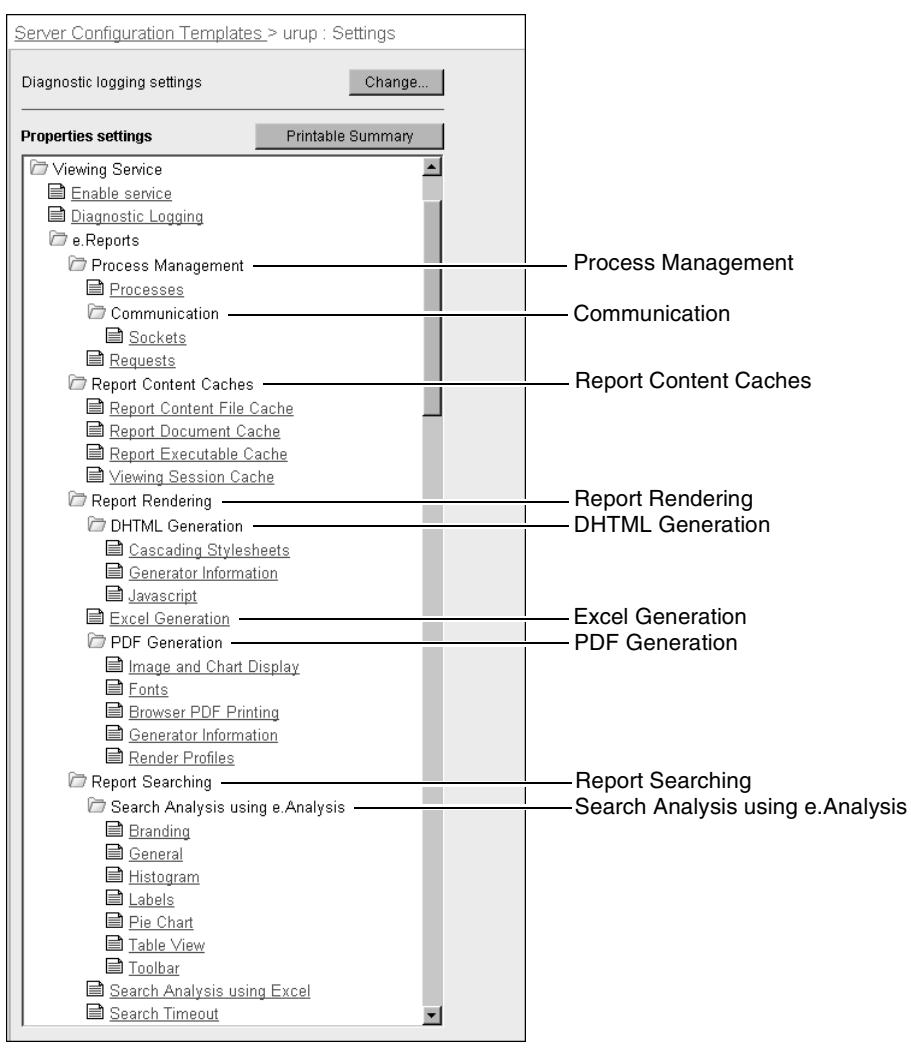

Figure 6-14 Viewing service properties for e.Reports

# Configuring Process Management for the Viewing Service

In Server Configuration Templates—Settings—Viewing Service—e.Reports— Process Management—Processes, as shown in Figure 6-14, the administrator can set properties for:

- Load Management
- Performance

## Configuring the maximum number of View processes

By default, the iServer configuration starts one View process. On a single CPU machine, accept the default value of 1 for maximum number of View processes.

On a multiple-CPU machine, set one View process to run for every two CPUs. Monitor CPU usage on the machine using standard operating system administration tools. Configure more View processes to provide additional throughput on iServer during peak processing, as required.

To eliminate the startup time of the View process when iServer receives a viewing request, the administrator can configure iServer to run View processes before receiving any viewing requests. In View process load configuration, change Minimum number of view processes from the default, 0, to another number.

By restricting view process queue size, the administrator can conserve the resources of a node. In Viewing service—e.Reports—Process Management— Requests, change Maximum queue size per process for requests to define the size of the view process queue. If the number of requests for the Viewing service exceeds the queue size, iServer rejects some requests.

## Configuring the maximum worker threads

When a user logs in to the Encyclopedia volume and submits a request to view a document, the request creates a new thread in the Viewing service. The thread responds to the request. The administrator can manage Viewing service traffic by raising the maximum number of worker threads.

Maximum number of worker threads per process limits the number of threads that can concurrently handle viewing requests at maximum speed. This value is not a hard limit. The Viewing service continues to handle new viewing requests after reaching the upper limit, but does so at a slower pace, and can reject some requests. To configure a Viewing service to handle a large number of requests and prevent or reduce the rejection of requests, raise the value of Maximum number of worker threads per process. Actuate recommends using the default value, 4.

### How to configure processes

Changing the maximum number of view processes affects the viewing of Actuate Basic documents only.

- 1 Expand Viewing Service, e.Reports, Process Management, as shown in Figure 6-14, then choose Processes.
- **2** In Processes, change Max number of processes from the default, 1, to 2 for a 4-CPU machine, as shown in Figure 6-15.

| Actuate > Server properties - Windows Internet Ex                                                                              | plorer                               | _O×         |
|----------------------------------------------------------------------------------------------------|--------------------------------------|-------------|
| Servers > urup : Properties > Viewing Service > e.Repo                                                                         | rts > Process Management > Processes | ; <b>_</b>  |
| Processes                                                                                                    |                                      |             |
| Maximum number of processes:                                                                                                   | 2                                    |             |
| Minimum number of processes:                                                                                                   | 0                                    |             |
| Maximum number of worker threads per process:                                                                                  | 4                                    | 180 C       |
| arepsilon $arepsilon$ These fields require server restart to take effec (i) These fields will take default value if left blank | t                                    | _           |
|                                                                                                    |                                      | OK Cancel 🖵 |

Figure 6-15 Changing the maximum view processes

- **3** In Minimum number of processes, to prevent delays at start-up time, accept the default, 0, which configures iServer to start a Viewing process only after receiving a viewing request. To improve run-time availability, type a number greater than 0, which configures iServer to start Viewing processes as the volume comes online.
- **4** For Maximum number of worker threads per process, follow the recommendation of Actuate and accept the default value, 4.

5 Restart iServer.

The following snippets from the default acmetadescription.xml include the acmetadescription.xml parameter names, the corresponding display names of the Configuration Console properties, when property changes take effect, default values, and ranges:

```
Name="MaxProcesses"
DisplayName="Maximum number of processes"
TakesEffect="Immediate"
DefaultValue="1"
Range="0 128"
Name="MinProcesses"
DisplayName="Minimum number of processes"
TakesEffect="Immediate"
DefaultValue="0"
Range="0 128"
Name="MaxThreadsPerProcess"
DisplayName="Maximum number of worker threads per process"
TakesEffect="ServerRestart"
DefaultValue="4"
```

## Configuring communication for e.Reports

When working with Actuate Basic documents in an environment that restricts port usage, the administrator can specify and change the base port for the Viewing service and maximum range of other ports used for SOAP communication.

#### How to configure communication for e.Reports

- 1 Expand Viewing Service, e.Reports, Process Management, and Communication, as shown in Figure 6-14, then choose Sockets.
- **2** In Base port number for processes, accept the default base port, 18500, as shown in Figure 6-16. Alternatively, change the base port to a value in the range 1025 through 65535.

| Actuate > Server properties - Windows                                                    | Internet Explorer                 |                              |         |
|------------------------------------------------------------------------------------------|-----------------------------------|------------------------------|---------|
| Servers > urup : Properties > Viewing Servi                                              | ce > e.Reports > Process Manageme | nt > Communication > Sockets | <b></b> |
| Sockets                                                                                  |                                   |                              |         |
| Base port number for processes:                                                          | 18500                             |                              |         |
| Port range (from base) for processes:                                                    | 200                               | I II C                       |         |
| ビご These fields require server restart<br>(!) These fields will take default value if le | to take effect<br>ft blank        |                              |         |
|                                                                                          |                                   | ок                           | ancel 🖵 |

Figure 6-16 Specifying port settings for e.Report communication

**3** In Port range (from base) for processes, accept the default value, 200, or change the value to a number in the range 0 through 64510.

The following snippets from the default acmetadescription.xml include the acmetadescription.xml parameter names, the corresponding display names of the Configuration Console properties, when property changes take effect, default values, and ranges:

```
Name="SocketBaseForProcesses"
DisplayName="Base port number for processes"
TakesEffect="ServerRestart"
DefaultValue="18500"
Range="1025 65535"
Name="SocketCountForProcesses"
DisplayName="Port range (from base) for processes"
TakesEffect="ServerRestart"
DefaultValue="200"
Range="0 64510"
```

# Configuring Request Management properties for the Viewing service

By choosing Server Configuration Templates—Settings—Viewing service— Process Management, as shown in Figure 6-14, the administrator can set properties for managing requests for large documents.

## Managing long viewing requests

A request from a user to view a large document can block other users from viewing smaller documents. To prevent long viewing requests from blocking short requests, the administrator can configure iServer to handle these requests differently using the following settings:

- Maximum queue size per process for requests
   Defines the size of the view process queue. If the number of requests for Viewing service exceeds the queue size, iServer rejects some requests
- Maximum number of worker threads per process for processing long requests Requests for many long documents can occupy all the available threads. An incoming request to view other documents must wait.
- Maximum number of long requests per process
   This setting limits the number of long requests that iServer can actively process and keep in a View process queue. This value must meet the following criteria:
  - Equal to or greater than Maximum number of worker threads per process for processing long requests
  - Equal to or less than Maximum queue size per process for requests
- Minimum number of pages to qualify as a long request This setting specifies the minimum number of pages that iServer uses to determine a long viewing request.
- Minimum report size to qualify as a long request This setting specifies the minimum document size, in megabytes, that iServer uses to determine a long viewing request.

iServer considers a viewing request long if the following conditions apply:

- The requested document meets or exceeds Minimum report size to qualify as a long request.
- The requested number of pages exceeds Minimum number of pages to qualify as a long request.
- Maximum number of worker threads per process for processing long requests is greater than zero.

#### How to manage long viewing requests

- 1 Expand Viewing Service, e.Reports, Process Management, as shown in Figure 6-14, and choose Requests.
- **2** In Maximum queue size per process for requests, accept the default value, 128, or alternatively, specify a different value, as shown in Figure 6-17.
- **3** Set Maximum number of worker threads per process for processing long requests to 0 to handle all viewing requests the same way. Set the option to 1 or greater to specify the maximum number of threads for handling long viewing requests. iServer rejects a new long request if it is already handling the maximum number of long requests. iServer gives preference to requests to view shorter documents.

| Actuate > Server properties - Windows Internet Explorer                                                          |            |             |
|----------------------------------------------------------------------------------------------------|------------|-------------|
| Servers > urup : Properties > Viewing Service > e.Reports > Process Management :                                 | > Requests | <u> </u>    |
| Requests                                                                                                    |            |             |
| Maximum queue size per process for requests:                                                                     | 128        | 1           |
| Maximum number of worker threads per process for processing long requests:                                       | 0          | 10 C        |
| Maximum number of long requests per process:                                                                     | 100        | 10 C        |
| Minimum number of pages to qualify as a long request:                                                            | 100        | 10 C        |
| Minimum report size to qualify as a long requests:                                                               | 10         | мв ( 🖉 💭    |
| 민 C These fields require server restart to take effect<br>(1) These fields will take default value if left blank |            |             |
|                                                                                                    |            | OK Cancel 👻 |

Figure 6-17 Configuring request management properties

- **4** In Maximum number of long requests per process, accept the default value, 100, unless you expect iServer to receive more than 100 long requests concurrently. If more than 100 long requests ask for service concurrently, to prevent rejection of any requests, type a value equal to, or greater than, the expected number of concurrent service requests.
- **5** In Minimum number of pages to qualify as a long request, accept the default, 100, or type another value.
- **6** In Minimum report size to qualify as a long request, accept the default, 10MB, or type another value.

Choose OK.

7 Restart iServer.

The following snippets from the default acmetadescription.xml include the acmetadescription.xml parameter names, the corresponding display names of the

Configuration Console properties, when property changes take effect, and default values:

```
Name="MaxActiveLongRegPerProcess"
DisplayName="Maximum number of worker threads per process for
  processing long requests"
TakesEffect="ServerRestart"
DefaultValue="0"
Name="MaxConcurrentRequests"
DisplayName="Maximum queue size per process for requests"
TakesEffect="Immediate"
DefaultValue="128"
Name="MaxActiveLongRegPerProcess"
DisplayName="Maximum number of long requests per process"
TakesEffect="ServerRestart"
DefaultValue="100"
Name="MinPagesForLongRequest"
DisplayName="Minimum number of pages to qualify as a long request"
TakesEffect="ServerRestart"
DefaultValue="100"
Name="MinReportSizeForLongRequest"
DisplayName="Minimum report size to qualify as a long request"
TakesEffect="ServerRestart"
UnitOrFormat="MB"
DefaultValue="10"
```

## Configuring the generation of DHTML output

The administrator can set properties for DHTML Generation by choosing Server Configuration Templates—Settings—Viewing service—DHTML Generation, as shown in Figure 6-14.

The DHTML output of an e.report document can link to a cascading style sheet and an external JavaScript file. The output can also contain metadata. The following topics describe how to configure the location of these files and configure the metadata:

- Configuring the location of cascading style sheets
- Changing metadata in an e.report DHTML document
- Changing the location of JavaScript files

## Configuring the location of cascading style sheets

The administrator can change the location of cascading style sheets (CSS) linked to e.report DHTML documents and viewed in Information Console and Management Console.

#### How to change the CSS file location

- 1 Expand Viewing Service, e.Reports, expand Viewing Service, e.Reports, Report Rendering, and DHTML Generation, as shown in Figure 6-14, then choose Cascading Stylesheets.
- **2** In CSS file location relative to iPortal and Management Console, accept the default, as shown in Figure 6-18. For example, by default, the CSS files for viewing a document in Management Console reside in the following directory:

| Actuate > Server properties - Windows Internet Explorer            |                                  |                         |
|--------------------------------------------------------------------|----------------------------------|-------------------------|
| Servers > urup : Properties > Viewing Service > e.Reports > Report | t Rendering > DHTML Generation > | Cascading Stylesheets 🔺 |
| Cascading Stylesheets                                              |                                  |                         |
| CSS file location relative to iPortal and Management Console:      | /css/                            |                         |
|                                                                    |                                  |                         |
|                                                                    |                                  |                         |
| 반 🖓 These fields require server restart to take effect             |                                  |                         |
| (!) These fields will take default value if left blank             |                                  |                         |
|                                                                    |                                  |                         |
|                                                                    |                                  | OK Cancel 👻             |

AC\_SERVER\_HOME/servletcontainer/mgmtconsole/css

Figure 6-18 Setting the CSS file location

Choose OK.

3 Restart iServer.

The following snippet from the default acmetadescription.xml includes the acmetadescription.xml parameter names, the corresponding display names of the Configuration Console properties, when a property change takes effect, and the default values:

```
Name="CSSFileLocationJSPRC"
DisplayName="CSS file location relative to iPortal and Management
   Console"
TakesEffect="ServerRestart"
DefaultValue="../css/"
```

## Changing metadata in an e.report DHTML document

The administrator can set the name of the application that generates an e.report DHTML document in the metadata.

#### How to change the metadata of an e.report DHTML document

- 1 Expand Viewing Service, e.Reports, Report Rendering, and DHTML Generation, as shown in Figure 6-14, then choose Generator Information.
- **2** In DHTML content generator information, accept the default application name, Actuate, as shown in Figure 6-19, or type a new application name. To remove metadata from DHTML output, remove the value, leaving DHTML content generator information blank.

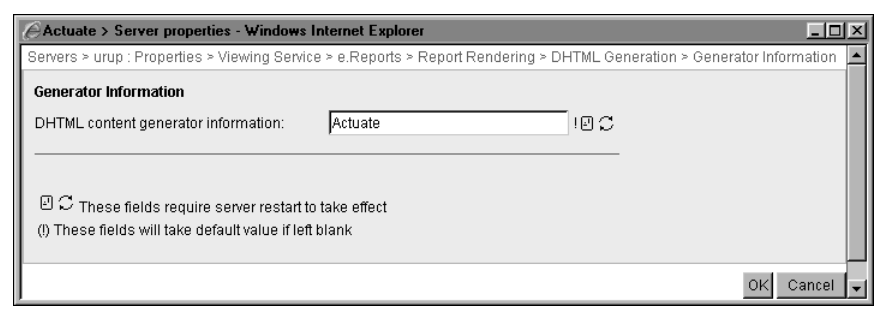

Figure 6-19 Setting the DHTML content generator information

Choose OK.

3 Restart iServer.

The following snippet from the default acmetadescription.xml includes the acmetadescription.xml parameter name, the corresponding display name of the Configuration Console property, when a property change takes effect, and the default value:

```
Name="DHTMLGeneratorInfo"
DisplayName="DHTML content generator information"
TakesEffect="ServerRestart"
DefaultValue="Actuate"
```

## Changing the location of JavaScript files

The administrator can change the location of JavaScript files used by Actuate Basic DHTML documents and viewed in Information Console and Management Console. The administrator can also change the location of JavaScript files used by an RSAPI application.

### How to change the JavaScript file location

- 1 Expand Viewing Service, e.Reports, Report Rendering, and DHTML Generation, as shown in Figure 6-14, then choose Javascript.
- 2 In Javascript file location required for viewing through iPortal/Active Portal/ Management Console, accept the default, as shown in Figure 6-20. For

example, by default, the JavaScript files reside in the following directory for viewing a document in Management Console:

AC\_SERVER\_HOME/servletcontainer/mgmtconsole/js

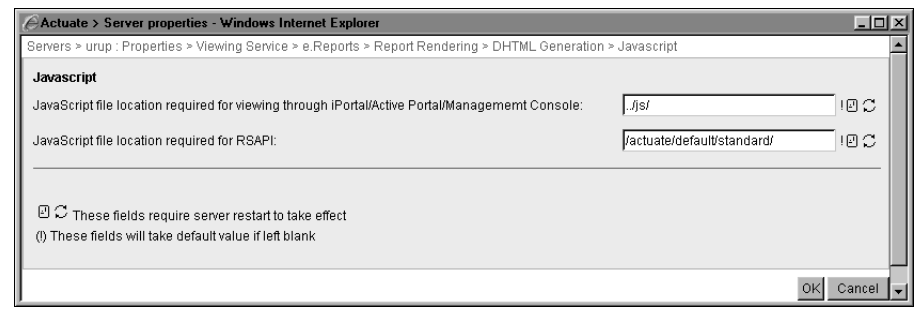

Figure 6-20 Setting the JavaScript file location

**3** In JavaScript file location required for RSAPI, accept the default, /actuate/ default/standard/. Alternatively, specify a different value.

Choose OK.

4 Restart iServer.

The following snippets from the default acmetadescription.xml include the acmetadescription.xml parameter names, the corresponding display names of the Configuration Console properties, when property changes take effect, and default values:

```
Name="JSFileLocationJSPRC"
DisplayName="JavaScript file location required for viewing through
    iPortal/Active Portal/Management Console"
TakesEffect="ServerRestart"
DefaultValue="../js/"
Name="JSFileLocationRC"
DisplayName="JavaScript file location required for RSAPI"
TakesEffect="ServerRestart"
DefaultValue="/actuate/default/standard/"
```

## Configuring Excel data generated by an e.report

The administrator can set properties for converting an e.report document to an Excel document by choosing Server Configuration Templates—Settings— Viewing Service—e.Reports—Report Rendering—Excel Generation, as shown in Figure 6-14.

The administrator can improve Viewing service performance by preventing iServer from converting an entire e.report document to Excel data when the document is too large. The administrator can also solve layout problems that can occur in the Excel data.

## Limiting the number of Excel pages to generate

The administrator can limit the number of Excel pages to generate from an e.report design or document by setting Max Excel pages. When converting the output, iServer checks this variable to determine the maximum number of pages to convert. If the output contains more pages than the maximum number, iServer does not convert the excess pages.

The typical range of values for this property is 20 through 2000. Too high a value slows the conversion process. A zero value results in an empty Excel file. For example, to download a 200-page document, set Max Excel pages to 200 to download the entire document. Typically, the administrator changes the default value when converting more than 50 pages of a document to Excel format.

## Solving layout problems in Excel data

To convert an e.report document to Excel, iServer traverses the document to determine the size of the Excel grid and the location of controls. A complete traversal of the document typically degrades iServer performance. By default, iServer traverses only the first 10 pages of a document, then converts the document based on the 10 pages of grid information. In most cases, iServer performs an acceptable conversion based on the incomplete information. Occasionally, there are layout problems or missing controls in Excel data beyond page 10. To solve these problems, select Visit all report pages to identify Excel grid information.

# How to limit the number of Excel pages to generate, and choose whether to set iServer to traverse the entire document for Excel grid information

- 1 Expand Viewing Service, e.Reports, and Report Rendering, as shown in Figure 6-14, then choose Excel Generation.
- **2** In Maximum number of report pages that will be rendered as Excel, to limit the conversion of e.report documents to 50 or fewer Excel pages, accept the default, 50, as shown in Figure 6-21. To impose a different limit, type another value greater than 0.

| Actuate > Server properties - Windows Internet Explorer              |                             |           |
|----------------------------------------------------------------------|-----------------------------|-----------|
| Servers > urup : Properties > Viewing Service > e.Reports > Report R | endering > Excel Generation | 4         |
| Excel Generation                                                     |                             |           |
| Maximum number of report pages that will be rendered as Excel:       | 50                          | C         |
| Visit all report pages to identify Excel grid information:           |                             |           |
| $\mathbb{C}$ These fields require server restart to take effect      |                             |           |
| (!) These fields will take default value if left blank               |                             |           |
|                                                                      |                             | OK Cancel |

Figure 6-21 Configuring Excel generation properties

**3** For Visit all report pages to identify Excel grid information, accept the default value of blank. Alternatively, select this option.

Choose OK.

4 Restart iServer.

The following snippets from the default acmetadescription.xml include the acmetadescription.xml parameter names, the corresponding display names of the Configuration Console properties, when a property change takes effect, and the default values:

```
Name="MaxPagesConvertibleToExcel"
DisplayName="Maximum number of report pages that will be rendered
as Excel"
TakesEffect="ServerRestart"
DefaultValue="50"
Name="VisitAllPagesForExcelGridInfo"
DisplayName="Visit all report pages to identify Excel grid
information"
TakesEffect="ServerRestart"
DefaultValue="False"
```

## **Configuring PDF conversion**

The administrator can manage the conversion of Actuate Basic designs to PDF format to change how iServer generates the PDF. Configuring PDF generation can improve Viewing service quality and performance. Rendering charts in Actuate Basic designs also affects viewing, particularly when viewing output in PDF format. The following topics describe how to configure PDF generation and chart rendering:

- Setting the quality of JPG images in PDF output
- Configuring the format of charts
- Configuring font encoding
- Selecting the prompt for a paper tray
- Configuring PDF generator information

### Configuring the format of charts

For PDF output, the administrator can configure the file format of an Actuate Basic chart to PNG or Rgbzip. The default format is PNG. Rgbzip is a bitmap format of higher quality than PNG images. Selecting Rgbzip increases the file size of the PDF.

## Setting the quality of JPG images in PDF output

The Viewing service embeds static images in the PDF output of an Actuate Basic design to JPG or bitmap format. The default is bitmap. The administrator can set the file format to JPG. Converting an image to JPG format can take up to 15 seconds. The administrator can also increase or decrease the resolution of JPG images in the PDF file. Increasing the quality of images increases resource requirements and generates a larger file.

#### How to set the properties controlling the quality of PDF output

- 1 Expand Viewing service, e.Reports, Report Rendering, and PDF Generation, as shown in Figure 6-14, then choose Image and Chart Display.
- **2** In Image quality, accept the default value, 100 percent, or type a new value, as shown in Figure 6-22.

| Actuate > Server properties - W       | indows Internet Explorer                                                         | - I ×   |
|---------------------------------------|----------------------------------------------------------------------------------|---------|
| Servers > urup : Properties > Viewir  | g Service > e.Reports > Report Rendering > PDF Generation > Image and Chart Disp | lay 🔺   |
| Image and Chart Display               |                                                                                  |         |
| Image quality:                        | 100                                                                              |         |
| Image format for charts:              | PNG I                                                                            |         |
| Use JPEG format for images:           |                                                                                  |         |
|                                       |                                                                                  |         |
|                                       | restart to take effect                                                           |         |
| (!) These fields will take default va | lue if left blank                                                                |         |
|                                       | OK C                                                                             | ancel 🖵 |

Figure 6-22 Selecting JPG format for static images in PDFs

- **3** In Image format for charts, accept the default, PNG. Alternatively, select RgbZip.
- 4 Select Use JPEG format for images. Alternatively, deselect the option.

Choose OK.

5 Restart iServer.

The following snippets from the default acmetadescription.xml include the acmetadescription.xml parameter names, the corresponding display names of the Configuration Console properties, when property changes take effect, default values, and range:

```
Name="PDFQuality"
DisplayName="Image quality"
TakesEffect="ServerRestart"
DefaultValue="100"
Name="PDFChartFormat"
DisplayName="Image format for charts"
```

```
TakesEffect="Immediate"
DefaultValue="PNG"
Range="PNG RgbZip"
Name="PDFUseJPEGForImage"
DisplayName="Use JPEG format for images"
TakesEffect="ServerRestart"
DefaultValue="False"
```

## **Configuring font encoding**

By selecting Use font encoding, the administrator can configure iServer to use a cjk.conf file to determine the character encoding in the output of an Actuate Basic design. The cjk.conf file is located in AC\_SERVER\_HOME/etc. If the cjk.conf file does not list the font used in the design, iServer scans the design for a text string to determine encoding. By default, Use font encoding is not selected and iServer determines the encoding by scanning a design for such text strings.

An Actuate Basic design embeds font information for every font that the designer uses in controls unless the designer chooses not to embed the font. The designer can specify the use of TrueType fonts in an external file. The administrator must set the full path name to the directory containing the TrueType fonts. If iServer cannot find the font information in the specified directory, PDF generation fails.

iServer supports substituting an OpenType font for a TrueType font. To reduce PDF file size, iServer embeds only a subset of the font when generating PDF output.

### How to configure font encoding in the PDF output

- 1 Expand Viewing Service, e.Reports, Report Rendering, and PDF Generation, as shown in Figure 6-14, then choose Fonts.
- **2** For Use font encoding, as shown in Figure 6-23, accept the default, deselected. Alternatively, select this option.

| Actuate > Server proper                                                                               | ties - Windows Internet Explorer | -OX     |
|----------------------------------------------------------------------------------------------------|----------------------------------|---------|
| Servers > urup : Properties > Viewing Service > e.Reports > Report Rendering > PDF Generation > Fonts |                                  |         |
| Fonts                                                                                                 |                                  |         |
| Use font encoding:                                                                                    |                                  |         |
| TrueType font directory:                                                                              | CAFONTS                          |         |
| C These fields require server restart to take effect                                                  |                                  |         |
|                                                                                                    | OK C                             | ancel 🖵 |

Figure 6-23 Specifying font information for PDF generation

**3** In TrueType font directory, type the full path to the font directory. For example, type C:\FONTS, as shown in Figure 6-23.

Choose OK.

4 Restart iServer.

The following snippets from the default acmetadescription.xml include the acmetadescription.xml parameter names, the corresponding display names of the Configuration Console properties, when property changes take effect, and a default value:

```
Name="PDFUseFontEncoding"
DisplayName="Use font encoding"
TakesEffect="ServerRestart"
DefaultValue="False"
```

```
Name="PDFFontDirectory"
DisplayName="TrueType font directory"
TakesEffect="ServerRestart"
```

## Selecting the prompt for a paper tray

The PDF format supports printer tray selection. By default, the print dialog option is preset to select a paper tray that matches the page size of the Actuate Basic document. The administrator can configure the Viewing service to deselect this option. Deselecting the option prints the PDF using the default printer tray.

#### How to configure the prompt for a paper tray

- 1 Expand Viewing service, expand PDF Generation, as shown in Figure 6-14, then choose Browser PDF Printing.
- **2** Deselect Preset print dialog option to pick paper tray by page size, as shown in Figure 6-24. Alternatively, accept the default, selected.

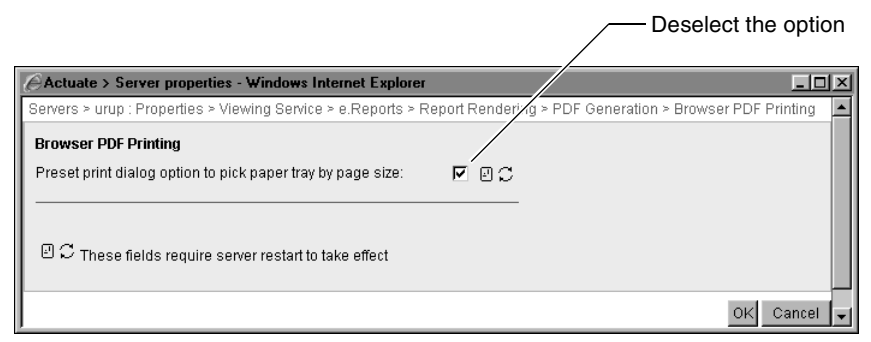

**Figure 6-24** Configuring the Viewing service to select the default printer tray Choose OK.

3 Restart iServer.

The following snippet from the default acmetadescription.xml includes the acmetadescription.xml parameter name, the corresponding display name of the Configuration Console property, when a property change takes effect, and the default value:

```
Name="PDFPickPrinterTrayByPageSize"
DisplayName="Preset print dialog option to pick paper tray by page
    size"
TakesEffect="ServerRestart"
DefaultValue="True"/>
```

## **Configuring PDF generator information**

The administrator can configure the metadata in PDF output to contain the name of the author and the application that produced the PDF.

#### How to configure PDF generator information

- 1 Expand Viewing Service, e.Reports, Report Rendering, and PDF Generation, as shown in Figure 6-14, then choose Generator Information.
- **2** In Creator of the original document (the report), type the name of the author, as shown in Figure 6-25.

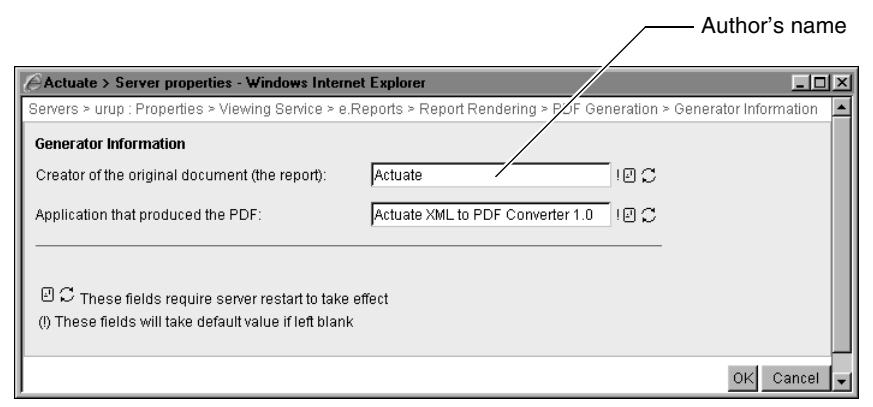

Figure 6-25 Configuring PDF generator information

**3** In Application that produced the PDF, accept the default, Actuate XML to PDF Converter, or type the name of another application.

Choose OK.

4 Restart iServer.

The following snippets from the default acmetadescription.xml include the acmetadescription.xml parameter names, the corresponding display names of the

Configuration Console properties, when property changes take effect, and the default values:

```
Name="PDFCreator"
DisplayName="Creator of the original document (the report)"
TakesEffect="ServerRestart"
DefaultValue="Actuate"
```

```
Name="PDFProducer"
DisplayName="Application that produced the PDF"
TakesEffect="ServerRestart"
DefaultValue="Actuate XML to PDF Converter 1.0"
```

## **Configuring chart rendering**

If you set Server Configuration Templates—Settings—Viewing service—PDF Generation—Image quality to 300, set the Chart Server maximum heap size to 1024 megabytes (MB), as described in this section.

The chart server renders an Actuate Basic chart for output. Although the chart server is not part of the Viewing service architecture, configuration of rendering in the chart engine affects viewing.

The chart server uses a Java Virtual Machine (JVM) to render a chart. The administrator can set up a parameter string that iServer uses to start the JVM. The string can include standard start options for Java Runtime Environment (JRE), such as the amount of heap to use and the option to include the Java graphics environment, as shown in the following example:

-Xmx128M -Xms64M -Djava.awt.headless=true

The option -Xmx128M in the string sets the maximum heap size to the default, 128MB. The option -Xms64M sets the minimum heap size to the default, 64MB. The option -Djava.awt.headless=true specifies including the Java graphics environment.

The administrator changes the maximum and minimum heap sizes to improve chart generation performance. Generating PDF output or printing many large charts generally justifies increasing the maximum heap size. Configured using the optimum heap size, the chart server generates charts quickly and does not compete with iServer for memory.

The chart server initializes using the minimum heap size. For example, chart generation for the first several charts likely slows when the minimum heap size is decreased from 64 MB to 16 MB.

#### How to configure chart rendering

1 In Server Configuration Templates—Settings, expand iServer, then choose Chart Server for e.Reports, as shown in Figure 6-26.

| Server Configuration Templates > urup : Settings                                                                                                    |                            |
|----------------------------------------------------------------------------------------------------|----------------------------|
| Diagnostic logging settings Change                                                                                                    |                            |
| Properties settings Printable Summary                                                                                                    |                            |
| <ul> <li>Factory Service</li> <li>Message Distribution Service</li> <li>Viewing Service</li> <li>Integration Service</li> <li>Caching Service</li> <li>NetOSI File Types (Add)</li> <li>Filetype driver information (Add)</li> <li>Filetype driver information (Add)</li> <li>Forcess Management</li> <li>Conversion Queue and Email Queue Resource Manaç</li> <li>Chart Server for e. Reports</li> <li>Database Connection Configuration File</li> <li>Control Formats in Search Results for e. Reports</li> <li>Dates</li> <li>Java Object Interface for e. Reports</li> <li>Encyclopedia Engine</li> </ul> | Chart Server for e.Reports |

Figure 6-26 Choosing Chart Server for e.Reports

**2** In Chart JVM parameter string, accept the default, blank, as shown in Figure 6-27. The chart server uses default start options. Alternatively, type standard start options for the Java Runtime Environment (JRE).

|                                                                    |                                                    | / Blank JVN | I parameter string |
|--------------------------------------------------------------------|----------------------------------------------------|-------------|--------------------|
|                                                                    |                                                    |             |                    |
| Actuate > Server properties                                        | Windows Internet Explorer                          | /           |                    |
| Servers > urup : Properties > iSe                                  | rver > Chart Server for e.Rep. rts                 |             |                    |
| Chart Server for e.Reports                                         |                                                    |             |                    |
| Chart JVM parameter string:                                        |                                                    | e C         |                    |
| Chart server IP address:                                           | 127.0.0.1                                          |             |                    |
| Chart server max heap size:                                        | 128                                                | мв ! 🕘 💭    |                    |
| Chart server min heap size:                                        | 64                                                 | мв ! 🖸 💭    |                    |
| Chart server port number:                                          | 11102                                              | 10 C        |                    |
| 민 C These fields require ser<br>(!) These fields will take default | ver restart to take effect<br>tvalue if left blank |             |                    |
|                                                                    |                                                    |             | OK Cancel 🖵        |

Figure 6-27 Specifying chart server properties

**3** In Chart server IP address, accept the default Chart server IP address. Changing this value is not recommended.

- **4** In Change server max heap size, accept the default, 128, or type a new value for the maximum heap size. For example, type 256, as shown in Figure 6-27.
- **5** In Change server min heap size, accept the default 64, or type a new value for the minimum heap size.
- **6** In Chart server port number, accept the default, 11102. Alternatively, if another application uses the port, type a different port number. Do not type commonly used port numbers, such as 80 or 8080.

7 Restart iServer.

The following snippets from the default acmetadescription.xml include the acmetadescription.xml parameter names, the corresponding display names of the Configuration Console properties, when property changes take effect, and default values:

```
Name="ChartJVMParameterString"
DisplayName="Chart JVM parameter string"
TakesEffect="ServerRestart"
DefaultValue=""
Name="ChartServerIPAddress"
DisplayName="Chart server IP address"
TakesEffect="ServerRestart"
DefaultValue="127.0.0.1"
```

```
Name="ChartServerMaxHeapSize"
DisplayName="Chart server max heap size"
UnitOrFormat="MB"
TakesEffect="ServerRestart"
DefaultValue="128"
```

```
Name="ChartServerMinHeapSize"
DisplayName="Chart server min heap size"
UnitOrFormat="MB"
TakesEffect="ServerRestart"
DefaultValue="64"
```

```
Name="ChartServerPort"
DisplayName="Chart server port number"
TakesEffect="ServerRestart"
DefaultValue="11102"
```

## **Configuring Render profiles**

The administrator configures iServer to use a Render profile when converting a certain type of Actuate Basic design output to an output format. In e.Report

Designer Professional, the user must set the Actuate Basic design to use the PDF Writer, compile, and upload the design to iServer.

The administrator configures rendering primarily for exporting documents to PDF. PDF rendering capabilities include setting metadata, such as the title, author, and keywords. The PDF output can include a table of contents based on the standard Actuate Basic table of contents. The administrator can also configure rendering to manage performance by enabling or disabling multithreading during rendering, to control the resolution of displayed charts, and to produce display and print output at different resolutions.

Using a Render profile typically produces a smaller PDF and conserves significant processing power, but uses more memory. When not using rendering, iServer supports more character sets and fonts. By default, rendering supports Windows ANSI (code page 1252).

iServer runs the job that generates output using a profile in AcRenderProfiles.xml in the following default directory:

AC\_SERVER\_HOME/etc

The administrator can configure the Factory service to relocate the directory. AcRenderProfiles.xml can contain multiple profiles. iServer finds the correct profile to use for rendering based on the PDF Writer settings in the design.

#### How to configure rendering

- 1 Expand Viewing Service, e.Reports, Report Rendering, and PDF Generation, as shown in Figure 6-14, then choose Render Profiles.
- **2** Select Enable rendering using profiles to use Render profiles in Actuate Basic designs, as shown in Figure 6-28. Alternatively, accept the default value, deselected, to convert Actuate Basic design output to PDFs that use PostScript fonts, character encoding other than Windows ANSI, GIF images, TIFF images, or right-to-left languages.
- **3** In Render Profiles, accept the path to AcRenderProfiles.xml, or type a new path.

| Actuate > Server properties - Windows Internet Explorer |                                                                         |        |  |  |
|---------------------------------------------------------|-------------------------------------------------------------------------|--------|--|--|
| Servers > urup : Properties > Viewing S                 | ervice > e.Reports > Report Rendering > PDF Generation > Render Profile | s 🔺    |  |  |
| Render Profiles                                         |                                                                         |        |  |  |
| Enable rendering using profiles:                        |                                                                         | - 11   |  |  |
| URL for render profiles:                                | SAC_SERVER_HOME\$/etc/AcRend                                            |        |  |  |
|                                                         |                                                                         |        |  |  |
| * These fields are required and canno                   | ot be left blank                                                        | - 11   |  |  |
|                                                         | tart to take effect                                                     |        |  |  |
|                                                         |                                                                         |        |  |  |
|                                                         | OK Ca                                                                   | ncel 👻 |  |  |

Figure 6-28 Configuring Render Profiles URL

4 Restart iServer.

The following snippets from the default acmetadescription.xml include the acmetadescription.xml parameter names, the corresponding display names of the Configuration Console properties, when property changes takes effect, and a default value:

```
Name="EnableRender"
DisplayName="Enable rendering using profiles"
TakesEffect="ServerRestart"
DefaultValue="False"
Name="RenderProfilesURL"
DisplayName="URL for render profiles"
TakesEffect="ServerRestart"
```

## **Configuring Viewing service caching**

The Viewing service maintains several types of caches, including a file cache, a session cache, and caches of Actuate Basic compiled designs and documents. The following sections discuss why and how to configure the caches:

- Configuring the file cache of static objects
- Configuring the view session cache
- Configuring the Actuate Basic compiled design cache
- Configuring the extended viewing cache of documents

### Configuring the file cache of static objects

iServer caches static objects, such as image files and applets, to respond quickly to user requests for DHTML documents. The viewing time includes the time to render, download, and display the document in a web browser. To configure the file cache, the administrator sets the time-out, maximum file cache entries, and maximum file cache size.

Setting the file cache time-out

The administrator can configure how much time elapses before the file cache times out. When the time expires, the Viewing service purges an object from its file cache. To improve Viewing service performance, find a time-out setting appropriate for the documents and user viewing habits. Setting the time-out too low purges cache objects too frequently and degrades performance. Setting the time-out too high displays outdated images in a document. Commonly used time-out periods range from one hour through three days, which is 3600 seconds through 259200 seconds. The default is 86400 seconds, one day.

Setting the maximum file cache entries

The administrator can configure the maximum file cache size for each View process. A cluster node can run several View processes simultaneously. The maximum cache size for all View processes on the node must be less than the amount of free disk space available on the machine. If the maximum file cache size is too small, the cache empties too often, degrading viewing performance. If the maximum file cache size is too large, the cache uses too much temporary disk space.

Setting the maximum file cache size

The administrator can configure the maximum number of static objects, such as an image, video clip, or applet in the cache. Each cache entry maps to a static object in a document. Actuate recommends setting the maximum number of file cache entries between 500 and 10000.

Set the maximum file cache size equal to or higher than the maximum file cache entries; otherwise, when the size of the cache exceeds the limit, the Viewing service ignores the higher maximum number of entries setting and replaces cached objects with new ones.

Because the Viewing service cache is disk-based, increasing the time-out period, maximum file cache entries, and cache size generally increases disk space usage.

#### How to configure the file cache

- 1 Expand Viewing Service, e.Reports, and Report Content Caches, as shown in Figure 6-14, then choose Report Content File Cache.
- **2** In Cache timeout for search results, table of contents and image files, accept the default time-out value, 86400 seconds, as shown in Figure 6-29. Alternatively, type a new time-out value in seconds.

| Actuate > Server properties - Windows Internet Explorer                                                                                   |       |               |  |  |
|----------------------------------------------------------------------------------------------------|-------|---------------|--|--|
| Servers > urup : Properties > Viewing Service > e.Reports > Report Content Caches > Report Content File Cache                             |       |               |  |  |
| Report Content File Cache                                                                                                    |       |               |  |  |
| Cache timeout for search results, table of contents and image files:                                                                      | 86400 | Seconds ! 🛛 💭 |  |  |
| Maximum number of files in the cache (per process):                                                                                       | 3000  |               |  |  |
| Maximum size of the file cache (per process):                                                                                             | 50    | мв ! 🛛 💭      |  |  |
| $\ensuremath{\mathbb{C}}\xspace$ These fields require server restart to take effect () These fields will take default value if left blank |       |               |  |  |
|                                                                                                    |       | OK Cancel     |  |  |

#### Figure 6-29 Configuring file caching

**3** In Maximum number of files in the cache (per process), accept the default, or type a new number of entries. Consider increasing the maximum file cache entries if you increase the time-out.
**4** In Maximum size of the file cache (per process), accept the default, or type a new value in megabytes. The memory must accommodate the entries in the cache.

Choose OK.

5 Restart iServer.

The following snippets from the default acmetadescription.xml include the acmetadescription.xml parameter names, the corresponding display names of the Configuration Console properties, when property changes take effect, default values, and a range:

```
Name="FileCacheTimeout"
DisplayName="Cache timeout for search results, table of contents
    and image files"
TakesEffect="ServerRestart"
UnitOrFormat="Seconds"
DefaultValue="86400"
Name="MaxFileCacheEntriesPerProcess"
DisplayName="Maximum number of files in the cache (per process)"
TakesEffect="ServerRestart"
DefaultValue="3000"
Range="5 20000"
Name="MaxFileCacheSizePerProcess"
DisplayName="Maximum size of the file cache (per process)"
TakesEffect="ServerRestart"
UnitOrFormat="MB"
```

### Configuring the extended viewing cache of documents

Extending the viewing cache improves the performance of viewing large Actuate Basic documents, especially those using page-level security. Extending the memory-based viewing cache reduces virtual memory in the machine.

The administrator can enable and disable caching for all documents or only page-level-secure documents. By default, the data in the extended viewing cache times out after 1200 seconds, 20 minutes. The cache holds up to 15 entries. The administrator can change the time-out and entry capacity.

### How to configure the ROI Cache

DefaultValue="50"

- 1 Expand Viewing Service, e.Reports, and Report Content Caches, as shown in Figure 6-14, then choose Report Document Cache.
- **2** In Enable caching of report documents, accept the default, No Cache, as shown in Figure 6-30. This action disables the extended viewing cache. Alternatively, select Cache all requests. This action caches all documents. To

cache only documents using page-level security, select Cache only page-level security requests by choosing PLSOnly.

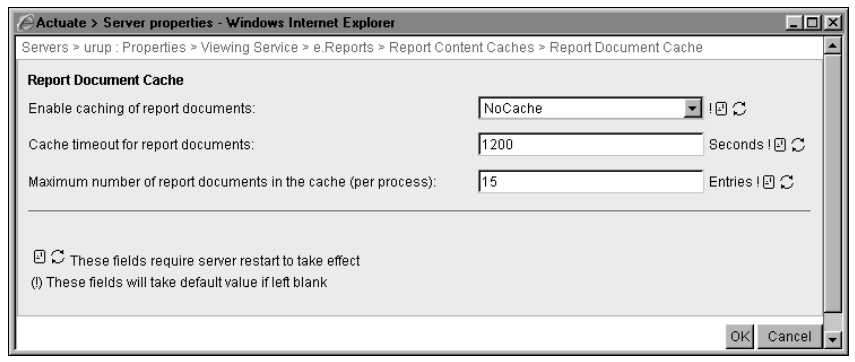

Figure 6-30 Configuring the ROI Cache properties

- **3** In Cache timeout for report documents, accept the default value, 1200 seconds, or change the time-out to another value.
- **4** In Maximum number of report documents in the cache (per process), accept the default, 15, or change the cache size to another value.

Choose OK.

5 Restart iServer.

The following snippets from the default acmetadescription.xml include the acmetadescription.xml parameter names, the corresponding display names of the Configuration Console properties, when property changes take effect, default values, and a range:

```
Name="ExtendedViewingCache"
DisplayName="Enable caching of report documents"
TakesEffect="ServerRestart"
DefaultValue="NoCache"
Range="NoCache CacheAll PLSOnly"
```

```
Name="ExtendedViewingCacheTimeout"
DisplayName="Cache timeout for report documents"
TakesEffect="ServerRestart"
UnitOrFormat="Seconds"
DefaultValue="1200"
```

```
Name="MaxExtendedViewingCacheSizePerProcess"
DisplayName="Maximum number of report documents in the cache (per
    process)"
UnitOrFormat="Entries"
TakesEffect="ServerRestart"
DefaultValue="15"
```

### Configuring the Actuate Basic compiled design cache

The administrator can configure the number of compiled designs to cache and set the time before the cache times out. When the cache times out, iServer clears the cache. In most cases, using the default values is recommended.

### How to configure the Actuate Basic compiled design cache

- 1 Expand Viewing Service, e.Reports, and Report Content Caches, as shown in Figure 6-14, then choose Report Executable Cache.
- 2 In Maximum number of report executables in the cache (per process), accept the default, 128, as shown in Figure 6-31. Alternatively, specify a new value.

| Actuate > Server properties - Windows Internet Explorer                |                                      |             |
|------------------------------------------------------------------------|--------------------------------------|-------------|
| Servers > urup : Properties > Viewing Service > e.Reports > Report Con | tent Caches > Report Executable Cach | e 🔺         |
| Report Executable Cache                                                |                                      |             |
| Maximum number of report executables in the cache (per process):       | 128                                  | Entries !   |
| Cache timeout for report executables:                                  | 3600                                 | Seconds !   |
| (!) These fields will take default value if left blank                 |                                      |             |
|                                                                        |                                      | OK Cancel 🖵 |

Figure 6-31 Configuring ROX Cache properties

**3** In Cache timeout for report executables, type the time, in seconds, before the cache times out and iServer clears the cache, or accept the default, 3600 seconds.

Choose OK.

The following snippets from the default acmetadescription.xml include the acmetadescription.xml parameter names, the corresponding display names of the Configuration Console properties, when property changes take effect, and default values:

```
Name="MaxROXCacheSizePerProcess"
DisplayName="Maximum number of report executables in the cache
  (per process)"
UnitOrFormat="Entries"
TakesEffect="Immediate"
DefaultValue="128"
Name="MaxROXCacheSizeTimeout"
DisplayName="Cache timeout for report executables"
TakesEffect="Immediate"
UnitOrFormat="Seconds"
DefaultValue="3600"
```

### Configuring the view session cache

The Viewing service stores information about a document, session, and user in the view session cache. Caching this information benefits users who view the same Actuate Basic document concurrently. The Viewing service loads the document only once when the first user submits a request to view the document. Other users, who subsequently request the document, view it from the cache. Generally, the fewer number of documents iServer needs to load, the better the response time. The Viewing service periodically checks permissions of users to view the documents. If the user no longer has permission to view the document, the Viewing service invalidates the cache.

To configure the view session cache, the administrator sets an access control list (ACL) cache time-out, the session cache size, and the session cache time-out.

Setting the ACL cache time-out

The value of ACL cache time-out determines how often the Viewing service checks the access permissions of a document that a user is viewing. A small ACL cache time-out value causes the View process to check and purge the session cache frequently. Frequent checks and purges can degrade viewing performance.

Setting the session cache size

The value of Maximum number of cached sessions (per process) limits the number of view sessions in the view session cache. The fewer sessions in the cache, the less memory required. The number of view sessions is the number of users multiplied by the number of different Actuate Basic documents being viewed. When users multiplied by documents exceeds the default value, 4096, consider increasing the maximum cached sessions to improve viewing performance.

Setting the session cache time-out

The value of Session cache time-out determines how often the Viewing service waits before invalidating the contents of a user's view session cache. After the session cache times out, the Viewing service purges the cache when a user accesses the cache data or when the Viewing service adds a new session to the cache. A small value can cause the View process to purge the cache frequently. Frequent purging can degrade viewing performance.

#### How to configure the session cache

- 1 Expand Viewing Service, e.Reports, and Report Content Caches, as shown in Figure 6-14, then choose Viewing Session Cache.
- **2** In Cache timeout for user ACL, accept the default time-out value, 3600 seconds, as shown in Figure 6-32. Alternatively, type a new time-out value in seconds.

| Actuate > Server properties - Windows Internet Explo                                                             | rer  |               |          |
|----------------------------------------------------------------------------------------------------|------|---------------|----------|
| Servers > urup : Properties > Viewing Service > e.Reports > Report Content Caches > Viewing Session Cache        |      |               | <b></b>  |
| Viewing Session Cache                                                                                            |      |               |          |
| Cache timeout for user ACL:                                                                                      | 3600 | Seconds ! 🖉 💭 |          |
| Maximum number of cached sessions (per process):                                                                 | 4096 | Entries ! 🕘 💭 |          |
| Cache timeout for viewing sessions:                                                                              | 3600 | Seconds ! 🖉 💭 |          |
| 민 C These fields require server restart to take effect<br>(1) These fields will take default value if left blank |      |               |          |
|                                                                                                    |      | OK            | Cancel 🖵 |

Figure 6-32 Specifying session cache properties

- **3** In Maximum number of cached sessions (per process), accept the default, or type a new number of sessions. Consider increasing Cache timeout for user ACL if you increase Maximum number of cached sessions (per process).
- **4** In Cache timeout for viewing sessions, accept the default, or type a new value in seconds. Consider increasing the time-out if you increase Maximum number of cached sessions (per process).

5 Restart iServer.

The following snippets from the default acmetadescription.xml include the acmetadescription.xml parameter names, the corresponding display names of the Configuration Console properties, when property changes take effect, and default values:

```
Name="ACLTimeout"
DisplayName="Cache timeout for user ACL"
TakesEffect="ServerRestart"
UnitOrFormat="Seconds"
DefaultValue="3600"
Name="SessionCacheSizePerProcess"
DisplayName="Maximum number of cached sessions (per process)"
UnitOrFormat="Entries"
TakesEffect="ServerRestart"
DefaultValue="4096"
Name="SessionCacheTimeout"
DisplayName="Cache timeout for viewing sessions"
TakesEffect="ServerRestart"
UnitOrFormat="Seconds"
DefaultValue="3600"
```

### **Configuring Report Searching for the Viewing service**

By choosing Server Configuration Templates—Settings—Viewing Service e.Reports—Report Searching, as shown in Figure 6-14, the administrator can set properties for searching documents.

### Configuring the Viewing service for e.Analysis documents

The administrator can configure the Viewing service to customize e.Analysis document viewing by choosing Server Configuration Templates—Settings—Viewing Service—e.Reports—Report Searching—Search Analysis using e.Analysis, as shown in Figure 6-14. A user must search DHTML documents to generate an e.Analysis document. The administrator can configure the Viewing service for searching DHTML documents.

### Configuring e.Analysis branding

The administrator can specify the main title of the e.Analysis view, and the browser title bar that displays query output. Using the default value of blank for Main Title entitles the window by concatenating the names of the categories, or dimensions, of the columns and rows.

Microsoft Access requires the following default watermark to build a cube:

daedclejcpafef

### How to configure e.Analysis branding

- 1 Expand Viewing Service, e.Reports, Report Searching, and Search Analysis using e.Analysis, as shown in Figure 6-14, then choose Branding.
- 2 In Main title, accept the default, blank, as shown in Figure 6-33. This action entitles the document using names of the column and row categories. Alternatively, type a title up to four lines long, using backslash n, \n, to start a new line.

| Actuate > Serv     | er properties - Windows Internet Exp                                              | lorer                                                         | -D×     |
|--------------------|-----------------------------------------------------------------------------------|---------------------------------------------------------------|---------|
| Servers > urup : P | roperties > Viewing Service > e.Report                                            | s > Report Searching > Search Analysis using e.Analysis > Bra | nding 🔺 |
| Branding           |                                                                                   |                                                               |         |
| Main title:        |                                                                                   | 02                                                            |         |
| Watermark:         | daedclejcpafef                                                                    | IE C                                                          |         |
| Window title:      | Actuate e.Analysis                                                                |                                                               |         |
| C These fields v   | ds require server restart to take effect<br>vill take default value if left blank |                                                               |         |
|                    |                                                                                   | ок с                                                          | ancel 🖵 |

Figure 6-33 Configuring e.Analysis branding

- 3 In Watermark, accept the default value.
- **4** In Window title, accept the default, Actuate e.Analysis, or type another name for the title bar.

5 Restart iServer.

The following snippets from the default acmetadescription.xml include the acmetadescription.xml parameter names, the corresponding display names of the Configuration Console properties, when property changes take effect, and default values:

```
Name="eAnalysisMainTitle"
DisplayName="Main title"
TakesEffect="ServerRestart"
Name="eAnalysisWatermark"
DisplayName="Watermark"
TakesEffect="ServerRestart"
DefaultValue="daedclejcpafef"
```

```
Name="eAnalysisWindowTitle"
DisplayName="Window title"
TakesEffect="ServerRestart"
DefaultValue="Actuate e.Analysis"
```

### Configuring general e.Analysis viewing

The administrator can limit the size of the cube that e.Analysis accepts. e.Analysis rejects a user request for a larger cube.

The administrator also configures the number of decimal points in the data stored in Microsoft Access. The setting does not affect the formatting of the data in the document. Actuate recommends setting the number of decimal points to one greater than the largest number of decimal places in the data.

The administrator configures the application code base path for viewing either XMLAPI or RSAPI applications using Information Console or Management Console. XMLAPI applications require the following path:

../eanalysis

RSAPI applications require the following path:

/actuate/default/eanalysis

### How to configure general e.Analysis viewing

1 Expand Viewing Service, e.Reports, Report Searching, and Search Analysis using e.Analysis, as shown in Figure 6-14, then choose General.

**2** In Data Cube Size, accept the default, 6, as shown in Figure 6-34. Alternatively, type another value.

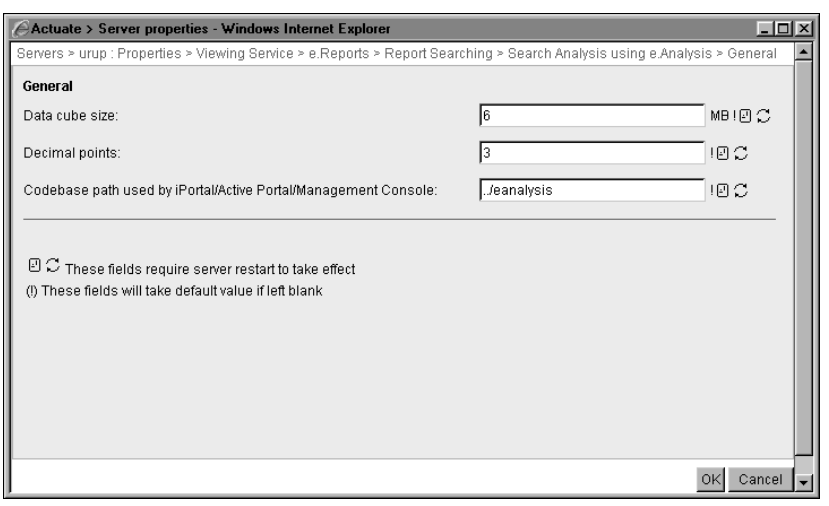

Figure 6-34 Configuring general e.Analysis viewing

- **3** In Decimal points, accept the default, 3, or type another value.
- **4** In Codebase path used by iPortal/Active Portal/Management Console, accept the following default path for XMLAPI code:
  - ../eanalysis

Alternatively, type the following path for RSAPI code:

```
/actuate/default/eanalysis.
```

Choose OK.

5 Restart iServer.

The following snippets from the default acmetadescription.xml include the acmetadescription.xml parameter names, the corresponding display names of the Configuration Console properties, when property changes take effect, and default values:

```
Name="EnableViewingService"
DisplayName="Enable viewing service"
TakesEffect="Fixed"
DefaultValue="False"
Name="eAnalysisCubeSizeLimit"
DisplayName="Data cube size"
TakesEffect="ServerRestart"
UnitOrFormat="MB"
DefaultValue="6"
```

```
Name="eAnalysisDecimalPoint"
DisplayName="Decimal points"
TakesEffect="ServerRestart"
DefaultValue="3"
Name="eAnalysisPathJSPRC"
DisplayName="Codebase path used by iPortal/Active Portal/
Management Console"
TakesEffect="ServerRestart"
DefaultValue="../eanalysis"
```

### Configuring e.Analysis histograms

The administrator can configure the output of histograms, commonly called bar charts, for viewing in two or three dimensions. The administrator can also display data as a percentage, or not, and hide data in the histogram output.

### How to configure e.Analysis histograms

- 1 Expand Viewing Service, e.Reports, Report Searching, and Search Analysis using e.Analysis, as shown in Figure 6-14, then choose Histogram.
- **2** In Show 3D Histograms, accept the default, which is selected, as shown in Figure 6-35. This setting shows output in three dimensions. Alternatively, deselect the option. This setting displays the output in two dimensions.

| Actuate > Server properties - Windows Internet       | Explorer _                                                              | u×   |
|------------------------------------------------------|-------------------------------------------------------------------------|------|
| Servers > urup : Properties > Viewing Service > e.Re | ports > Report Searching > Search Analysis using e.Analysis > Histogram | -    |
| Histogram                                            |                                                                         |      |
| Show 3D histograms:                                  | 100                                                                     |      |
| Show histogram data values as percent:               | 00                                                                      |      |
| Show histogram data values as numeric:               | 100                                                                     |      |
| 민 C These fields require server restart to take ef   | lect                                                                    |      |
|                                                      | OK Cance                                                                | el 🖵 |

Figure 6-35 Configuring e.Analysis histograms

**3** In Show histogram data values as percent, accept the default, which is not selected. Alternatively, to show values as percentages, select the option.

**4** In Show histogram data values as numeric, accept the default, which is selected, and deselect Show histogram data values as percent, if necessary.

Selecting both Show histogram data as numeric and Show histogram data as percentage displays data as percentage.

To hide data, deselect Show histogram data values as percent and Show histogram data values as numeric.

Choose OK.

5 Restart iServer.

The following snippets from the default acmetadescription.xml include the acmetadescription.xml parameter names, the corresponding display names of the Configuration Console properties, when property changes take effect, and default values:

```
Name="eAnalysisShowHistogramIn3D"
DisplayName="Show 3D histograms"
TakesEffect="ServerRestart"
DefaultValue="True"
```

```
Name="eAnalysisShowHistogramPercent"
DisplayName="Show histogram data values as percent"
TakesEffect="ServerRestart"
DefaultValue="False"
```

```
Name="eAnalysisShowHistogramValues"
DisplayName="Show histogram data values as numeric"
TakesEffect="ServerRestart"
DefaultValue="True"
```

### **Configuring e.Analysis labels**

The administrator can configure the Viewing service to affect the output of e.Analysis. The output can contain a label, or not, on the category axis of a line graph. The administrator can also configure the output of a line graph to show data values or not. The data values can appear as percentages or not. By default, the line graph does not show data values.

### How to configure e.Analysis labels

- 1 Expand Viewing Service, e.Reports, Report Searching, and Search Analysis using e.Analysis, as shown in Figure 6-14, then choose Labels.
- **2** In Show line graph subcategory labels, accept the default, not selected, as shown in Figure 6-36. Alternatively, select the option to label the category axis.

| Actuate > Server properties - Windows In         | ternet Explorer                                                            | ٥×       |
|--------------------------------------------------|----------------------------------------------------------------------------|----------|
| Servers > urup : Properties > Viewing Service    | > e.Reports > Report Searching > Search Analysis using e.Analysis > Labels | <b>^</b> |
| Labels                                           |                                                                            |          |
| Show line graph subcategory labels:              |                                                                            |          |
| Show line graph data values as percent:          |                                                                            |          |
| Show line graph data values as numeric:          |                                                                            |          |
| ${f C}$ These fields require server restart to t | ake effect                                                                 |          |
|                                                  | OK Cance                                                                   | e   🗸    |

Figure 6-36 Configuring e.Analysis labels

- **3** In Show line graph data values as percent, accept the default, not selected, or select the option to show data values as percentages.
- **4** In Show line graph data values as numeric, accept the default, not selected, or select the option to show data values as numeric values.

If Show line graph data values as percent and Show line graph data values as numeric are not selected, the output of the line graph does not include data values.

Choose OK.

5 Restart iServer.

The following snippets from the default acmetadescription.xml include the acmetadescription.xml parameter names, the corresponding display names of the Configuration Console properties, when property changes take effect, and default values:

```
Name="eAnalysisShowLineLabels"
DisplayName="Show line graph subcategory labels"
TakesEffect="ServerRestart"
DefaultValue="False"/>
Name="eAnalysisShowLinePercent"
DisplayName="Show line graph data values as percent"
TakesEffect="ServerRestart"
DefaultValue="False"/>
Name="eAnalysisShowLineValues"
DisplayName="Show line graph data values as numeric"
TakesEffect="ServerRestart"
```

```
DefaultValue="False"
```

### Configuring e.Analysis pie charts

The administrator can control the number of slices in pie chart output by grouping excess small slices. The administrator configures a minimum percentage of the total pie chart as a threshold below which slices do not appear independently in the output. e.Analysis combines slices falling below the threshold and displays the group as the Other slice. If all slices are less than the threshold, all slices are displayed.

The administrator can also configure the output of pie charts in two or three dimensions, display or hide category labels, display data as a percentage, or not, and hide data in the chart output.

### How to configure e.Analysis pie charts

- 1 Expand Viewing Service, e.Reports, Report Searching, and Search Analysis using e.Analysis, as shown in Figure 6-14, then choose Pie Chart.
- **2** In Combine pie chart subcategories that are less than, accept the default, 3, or type another value from 1 through 99, as shown in Figure 6-37.

| Actuate > Server properties - Windows Internet Explo                                                                   | rer                                        | -DX                      |
|----------------------------------------------------------------------------------------------------|--------------------------------------------|--------------------------|
| Servers > urup : Properties > Viewing Service > e.Reports                                                              | > Report Searching > Search Analysis using | e.Analysis ≻ Pie Chart 🔺 |
| Pie Chart                                                                                                    |                                            |                          |
| Combine pie chart subcategories that are less than:                                                                    | 3 % of                                     | total ! 🖸 💭 👘            |
| Show 3D pie chart graphs:                                                                                              |                                            |                          |
| Show pie chart sub category label:                                                                                     |                                            |                          |
| Show pie chart data values as percent:                                                                                 |                                            |                          |
| Show pie chart data values as numeric:                                                                                 |                                            |                          |
| ${f E} {f C}$ These fields require server restart to take effect () These fields will take default value if left blank |                                            |                          |
|                                                                                                    |                                            | OK Cancel 🗸              |

Figure 6-37 Configuring e.Analysis pie charts

- **3** In Show 3D pie chart graphs, accept the default, selected, to display the pie chart in three dimensions. Alternatively, deselect the option to display the pie chart in two dimensions.
- **4** In Show pie chart sub category label, accept the default, selected, to display category labels in pie charts. Alternatively, deselect the option to prevent the display of labels in pie charts.
- **5** In Show pie chart data values as percent, accept the default, selected, or deselect the option.
- **6** In Show pie chart data values as numeric, accept the default, not selected, or select the option.

If neither Show pie chart data as percent nor Show pie chart data as numeric is selected, the output of the pie chart does not include data values.

Choose OK.

7 Restart iServer.

The following snippets from the default acmetadescription.xml include the acmetadescription.xml parameter names, the corresponding display names of the Configuration Console properties, when property changes take effect, default values, and a range:

```
Name="eAnalysisPieChartCombineMinimum"
DisplayName="Combine pie chart subcategories that are less than"
TakesEffect="ServerRestart"
UnitOrFormat="% of total"
DefaultValue="3"
Range="0 99"
Name="eAnalysisShowPieChartIn3D"
DisplayName="Show 3D pie chart graphs"
TakesEffect="ServerRestart"
DefaultValue="True"
Name="eAnalysisShowPieChartLabels"
DisplayName="Show pie chart sub category label"
TakesEffect="ServerRestart"
DefaultValue="True"
Name="eAnalysisShowPieChartPercent"
DisplayName="Show pie chart data values as percent"
TakesEffect="ServerRestart"
DefaultValue="True"
Name="eAnalysisShowPieChartValues"
DisplayName="Show pie chart data values as numeric"
TakesEffect="ServerRestart"
```

### Configuring the e.Analysis table view

The administrator can configure the following options to change e.Analysis table output:

Auto-resize vertical axis

DefaultValue="False"

Expands rows to fill the height of the data display area. If Auto-resize vertical axis is selected, e.Analysis resizes the rows automatically to accommodate the largest row label. If not selected, e.Analysis truncates long row label text using an ellipsis (...).

- Disable measures total
   Disables the totals, root nodes Measures, of categories, which are dimensions.
- Horizontal axis color
   Using the red, green, and blue (RGB) values in the range 0 through 255, sets the color for the columns headers.
- Show hierarchy of column sub categories Not implemented.
- Show column totals
   Displays shaded rows of column totals.
- Show leading column totals
   Displays leading shaded column totals. If Show leading column totals is not selected, trailing shaded column totals display. Show column totals must be selected.
- Show hierarchy of row sub categories Not implemented.
- Show row totals
   Displays the shaded rows of totals.
- Show leading column totals
   Displays shaded totals above the child categories. If not selected, displays trailing row totals.
- Show drill controls
   Displays the expand and collapse buttons on labels.
- Show columns with no data
- Show rows with no data
- Show grid lines
   Displays grid lines in tables, histograms and line graphs.
- Show columns with all zeros
   Displays columns with zero data.
- Show rows with all zeros
   Displays rows with zero data.
- Sort dimension
   Sorts dimensions in ascending, descending, or false order.
- Vertical axis color

Using the red, green, and blue (RGB) values in the range 0 through 255, sets the color for the row headers.

### How to configure the e.Analysis table view

- **1** Expand Viewing Service, e.Reports, Report Searching, and Search Analysis using e.Analysis, as shown in Figure 6-14, then choose Table View.
- **2** In Table View, select the option to enable the feature, as shown in Figure 6-38. Deselect the option to disable the feature.

| Actuate > Server properties - Windows Int                        | ernet Explorer               |                                                     | - 0 > |
|------------------------------------------------------------------|------------------------------|-----------------------------------------------------|-------|
| Servers > urup : Properties > Viewing Service >                  | e.Reports > Report Sea       | rching > Search Analysis using e.Analysis > Table V | iew   |
| Table View                                                       |                              |                                                     |       |
| Auto-resize vertical axis:                                       |                              |                                                     |       |
| Disable measures total:                                          | $\Box$ $\Box$ $\Box$         |                                                     |       |
| Horizontal axis color:                                           | 158, 158, 207                | I D C                                               |       |
| Show hierarchy of column sub categories:                         |                              |                                                     |       |
| Show column totals:                                              | E e C                        |                                                     |       |
| Show leading column totals:                                      |                              |                                                     |       |
| Show hierarchy of row sub categories:                            |                              |                                                     |       |
| Show row totals:                                                 | $\Box \boxtimes \mathcal{C}$ |                                                     |       |
| Show leading column totals:                                      |                              |                                                     |       |
| Show drill controls:                                             |                              |                                                     |       |
| Show columns with no data:                                       |                              |                                                     |       |
| Show rows with no data:                                          |                              |                                                     |       |
| Show grid lines:                                                 |                              |                                                     |       |
| Show columns with all zeros:                                     |                              |                                                     |       |
| Show rows with all zeros:                                        |                              |                                                     |       |
| Sort dimension:                                                  | ascending                    | I I C                                               |       |
| Vertical axis color:                                             | 158, 207, 178                |                                                     |       |
|                                                                  | -                            |                                                     |       |
| $\mathbb{E}\mathbb{C}$ These fields require server restart to ta | ake effect                   |                                                     |       |
| (!) These fields will take default value if left bl              | ank                          |                                                     |       |
|                                                                  |                              |                                                     |       |
|                                                                  |                              |                                                     |       |
|                                                                  |                              | OK Car                                              | ncel  |

Figure 6-38 Configuring the e.Analysis table view

Choose OK.

**3** Restart iServer.

The following snippets from the default acmetadescription.xml include the acmetadescription.xml parameter names, the corresponding display names of the Configuration Console properties, when property changes take effect, and default values:

```
Name="eAnalysisAutoResizeVerticalAxis"
DisplayName="Auto-resize vertical axis"
TakesEffect="ServerRestart"
DefaultValue="True"/>
```

```
Name="eAnalysisDisableMeasuresTotal"
DisplayName="Disable measures total"
TakesEffect="ServerRestart"
DefaultValue="False"/>
```

```
Name="eAnalysisHorizontalAxisColor"
DisplayName="Horizontal axis color"
TakesEffect="ServerRestart"
DefaultValue="158, 158, 207"/>
```

```
Name="eAnalysisShowColumnLevels"
DisplayName="Show hierarchy of column sub categories"
TakesEffect="ServerRestart"
DefaultValue="True"/>
```

```
Name="eAnalysisShowColumnTotals"
DisplayName="Show column totals"
TakesEffect="ServerRestart"
DefaultValue="False"/>
```

```
DisplayName="Show leading column totals"
TakesEffect="ServerRestart"
DefaultValue="True"/>
```

```
Name="eAnalysisShowRowLevels"
DisplayName="Show hierarchy of row sub categories"
TakesEffect="ServerRestart"
DefaultValue="True"/>
```

```
Name="eAnalysisShowRowTotals"
DisplayName="Show row totals"
TakesEffect="ServerRestart"
DefaultValue="False"/>
```

```
Name="eAnalysisShowRowTotalLeading"
DisplayName="Show leading column totals"
TakesEffect="ServerRestart"
```

```
DefaultValue="True"/>
```

```
Name="eAnalysisShowDrillControls"
DisplayName="Show drill controls"
TakesEffect="ServerRestart"
DefaultValue="True"/>
```

```
Name="eAnalysisShowEmptyColumns"
DisplayName="Show columns with no data"
TakesEffect="ServerRestart"
DefaultValue="True"/>
```

```
Name="eAnalysisShowEmptyRows"
DisplayName="Show rows with no data"
TakesEffect="ServerRestart"
DefaultValue="True"/>
```

```
Name="eAnalysisShowGridLines"
DisplayName="Show grid lines"
TakesEffect="ServerRestart"
DefaultValue="True"/>
```

```
Name="eAnalysisShowZeroColumns"
DisplayName="Show columns with all zeros"
TakesEffect="ServerRestart"
DefaultValue="True"/>
```

```
Name="eAnalysisShowZeroRows"
DisplayName="Show rows with all zeros"
TakesEffect="ServerRestart"
DefaultValue="True"/>
```

```
Name="eAnalysisSortDimension"
DisplayName="Sort dimension"
TakesEffect="ServerRestart"
Range="ascending descending false"
DefaultValue="ascending"/>
```

```
Name="eAnalysisVerticalAxisColor"
DisplayName="Vertical axis color"
TakesEffect="ServerRestart"
DefaultValue="158, 207, 178"/>
```

### Configuring the e.Analysis toolbar

The administrator can configure the e.Analysis toolbar by showing or hiding items.

### How to configure the e.Analysis toolbar

- 1 Expand Viewing Service, e.Reports, Report Searching, and Search Analysis using e.Analysis, as shown in Figure 6-14, then choose Toolbar.
- **2** In Toolbar, select the items to appear in the toolbar. Alternatively, accept the default, all items deselected, as shown in Figure 6-39.

| Actuate > Server properties - Window                | s Internet Explorer                                                             |
|-----------------------------------------------------|---------------------------------------------------------------------------------|
| Servers > urup : Properties > Viewing Serv          | ice > e.Reports > Report Searching > Search Analysis using e.Analysis > Toolbar |
| Toolbar                                             |                                                                                 |
| Hide "Calculate" item:                              |                                                                                 |
| Hide "Help" button:                                 |                                                                                 |
| Hide "Home" button:                                 |                                                                                 |
| Hide "Horizontal Bar Chart" button:                 |                                                                                 |
| Hide "Horizontal Fit to Page" button:               |                                                                                 |
| Hide "Line Graph" button:                           |                                                                                 |
| Hide "Pie Chart" button:                            |                                                                                 |
| Hide "Preferences" button:                          |                                                                                 |
| Hide "Print" button:                                |                                                                                 |
| Hide "Save" button:                                 |                                                                                 |
| Hide "Save as Microsoft Excel" button:              |                                                                                 |
| Hide "Save As Microsoft Word" button:               |                                                                                 |
| Hide "Table View" button:                           |                                                                                 |
| Hide "Vertical Bar Chart" button:                   |                                                                                 |
| Hide "Vertical Fit to Page" button:                 |                                                                                 |
| Hide "Work Offline" button:                         |                                                                                 |
|                                                     |                                                                                 |
| ${f B}{\Bbb C}$ These fields require server restart | to take effect                                                                  |
|                                                     |                                                                                 |
|                                                     |                                                                                 |
|                                                     | OK Cancel 🗸                                                                     |

Figure 6-39 Configuring the e.Analysis toolbar

Choose OK.

**3** Restart iServer.

Table 6-1 lists the property names that appear in Configuration Console with the corresponding parameter names in acmetadescription.xml, indicating default settings and when a property change takes effect.

| Property name                               | Parameter name                       | Default | Takes<br>effect   |
|---------------------------------------------|--------------------------------------|---------|-------------------|
| Hide "Calculate" item                       | eAnalysisHideCalculate               | False   | Server<br>Restart |
| Hide "Help" button                          | eAnalysisHideHelp                    | False   | Server<br>Restart |
| Hide "Home" button                          | eAnalysisHideHome                    | False   | Server<br>Restart |
| Hide "Horizontal Bar<br>Chart" button       | eAnalysisHideHorizontalBarChart      | False   | Server<br>Restart |
| Hide "Horizontal Fit<br>to Page" button     | eAnalysisHideHorizontalFitTo<br>Page | False   | Server<br>Restart |
| Hide "Line Graph"<br>button                 | eAnalysisHideLineGraph               | False   | Server<br>Restart |
| Hide "Pie Chart"<br>button                  | eAnalysisHidePieChart                | False   | Server<br>Restart |
| Hide "Preferences"<br>button                | eAnalysisHidePreferences             | False   | Server<br>Restart |
| Hide "Print" button                         | eAnalysisHidePrint                   | False   | Server<br>Restart |
| Hide "Save" button                          | eAnalysisHideSave                    | False   | Server<br>Restart |
| Hide "Save as<br>Microsoft Excel"<br>button | eAnalysisHideSaveAsMSExcel           | False   | Server<br>Restart |
| Hide "Save As<br>Microsoft Word"<br>button  | eAnalysisHideSaveAsMSWord            | False   | Server<br>Restart |
| Hide "Table View"<br>button                 | eAnalysisHideTableView               | False   | Server<br>Restart |
| Hide "Vertical Bar<br>Chart" button         | eAnalysisHideVerticalBarChart        | False   | Server<br>Restart |
| Hide "Vertical Fit to<br>Page" button       | eAnalysisHideVerticalFitToPage       | False   | Server<br>Restart |

 Table 6-1
 e.Analysis toolbar parameters

(continues)

### Table 6-1 e.Analysis toolbar parameters (continued)

| Property name                 | Parameter name           | Default | Takes<br>effect   |
|-------------------------------|--------------------------|---------|-------------------|
| Hide "Work Offline"<br>button | eAnalysisHideWorkOffline | False   | Server<br>Restart |

## Configuring the Viewing service for searching DHTML documents

Users analyze the results of a search of Actuate Basic documents in DHTML format using e.Analysis. Users can search only documents that the designer configures for searching by setting the Searchable property to SearchWithIndex or SearchNoIndex. The administrator can configure the Viewing service to manage the formatting, the font of search results, and the search time-out.

### Formatting currency and numerical data in search results

The administrator can preserve the currency and numerical data formatting in search results by setting the following option.

Preserve search result format for Currency and Double controls

IEEE 754 defines the double data type, double.

Selecting the option ensures consistency in formatting of the search result data and the Actuate Basic document. Deselecting the option does not preserve formatting.

### How to preserve currency and numerical data formatting in search results

1 In Server Configuration Templates—Settings, expand iServer and choose Control Formats in Search Results for e.Reports, as shown in Figure 6-40.

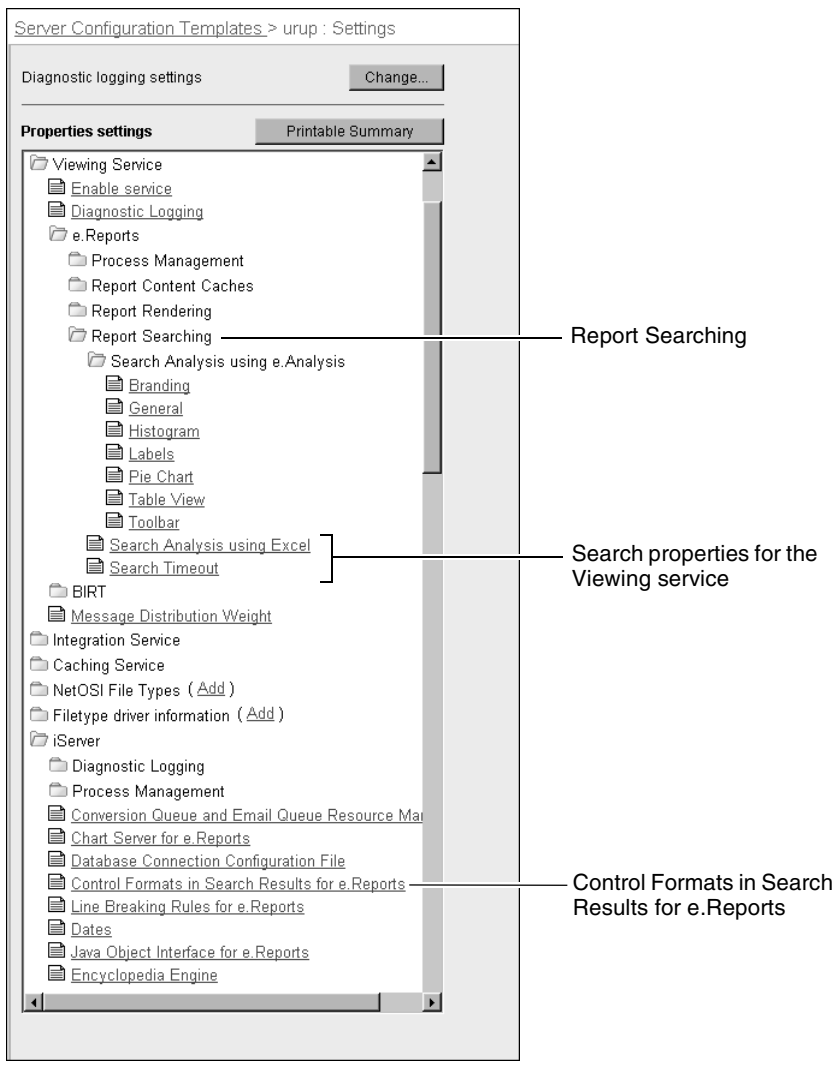

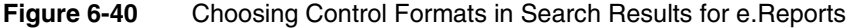

In Control Formats in Search Results for e.Reports, accept the default to preserve the formatting of currency and doubles, as shown in Figure 6-41. Alternatively, deselect the option to display unformatted data.

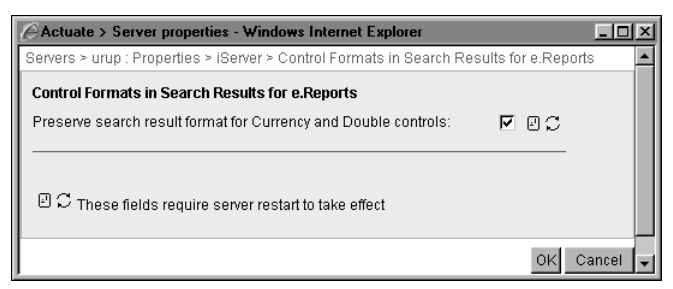

Figure 6-41 Configuring formatting of search results

3 Restart iServer.

The following snippet from the default acmetadescription.xml includes the acmetadescription.xml parameter name, the corresponding display name of the Configuration Console property, when a property change takes effect, and the default value:

```
Name="PreserveSearchResultFormat"
DisplayName="Preserve search result format for Currency and Double
    controls"
TakesEffect="ServerRestart"
DefaultValue="True"
```

### Configuring search properties for the Viewing service

The administrator can access search properties for the Viewing service by expanding Viewing Service, e.Reports, and Report Searching, and choosing the search properties for the Viewing service, as shown in Figure 6-40.

### Setting the font for displaying search results

The administrator can specify the font used when saving search results as a Microsoft Excel file by setting the following property:

Font used for search results exported to Excel

A user's system must have the font installed.

### How to configure the font for displaying search results

- 1 Expand Viewing Service, e.Reports, and Report Searching, as shown in Figure 6-40, and choose Search Analysis using Excel.
- 2 In Font used for search results exported to Excel, type a valid font name for an installed font. For example, type Courier New, as shown in Figure 6-42. Alternatively, accept the default, blank. Arial is the default font.

| Actuate > Server properties - Windows Internet Explorer                                                 | - D ×   |
|----------------------------------------------------------------------------------------------------|---------|
| Servers > urup : Properties > Viewing Service > e.Reports > Report Searching > Search Analysis using Ex | cel 🔺   |
| Search Analysis using Excel                                                                             |         |
| Font used for search results exported to Excel: Courier New                                             |         |
| arepsilon $arepsilon$ These fields require server restart to take effect                                |         |
| OK C                                                                                                    | ancel 🖵 |

Figure 6-42 Specifying the display setting for search results

3 Restart iServer.

The following snippet from the default acmetadescription.xml includes the acmetadescription.xml parameter name, the corresponding display name of the Configuration Console property, when a property change takes effect, and the default value:

```
Name="FontUsedForSearchResultToExcel"
DisplayName="Font used for search results exported to Excel"
TakesEffect="ServerRestart"
DefaultValue=""
```

### Managing the search time-out

The Viewing process, by default, allows a search operation 180 seconds to complete a search of an Actuate Basic document. The administrator can configure the search time-out to change how long iServer spends searching. If searching times-out too quickly, increase the search time-out. To search the entire Encyclopedia volume, set the search time-out to zero. When a search times out before finding a match, iServer issues a warning.

### How to configure the search time-out

- 1 Expand Viewing Service, e.Reports, and Report Searching, as shown in Figure 6-40, and choose Search Timeout.
- **2** In Timeout for search query, accept the default, 180 seconds, as shown in Figure 6-43. Alternatively, type another value.

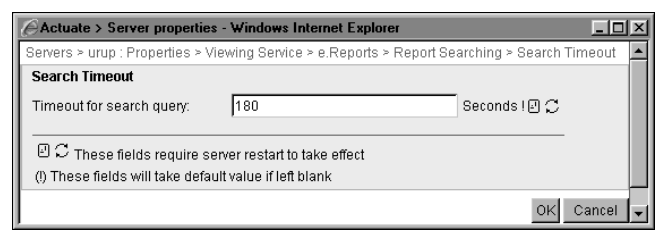

Figure 6-43 Specifying the search time-out

3 Restart iServer.

The following snippet from the default acmetadescription.xml includes the acmetadescription.xml parameter name, the corresponding display name of the Configuration Console property, when a property change takes effect, and the default value:

```
Name="SearchTimeout"
DisplayName="Timeout for search query"
TakesEffect="ServerRestart"
UnitOrFormat='Seconds'
DefaultValue="180"
```

# 7

## Configuring the Factory service

This chapter contains the following topics:

- About the Factory service
- Configuring the Factory service for general use
- Configuring the Factory service for Actuate Basic documents
- Configuring the Factory service for BIRT documents and spreadsheets

### About the Factory service

The Factory service provides the basic engine for running a design, and printing a document on the server-side. An asynchronous Factory generates scheduled documents or queries. A synchronous Factory generates temporary documents. To generate temporary documents, iServer must enable both the Factory and View services.

In Server Configuration Templates—Settings, Factory Service properties that the administrator configures include properties for Actuate Basic, BIRT, and spreadsheet designs and documents, as shown in Figure 7-1.

| Server Configuration Templates > urup : Settings |                   |   |                          |
|--------------------------------------------------|-------------------|---|--------------------------|
| Diagnostic logging settings                      | Change            | ] |                          |
| Properties settings                              | Printable Summary | J |                          |
| 🗁 Factory Service                                |                   |   | Expanded Factory Service |
| ■ Enable Service                                 |                   |   | properties               |
| Diagnostic Logging                               |                   |   |                          |
| 🗅 On Demand Report Execution Management          |                   |   |                          |
| 🗇 e.Reports                                      |                   |   |                          |
| 🗅 BIRT                                           |                   |   |                          |
| Message Distribution Weig                        | <u>aht</u>        |   |                          |

Figure 7-1 Configuring the Factory service in Settings

## About setting Factory Service properties in iServer release 11

The properties that appeared in Servers—Properties—Factory Service in previous iServer releases appear in Server Configuration Templates—Settings in Release 11. In Release 11, set Factory Services properties in Server Configuration Templates—Settings as follows:

- To set transient report storage properties, choose Factory Service—On Demand Report Execution Management—Transient Report Management.
- To set synchronous report execution properties, choose Factory Service—On Demand Report Execution Management—On Demand Execution Queue.
- To set cluster load balancing properties, choose Factory Service—Message Distribution Weight.
- To set e.Reports cache settings, choose Factory Service—e.Reports—Report Generation Caches—Report Executable Cache.
- To set Maximum number of factories for a resource group, choose Resource Groups, then choose <resource group>—Properties—Template Assignments.

### **Enabling the Factory Service**

The administrator can enable or disable the Factory service from Server Configuration Templates—Settings, or by setting the EnableGenerationService parameter in AC\_DATA\_HOME/config/acserverconfig.xml to true or false.

### How to enable the Factory Service

- 1 Expand Factory Service and choose Enable Service, as shown in Figure 7-1.
- **2** For Enable factory service, accept the default value, which is selected, as shown in Figure 7-2.

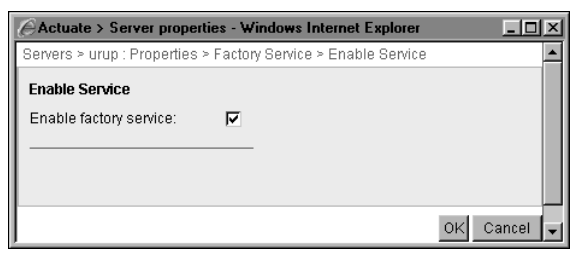

Figure 7-2 Enabling or disabling the Factory service

### **About Diagnostic logging**

The administrator can configure diagnostic logging by expanding Factory Service, and choosing Diagnostic Logging. For more information, see Chapter 3, "Using Diagnostic, Usage, and Error Logging."

### Configuring the Factory service for general use

The following sections describe Factory service configuration tasks for general use:

- Configuring the transient document cache
- Configuring the number of entries in the transient document cache
- Configuring the Factory service for synchronous jobs

Figure 7-3 shows the selections the administrator makes in Server Configuration Templates—Settings to configure properties for general use.

| Server Configuration Templates > urup : Settings                                                                                                    |                                                                 |
|----------------------------------------------------------------------------------------------------|-----------------------------------------------------------------|
| Diagnostic logging settings Change                                                                                                    |                                                                 |
| Properties settings Printable Summary                                                                                                    |                                                                 |
| Factory Service Enable Service Diagnostic Logging On Demand Report Execution Management On Demand Execution Queue Transient Report Management e.Reports | On Demand Report Execution Queue<br>Transient Report Management |
| BIRT     Message Distribution Weight                                                                                                    | Message Distribution Weight                                     |

Figure 7-3 Configuring synchronous and transient report properties

### Configuring the transient document cache

When a user requests the Factory service to generate a temporary document, iServer stores the document in an external, disk-based cache. By default, after 30 minutes, iServer deletes the file. The administrator can set the size of the cache for temporary documents, location of the cache, and cache time-out.

### Setting the transient document cache location

By default, the Factory uses the following directory location for the cache:

AC\_DATA\_HOME/server/tmp

The administrator can specify a different path, locally or on the network. iServer must have access to the location. Actuate recommends keeping /tmp on a local disk drive. Accessing the /tmp directory over the network can impede iServer performance.

### Setting the transient document cache size

The transient document cache is disk-based. By setting the cache size and time-out, the administrator controls how much disk space the Factory uses to cache temporary documents. When the cache reaches the limit, iServer sends a message to users indicating a storage problem. Increase the size of the cache if users receive this message. Decrease the size of the cache to conserve disk space. Setting the cache size to 0 permits only one document at a time in the cache.

### Setting the transient document time-out

The administrator can control how long documents remain in the cache and on the disk by setting the transient document time-out. The document remains in the cache until the time expires, then iServer clears the cache.

When configuring the time-out, consider the time required for document generation and viewing by users. For example, to generate and view one-page

documents, try a time-out value of ten minutes. To estimate the document generation time, add the values of MaxSyncJobRuntime and SyncJobQueueWait.

### Configuring the number of entries in the transient document cache

The administrator can limit how many temporary documents the Factory caches when users generate documents. Maximum memory cache entries for transient reports is the upper limit on how many temporary documents the cache stores. When the cache reaches the limit, iServer sends a message to the user indicating a storage problem.

If users generate too many temporary documents too quickly, a message about failure to register the document appears. To correct the problem, increase the value of Maximum memory cache entries for transient reports. Specify a value larger than the typical maximum number of documents generated within the transient document time-out period. Increasing the time-out and Maximum memory cache entries for transient reports can increase iServer memory usage. When changing value of Maximum memory cache entries for transient reports, consider adjusting the Disk cache size for transient reports property.

### How to configure the transient document cache

- 1 In Server Configuration Templates—Settings, expand Factory Service. Expand On Demand Report Execution Management, and choose Transient Report Management, as shown in Figure 7-3.
- **2** In Location of disk cache for transient reports, accept the default, or type another path, as shown in Figure 7-4.

| Actuate > Server properties - Windows Internet Explo                                                             | rer                                 |                            |
|----------------------------------------------------------------------------------------------------|-------------------------------------|----------------------------|
| Servers > urup : Properties > Factory Service > On Deman                                                         | d Report Execution Management > Tra | nsient Report Management 🔺 |
| Transient Report Management                                                                                      |                                     |                            |
| Location of disk cache for transient reports:                                                                    | \$AC_DATA_HOME\$/server/tmp         |                            |
| Disk cache size for transient reports:                                                                           | 100                                 | MB !                       |
| Disk cache timeout for transient reports:                                                                        | 30                                  | Minutes ! 🗹 💭              |
| Maximum memory cache entries for transient reports:                                                              | 10000                               | _!                         |
| ☑ C These fields require server restart to take effect<br>(!) These fields will take default value if left blank |                                     |                            |
|                                                                                                    |                                     | OK Cancel 👻                |

**Figure 7-4** Changing the transient document cache size

- **3** In Disk cache size for transient reports, accept the default, 100 MB. Alternatively, type another value in megabytes.
- **4** In Disk cache timeout for transient reports, accept the default, 30 minutes. Alternatively, increase the value to give users more time to complete their work. Decrease the value to free disk space sooner.
- **5** In Maximum memory cache entries for transient reports, accept the default, 10000, as shown in Figure 7-4. Alternatively, type a value greater than 0 to change the number of entries permitted in the transient document cache. Setting the value to 0 prevents the generation of transient documents.

6 Restart iServer if you change the cache location or timeout values.

Table 7-1 lists the property names that appear in Configuration Console with the corresponding parameter names in acmetadescription.xml, which indicate default settings, ranges, and when a property change takes effect.

| Property name                                               | Parameter name                    | Default       | Range        | Takes<br>effect   |
|-------------------------------------------------------------|-----------------------------------|---------------|--------------|-------------------|
| Disk cache size for transient reports                       | TransientReportCacheSize          | 100 MB        | 0 –<br>99999 | Immediate         |
| Location of disk<br>cache for transient<br>reports          | TransientReportCache<br>Location  |               |              | Server<br>Restart |
| Disk cache timeout<br>for transient<br>reports              | TransientReportTimeOut            | 30<br>Minutes | 1 –<br>1440  | Server<br>Restart |
| Maximum<br>memory cache<br>entries for<br>transient reports | TransientStoreMaxCache<br>Entries | 10000         |              | Immediate         |

| <b>Table 1</b> Tansient document storage parameter |
|----------------------------------------------------|
|----------------------------------------------------|

### Configuring the Factory service for synchronous jobs

A user best practice is to use a schedule to generate large documents, but not necessarily short ones. The administrator can configure synchronous job settings to prevent problems that can occur when users generate large documents unscheduled. The Factory generates unscheduled documents synchronously. A synchronous job is the Factory process that generates a temporary document.

### Configuring the maximum runtime

Max synchronous job runtime limits the time a Factory can take to generate a document. Such a limit can prevent the generation of a huge unscheduled document from dominating Factory resources and degrading the response time of iServer. If an organization has mostly short documents, decreasing the value of Maximum execution time for on demand execution requests can improve performance. If an organization has a high ratio of system resources to users, increasing the value of Maximum execution time for on demand execution requests permits users to generate large, unscheduled documents.

Setting the value of Maximum execution time for on demand execution requests too high can delay generation of small, unscheduled documents, which can cause requests to back up in the queue and time out, and users to experience delays. Setting the value to 0 prevents the generation of any unscheduled documents.

### Configuring the queue size

Each synchronous resource group has a job queue. When Factories are busy, a request for a Factory service to generate a document waits in the queue. The administrator sets the number of requests that the queue can hold using Job queue size for synchronous reports.

If a user receives a message that the synchronous job queue is full, consider increasing the queue size or resources, such as CPU power. Setting the size of the queue too large can cause the accumulation of too many requests in the queue. A request can time out in the queue.

### Configuring the queue time-out

Job queue timeout for transient reports is the period of time, in seconds, that a request for an unscheduled document remains in the queue. Requests wait in the queue for 600 seconds, or 10 minutes, by default, then the request times out and fails. The user who requested the document receives a message that the job expired in the queue. The administrator can change the queue time-out by setting Job queue timeout for transient reports.

### How to configure the Factory service for synchronous jobs

- 1 In Server Configuration Templates—Settings, expand Factory Service. Expand On Demand Report Execution Management, and choose On Demand Execution Queue, as shown in Figure 7-3.
- **2** In Maximum execution time for on demand execution requests, accept the default, 300 seconds, or 5 minutes, as shown in Figure 7-5. Alternatively, type the maximum number of seconds a Factory can spend per document.

| Actuate > Server properties - Windows Internet Explorer        |                                     |                      |
|----------------------------------------------------------------|-------------------------------------|----------------------|
| Servers > urup : Properties > Factory Service > On Demand Repo | ort Execution Management > On Demar | nd Execution Queue 🔺 |
| On Demand Execution Queue                                      |                                     |                      |
| Maximum execution time for on demand execution requests:       | 300                                 | Seconds!             |
| Job queue size for synchronous reports:                        | 100                                 |                      |
| Job queue timeout for transient reports:                       | 600                                 | Seconds !            |
| ()) These fields will take default value if left blank         |                                     |                      |
|                                                                |                                     | OK Cancel 🖵          |

Figure 7-5 Configuring Max synchronous job runtime

- **3** In Job queue size for synchronous reports, accept the default, 100. Alternatively, type a value greater than 0 to increase or decrease the queue size. A value of 0 causes requests for documents to fail when a Factory is not available to generate the document.
- **4** In Job queue timeout for transient reports, accept the default, 600. Alternatively, type a value greater than 0 to increase or decrease the wait-time. A value of 0 rejects requests to run a document unless a Factory is available immediately.

Table 7-2 lists the property names that appear in Configuration Console with the corresponding parameter names in acmetadescription.xml, indicating default settings, ranges, and when a property change takes effect.

| Property name                                                 | Parameter name    | Default        | Range        | Takes<br>effect |
|---------------------------------------------------------------|-------------------|----------------|--------------|-----------------|
| Maximum execution<br>time for on demand<br>execution requests | MaxSyncJobRuntime | 300<br>Seconds | 0 –<br>86400 | Immediate       |
| Job queue size for<br>synchronous reports                     | SyncJobQueueSize  | 100            | 0 –<br>99999 | Immediate       |
| Job queue timeout for transient reports                       | SyncJobQueueWait  | 600<br>Seconds | 0 –<br>999   | Immediate       |

 Table 7-2
 Synchronous document execution parameters

### Configuring the message distribution weight of a node

By setting the Message Distribution Weight property, the administrator can assign priority to nodes for synchronous Factory service. By default, the number of Factories, compared to other nodes in the cluster, determines the weight of a node. The number of Factories in a node usually reflects the number of processors. The administrator can change the default weight of a node to take other factors, such as CPU speed, into consideration. The administrator can also change the weights of nodes if the synchronous Factories of a node are too idle or too busy.

The message distribution weight of a node is relative to the message distribution weights of other nodes. A node having a lower weight than other nodes receives fewer requests for unscheduled documents than the others. The message distribution weight of a node applies to all synchronous resource groups defined for the node.

### How to set the Message Distribution Weight property

- 1 In Server Configuration Templates—Settings, expand Factory Service, then choose Message Distribution Weight, as shown in Figure 7-3.
- **2** In Weight of this server for load balancing on demand execution requests, as shown in Figure 7-6, accept the default, 100. Alternatively, type a value relative to the weights of other nodes in the cluster. Type a multiple of 100 to increase the weight of a node. Type a value below 100 to decrease the weight of a node.

| Actuate > Server properties - Windows Internet Explorer                                                                  |             |
|----------------------------------------------------------------------------------------------------|-------------|
| Servers > urup : Properties > Factory Service > Message Distribution Weight                                              | <b>_</b>    |
| Message Distribution Weight           Weight of this server for load balancing on demand execution requests:         100 |             |
| (!) These fields will take default value if left blank                                                                   |             |
|                                                                                                    | OK Cancel 🖵 |

Figure 7-6 Setting the Message Distribution Weight property

Choose OK.

Table 7-3 lists the property name that appears in Configuration Console with the corresponding parameter name in acmetadescription.xml, indicating the default setting and when a property change takes effect.

| Table 7-3 | Message distribut | ion weight parameter |
|-----------|-------------------|----------------------|
|-----------|-------------------|----------------------|

| Property name                                                                  | Parameter name       | Default | Takes<br>effect |
|--------------------------------------------------------------------------------|----------------------|---------|-----------------|
| Weight of this server<br>for load balancing on<br>demand execution<br>requests | SynchReportingWeight | 100     | Immediate       |

## Configuring the Factory service for Actuate Basic documents

The administrator can configure the Factory service to cache Actuate Basic designs and to change the locations of Excel output and the Render profiles file. These topics are discussed in the following sections:

- Configuring the Actuate Basic design cache
- Configuring the Excel output directory
- Configuring the Render profiles directory
- Shutting down and recycling factories

Figure 7-7 shows the selections the administrator makes in Server Configuration Templates—Settings to configure properties for Actuate Basic documents.

| Server Configuration Template                | <u>s &gt;</u> Settings |                             |
|----------------------------------------------|------------------------|-----------------------------|
| Diagnostic logging settings                  | Change                 |                             |
| Properties settings                          | Printable Summary      |                             |
| Factory Service                              | <u>*</u>               |                             |
| Diagnostic Logging                           |                        |                             |
| Demand Report Exect                          | ition Management       |                             |
| Process Management                           |                        | Processos                   |
| Report Generation Cac                        | hes                    |                             |
| Report Executable C     Data Access using OD | ache                   |                             |
| Actuate Query                                |                        | Cache                       |
| Actuate Query Image                          | e Display              | Actuate Query Image Display |
| Render Profiles                              |                        |                             |

Figure 7-7 Configuring properties for Actuate Basic documents

### Configuring the Actuate Basic design cache

Caching Actuate Basic compiled designs can improve the performance of the Factory service by making files available for sharing from the cache instead of reloading files for each request. The administrator can disable the Actuate Basic design cache to conserve memory, but this action can degrade performance. Actuate recommends configuring Maximum number of report executables that can be cached per factory process instead of disabling the cache.

To improve performance, the administrator can configure Maximum number of report executables that can be cached per factory process. Decreasing the value of this property reduces the number of files in the cache and conserves memory.

Typically, an organization that generates documents from very large Actuate Basic designs decreases the value of Maximum number of report executables that can be cached per factory process. Typically, an organization that shares many different Actuate Basic designs concurrently among users increases the value of this property.

### How to configure the Actuate Basic design cache

- 1 In Server Configuration Templates—Settings, expand Factory Service. Expand e.Reports. Expand Report Generation Caches, and choose Report Executable Cache, as shown in Figure 7-7.
- **2** For Disable caching of report executables, accept the default value, deselected, as shown in Figure 7-8. Alternatively, to disable caching, select the option.

| Actuate > Server properties - Windows Internet Explorer                                                          |                              |
|----------------------------------------------------------------------------------------------------|------------------------------|
| Servers > urup : Properties > Factory Service > e.Reports > Report Generation Cache                              | es > Report Executable Cache |
| Report Executable Cache                                                                                          |                              |
| Disable caching of report executables:                                                                           |                              |
| Maximum number of report executables that can be cached per factory process:                                     | 128 Entries I 🖉 💭            |
| 민 C These fields require server restart to take effect<br>(1) These fields will take default value if left blank |                              |
|                                                                                                    | OK Cancel                    |

Figure 7-8Configuring the Report Executable Cache

**3** In Maximum number of report executables that can be cached per factory process, accept the default, 128, or type a different value. Typically, values range from a few to 200, depending on the size and number of concurrent requests for documents.

Choose OK.

4 Restart iServer.

Table 7-4 lists the property names that appear in Configuration Console with the corresponding parameter names in acmetadescription.xml, indicating default settings and when a property change takes effect.

| Table 7-4 | ROX cache parameters |
|-----------|----------------------|
|-----------|----------------------|

| Property name          | Parameter name                                       | Default | Takes<br>effect   |
|------------------------|------------------------------------------------------|---------|-------------------|
| Disable caching of ROX | DisableProgramManager<br>CacheDisable caching of ROX | False   | Server<br>Restart |

(continues)

### Table 7-4 ROX cache parameters (continued)

| Property name                                                                        | Parameter name            | Default        | Takes<br>effect   |
|--------------------------------------------------------------------------------------|---------------------------|----------------|-------------------|
| Maximum number of<br>report executables that<br>can be cached per<br>factory process | MaxROXCacheSizePerFactory | 128<br>Entries | Server<br>Restart |

### **Configuring Actuate Query Image display**

The administrator can administrator can specify the following properties for generating Actuate Query output that includes an image:

- Height for the left-corner image
- Width for the left-corner image
- Path to the left-corner image
- Height for the right-corner image
- Width for the right-corner image
- Path to the right-corner image

### How to configure the Actuate Query image display

- 1 In Server Configuration Templates—Settings, expand Factory Service, e.Reports, and Actuate Query, then choose Actuate Query Image Display, as shown in Figure 7-7.
- **2** For the properties shown in Figure 7-9, accept the default values, or alternatively, specify new values.

|                            | erties - Windows Internet Explorer      |                                        | -OX      |
|----------------------------|-----------------------------------------|----------------------------------------|----------|
| Servers > urup : Propertie | s > Factory Service > e.Reports > Actua | te Query ≻ Actuate Query Image Display | <b>_</b> |
| Top left corner image in   | Actuate Query Output                    |                                        |          |
| Height for the image:      | 0                                       | inches!                                |          |
| Width for the image:       | 0                                       | inches !                               |          |
| Path to the image:         |                                         | ]                                      |          |
| Top right corner image i   | n Actuate Query Output                  |                                        |          |
| Height for the image:      | 0                                       | inches!                                |          |
| Width for the image:       | 0                                       | inches !                               |          |
| Path to the image:         |                                         | ]                                      |          |
| (!) These fields will take | default value if left blank             |                                        |          |
|                            |                                         | OK                                     | Cancel 🖵 |

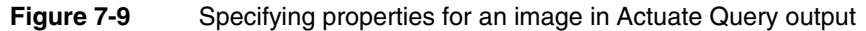
# Configuring the Excel output directory

By default, the Factory saves the Excel output of an Actuate Basic document in a directory specified by the environment variable or registry entry AC\_VIEWSERVER\_EXCELOUTPUTDIR. The administrator can configure the Factory to save the Excel output of an Actuate Basic document to a different directory in AC\_SERVER\_HOME. The account that runs iServer must have write access to the directory. iServer adds \$ServerDir as a prefix to the new directory name.

#### How to configure the Excel output directory

- 1 In Server Configuration Templates—Settings, expand Factory Service. Choose e.Reports. Choose Excel API, as shown in Figure 7-7.
- **2** In Excel API, shown in Figure 7-10, type a new path. Do not use a file separator.

| Actuate > Server properties - Windows Internet Explorer                                         |           | ١×      |
|-------------------------------------------------------------------------------------------------|-----------|---------|
| Servers > urup : Properties > Factory Service > e.Reports > Excel API                           |           | <b></b> |
| Excel API<br>Output directory for generated Excel files using e.Report Excel API:               | 00        |         |
| ${f egin{array}{c} arepsilon \ \end{array}}$ These fields require server restart to take effect |           |         |
|                                                                                                 | OK Cancel | -       |

Figure 7-10 Specifying an Excel output directory

Choose OK.

3 Restart iServer.

Table 7-5 lists the property name that appears in Configuration Console with the corresponding parameter name in acmetadescription.xml, indicating when a property change takes effect.

 Table 7-5
 Excel generation parameter

| Property name                                                          | Parameter name           | Takes<br>effect   |
|------------------------------------------------------------------------|--------------------------|-------------------|
| Output directory for generated<br>Excel files using e.Report Excel API | OutputDirForRuntimeExcel | Server<br>Restart |

# Configuring the Render profiles directory

The administrator configures rendering primarily for exporting documents to PDF. The administrator configures the Factory service to change the location of

the Render profile. iServer runs the job that generates output using a profile in AcRenderProfiles.xml in the following default directory:

AC\_SERVER\_HOME/etc

The administrator can configure the Factory service to relocate the directory.

#### How to configure the Render profiles directory

- 1 In Server Configuration Templates—Settings, expand Factory Service, expand e.Reports, and choose Render Profiles, as shown in Figure 7-7.
- **2** In Render Profiles URL, type a new path, as shown in Figure 7-11.

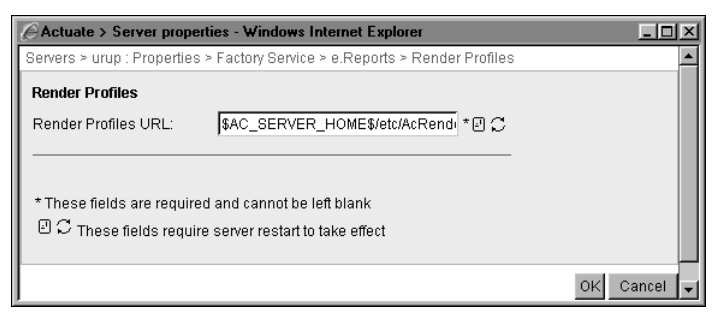

Figure 7-11 Specifying a Render profiles URL

Choose OK.

**3** Restart iServer.

Table 7-6 lists the property names that appear in Configuration Console with the corresponding parameter names in acmetadescription.xml, indicating when a property change takes effect.

#### Table 7-6 Render profiles parameter

| Property name       | Parameter name    | Takes<br>effect   |
|---------------------|-------------------|-------------------|
| Render Profiles URL | RenderProfilesURL | Server<br>Restart |

# Shutting down and recycling Factories

By default, inactive Factories do not shut down. A Factory runs until iServer stops. The administrator can configure Factories to shut down after a period of inactivity. Shutting down Factories frees system resources and can improve performance. Shutting down Factories too quickly, however, can cause a high turnover of Factories that degrades performance. For example, changing

Time after which idle factory processes are shut down

from the default, 0, to 1 second, shuts down Factories too quickly. The Factories shut down after handling a request if another request does not arrive within one second.

The administrator can also recycle Factory processes by limiting the total number of requests that the Factories can handle. After a Factory handles a certain number of requests, iServer shuts down the Factory. Shutting down an existing Factory frees resources, and iServer creates a new Factory when a user requests Factory service. Setting Number of request executions after which the factory process is recycled to 0 disables recycling. Enable recycling to free system resources, such as memory and handles, which Factories tend to accumulate and hold over time.

#### How to shut down and recycle Factories

- 1 In Server Configuration Templates—Settings, expand Factory Service. Expand e.Reports. Expand Process Management, and choose Processes, as shown in Figure 7-7.
- **2** In Time after which idle factory processes are shut down, accept the default, 0 seconds, as shown in Figure 7-12. Inactive Factories do not shut down. Alternatively, type a number of seconds of inactivity after which to shut down factories.

| Actuate > Server properties - Windows Internet Explorer                                                          |                  |             |
|----------------------------------------------------------------------------------------------------|------------------|-------------|
| Servers > urup : Properties > Factory Service > e.Reports > Process Manager                                      | ient > Processes | <u> </u>    |
| Processes                                                                                                    |                  |             |
| Time after which idle factory processes are shut down:                                                           | 0                | Seconds !   |
| Number of request executions after which the factory process is recycled:                                        | 0                |             |
| ☑ C These fields require server restart to take effect<br>(I) These fields will take default value if left blank |                  |             |
|                                                                                                    |                  | OK Cancel 🗸 |

Figure 7-12 Configuring Factory shut-down and recycling

**3** In Number of request executions after which the factory process is recycled, accept the default 0, which disables recycling. Alternatively, type a value greater than 0 to enable recycling.

Choose OK.

**4** If you changed Number of request executions after which the factory process is recycled, restart iServer.

Table 7-7 lists the property names that appear in Configuration Console with the corresponding parameter names in acmetadescription.xml, indicating default settings and when a property change takes effect.

| Property name                                                                  | Parameter name      | Default      | Takes<br>effect   |
|--------------------------------------------------------------------------------|---------------------|--------------|-------------------|
| Time after which idle factory processes are shut down                          | FactoryIdleTimeout  | 0<br>Seconds | Immediate         |
| Number of request executions<br>after which the factory process<br>is recycled | ProcessRecycleCount | 0            | Server<br>Restart |

| Table 7-7 | Factory service parameters |
|-----------|----------------------------|
|-----------|----------------------------|

# Configuring the Factory service for BIRT documents and spreadsheets

When generating BIRT and spreadsheet documents, the administrator can configure the Factory service for managing resources and optimizing performance. The following sections discuss this topic:

- Configuring the Factory service base port and range of ports
- Recycling Java Factories
- Configuring BIRT caching
- Configuring the maximum rows in a BIRT chart

Figure 7-13 shows the selections the administrator makes in Server Configuration Templates—Settings to configure properties for BIRT documents and spreadsheets.

# Configuring the Factory service base port and range of ports

The Factory service engages in Java process communication when a user generates a BIRT document or spreadsheet. In an environment that restricts port usage, the administrator can specify and change the base port for the Factory service and the maximum range of other ports used for SOAP communication.

#### How to configure the Factory service base port and range of ports

1 In Server Configuration Templates—Settings, expand Factory Service, then expand BIRT. Expand Process Management. Expand Communication, and choose Sockets, as shown in Figure 7-13.

| Server Configuration Templates > Settings                                                                                                    | ]                      |
|----------------------------------------------------------------------------------------------------|------------------------|
| Diagnostic logging settings Change                                                                                                    |                        |
| Properties settings Printable Summary                                                                                                    |                        |
| Factory Service Enable Service Diagnostic Logging On Demand Report Execution Management e.Reports BIRT Process Management Processes Communication Sockets Requests BIRT Generation Caches In Memory Archive File Cache | Processes<br>Sockets   |
| Data Set                                                                                                    | BIRT Generation Caches |
| □     Design Cathe       □     Document Cache       □     Chart                                                                                                    | BIRT Chart             |

Figure 7-13 Configuring properties for BIRT documents and spreadsheets

**2** In Base port number for BIRT factory processes, accept the default, 21500, as shown in Figure 7-14. Alternatively, type another port number.

| Actuate > Server properties - Windows Internet Explo                                                             | ner                                       | -O×      |
|----------------------------------------------------------------------------------------------------|-------------------------------------------|----------|
| Servers > urup : Properties > Factory Service > BIRT > Pro                                                       | cess Management > Communication > Sockets | ;        |
| Sockets                                                                                                    |                                           |          |
| Base port number for BIRT factory processes:                                                                     | 21500                                     |          |
| Port range (from base port) BIRT factory processes:                                                              | 500 I D C                                 |          |
| 민 C These fields require server restart to take effect<br>(!) These fields will take default value if left blank |                                           |          |
|                                                                                                    | OK                                        | Cancel 🖵 |

Figure 7-14Specifying a base port for the Factory

**3** In Port range (from base port) BIRT factory processes, accept the default 500, or type another maximum port number.

Choose OK.

**4** Restart iServer.

Table 7-8 lists the property names that appear in Configuration Console with the corresponding parameter names in acmetadescription.xml, indicating default settings, ranges, and when a property change takes effect.

| Property name                                            | Parameter name                  | Default | Range           | Takes<br>effect   |
|----------------------------------------------------------|---------------------------------|---------|-----------------|-------------------|
| Base port number for<br>BIRT factory processes           | SocketBaseForJava<br>Processes  | 21500   | 1025 –<br>65535 | Server<br>Restart |
| Port range (from base<br>port) BIRT factory<br>processes | SocketCountForJava<br>Processes | 500     | 0 –<br>64510    | Server<br>Restart |

| Table 7-8         Java process communication paran | neters |
|----------------------------------------------------|--------|
|----------------------------------------------------|--------|

# **Recycling Java Factories**

By setting Number of Requests Before Recycling Processes to a value greater than 0, the administrator can limit the number of requests for spreadsheet and BIRT documents that a Factory can handle. After the Factory reaches the limit for handling requests, the Factory shuts down, freeing resources. A new Factory emerges. Setting the value of Number of Requests Before Recycling Processes low restarts Factories more frequently than setting the value high. Actuate generally recommends the default value, 0, which disables recycling. In the event of a resource shortage that can occur over time, for example, due to connectivity problems, enable recycling.

#### How to enable or disable Java Factory recycling

- 1 In Server Configuration Templates—Settings, expand Factory Service, then expand BIRT. Expand Process Management, then choose Processes, as shown in Figure 7-13.
- **2** In Number of requests before recycling Java Factory processes, accept the default, 0, as shown in Figure 7-15. This action disables recycling. Alternatively, to enable recycling, type a non-zero value as high as the maximum number of requests a Java Factory handles concurrently.

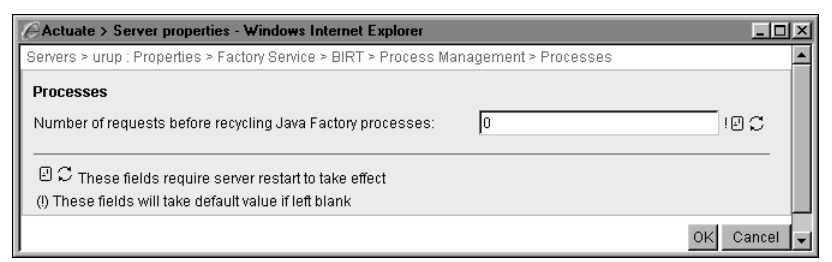

Figure 7-15 Enabling Java Factory recycling

Choose OK.

**3** Restart iServer.

Table 7-9 lists the property name that appears in Configuration Console with the corresponding parameter names in acmetadescription.xml, indicating the default setting and when a property change takes effect.

 Table 7-9
 Java process management parameter

| Property name                                    | Parameter name          | Default | Takes<br>effect   |
|--------------------------------------------------|-------------------------|---------|-------------------|
| Number of requests before recycling Java Factory | JavaProcessRecycleCount | 0       | Server<br>Restart |
| processes                                        |                         |         |                   |

# **Configuring BIRT caching**

The administrator can configure the Factory service to change the BIRT data result set buffer, and the design and document caches by choosing Server Configuration Templates—Settings—Factory Service—Java Factory Service—Caching, as shown in Figure 7-13. These topics are discussed in the following sections:

- Configuring the data result set buffer
- Configuring the BIRT design cache
- Configuring the BIRT document cache

#### Configuring the data result set buffer

A memory-based buffer stores the data result set for a BIRT data object generation query. The Factory sorts, groups, and aggregates data in the buffer. By default this buffer is 128 MB. If the buffer is too small, iServer writes the data result sets to disk. Change this property to tune BIRT document generation performance on iServer under the following conditions:

- The data set of most documents is larger than the default size.
- You have configured sufficient JVM heap size to handle the size of the buffer.

Consider the number of concurrent requests for BIRT documents that the Java Factory can handle when configuring the buffer size. The Factory handles scheduled, asynchronous BIRT document generation requests one at a time.

#### How to configure the data result set buffer

1 In Server Configuration Templates—Settings, expand Factory Service, BIRT, and BIRT Generation Caches, as shown in Figure 7-13, then choose Data Set.

**2** In Maximum result set buffer size for BIRT data object generation query, accept the default buffer size, 128 MB, as shown in Figure 7-16. Alternatively, type a larger buffer size to accommodate larger data result sets.

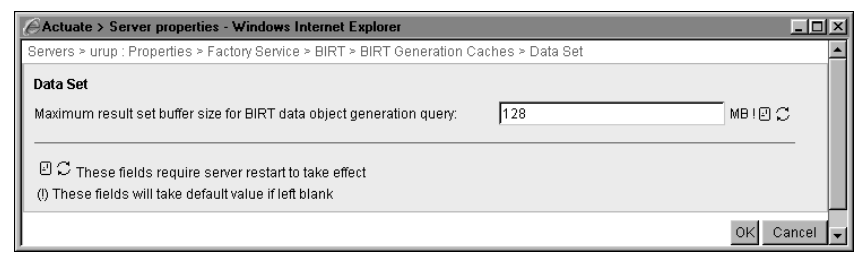

Figure 7-16 Configuring the BIRT report data set buffer

Choose OK.

- **3** In Server Configuration Templates—Settings, expand Factory Service, BIRT, and BIRT Generation Caches, as shown in Figure 7-13, then choose In Memory Archive File Cache.
- **4** In Maximum memory limit for each BIRT document file, accept the default, 8192 KB, or specify more space for larger documents, as shown in Figure 7-17.

| Actuate > Server properties - Windows Internet Explorer                                                                             |          | x |
|----------------------------------------------------------------------------------------------------|----------|---|
| Servers > urup : Properties > Factory Service > BIRT > BIRT Generation Caches > In Memory Archive File Ca                           | iche     |   |
| In Memory Archive File Cache<br>Maximum memory limit for each BIRT document file: 8192 Kilobytes                                    | ID C     |   |
| ${\mathbb E} {\mathbb C}$ These fields require server restart to take effect (i) These fields will take default value if left blank |          |   |
| ٥                                                                                                    | K Cancel | • |

Figure 7-17 Setting maximum memory limit for a BIRT document

Choose OK.

**5** Restart iServer.

Table 7-10 lists the property name that appears in Configuration Console with the corresponding parameter names in acmetadescription.xml, indicating the default setting, range, and when a property change takes effect.

| Table 7-10 | BIRT data set buffer | parameter |
|------------|----------------------|-----------|
|------------|----------------------|-----------|

| Property name                                                                 | Parameter name                     | Default | Range      | Takes<br>effect   |
|-------------------------------------------------------------------------------|------------------------------------|---------|------------|-------------------|
| Maximum result set<br>buffer size for BIRT<br>data object generation<br>query | MaxBIRTDataResult<br>setBufferSize | 10 MB   | 1 –<br>256 | Server<br>Restart |

| Property name                                          | Parameter name          | Default | Range | Takes<br>effect   |
|--------------------------------------------------------|-------------------------|---------|-------|-------------------|
| Maximum memory<br>limit for each BIRT<br>document file | MaxMemoryPer<br>Archive | 8192 KB |       | Server<br>Restart |

#### Table 7-10 BIRT data set buffer parameter

#### Configuring the BIRT design cache

The administrator can configure how long the Factory keeps BIRT designs in the cache by setting a time-out value. When the time expires, the Factory clears the design from the cache. While a design remains in the cache, users who request the design share the cached file. iServer checks permissions of users to access the design. A cached design has a lifetime equal to the time-out value. Increasing the time-out value keeps designs in cache longer. The higher the time-out value, the more likely users are to access a stale design. The lower the time-out value, the sooner the Factory clears the cache.

The administrator can also configure the capacity of the cache by setting the maximum number of entries allowed in the cache. When the cache reaches capacity, the Factory stops caching designs.

#### How to configure the BIRT design cache

- 1 In Server Configuration Templates—Settings, expand Factory Service, BIRT, and BIRT Generation Caches, as shown in Figure 7-13, then choose Design Cache.
- 2 In Cache timeout for BIRT designs, accept the default, 1800 seconds, or 30 minutes, as shown in Figure 7-18. Alternatively, type a new value in seconds.

| Actuate > Server properties - Windows Intern                                                              | net Explorer                        |               |          |
|----------------------------------------------------------------------------------------------------|-------------------------------------|---------------|----------|
| Servers > urup : Properties > Factory Service > BI                                                        | RT > BIRT Generation Caches > Desig | n Cache       | <b>_</b> |
| Design Cache                                                                                              |                                     |               |          |
| Cache timeout for BIRT designs:                                                                           | 1800                                | Seconds ! 🕘 💭 |          |
| Maximum number of BIRT designs to cache:                                                                  | 50                                  | 10 C          |          |
| Enable Persistent Report Design Cache:                                                                    |                                     |               |          |
| 민 C These fields require server restart to take<br>(!) These fields will take default value if left blank | effect<br><                         |               |          |
|                                                                                                    |                                     | ок с          | ancel 🖵  |

Figure 7-18 Configuring the time-out for the BIRT design cache

- **3** In Maximum number of BIRT designs to cache, accept the default, 50, or type a new value.
- **4** For Enable Persistent Report Design Cache, accept the default value of selected. Alternatively, disable the cache by deselecting this option.

Choose OK.

5 Restart iServer.

Table 7-11 lists the property names that appear in Configuration Console with the corresponding parameter names in acmetadescription.xml, indicating default settings and when a property change takes effect.

| Property name                            | Parameter name              | Default | Takes<br>effect   |
|------------------------------------------|-----------------------------|---------|-------------------|
| Cache timeout for BIRT designs           | BIRTReportDesignCache       | 1800    | Server            |
|                                          | Timeout                     | Seconds | Restart           |
| Maximum number of                        | BIRTReportDesignCache       | 50      | Server            |
| BIRT designs to cache                    | TotalNumberOfEntries        |         | Restart           |
| Enable Persistent<br>Report Design Cache | EnablePersistentDesignCache | True    | Server<br>Restart |

 Table 7-11
 BIRT report design cache parameters

### Configuring the BIRT document cache

By default, iServer caches a BIRT document, including access privileges. Caching benefits users who access the document concurrently. Users who request access to the same document share the cached document if they have the required privileges. Performance can improve because iServer does not have to repeatedly load the document. Generally, the fewer number of documents iServer needs to load, the better the response time. iServer caches BIRT documents in the BIRT document in-memory archive cache. To access the cache, iServer creates a handle. If you enable the BIRT document cache, iServer caches this handle in the BIRT document cache. If you do not enable the BIRT document cache, iServer creates a new handle every time a user chooses to view a document. Enabling the BIRT document cache results in a faster response time but uses more memory, because iServer maintains the BIRT document cache in memory.

#### How to disable caching BIRT documents

- 1 In Server Configuration Templates—Settings, expand Factory Service, BIRT, and BIRT Generation Caches, as shown in Figure 7-13, then choose Document Cache.
- **2** In Document Cache, accept the default. By default, Enable caching of BIRT document and datamart handles is selected, as shown in Figure 7-19. Alternatively, deselect the option to disable the cache.

| Actuate > Server properties - Windows Internet Explorer                                                                                          |          |
|----------------------------------------------------------------------------------------------------|----------|
| Servers > urup : Properties > Factory Service > BIRT > BIRT Generation Caches > Document Cache                                                   | <b>^</b> |
| Document Cache         Enable caching of BIRT document and datamart handles:         Image: C These fields require server restart to take effect |          |
| ок                                                                                                    | ancel 🖵  |

Figure 7-19 Enabling the BIRT document cache

Choose OK.

**3** Restart iServer.

Table 7-12 lists the property name that appears in Configuration Console with the corresponding parameter names in acmetadescription.xml, indicating the default setting and when a property change takes effect.

 Table 7-12
 BIRT report document cache parameter

| Property name                                              | Parameter name                 | Default | Takes<br>effect   |
|------------------------------------------------------------|--------------------------------|---------|-------------------|
| Enable caching of<br>BIRT document and<br>datamart handles | BIRTReportDocumentCacheEnabled | True    | Server<br>Restart |

# Configuring the maximum rows in a BIRT chart

By default, BIRT charts display all data when rendered. The administrator can limit the number of rows displayed to prevent the rendering of huge charts from causing performance problems. Actuate recommends using the default setting, 0, for Maximum number of rows for a BIRT chart that displays all data when rendered.

#### How to limit the rows in a BIRT chart

- 1 In Server Configuration Templates—Settings, expand Factory Service and BIRT, then choose Chart, as shown in Figure 7-13.
- **2** In Maximum number of rows for generating a chart, accept the default, 0, as shown in Figure 7-20. Alternatively, type a positive integer that represents the maximum number of rows.

| Actuate > Server properties - Windows Internet Explorer                                                          |    | _O×      |
|----------------------------------------------------------------------------------------------------|----|----------|
| Servers > urup : Properties > Factory Service > BIRT > Chart                                                     |    | <u> </u> |
| Chart                                                                                                    |    |          |
| Maximum number of rows used for generating a chart                                                               | 0  | ICC      |
| Max size of values for variables passed to a Flash Chart.                                                        | 0  | 00       |
| ☑ C These fields require server restart to take effect<br>(i) These fields will take default value if left blank |    |          |
|                                                                                                    | 01 | Cancel 🖵 |

Figure 7-20 Configuring the maximum number of rows in a BIRT chart

**3** In Max size of values for variables passed to a Flash Chart, accept the default, 0. Alternatively, type a non-zero value to limit the size of variables used in a flash chart that appears in a BIRT document.

Choose OK.

4 Restart iServer.

Table 7-13 lists the property name that appears in Configuration Console with the corresponding parameter names in acmetadescription.xml, indicating the default setting and when a property change takes effect.

Table 7-13Chart parameter

| Property name                                            | Parameter name               | Default | Takes<br>effect   |
|----------------------------------------------------------|------------------------------|---------|-------------------|
| Maximum number of rows for generating a chart            | BIRTChartMaxRows             | 0       | Server<br>Restart |
| Max size of values for variables passed to a Flash Chart | BIRTChartMaxVariable<br>Size | 0       | Server<br>Restart |

# Chapter

# 8

# **Using resource groups**

This chapter contains the following topics:

- Introducing resource groups
- Configuring a resource group
- Adding a resource group
- Using a resource group
- Stopping a resource group
- Deleting a resource group
- Using resource groups programmatically

# Introducing resource groups

A resource group controls the Factory processes that iServer uses to run a design and distribute a document. A resource group allocates a set of Factory processes in a stand-alone iServer or in a cluster for executing jobs assigned to the resource group. You choose synchronous or asynchronous resource groups, depending on whether you schedule the design to run.

A design that runs unscheduled runs synchronously, as soon as possible in the foreground. iServer does not store the generated document in the Encyclopedia volume. You can view, navigate, and search the document. You must enable both the Factory and View services to run designs unscheduled.

A scheduled job runs asynchronously in the background. iServer stores job schedules and information about completed jobs in the Encyclopedia volume.

Table 8-1 maps the types of resource groups to user operations in Management Console.

| Default<br>resource group     | Resource<br>group type | User operations                                                                                                    |
|-------------------------------|------------------------|----------------------------------------------------------------------------------------------------|
| Default Sync                  | Sync                   | Run an Actuate Basic design unscheduled.                                                                                                    |
| Default Async                 | Async                  | Schedule an Actuate Basic design or Actuate<br>Query to run right now, later, on a recurring<br>basis, or when triggered by an event. Print<br>an Actuate Basic document.               |
| Info Object Web<br>Services   | Sync                   | Access Actuate information object data through a web service.                                                                                                    |
| Default BIRT<br>360           | View                   | Run a BIRT dashboard (.dashboard) or<br>gadget (.gadget) design unscheduled and<br>view the generated document.                                                                         |
| Default BIRT<br>Data Analyzer | View                   | Run a BIRT Cube View (.cubeview) or Data<br>Object Store (.data) design unscheduled and<br>view the generated document.                                                                 |
| Default BIRT<br>eSS Factory   | Async                  | Schedule a BIRT spreadsheet design (.sox)<br>or template (.vtf, .vtx) to run right now,<br>later, on a recurring basis, or when triggered<br>by an event. Print a spreadsheet document. |
| Default BIRT<br>eSS Online    | View                   | Run a BIRT spreadsheet design (.sox) or<br>template (.vtf, .vtx) design unscheduled and<br>view the generated document.                                                                 |

 Table 8-1
 Types of resource groups mapped to user operations

| Default<br>resource group | Resource<br>group type | User operations                                                                                                    |
|---------------------------|------------------------|----------------------------------------------------------------------------------------------------|
| Default BIRT<br>Factory   | Async                  | Schedule a Java design (.sox, .rptdesign,<br>vtx) to run right now, later, on a recurring<br>basis, or when triggered by an event. Print a<br>Java document. |
| Default BIRT<br>Online    | View                   | Run a BIRT or spreadsheet design<br>unscheduled and view the generated<br>document.                                                                          |
| Default BIRT<br>Studio    | View                   | Used when creating, modifying, and viewing documents using BIRT Studio.                                                                                      |

 Table 8-1
 Types of resource groups mapped to user operations

You typically use resource groups for the following purposes:

- To control the load balancing of servers in a cluster
- To prioritize asynchronous jobs
- To specify which node in a cluster runs designs of a particular type
- To improve performance of a BIRT application, for example, by passing an argument to the application to decrease the heap size
- To quickly run a synchronous design using the Default Sync or Default BIRT Online resource group

When users run a design unscheduled in an Encyclopedia volume that uses multiple resource groups, iServer selects a resource group based on loadbalancing and on the file type of the design. If iServer cannot find a resource group with an available Factory, the job fails. Using the Default Sync or Default BIRT Online resource group can ensure the availability of a factory for running a design unscheduled.

# Configuring a resource group

You can access resource group properties from the Advanced view by choosing Resource Groups, as shown in Figure 8-1.

By configuring resource group properties, you can control the following operations:

- Prevent iServer from running jobs sent to a resource group.
- Determine which Encyclopedia volumes use the Factories of a resource group.
- Set the maximum number of Factory processes that an iServer can run.

- Specify the file types that Factories allocated to a resource group can run.
- Prioritize jobs for an asynchronous resource group.
- Specify start arguments for Java Runtime Environment (JRE) for running Java designs.

| System                               |                                          |
|--------------------------------------|------------------------------------------|
| Servers                              |                                          |
| Server<br>Configuration<br>Templates |                                          |
| 🖯 Volumes                            |                                          |
| Partitions                           |                                          |
| Resource<br>Groups                   | — Navigate to Resource Groups—Properties |
| Printers                             |                                          |

#### Figure 8-1 Navigating to resource group properties

# Allocating factories for a resource group

Valid values for the Max factory property range from 1 to twice the number of processors on your machine. When setting this property, consider the factories allocated for other resource groups. Also, consider using FactoryIdleTimeout to make unused factories available. Increasing the number of factories impacts performance. Setting the value to zero disables the Resource Group for the server. By default, iServer allocates one Factory process to each default resource group during installation.

# Limiting Java factories for a resource group

A Factory process assigned to a resource group stays idle until iServer routes a job to the resource group. If there are no idle Factory processes for the resource group, a new Factory process starts when a job arrives. Using the Min factories property, you can optimize performance by preventing iServer from starting excessive Java factories to run BIRT designs and spreadsheets.

#### How to change properties of a resource group

- 1 From the Advanced view of Configuration Console, choose Resource Groups. Figure 8-2 shows the default resource groups that iServer creates at installation.
- **2** Point to the arrow next to the resource group name, for example Default Async, and choose Properties, as shown in Figure 8-3.

Properties—General appears, as shown in Figure 8-4.

| – Default | resource | groups |
|-----------|----------|--------|
|-----------|----------|--------|

| /                         |           |                                                                           |       |
|---------------------------|-----------|---------------------------------------------------------------------------|-------|
| Resource Groups           |           |                                                                           |       |
| Add Resource Group        |           |                                                                           |       |
| Name                      | Status    | Description                                                               | Туре  |
| Default Sync              | Enabled   | Default resource group for synchronous jobs                               | Sync  |
| Default Async             | Enabled   | Default resource group for asynchronous jobs                              | Async |
| Info Object Web Services  | Enabled   | Default resource group for Web Services access to Information Object data | Sync  |
| Default BIRT 360          | Enabled   | Default resource group for BIRT 360 Dashboard.                            | View  |
| Default BIRT Data Analyze | r Enabled | Default resource group for BIRT Data Analyzer                             | View  |
| Default BIRT eSS Factory  | Enabled   | Default resource group for e.Spreadsheet Factory jobs                     | Async |
| Default BIRT eSS Online   | Enabled   | Default resource group for e.Spreadsheet                                  | View  |
| Default BIRT Factory      | Enabled   | Default resource group for BIRT Factory jobs                              | Async |
| Default BIRT Online       | Enabled   | Default resource group for BIRT reports                                   | View  |
| Default BIRT Studio       | Enabled   | Default resource group for BIRT Studio.                                   | View  |

#### Figure 8-2 System Resource Groups lists resource groups

| Resource Groups            |         |                                                                           |       |
|----------------------------|---------|---------------------------------------------------------------------------|-------|
| Add Resource Group         |         |                                                                           |       |
| Name                       | Status  | Description                                                               | Туре  |
| Default Sync               | Enabled | Default resource group for synchronous jobs                               | Sync  |
| Default Async              | Enabled | Default resource group for asynchronous jobs                              | Async |
| Properties                 | Enabled | Default resource group for Web Services access to Information Object data | Sync  |
| Disable                    | Enabled | Default resource group for BIRT 360 Dashboard.                            | View  |
| Default BIRT Data Analyzer | Enabled | Default resource group for BIRT Data Analyzer                             | View  |
| Default BIRT eSS Factory   | Enabled | Default resource group for e.Spreadsheet Factory jobs                     | Async |
| Default BIRT eSS Online    | Enabled | Default resource group for e.Spreadsheet                                  | View  |
| Default BIRT Factory       | Enabled | Default resource group for BIRT Factory jobs                              | Async |
| Default BIRT Online        | Enabled | Default resource group for BIRT reports                                   | View  |
| Default BIRT Studio        | Enabled | Default resource group for BIRT Studio.                                   | View  |

#### Figure 8-3

#### Changing resource group properties

| Resource Groups         > Default Async : Properties           General         Template Assignments |                                                |
|----------------------------------------------------------------------------------------------------|------------------------------------------------|
| Name:       Default Async         Disabled:                                                         | — Appears only when<br>report type is<br>Async |

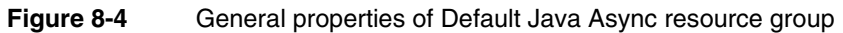

On General, you can perform the following tasks:

- Select Disabled to prevent iServer from running jobs sent to this resource group.
- All Encyclopedia volumes use the Factories of a default resource group. For a resource group that the administrator creates, select <All> or, select a particular volume to use this resource group.
- For a resource group whose Report Type is JavaReport, such as Default BIRT Online and Default BIRT Factory, Start Arguments appears. In Start Arguments, accept the default start arguments or change them to suit your Java Runtime Environment.
- For an Async resource group, change the minimum and maximum job priority ranges. Valid values are 0–1,000, where 1,000 is the highest priority. The minimum must be less than the maximum.

On Properties, choose Template Assignments.

**3** Template Assignments, shown in Figure 8-5, lists the properties and names of the nodes belonging to the resource group that starts the Factory service.

| Resource Groups > Default BIRT Factory : Properties General Template Assignments |               |                   |               |                 |  |
|----------------------------------------------------------------------------------|---------------|-------------------|---------------|-----------------|--|
|                                                                                  |               |                   |               |                 |  |
| Template Name                                                                    | Activate      | Max factories     | Min factories | Start Arguments |  |
| urup                                                                             | ঘ             | 1 *               | 0 *           |                 |  |
| * These fields a                                                                 | re required a | and cannot be lef | t blank       |                 |  |

Figure 8-5 Resource group server assignments

- **4** On Template Assignments, you can perform the following tasks:
  - Select Activate to make that server a member of the resource group so it can use the resource group's Factory processes.
  - Select the maximum number of Factory processes to assign to the resource group. For a resource group having a report type of JavaReport, type the minimum number of Factory processes also.

 For a resource group having a report type of JavaReport, enter start arguments for the Java Runtime Environment.

Restart the cluster node or master, or the stand-alone server if you change the file types or start arguments. You can enable or disable resource groups, change activation status, or change the number of Factory processes in a resource group without restarting iServer.

# Setting start arguments for the JRE

The Default BIRT Factory resource group has the following start arguments by default:

Heap limit option

Specifies the amount of heap the Java process can use. Too large a heap can slow garbage collection because there is more heap to scan. This property affects Java view server memory usage. Actuate sets this option to -Xmx512M to accommodate generating typical BIRT documents. For example, -Xmx256m specifies that the Java process can use 512 MB of heap.

MaxPermSize

PermSize is additional heap space, separate from the space the Heap limit option specifies. The heap space that PermSize specifies holds reflective data for the JVM, such as class and method objects. By specifying MaxPermSize without also specifying PermSize, heap size does not increase unless an application needs more heap.

Headless graphics option

Includes the Java graphics environment in lieu of a native graphics environment when set to true. For example, -Djava.awt.headless=true specifies including the Java graphics environment.

Protocol library specification

For example, Djava.protocol.handler.pkgs=com.actuate.javaserver.protocol specifies the package name in which the Actuate protocol handler class can be found.

Java server entry point specification
 For example, com.actuate.javaserver.Server specifies the Java server main class.

You can change the start arguments for a Java resource group, as shown in Figure 8-6.

| General                                                       | Templa                             | te Assignments                                                                                                    |                                                   |
|---------------------------------------------------------------|------------------------------------|----------------------------------------------------------------------------------------------------|---------------------------------------------------|
| Name:<br>Disabled<br>Descript<br>Type:<br>Report T<br>Volume: | d:<br>lion:<br>'ype:               | Default BIRT Factory<br>Default resource group for BIRT Factory jobs<br>Async<br>JavaReport<br><aii></aii>          |                                                   |
| Work un<br>Start Arg<br>Priority:<br>(!) Thes                 | it type:<br>iuments:<br>e fields w | BIRT Factory -Xmx512M -XX:MaxPermSize=256m -Djava.awt.headless= Min 0 Max 1000 III take default value if left blank | Appears only when<br>report type is<br>JavaReport |

Figure 8-6 General properties of the Default BIRT Factory resource group

# Adding a resource group

You create new resource groups using Configuration Console. From the Advanced view, select Resource Groups, then choose Add Resource Group. First you set general properties in Resource Groups—New Resource Group—General.

You can specify the following properties on Resource Groups—New Resource Group—General:

- The name of the resource group.
- Whether to enable or disable the resource group.
- A description of the resource group.
- The type of job that a resource group supports. The types of jobs from which to choose are asynchronous, synchronous, and view.
- The type of executable file that the resource group supports. The types of files from which to choose are e.Report and Java report.
   Examples of an e.Report are Actuate Basic and Actuate Query designs.
   Examples of a Java report are BIRT and spreadsheet designs.
- The Encyclopedia volumes that can use the resource group's Factory processes.
- Start arguments for the JRE. This property displays only when Report Type is JavaReport.
- Work unit type. The property specifies the type of processing this resource group can perform. For example, generating a BIRT document asynchronously requires the BIRT Factory work unit type. Generating a BIRT document immediately requires the BIRT Online work unit type.

 The job priority range for an asynchronous resource group.
 The synchronous process executes designs as soon as possible and cannot assign priority to a job. If you set the Type to Sync or View, iServer does not display Priority.

Figure 8-7 and Figure 8-8 contrast the differences between the general properties of an asynchronous resource group that processes e.Reports and the general properties of a synchronous or view type resource group that processes Java reports.

| Resource Group   | os_ > New Resource Group              |                           |
|------------------|---------------------------------------|---------------------------|
| General Temple   | ate Assignments                       |                           |
| Name:            | Custom resource group for e.Reports * |                           |
| Disabled:        |                                       |                           |
| Description:     |                                       |                           |
| Type:            | Async 👤                               | Sync, Async, or View      |
| Report Type:     | e.Report                              | e.Report or Java report   |
| Volume:          | <ali></ali>                           |                           |
| Work unit type:  | e.Report Factory                      |                           |
| Priority:        | Min 0   Max 1000                      | Appears only when Type is |
|                  |                                       | Async                     |
| * These fields a | re required and cannot be left blank  |                           |
| (!) These fields | will take default value if left blank |                           |

Figure 8-7 New Async resource group for e.Reports

| Resource Group     | s_ > New Resource Group                                                     |   |                          |
|--------------------|-----------------------------------------------------------------------------|---|--------------------------|
| General Templa     | te Assignments                                                              |   |                          |
|                    |                                                                             |   |                          |
| Name:              | Custom BIRT report on quarterly sales                                       | * |                          |
| Disabled:          | り                                                                           |   |                          |
| Description:       |                                                                             | ] |                          |
| Туре:              | View                                                                        |   |                          |
| Report Type:       | JavaReport 🗨                                                                |   |                          |
| Volume:            | <all></all>                                                                 |   |                          |
| Work unit type:    | BIRT Online                                                                 |   |                          |
| Start Arguments:   | -Xmx512M -XX:MaxPermSize=256m -Djava.awt.headless=                          | ] | Appears only when Report |
|                    |                                                                             | _ | Type is JavaReport       |
|                    |                                                                             |   |                          |
| * These fields ar  | e required and cannot be left blank<br>ill take default value if left blank |   |                          |
| (i) These fields W | nii take delauit value il leit blank                                        |   |                          |

#### Figure 8-8 View resource group for Java reports

In Template Assignments, you set properties for a new resource group in the same way as when you change properties for an existing resource group.

#### How to add a resource group

- 1 From the Advanced view of Configuration Console, choose System Resource Groups.
- **2** On Resource groups, choose Add resource group.

Resource Groups—New Resource Group—General appears, as shown in Figure 8-9.

| Resource Group                          | s_ > New Resource Group                                                      |   |
|-----------------------------------------|------------------------------------------------------------------------------|---|
| General Templa                          | te Assignments                                                               |   |
| Name:                                   |                                                                              | * |
| Disabled:                               |                                                                              |   |
| Description:                            |                                                                              |   |
| Туре:                                   | Sync 💌                                                                       |   |
| Report Type:                            | e.Report                                                                     |   |
| Volume:                                 | <all></all>                                                                  |   |
| Work unit type:                         | e.Report Factory                                                             |   |
|                                         |                                                                              | _ |
| * These fields ar<br>(!) These fields w | e required and cannot be left blank<br>vill take default value if left blank |   |

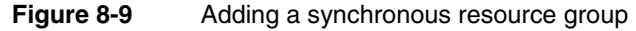

- **3** Supply the following parameter values:
  - Type a name for the resource group. Choose the name carefully because you cannot change it later.
  - Deselect the Disabled option, so that cluster nodes assigned to the resource group can run jobs that users send to the group. The default status of a new resource group is Disabled.
  - Type a description of the resource group.
  - Select the type of resource group Async, Sync, or View. You cannot change the type later.
  - Select an appropriate report type, either e.Report or JavaReport, for the resource group type.
    - e.Report for Sync or Async
    - □ Java report for Sync, Async, or View
  - To specify that all Encyclopedia volumes can use the Factories of the resource group, select All. Alternatively, select the name of the Encyclopedia volume that can use the Factory processes.
  - Select a work unit type.

- If Report Type is JavaReport, modify Start Arguments if necessary.
- Type a minimum and maximum priority for jobs sent to an asynchronous resource group.

Choose OK.

4 On Resource Groups, choose the resource group you just created.

On Properties, choose Template Assignments.

- **5** In Template Assignments, change the following settings, as shown in Figure 8-10:
  - Select Activate to make that server a member of the resource group so it can use the resource group's Factory processes.
  - Select the maximum number of Factory processes to assign to the resource group.
  - For resource groups that support Java reports, type the minimum number of Factory processes.
  - For resource groups for which the report type is JavaReport, specify Start Arguments to optimize performance.

| Resource Groups    | > New F      | Resource Grou     | up            |                 |
|--------------------|--------------|-------------------|---------------|-----------------|
| General Template   | Assignme     | nts               |               |                 |
|                    |              |                   |               |                 |
| Template Name      | Activate     | Max factories     | Min factories | Start Arguments |
| urup               | V            | 0 *               | 0 *           |                 |
|                    |              |                   |               |                 |
|                    |              |                   |               |                 |
| * These fields are | e required a | and cannot be lef | t blank       |                 |
|                    |              |                   |               |                 |

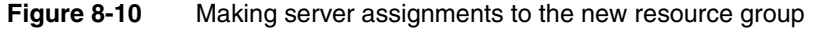

Choose OK.

**6** Restart the cluster node or stand-alone server.

# Using a resource group

A user can specify a resource group in a job schedule to assign priority to a job. To specify a resource group to handle a job, specify the group as described in this section.

# Selecting a resource group for a job

Log in to Management Console and choose Files and Folders. Next, point to the arrow next to the name of a design and choose Schedule. On Schedule—Schedule, select a resource group from Resource Group, as shown in Figure 8-11.

| urup > Home > a           | administrator > MyCustomers (RPTDESIGN) (Version 1) : Schedule 🛛 🗴               |                 |      |
|---------------------------|----------------------------------------------------------------------------------|-----------------|------|
| Schedule Param            | eters Output Privileges Datamart Security Channels Notification Print            |                 |      |
| Job name:                 | MyCustomers *                                                                    |                 |      |
| TimeZone:                 | America/Los_Angeles                                                              |                 |      |
| Run job:                  | C Right now                                                                      |                 |      |
|                           | C Once: date 🗾 🔹 time (M/d/yyyy h:mm a)                                          |                 |      |
|                           | C Recurring: Every day time (h:mm a)                                             |                 |      |
|                           | Advanced: Edit Schedule                                                          |                 |      |
|                           | Wait for event. File Event V Event name:                                         |                 |      |
|                           |                                                                                  |                 |      |
| Priority:                 | C Low (200) C Medium (500) C High (800) O Other (1 - 1000): 1000 (1)             | Prioritizes the | job  |
| Resource Group:           |                                                                                  | Available reso  | urce |
| Executable version:       | Default BIRT eSS Factory<br>AyCustomers.rptdesign                                | groups          |      |
|                           | Always use version 1 of MyCustomers.rptdesign                                    |                 |      |
| Retry failed jobs:        | C Use volume default                                                             |                 |      |
|                           | C Retry times; wait hours minutes between attempts                               |                 |      |
|                           | C Do not retry                                                                   |                 |      |
|                           |                                                                                  |                 |      |
| (1) This job will use the | lower priority of this setting and the one assigned to you in your user profile. |                 |      |
|                           | OK Cancel                                                                        | 1               |      |

Figure 8-11 Specifying a resource group for a job

# Prioritizing a job

You specify the priority that the Factory process gives a job when you create a resource group. iServer tries to match the priority setting in a resource group with the priority setting in the job schedule. The following conditions can occur:

- If no match is found, the job stays in a pending state until you change the priority specifications in the resource group.
- If the only available resource group is disabled, iServer sets the job to pending until you enable an asynchronous resource group for the Encyclopedia volume.
- If multiple resource groups have the same job priority settings and an available Factory process, iServer chooses a resource group that best balances the load.

# **About Factory and View service requirements**

After you create a custom resource group for a cluster, you need to understand the Factory and View service requirements for nodes assigned to the resource group. It is also important to consider the effect that using resource groups has on performance.

You must enable only the View service on iServer to fulfill requests to view persistent documents. Persistent documents are documents that are saved on a volume. You must enable both the View and Factory services on iServer to fulfill all other requests to generate and view documents.

## Managing loads with resource groups

You need to understand and avoid the following problems that can affect performance:

Unequal loads

In a cluster, iServer uses load-balancing mechanisms to distribute jobs among the cluster nodes. The load-balancing mechanisms attempt to maximize performance. Creating custom resource groups can restrict the capability to maximize performance and adversely affect the document-generation performance of a cluster.

Configuration problems

If a cluster node is a member of a resource group that is not configured to run all the executable design file types, designs can fail. For example, if a design requires access to a database, and the database driver is not installed on a node, the design fails when that node attempts to run the design.

# **Understanding the Java View service**

The Java View service is capable of handling multiple on-demand design execution and document viewing requests concurrently. By default, the service can handle 10 requests concurrently and can queue up to 1,000 requests.

Initially, configure a Java View resource group for a two-CPU system, to use just a few factories, and then tune the system under load.

# Stopping a resource group

Stop a resource group from running jobs by performing one of the following actions:

Disabling the resource group

- Setting the resource group's maximum number of Factory processes to zero for all nodes that belong to the resource group
- Removing active membership of nodes

Disabling an asynchronous resource group is the same as setting the maximum number of Factory processes to zero. If all resource groups are disabled, jobs sent to the disabled asynchronous resource groups go into a pending state until a resource group becomes available.

If you disable a synchronous resource group, it processes jobs that are currently being executed and those that are waiting. If you set the maximum number of Factory processes to zero on any of the nodes, jobs wait to be executed until they time out.

Removing all active memberships from a resource group is the same as setting the maximum number of Factory processes to zero on all nodes in a cluster.

If you remove a resource group from an Encyclopedia volume, you must assign a resource group with available Factory processes to the Encyclopedia volume. Otherwise, you cannot run a job. For example, if you change a resource group Encyclopedia volume assignment from volume1 to volume2, you must ensure that another resource group can handle the jobs volume users create in volume1. If you remove an Encyclopedia volume assigned to a resource group, iServer changes the Encyclopedia volume's resource group assignment to All volumes and disables the resource group.

## Deleting a resource group

Delete a resource group by pointing to the arrow next to the resource group and choosing Delete, as shown in Figure 8-12. You cannot delete a default resource group.

| Resource Groups          |         |                                                                           |       |
|--------------------------|---------|---------------------------------------------------------------------------|-------|
| Add Resource Group       |         |                                                                           |       |
| Name                     | Status  | Description                                                               | Туре  |
| Default Sync             | Enabled | Default resource group for synchronous jobs                               | Sync  |
| Default Async            | Enabled | Default resource group for asynchronous jobs                              | Async |
| Info Object Web Services | Enabled | Default resource group for Web Services access to Information Object data | Sync  |
| Accounting Sync          | Enabled | Accounting documents you can generate immediately                         | Sync  |
| Properties               | Enabled | Default resource group for BIRT 360 Dashboard.                            | View  |
| Disable                  | Enabled | Default resource group for BIRT Data Analyzer                             | View  |
| Delete                   | Enabled | Default resource group for e.Spreadsheet Factory jobs                     | Async |
| Default BIRT eSS Online  | Enabled | Default resource group for e.Spreadsheet                                  | View  |
| Default BIRT Factory     | Enabled | Default resource group for BIRT Factory jobs                              | Async |
| Default BIRT Online      | Enabled | Default resource group for BIRT reports                                   | View  |
| Default BIRT Studio      | Enabled | Default resource group for BIRT Studio.                                   | View  |

Figure 8-12 Deleting a resource group

Deleting a resource group produces the following results, depending on the state of related jobs:

- If a job is already running on a Factory assigned to a resource group that you delete, the job completes.
- If a scheduled job is assigned to a deleted resource group, the job either fails when iServer runs the job, or it remains in a pending state, depending on the job status at the time of deletion.

You can delete a pending job on Jobs—Pending.

 If an unscheduled job is assigned to the deleted resource group, the job fails when iServer runs the job.

If a job is running on a Factory assigned to a resource group that you delete, the job completes.

# Using resource groups programmatically

Developers can write applications using resource groups with Actuate Information Delivery API (IDAPI). Using IDAPI, you can:

- Send a job directly to a resource group, bypassing the priority settings for asynchronous jobs and the Encyclopedia volume settings for synchronous jobs.
- Change the resource group configuration. For example, you can enable or disable resource group membership or change the number of Factory processes in a resource group.

Using Actuate Information Delivery API (IDAPI) to direct jobs to a specific resource group bypasses the cluster's load-balancing mechanisms. As a result, applications that use IDAPI to run designs can adversely affect the performance of the cluster.

# Chapter

# 9

# Clustering

This chapter contains the following topics:

- About a cluster configuration
- About distributing services to a cluster
- About the configuration home directory
- About the primary configuration files
- Creating a cluster
- Adding and modifying server templates
- Adding a node to a cluster
- Starting and stopping a node
- Removing a node from a cluster
- Managing a cluster
- Handling file system failure
- Configuring the cluster administrator e-mail account
- Managing console configurations and load-balancing

# About a cluster configuration

In the simplest configuration, an iServer cluster consists of two iServer nodes. A node is a single machine in a cluster. You can add nodes to a cluster to scale iServer System to your requirements. You install iServer on each node in a cluster. The node gets its configuration from a template in acserverconfig.xml, which is located in a shared configuration home directory. After the node is configured, it joins the cluster.

Figure 9-1 shows the relationships between a cluster and its Encyclopedia volumes, application servers, and database servers.

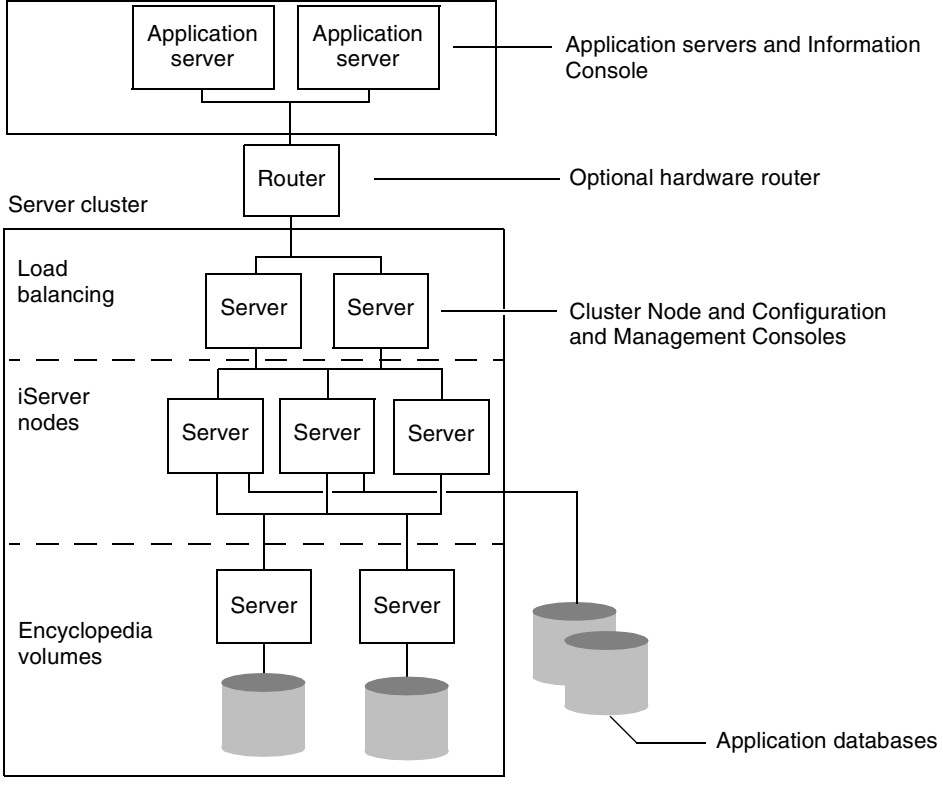

Figure 9-1 An iServer cluster

In this example, the cluster uses a network router to create a single virtual IP address to distribute the load-balancing requests that come into two nodes. The Actuate Information, Configuration, and Management Consoles support

distributing requests to multiple machines, which handle load balancing in the cluster. Figure 9-1 shows the following cluster sections:

- In the load-balancing section, the requests are routed to a node that performs load balancing.
- In the nodes section, iServer generates documents and delivers them to clients for viewing.
- In the Encyclopedia volumes section, iServer running on multiple machines maintains Encyclopedia volume management information and controls access to the volumes. The volumes can be on machines that are not running iServer but are accessible to a machine. A node shares all volumes.

In Figure 9-1, separate machines handle separate functions. You can combine these functions on one machine.

# About distributing services to a cluster

You can control the configuration of a cluster and each node in a cluster, including:

- iServer services and settings
- Services and settings for a cluster node
- Cluster membership

You can enable one or more services in each server template.

In a cluster, you can use templates to configure the nodes instantiated in an iServer System, as shown in Figure 9-2. Each node is a computer running iServer, configured through the template definitions stored in acserverconfig.xml, which is accessible by all nodes through a shared directory. The following letters represent the available services in Figure 9-2:

- M is the Message Distribution service.
- V is the View service.
- F is the Factory service.
- I is the Integration service.
- C is the Caching service.

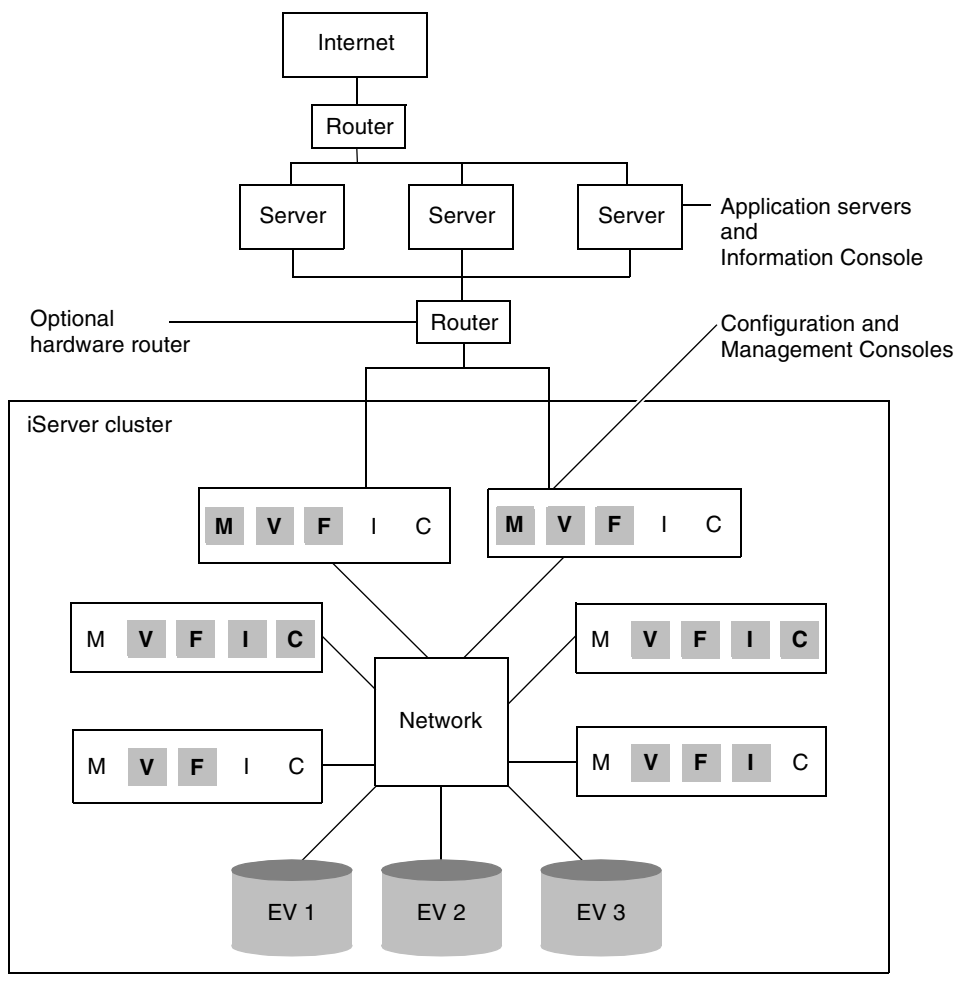

Figure 9-2 An iServer cluster configuration

A letter in a gray box represents an enabled service. The other letters represent disabled services. When you enable or disable a service in a template, the cluster nodes that use different templates can have different functionality.

Two nodes have the Message Distribution service enabled in the cluster in the preceding example. In the example, the two machines share one virtual IP address to communicate with the router.

Information Console or iServer perform load balancing independent of loadbalancing capabilities in the router. All requests to the iServer cluster go to one of the two redirector nodes, which are the nodes with the Message Distribution service enabled. The redirector nodes dispatch the requests to other nodes in the cluster based on message type and cluster load. The configuration file, acserverconfig.xml, located in a shared location provides centralized management of the cluster configuration through the use of server templates and other parameters. A server template is a set of parameters that specifies the configuration properties of a node or set of nodes.

The acpmdconfig.xml file for each node, located in the AC\_SERVER\_HOME/etc directory on the node machine, has its AC\_CONFIG\_HOME element set to point to the location for the shared acserverconfig.xml file. The acpmdconfig.xml file for the node also specifies which template the node uses.

One or more nodes in the cluster manage request message routing. The Message Distribution service uses HTTP to communicate between nodes in a cluster. An iServer cluster supports multicast network communication.

# About the configuration home directory

The configuration home directory is the directory that holds the configuration file, acserverconfig.xml, and the licensing file, acserverlicense.xml.

The acserverconfig.xml file contains the information for connecting to Encyclopedia volumes and printers, Message Distribution state, configuration settings for Factory, View, Integration, and Caching services, the location of partitions, and licensing and Open Security information.

In a cluster, acserverconfig.xml plays a central role in the operation of cluster nodes. The file includes server templates for various server roles with each template containing configuration information for connecting to Encyclopedia volumes, printers, and services for all the nodes in the cluster. When a node joins a cluster, it first configures itself using its template in the acserverconfig.xml file located in the shared directory.

The acserverconfig.xml file is located by default in AC\_DATA\_HOME/config. This directory is referred to as the Configuration Home Directory. Make the Configuration Home directory sharable to allow cluster nodes access to this file. To specify the location of this directory for each node, modify the value of the <AC\_CONFIG\_HOME> element located in acpmdconfig.xml, which by default is located in AC\_SERVER\_HOME/etc of the node.

#### How to change the location of the configuration home directory

To change the location of the configuration home directory containing acserverconfig.xml and acserverlicense.xml, perform the following tasks:

- 1 Shut down all cluster nodes.
- **2** Stop the Actuate 11 BIRT iServer service on each node.
- **3** Backup the configuration home directory.
- **4** Move the configuration folder to the new destination.

- **5** Share the configuration folder.
- **6** For every node dependent on this configuration home directory, update the <AC\_CONFIG\_HOME> element located in the node's acpmdconfig.xml file.
- 7 Start Actuate 11 BIRT iServer service for each node.

# About the primary configuration files

There are two main configuration files:

- acpmdconfig.xml Located by default in AC\_SERVER\_HOME/etc
- acserverconfig.xml
   Located by default in AC\_DATA\_HOME/config

In a cloud configuration, server templates give cloud the flexibility to change configurations at the launch time. Acpmdconfig.xml contains the configurations that are node specific. When the Process Management Daemon (PMD) starts up, it reads these configurations first and exposes them to the process environment variable list.

The acserverconfig.xml file contains other cluster and node configuration parameters, which specify the host names, port numbers, volume names, and server templates to be used by the nodes. The following sections elaborate on these configuration files.

# About acpmdconfig.xml

Acpmdconfig.xml sets the environment variables at the operating system level. The administrator can specify the node configuration settings in acpmdconfig.xml. Alternatively, the administrator can set the necessary environment variables in setsrvrenv and run this script before restarting an instance.

Using acpmdconfig.xml, set <AC\_CONFIG\_HOME> to the directory that contains acserverconfig.xml and acserverlicense.xml. Modify the AC\_TEMPLATE\_NAME variable to specify which template this iServer uses.

When creating an image for a set of machines, create a template name, such as SharedTemplate, in acserverconfig.xml. In acpmdconfig.xml, set AC\_TEMPLATE\_NAME to the template name. The administrator can create different templates that use different images for machines with varying computing capacities and resources. Listing 9-1 shows acpmdconfig.xml for a machine named urup, a primary node.

#### Listing 9-1 The acpmdconfig.xml file

```
<PMDConfig>
  <!--Actuate system Type -->
  <System>Cluster</System>
  <Mode>Default</Mode>
  <PMDConfigFileVersion>2</PMDConfigFileVersion>
  <!--Daemon SOAP endpoint information -->
  <DaemonSOAPPort>8100</DaemonSOAPPort>
  <!-- Disk Thresholds are in MB -->
  <MinDiskThreshold>100</MinDiskThreshold>
  <LowDiskThreshold>300</LowDiskThreshold>
  <!--Server information -->
  <Server>
     <Startup>Auto</Startup>
     <ac template name>urup</ac template name>
     <AC DATA HOME>C:\Actuate11\iServer\data</AC DATA HOME>
     <AC CONFIG HOME>C:\Actuate11\iServer\data\config
       </AC CONFIG HOME>
     <AC JRE HOME>C:\Program Files\Common Files\Actuate\11.0\
       JDK160\jre</AC JRE HOME>
     <AC JRE64 HOME>C:\Program Files\Common Files\Actuate\11.0\
       JDK160 64\jre</AC JRE64 HOME>
     <AC JAVA HOME>C:\Program Files\Common Files\Actuate\11.0\
       JDK160</AC JAVA HOME>
     <AC ODBC HOME>C:\Program Files\Common Files\Actuate\11.0\
       odbc</AC ODBC HOME>
     <AC SERVER IP ADDRESS>urup</AC SERVER IP ADDRESS>
     <AC SOAP DISPATCH ADDRESS>urup</AC SOAP DISPATCH ADDRESS>
     <AC DOC BASE>http://www.actuate.com/documentation/R11
       </AC DOC BASE>
     <AC ICU DATA>C:\Program Files\Actuate11\iServer\bin
       </AC ICU DATA>
  </Server>
  <!-- Servlet Container information -->
  <ServletContainer>
     <Startup>Auto</Startup>
     <JavaOpts
        Args="-Xms128m -Xmx512m -XX:MaxPermSize=128m"/>
  </ServletContainer>
</PMDConfig>
```

Use this configuration file to set the environment variables at the operating system level. Table 9-1 shows the configuration setting in acpmdconfig.xml.

**Configuration Name** Description AC\_TEMPLATE\_NAME Template name Location of data directory AC\_DATA\_HOME AC\_CONFIG\_HOME Location of acserverconfig.xml and the license file Location of Java run-time environment AC\_JRE\_HOME (JRE) AC JRE64 HOME Location of 64-bit Java run-time environment (JRE) AC\_ODBC\_HOME Location of ODBC resources AC\_SERVER\_IP\_ADDRESS iServer IP address AC\_SOAP\_DISPATCH\_ADDRESS iServer dispatcher IP address AC\_ICU\_DATA Location of ICU library

**Table 9-1**acpmdconfig.xml node-specific configuration settings

# About acserverconfig.xml

This configuration file can specify one or more templates to provide flexibility when instantiating iServer nodes in an environment where machines have varying resources. Acserverconfig.xml provides access to the following elements:

- System
- FileSystems
- MetadataDatabases
- Schemas
- Volumes
- Templates
- Resource Groups
- Printers
- ServerList

When starting a cluster, the acserverconfig.xml file must be in a shared directory.

Listing 9-2 The acserverconfig.xml file

<Config> <System
```
ClusterID=" 4 fffefdfc ce4fdb2c e4c"
      SystemName="urup"
      DefaultLocale="en US"
      DefaultEncoding="windows-1252"
      ConfigFileVersion="13"
      EncyclopediaOwnerID="_6_fffefdfc ce4fdb2c e4c"
      SystemDefaultVolume="urup"
      ClusterDatabaseSchema="ac_corp_system"
      DefaultCLocaleOnWindows="true"
      EncyclopediaVolumeServer="urup">
     <UsageAndErrorLogging/>
     <SMTPServers/>
  </System>
  <Templates>
     <Template
        Name="urup"
        PMDPort="8100"
        ActuateBuild="DEV110711"
        ActuateVersion="11 Service Pack 2 Development"
        ServerSOAPPort="11100"
        AppContainerPort="8900"
        RequesterRSAPIVolume="corp">
. . .
     </Template>
     <Template
        . . .
     </Template>
  </Templates>
</Config>
```

### **Creating a cluster**

To create a cluster, the administrator first installs a stand-alone iServer or uses an existing installation. Next, the administrator shares the configuration home directory, so other servers joining the cluster can access it. Then, the administrator adds new nodes to form the cluster.

There are two methods of adding a new node to the cluster.

- Through the use of the configuration file, acpmdconfig.xml
- Through the installation wizard, when performing a custom cluster-node installation

Every cluster node must have network access to the following directory and resources to join the cluster:

- The shared configuration home directory.
- Cluster resources, such as printers, database systems, and disk storage systems.

The administrator can configure nodes, using server templates, to run different services and to process different types of requests. Important factors to consider when configuring nodes include processing power and access to hardware and software resources, such as printers and database drivers.

From the configuration console the administrator can add resources, such as partitions, Encyclopedia volumes, and resource groups to the cluster.

### Creating an initial cluster

- 1 Install two stand-alone iServers. In this example, the server names are urup and kozu.
- **2** Shut down urup and kozu by performing the following tasks on each machine:
  - 1 Log into Configuration Console.
  - 2 On the Simple view, choose Stop system, as shown in Figure 9-3.

|                                    | System: urup |                              | <u>Loq Out</u> | <u>Advanced view</u> | <u>Help</u> |
|------------------------------------|--------------|------------------------------|----------------|----------------------|-------------|
| Version information                |              |                              |                |                      |             |
| Actuate iServer System version:    |              | 11 Service Pack 2 Developmer | nt (Build DE\  | /110711)             |             |
| License information                |              | Show license                 | Upo            | late license         | 00          |
| System "urup" is currently online. |              | Stop s                       | ystem          |                      |             |
|                                    |              |                              |                |                      |             |

### Figure 9-3 Stopping the system

- **3** In a Windows environment, using Administrative Tools—Services, stop the Actuate 11 BIRT iServer services for urup and kozu on each server machine.
- **4** On urup, share the Configuration home directory, so it is available to other servers.
- **5** On urup, share the following folders so that they are available to other servers:
- \config
- encyc\file

Image: A large transformed to the second second

Do not share the entire encyc folder, because encyc/postgresql and encyc/ postgresqlarchive folders should not be shared. For an administrator-created partition containing a volume, you can share the entire encyc folder because it will not contain postgresql and postgresqlarchive.

- **6** On urup, make a backup of acserverconfig.xml, then open it and perform the following tasks:
  - 1 Locate the <ConnectionProperties> element under the <MetadataDatabase> element.
  - 2 Under <ConnectionProperties> locate:

```
<ConnectionProperty
Name="server"
Value="localhost"/>
```

- **3** Change Value from localhost to the name of the machine on which the volume resides, in this example "urup". For urup, the volume is located on localhost, but in a cluster setting the administrator must use the machine name, since it is not on a localhost from the reference point of the other nodes.
- 4 Save acserverconfig.xml file.
- **7** On kozu, open acpmdconfig.xml located in AC\_SERVER\_HOME/etc and perform the following tasks:
  - 1 Change <AC\_CONFIG\_HOME> to point to the path specified by <AC\_CONFIG\_HOME> in acpmdconfig.xml on urup. For example, if <AC\_CONFIG\_HOME> on urup is set to AC\_DATA\_HOME/config, type \\urup\config as the value for <AC\_CONFIG\_HOME> on kozu.
  - 2 Change <AC\_TEMPLATE\_NAME> to the name specified by <AC\_TEMPLATE\_NAME> on urup.
- 8 Save the modified acpmdconfig.xml file.
- **9** Start the Actuate 11 BIRT iServer service for urup.
- **10** After urup starts, start the Actuate 11 BIRT iServer service for kozu.
- **11** Log in to the Configuration Console for either node.
- 12 Choose Advanced View.
- **13** In Advanced View, select Servers from the side menu.

Servers displays the nodes, urup and kozu. Both servers are using the urup template, as shown in Figure 9-4.

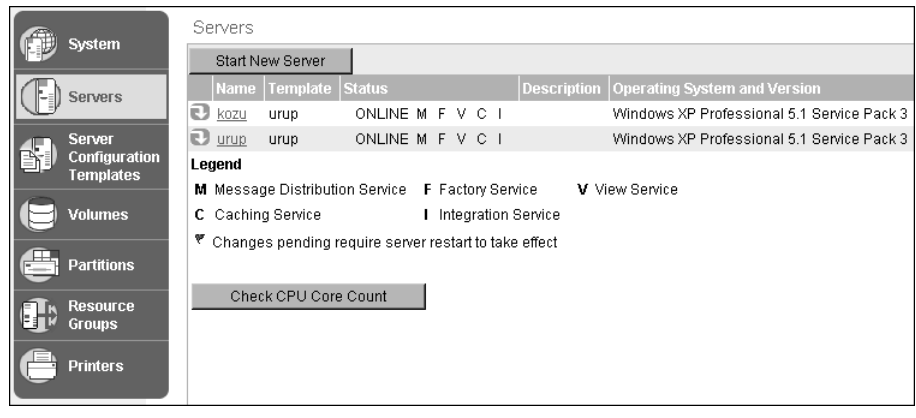

Figure 9-4 A two-node cluster

When adding a node to an already existing cluster, it is not necessary to shut down the cluster before adding the new node.

### Configuring heartbeat messaging

Nodes in a cluster use heartbeat messaging to monitor the status of the other nodes in the cluster. On System—Properties, the administrator configures System Heartbeat, as shown in Figure 9-5.

| System : Properties           |                           |              |                  |           |              |
|-------------------------------|---------------------------|--------------|------------------|-----------|--------------|
| General Usage Logging         | Error Logging             | Notification | Regional Setting | s License | Advanced     |
|                               |                           |              |                  |           |              |
| System name:                  | urup                      |              | *⊜℃              |           |              |
| Rustam pacaward:              |                           |              |                  |           |              |
| oystem password.              |                           |              | _                |           |              |
| System password confirm       | :  ••••                   |              |                  |           |              |
| System Heartbeat:             |                           |              |                  |           |              |
| Heartbeat send period:        | 30                        |              | sec ! 🌐 💭        |           |              |
| Heartbeat failure period:     | 90                        |              | sec I 🌐 💭        |           |              |
| System default volume         |                           |              |                  |           |              |
| Volume:                       | erup                      |              | <b>.</b>         |           |              |
| System schema                 |                           |              |                  |           |              |
| System schema:                | ac_corp_system            |              |                  |           |              |
| * These fields are required   | d and cannot be left b    | olank        |                  |           |              |
| 🛛 🔁 🏾 These fields require    | e system restart to tal   | ke effect    |                  |           |              |
| (I) These fields will take de | efault value if left blar | ık           |                  |           |              |
|                               |                           |              |                  | ок        | Cancel Apply |

Figure 9-5 Configuring System Heartbeat

System Heartbeat consists of properties for measuring messaging frequency. System Heartbeat properties are:

Heartbeat send period

The interval to send a heartbeat message, typically 30-40 seconds. Change this property to increase or decrease the number of heartbeat messages.

Heartbeat failure period

The period in which the cluster nodes determine that another node is within the heartbeat failure period, typically 90-100 seconds. If the monitoring nodes do not receive a response within this period, the monitored node is assumed to be down.

# **Configuring Message Distribution service properties**

In BIRT iServer Release 11, the administrator configures the Message Distribution Service for a Server Template rather than for an individual node.

### How to configure the Message Distribution Service for a Server Template

To configure the Message Distribution Service (MDS) for a particular template, perform the following tasks:

- 1 Log on to the Configuration Console on urup, and choose Advanced View.
- **2** From the side menu, choose Server Configuration Templates. Select the Template for which you want to configure the Message Distribution Service, as shown in Figure 9-6.

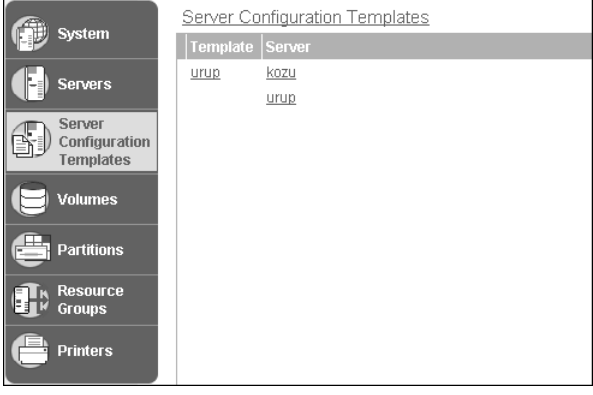

Figure 9-6 Server Templates

**3** In Advanced, expand the Message Distribution Service folder and the Process Management folder, as shown in Figure 9-7.

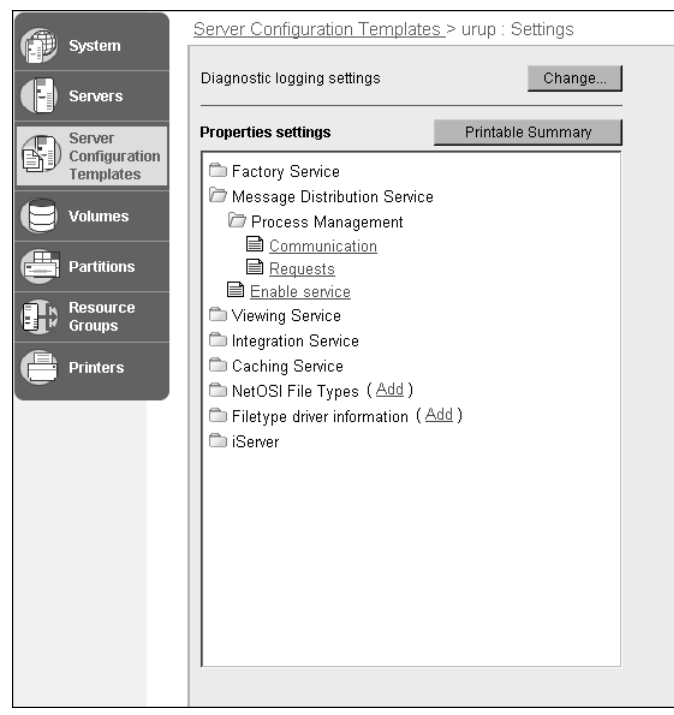

Figure 9-7 Message Distribution Service

**4** In Message Distribution Service—Process Management—Communication, as shown in Figure 9-8, accept or set the value for the message distribution service port.

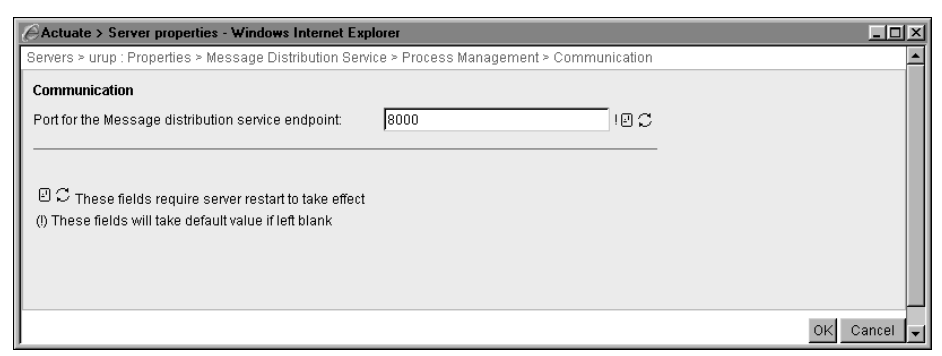

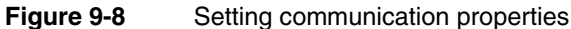

**5** In Message Distribution Service—Enable service, enable or disable the Message Distribution service by selecting or deselecting Enable request service, as shown in Figure 9-9.

| CActuate > Server properties - Windows Internet Explorer                    |             |
|-----------------------------------------------------------------------------|-------------|
| Servers > urup : Properties > Message Distribution Service > Enable service | <u> </u>    |
| Enable service                                                              |             |
| Enable Message Distribution service:                                        |             |
|                                                                             |             |
|                                                                             |             |
|                                                                             |             |
|                                                                             |             |
|                                                                             |             |
|                                                                             |             |
|                                                                             | OK Cancel 🖵 |

Figure 9-9 Enabling and disabling the Integration service

**6** In Message Distribution Service—Process Management—Requests, accept or set the value for the total number of concurrent requests processed by iServer through the Message Distribution Service, as shown in Figure 9-10. When the maximum number of requests is reached, iServer refuses to process any new incoming requests.

If you do not use the recommended default value of 1000, perform throughput tests after changing the value. If the value is 0, iServer does not accept any incoming requests. If the value is too low, iServer does not utilize all system resources when handling the maximum number of client requests. Increasing the value can reduce total throughput.

At peak usage times, iServer might need the maximum available system resources, such as system memory and temporary disk space, to handle requests.

| Actuate > Server properties - Wind                                            | ows Internet Explorer                |                               | <u>_   ×</u> |
|-------------------------------------------------------------------------------|--------------------------------------|-------------------------------|--------------|
| Servers > urup : Properties > Message                                         | Distribution Service > F             | Process Management > Requests | <u> </u>     |
| Requests                                                                      |                                      |                               |              |
| Maximum number of connections:                                                | 1000                                 | 18 C                          |              |
|                                                                               |                                      |                               |              |
|                                                                               |                                      |                               |              |
| ○ W These fields require server res (1) These fields will take default value. | tart to take effect<br>if left blank |                               |              |
|                                                                               |                                      |                               |              |
|                                                                               |                                      |                               |              |
|                                                                               |                                      |                               |              |
|                                                                               |                                      |                               |              |
|                                                                               |                                      |                               |              |
|                                                                               |                                      |                               | OK Cancel 🗸  |

Figure 9-10 Specifying the maximum number of connections

You can also modify these settings through acserverconfig.xml, for each template.

# Adding and modifying server templates

Every cluster node takes its configuration from the template to which it is assigned. To change a node configuration, the administrator either modifies the assigned template or creates a new template and assigns it to the node. The administrator creates a server template definition in the acserverconfig.xml file located in the shared configuration home directory.

The administrator can create a server template for any possible server configuration. The following sections cover the process of modifying an existing template, and creating a new template.

### Modifying a server template

Backup the original acserverconfig.xml located in the shared configuration home directory, then open the file and perform the following tasks:

- 1 Shut down the nodes that use the template you want to modify.
- 2 Open acserverconfig.xml.
- **3** Under the <Templates> tag, locate the template you want to modify.
- **4** Locate and modify the elements associated with the parameters you want to configure.
- **5** After making the modifications to the template, save acserverconfig.xml.
- 6 Start the nodes, which now use the modified templates.

### Creating a new server template

The easiest way to add a new template is to copy an existing template, and then modify it for new functionality.

- 1 Backup the original acserverconfig.xml file.
- 2 Open acserverconfig.xml.
- **3** Locate an existing template that closely approximates the new template you want to create.
- **4** Copy the template, then paste it under the last </Template> tag above the </Template> tag.
- **5** Modify the template Name attribute, to give the new template its own unique name.
- **6** Modify the parameters of the elements to produce the functionality you desire.
- **7** Save acserverconfig.xml.

The template is now ready for use by cluster nodes. To use the new template, modify the <AC\_TEMPLATE\_NAME> for the node in acpmdconfig.xml file to the new template name.

### Adding a node to a cluster

To add a new node to the cluster perform the following tasks:

- 1 Shut down the node.
- **2** Open the acpmdconfig.xml file.
- **3** Modify <AC\_CONFIG\_HOME> to point to the shared configuration home directory that contains acserverconfig.xml for the cluster.
- **4** Modify <AC\_TEMPLATE\_NAME> to use a server template from the available server templates listed in acserverconfig.xml.
- **5** Save the acpmdconfig.xml file.
- **6** Start the new node. The node will automatically contact the acserverconfig.xml for the configuration profile and join the cluster, as shown in Figure 9-11.

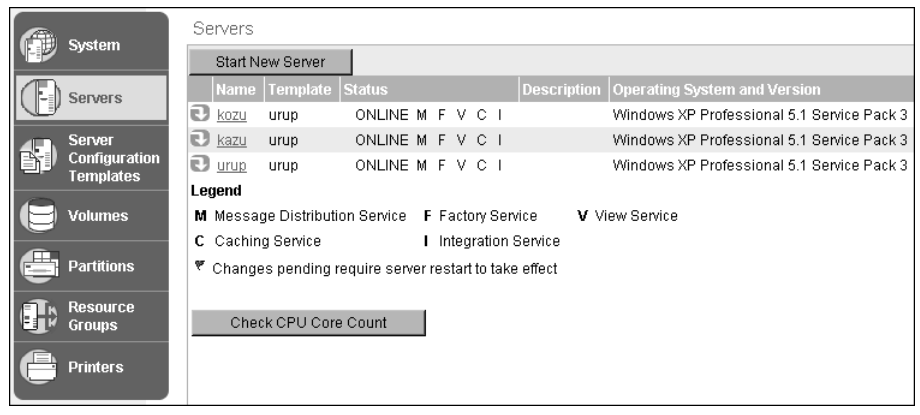

Figure 9-11 A three node cluster

If the particular server configuration that you want to use for the new node is not available in the templates listed in acserverconfig.xml, create a new template. For more information on the process of creating a new server template, see "Creating a new server template," earlier in this chapter.

# About node configuration

Every node is configured by its server template. To reconfigure a node, the administrator can either change the template that the node is using, or modify the

existing template. Use caution when modifying a template, because you are modifying the configuration of all the nodes that subscribe to the template.

You configure templates to perform tasks, such as generating and printing documents. Ensure that the cluster meets the following requirements:

- Configure access to printers and databases from templates that run the Factory service.
- Configure resource groups.

### About cluster configuration

You can make the following configuration changes to a cluster:

- Add more nodes to run Factory and View services to handle an increased workload.
- Add new nodes to the cluster to increase robustness, and take over the functionality in the case of a node failure.

# **Testing a cluster**

You can test a cluster using a URL, such as the following one:

```
http://host1:8900/<context root>/login.jsp?serverURL=
http://host2:8000&daemonURL=http://host3:8100
```

where

- context root is acadmin, the name for Management Console.
- 8900 is the default port number for the application container running Management Console.
- 8000 is the default port number for iServer.
- 8100 is the default port number for the iServer service on Windows and the iServer service Process Management Daemon on UNIX and Linux.

This URL tests a three-node cluster that runs Management Console on host1, a node iServer on host2, and the iServer service on host3.

# Starting and stopping a node

When iServer starts, it gathers the following licensing information:

- Validity of the license file
- Encyclopedia volume limitations
- CPU limitations, if applicable

License expiration date, if applicable

You start or stop the nodes in a cluster using Servers in Configuration Console. You can start and stop a node independent of the cluster.

### How to stop a single cluster node

- 1 From the Advanced view of Configuration Console, choose Servers.
- **2** In the list of servers, point to the arrow next to the iServer name that you want to stop.
- **3** Choose Stop, as shown in Figure 9-12. iServer changes the status of the server.

| Sustan             | Servers                                                               |
|--------------------|-----------------------------------------------------------------------|
| System             | Start New Server                                                      |
| Servers            | Name Template Status Description Operating System and Version         |
|                    | Kozu urup ONLINE M F V C I Windows XP Professional 5.1 Service Pack 3 |
| Server             | Urup urup ONLINE M F V C I Windows XP Professional 5.1 Service Pack 3 |
| Configuration      | Lec Properties                                                        |
| Tempiaces          | M Stopce F Factory Service V View Service                             |
| 🕒 Volumes          | C Caching Service I Integration Service                               |
| Partitions         | Changes pending require server restart to take effect                 |
| Resource<br>Groups | Check CPU Core Count                                                  |
| Printers           |                                                                       |

Figure 9-12 Starting or stopping a single node

# About starting a node

When you start an iServer node, the following events occur:

- The node configures itself by contacting acserverconfig.xml located in a shared configuration home directory.
- The node joins the cluster.
- The services and resource groups of the node become available to the cluster.
- The status of the node changes to online.

### How to start a node

To start an offline node which is already part of the cluster, perform the following tasks:

1 From the Advanced view of Configuration Console, choose Servers. Point to the arrow next to the offline node, and choose Start, as shown in Figure 9-13.

| Se  | rvers       |               |              |      |       |      |       |             |                                            |
|-----|-------------|---------------|--------------|------|-------|------|-------|-------------|--------------------------------------------|
|     | Start Ne    | ew Server     |              |      |       |      |       |             |                                            |
|     |             | Template      | Status       |      |       |      |       | Description | Operating System and Version               |
| 0   | <u>kozu</u> | urup          | OFFLINE      | М    | FV    | С    | 1     |             | Windows XP Professional 5.1 Service Pack 3 |
| Ð   | Start       |               | NE           | М    | FV    | С    | 1     |             | Windows XP Professional 5.1 Service Pack 3 |
| Leg | jend        |               |              |      |       |      |       |             |                                            |
| м   | Messag      | je Distributi | on Service   | FF   | acto  | ry S | Servi | ce 🛛 🗸 Vie  | ew Service                                 |
| С   | Cachin      | g Service     |              | I I  | ntegi | ati  | on S  | ervice      |                                            |
| ۳ ( | Change      | s pending r   | equire serve | r re | start | to t | ake   | effect      |                                            |
|     | Chec        | k CPU Core    | e Count      |      |       |      |       |             |                                            |

### Figure 9-13 Choosing Start

**2** In Servers—Start server, accept the default values for Host Name, iServer Process Manager Port Number, and Server Template, as shown in Figure 9-14. Alternatively, you can change these values.

| <u>Servers</u> > Start server: kozu                                                    |                             |
|----------------------------------------------------------------------------------------|-----------------------------|
| Server name:                                                                           | kozu                        |
| Host Name or IP Address:                                                               | kozu * 🛛 💭                  |
| iServer Process Manager Port Number:                                                   | 8100 * Ø C                  |
| Server template name:                                                                  | urup 💽 * 🖉 💭                |
| *These fields are required and cannot be<br>I C These fields require server restart to | left blank<br>v take effect |

### Figure 9-14 Starting a node

**3** Choose Start. After a few moments, the node comes online using the chosen server template.

### How to start a new node

To start an offline node which is not currently part of the cluster, but which is configured to be part of the cluster, perform the following tasks:

- 1 In the Advanced view of Configuration Console, choose Servers, then choose Start New Server.
- 2 In Servers—Start New Server, enter the values for the Server Name, Host Name, iServer Process Manager Port Number, and choose a Server Template, as shown in Figure 9-15.

| Servers > Start New Server                                                                                          |                          |
|----------------------------------------------------------------------------------------------------|--------------------------|
| Server name:                                                                                                    | kozu                     |
| Host Name or IP Address:                                                                                            | kozu * 🛛 📿               |
| iServer Process Manager Port Number:                                                                                | 8100 * 🛛 📿               |
| Server template name:                                                                                               | urup 💌 * 🖉 💭             |
| $^\star$ These fields are required and cannot be I $\textcircled{B}$ $\fbox$ These fields require server restart to | eft blank<br>take effect |

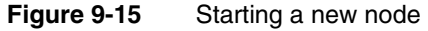

**3** Choose Start. After a few moments, the node comes online using the chosen server template, and joins the cluster.

### About stopping a cluster or a node

Shutting down a cluster differs from stopping a node in a cluster. To shut down a a node, from the node's Configuration Console, on System—Status, choose Stop. When you stop a node, the following events occur:

- The node leaves the cluster.
- The services and resource groups on the node are no longer available to the cluster.
- The status of the node changes to offline.

To shut down a cluster, you shut down all the nodes forming the cluster.

### Removing a node from a cluster

After you remove the node from the cluster, iServer can operate in a stand-alone configuration only if you originally installed it in a stand-alone configuration. When you remove a node from a cluster, the following events occur:

- iServer removes information about the node from the cluster configuration information.
- When you log in to Configuration Console for the cluster, you cannot access the node.

To remove a node from a cluster, complete the following tasks in the following order:

- Log in to Configuration Console for the cluster.
- Reconfigure the cluster to handle functionality assigned to the template the node used. For example, ensure that remaining nodes in the cluster can assume responsibility for the following functionality:
  - Running Message Distribution, View, Factory, Integration, and Caching services
  - Fulfilling resource group requirements
  - Other functionality that the node supports
- Shut down the node. When you take the node offline, the cluster can no longer access its services.
- Remove the node from the cluster. Removing a node from the cluster does not change the machine-level configuration information for the node. For

example, the cluster can still access the following resources, even after you remove the node from the cluster.

- Printers configured on the machine.
- Partitions that refer to directories on the hard drive that the cluster can access.

# Managing a cluster

It is important to consider the following when managing a cluster:

- Accessing partitions
- Specifying the Encyclopedia volume location
- Cluster option requirements

### **Accessing partitions**

All cluster nodes must have access to resources that the cluster uses to read and write to every partition in the cluster. In Add Partition, you specify a path to the partition, as shown in Figure 9-16. In BIRT iServer 11, the partition path is set for each template rather than for each individual node.

| Sustam      |                                      | Partitions > Add Partition |                                   |   |  |  |
|-------------|--------------------------------------|----------------------------|-----------------------------------|---|--|--|
| Jystem      | system                               | Partition name:            | New_Partition                     | * |  |  |
|             | Servers                              | Template Name              | Partition Path                    | - |  |  |
| <b>\$</b> ) | Server<br>Configuration<br>Templates | urup<br>                   | \$AC_DATA_HOME\$/encyc2           | * |  |  |
|             | Volumes                              | * These fields are         | required and cannot be left blank |   |  |  |
|             | Partitions                           |                            |                                   |   |  |  |
|             | Resource<br>Groups                   |                            |                                   |   |  |  |

Figure 9-16 Adding a partition

# Specifying the Encyclopedia location

The default installation of a stand-alone iServer configures an Encyclopedia volume, but the installation of a cluster node does not include an Encyclopedia volume. From the Configuration Console, you can add a new volume. In iServer Release 11, every server serves all volumes.

You specify the location of an Encyclopedia volume for a cluster in a template. When the node accesses the template to which it was assigned, it also receives the location of the partitions.

### About cluster option requirements

A cluster uses a single license file. All nodes in a cluster have the same iServer System options enabled. Any node that you add to the cluster uses only the options that the cluster uses. For example, if you add an iServer that was in a stand-alone configuration with page-level security to the cluster, and the cluster does not have page-level security enabled, the new node does not support pagelevel security.

To support multiple Encyclopedia volumes in a cluster, you need the Multi-Tenant Option or an equivalent. For example, you need the Multi-Tenant Option to use both Encyclopedia volumes in a cluster that you create from multiple stand-alone iServers, each with their own Encyclopedia volume.

When iServer is offline, you can replace the license file in the configuration home directory.

### Handling file system failure

iServer handles file system failure on stateless and stateful file systems. This overview uses Network File System (NFS) as an example of a stateless network file system and Common Internet File System (CIFS) as an example of a stateful network file system.

iServer handles some file system failures by retrying file I/O. Retrying file I/O works when a file system failure is transparent to iServer. For example, on an NFS-based network storage system, a file system failure can be transparent to iServer. Retrying file I/O is insufficient in a configuration where file system failure is not transparent to iServer, such as on a Windows-based CIFS file system.

On a stateless file system such as an NFS-based file system, iServer can handle a network storage system failure. The machine detects that the connection to a file system is lost and attempts to reconnect. When the file system recovers, the machine re-establishes a connection to the file system. If the connection to the file system does not time out during failure, iServer does not detect the failure.

On a stateful file system such as a Microsoft Windows-based CIFS network file system, a machine using the file system tracks file system connection states, including open files and locks. If the file system connection breaks, the machine loses connection state information. The CIFS client machine must manually reestablish file system connections. iServer can re-establish file system connections on a stateful network file system.

iServer identifies a file system failure as a failure of the following file I/O functions:

- Reading the configuration lock file
- Reading the Encyclopedia volume lock file

Reading or writing to an Encyclopedia volume

Failure to read the configuration lock file affects the cluster nodes. The other two I/O failures affect the Encyclopedia volume.

# Configuring the cluster administrator e-mail account

In System—Properties—Advanced—Cluster Operation—Administrative, shown in Figure 9-17, you can specify administrative e-mail account information.

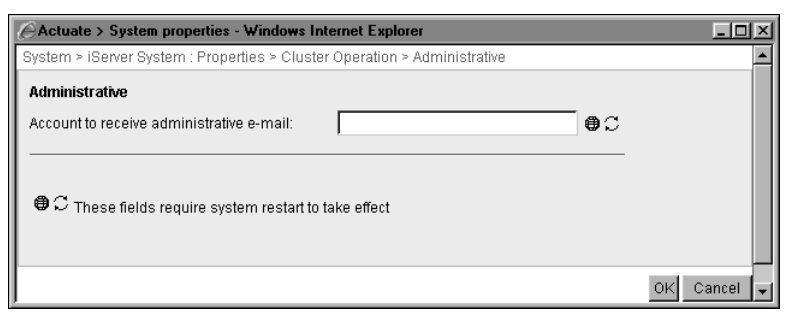

Figure 9-17 Specifying administrative e-mail account information

The AdminEmail property specifies the account that receives administrative e-mail, such as the notice iServer sends when licensing problems occur.

# Managing console configurations and load-balancing

You can configure iServer and Configuration and Management Consoles in several ways. The following sections describe the most common configurations.

# Using the Consoles directly

This configuration places both iServer and its Configuration and Management Consoles behind a corporate firewall, as shown in Figure 9-18.

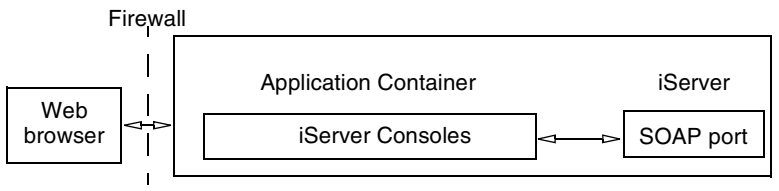

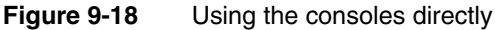

Perform a stand-alone installation to set up this configuration.

### Using the consoles through a firewall

Figure 9-19 shows iServer and Configuration and Management Consoles deployed behind a second firewall.

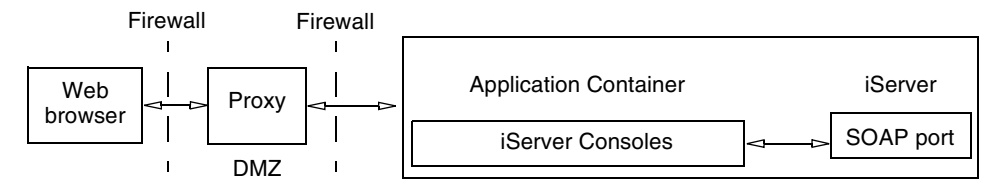

Figure 9-19 Using the Consoles through a firewall

Deploy the load-balancing proxy separately from the application container, which exists in the DMZ (Demilitarized Zone). You can use a proxy from a third-party vendor or the Actuate Proxy.

To install this configuration, you must complete the following tasks in this order:

- Install iServer, integrated with the consoles. Ensure that each console uses the same context root name. The default name is acadmin.
- Deploy the Actuate or third-party proxy on a machine that exists in the DMZ.
- Configure the proxy with the list of available nodes.
   Management and Configuration Consoles should be installed on the nodes.

### Using multiple console installations

You can have multiple console installations in a cluster. The proxies maintain the session stickiness and distribute requests to the available installations of iServer consoles. The load balancer that iServer uses in this scenario does not have to support session stickiness.

Figure 9-20 illustrates a configuration with multiple installations of iServer consoles.

To set up this configuration, complete the following tasks in this order:

- Install the cluster, with the integrated consoles.
- Deploy the Actuate or third-party proxy on different machines than those where you installed iServer consoles.
- Configure the proxy with the list of available nodes with iServer consoles.

If you remove a node from a cluster, install the consoles for that iServer if they are not already installed.

# About load balancing

iServer consoles ensure high availability and distribute tasks for efficient processing using load balancing. The installation of iServer Consoles include a lightweight web application that distributes requests to the available iServer nodes in a cluster.

When deployed, this proxy enables load balancing among Management Console instances. The proxy is available as mgmtconsoleproxy.war (web archive) on the installation CD. To use the proxy, install it under its own context root on your application server.

The easiest way to customize the proxy for your installation is to modify the WAR file to use a modified web.xml file for each installation.

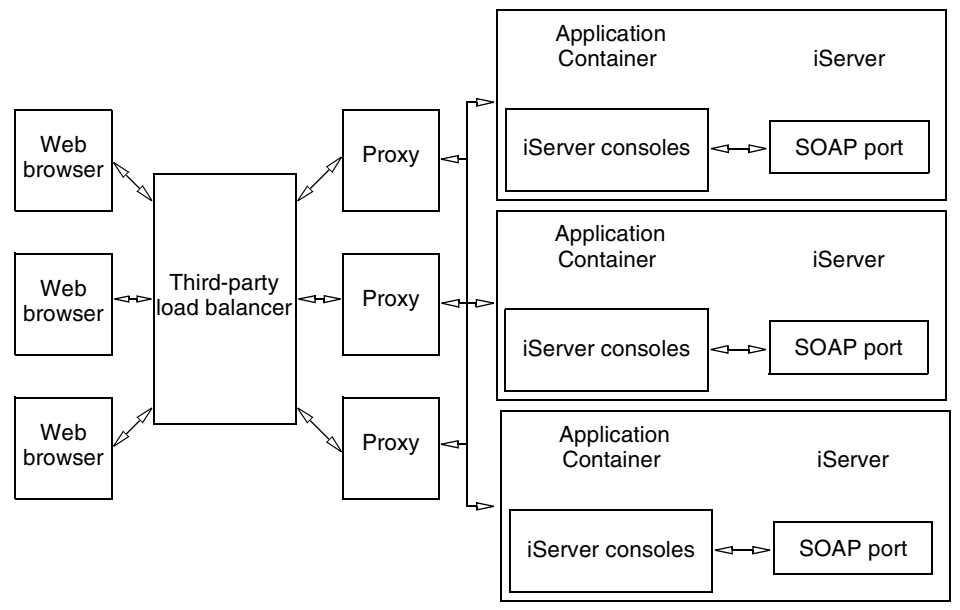

Figure 9-20 Using multiple iServer consoles

### **Deploying load balancing**

Before you use the WAR file to deploy the Management Console load-balancing application, AcProxy, customize the WAR file for your installation as follows:

- Extract the configuration file, web.xml, from the WAR file.
- Customize web.xml.
- Create a new WAR file using the customized web.xml file.

### How to extract the configuration file from the WAR file

- **1** Insert the iServer installation CD.
- 2 Create a temporary directory, such as C:\temp\AC on a Microsoft Windows server or /temp/ac on a UNIX or Linux server.
- **3** Decompress the mgmtconsoleproxy.war file onto the temporary directory.

For example, on Windows, open a Command window and type the following commands, replacing the CD drive letter E with your own CD drive letter:

```
mkdir C:\temp\AC
copy E:\mgmtconsoleproxy.war
jar -xf mgmtconsoleproxy.war
```

The AcProxy files appear in the temporary directory.

Using a UNIX or Linux server, type the following commands:

```
mkdir /temp/ac
cp /dev/dsk/cd/mgmtconsoleproxy.war
jar -xf mgmtconsoleproxy.war
```

The AcProxy files appear in the temporary directory.

**4** If you used the temporary path in Step 3, the file location is:

Windows—C:\temp\AC \WEB-INF\web.xml

UNIX or Linux—/temp/ac/WEB-INF/web.xml

#### How to customize web.xml for your installation

- 1 Using a text editor that accepts UTF-8 encoding, edit web.xml to configure AcProxy for your application server.
- **2** Specify the list of available nodes with iServer consoles in the SERVER\_LIST context parameter. The list contains all iServer console URLs that AcProxy uses to balance requests. The default list is empty. Add your URLs in a comma-separated list. The following code is a sample SERVER\_LIST entry:

```
<context-param>
<param-name>SERVER_LIST</param-name>
<param-value>http://hostname1:8900/,http://hostname2:8900/
</param-value>
</context-param>
```

**3** Save and close web.xml.

### How to customize the WAR file for your installation

To create a new WAR file, type the following command:

```
jar -cf .. \newmgmtconsproxy.war *
```

This command creates Newmgmtconsproxy.war in the /temp directory. This file is a new WAR file for AcProxy, and it contains the modified configuration values.

Use Newmgmtconsproxy.war to deploy to your application servers instead of Mgmtconsoleproxy.war from your installation CD.

# Chapter

# 10

# Configuring Integration and Caching services

This chapter contains the following topics:

- About the Integration service
- Managing Integration service resources
- Using information objects
- About Actuate Caching service
- Configuring the Caching service

# About the Integration service

Whenever possible, the Integration service uses a single database connection for a query. For example, if a design uses information object data sources that depend on multiple data connection definition files (.dcd), the Integration service may use only one database connection if the DCDs have the same values for the User name, Password, and Server properties and the query can be completely pushed to the database. For concurrent queries, however, the Integration service creates multiple database connections.

# **Managing Integration service resources**

The administrator configures Integration service properties on Server Templates—Advanced to control how iServer and an Integration handle data from a data source. These settings also determine how the process manages RAM memory and disk-based memory when processing information object data. Figure 10-1 shows the properties in Server Configuration Templates—Settings— Integration Service.

| Server Configuration Templates > urup : Settings |                   |   |  |  |  |
|--------------------------------------------------|-------------------|---|--|--|--|
| Diagnostic logging settings                      | J                 |   |  |  |  |
| Properties settings                              | Printable Summary | J |  |  |  |
| C Factory Service                                |                   |   |  |  |  |
| 🗖 🗂 Message Distribution Service                 |                   |   |  |  |  |
| C Viewing Service                                |                   |   |  |  |  |
| 🗁 Integration Service                            |                   |   |  |  |  |
| Enable Service                                   |                   |   |  |  |  |
| Diagnostic Logging                               |                   |   |  |  |  |
| 🗅 Process Management                             |                   |   |  |  |  |
| General Data Source Information                  |                   |   |  |  |  |
| 💼 Query Management                               |                   |   |  |  |  |

Figure 10-1 Viewing Integration service properties

### **Enabling the Integration Service**

The administrator can enable or disable the Integration service from Server Configuration Templates—Settings, or by setting the EnableIntegrationService parameter in AC\_DATA\_HOME/config/acserverconfig.xml to true or false.

### How to enable the Factory Service

1 Expand Integration Service, as shown in Figure 10-1, and choose Enable Service.

**2** For Enable Integration service, accept the default value, which is selected, as shown in Figure 10-2.

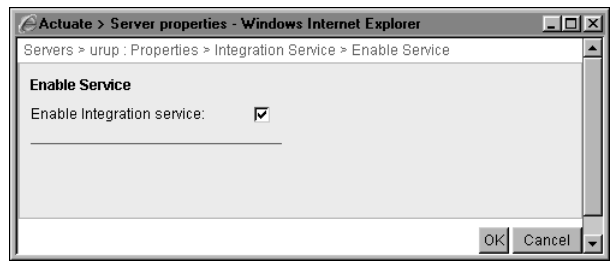

Figure 10-2 Enabling or disabling the Integration service

# **About Diagnostic logging**

The administrator can configure diagnostic logging by expanding Integration Service, and choosing Diagnostic Logging. For more information, see Chapter 3, "Using Diagnostic, Usage, and Error Logging."

# Setting port numbers for process communication

In Server Configuration Templates—Settings—Integration Service—Process Management—Communication, as shown in Figure 10-3, the administrator accepts or sets the value for each of the following properties:

- Port for Integration server message endpoint Port for Integration service process communication with Encyclopedia volume processes.
- Port for Integration server query endpoint

Port for Integration service process communication and iServer when running information objects to pass queries and data.

| Actuate > Server properties - Windows Intern                                                              | net Explorer                       |             |
|----------------------------------------------------------------------------------------------------|------------------------------------|-------------|
| Servers > urup : Properties > Integration Service >                                                       | Process Management > Communication | <b>^</b>    |
| Communication                                                                                             |                                    |             |
| Port for Integration server message endpoint:                                                             | 12100 I 🖸 💭                        |             |
| Port for Integration server query endpoint:                                                               | 14000                              |             |
| 민 중 These fields require server restart to take<br>(!) These fields will take default value if left blank | effect<br><                        |             |
|                                                                                                    | 1                                  | OK Cancel 🖵 |

Figure 10-3 Setting port numbers for Integration service process communication

### **Specifying load settings**

In Server Configuration Templates—Settings—Integration Service—Process Management—Requests, as shown in Figure 10-4, the administrator accepts or sets the value for each of the following properties:

Max SOAP requests

Maximum number of connections for communicating with Encyclopedia volume processes.

Max SOAP request threads

Maximum number of threads for communicating with volume processes.

| Actuate > Server properties                                     | - Windows Interne                                | t Explorer                    |           |
|-----------------------------------------------------------------|--------------------------------------------------|-------------------------------|-----------|
| Servers > urup : Properties > In                                | tegration Service > F                            | Process Management > Requests | <u> </u>  |
| Requests                                                        |                                                  |                               |           |
| Max SOAP requests:                                              | 20                                               | 10 C                          |           |
| Max SOAP request threads:                                       | 8                                                | I D C                         |           |
| E C These fields require se<br>(I) These fields will take defau | rver restart to take e<br>It value if left blank | mect                          |           |
|                                                                 |                                                  |                               | OK Cancel |

Figure 10-4 Specifying load settings

### Managing Actuate SQL query execution

In Server Configuration Templates—Settings—Integration Service—General Data Source Information, shown in Figure 10-5, the administrator sets properties to specify the data source, including database collation.

| Actuate > Server properties - Windows Internet Explorer            |                   |                  |
|--------------------------------------------------------------------|-------------------|------------------|
| Servers > urup : Properties > Integration Service > General Data S | ource Information |                  |
| General Data Source Information                                    |                   |                  |
| Default collation of ASQL strings:                                 | UNICODE_BIN       | - 18C            |
| Default collation of target database strings:                      | unicode_bin       | ]ເຄລ             |
| Default ASQL decimal precision:                                    | 20                | Digits ! 🛛 💭     |
| Default ASQL decimal scale:                                        | 8                 | Digits I 🕘 💭     |
| Default ASQL string length:                                        | 50                | Characters ! 🛛 💭 |
| Maximum decimal precision across all databases:                    | 38                | Digits I 🕘 💭     |
| Maximum length of strings across all databases:                    | 64000             | Characters ! 🛛 💭 |
| Maximum timeout in seconds for a JDBC driver connection.:          | 60                | Digits ! 🕘 💭     |
| □<br>□ C Theore fields require convertent to take effect           |                   |                  |
| (!) These fields will take default value if left blank             |                   |                  |
|                                                                    |                   |                  |
|                                                                    |                   | OK Cancel 🗸      |

Figure 10-5 Specifying Integration service general data source information

Collation is an algorithm for ordering strings. When an Actuate SQL query executes, the type of collation determines the result of sort and comparison operations. Databases support one or more collations, usually determined by the database locale. The Integration service, however, supports only the Unicode and ASCII code-point collations, which order strings based on the Unicode or ASCII numbers corresponding to each character.

Based on properties the administrator sets on Servers—Properties—Advanced— Integration Service—General Data Source Information, the database collation and the Integration service collation determine which operations are sent to the database and which the Integration service performs. These properties are:

- Default collation of ASQL strings Specifies database collation of an Actuate SQL query. You can specify one of the following values:
  - UNICODE\_BIN, the default, sets Unicode code point order (binary order). All characters are different from one another and are sorted by their Unicode values.
  - ASCII\_CI sets code point order. Uppercase characters have the same value as lowercase characters.
- Default collation of target database strings
   Specifies the type of collation used by the database. Refer to your database documentation to determine the appropriate category for your database collation. You can specify one of the following values for the Default collation of target database strings property:
  - unicode\_bin, the default, specifies that the collation of target strings is the same as the Integration service collation, UNICODE\_BIN.
  - ascii\_ci specifies that the collation of target strings is the same as the Integration service collation, ASCII\_CI.
  - null specifies that the collation of target strings does not correspond to either the UNICODE\_BIN or ASCII\_CI used by the Integration service collation. Each character has a unique value.
  - null\_sensitive also specifies that the collation of target strings does not correspond to either UNICODE\_BIN or ASCII\_CI used by the Integration service collation, but more than one character can have the same value, for example 'E' = 'e'.
- Default ASQL decimal precision
   Specifies the maximum number of digits after the decimal point in an Actuate
   SQL query.

Default ASQL decimal scale

Specifies the maximum scale for NUMERIC and DECIMAL types in an Actuate SQL query. For example, 15 represents decimals that can have up to 15 digits in all, including decimals after the decimal point.

- Default ASQL string length Specifies the maximum size in an Actuate SQL query for CHAR, VARCHAR, and LONGVARCHAR data types.
- Maximum decimal precision across all databases Specifies the AIS maximum decimal precision.

If the value is greater than the cache database maximum precision, the cache database might return truncation errors when creating a cache due to a mismatch between the precision of the AIS data and the maximum precision of a cache database. To avoid truncation errors, use the Actuate SQL CAST() function to change the precision of the data.

 Maximum length of strings across all databases Specifies the maximum string length of AIS strings.

If the value is greater than the cache database maximum string length, the cache database might return truncation errors due to the mismatch between the length of the AIS data and the maximum string length of a cache database. To avoid truncation errors, use the Actuate SQL CAST() function to change the length of the data.

Maximum timeout in seconds for a JDBC driver connection
 Specifies how long iServer waits to connect to a database over JDBC. The
 JDBC driver never times out when connecting to the database if you set this value to zero.

# Specifying query settings

In Server Configuration Templates—Settings—Integration Service—Query Management—Query Execution, shown in Figure 10-6, the administrator accepts or sets the value for each of the following properties:

- Maximum run time for the query Specify a non-zero value to set a limit on the amount of time a query can run.
- Maximum query size in rows
   Specify a non-zero value to set a limit on the number of rows a query returns.
- Max memory per query Specify a non-zero value to set a limit on the amount of memory a query can consume.

Max Fetch Scroll Memory Size per Query

Defines the maximum size of the memory buffer that binds to the ODBC per query. Change this value if there is sufficient memory on the machine. Use trial and error to determine the ideal setting.

- Max Rows Fetched Per Fetch Scroll
   Determines the total number of ODBC rows retrieved for each call of
   SQLFetchScroll and sets a limit on the memory usage per execution. Use trial
   and error to determine the ideal number of rows to retrieve per call.
- Max ODA Fetch Size Per Query Sets the fetch buffer size when fetching data from an ODA driver.

These settings are per connection, therefore all queries on the particular connection use the same setting. Using a value other than the default on upper limit could result in increased memory usage by iServer.

| Actuate > Server properties - Windows In                                                           | ternet Explorer                    |               |              |
|----------------------------------------------------------------------------------------------------|------------------------------------|---------------|--------------|
| Servers > urup : Properties > Integration Serv                                                     | ice > Query Management > Query Exe | ecution       | <u>^</u>     |
| Query Execution                                                                                    |                                    |               |              |
| Maximum run time for the query:                                                                    | 0                                  | Seconds ! 🕘 💭 |              |
| Maximum query size in rows:                                                                        | 0                                  |               |              |
| Max memory per query:                                                                              | 0                                  | мв ! 🖻 💭      |              |
| Max Fetch Scroll Memory Size per Query:                                                            | 65535                              | кв і 🖸 💭      |              |
| Max Rows Fetched Per Fetch Scroll:                                                                 | 8000                               |               |              |
| Max ODA Fetch Size Per Query:                                                                      | 100                                | кв і 🛛 💭      |              |
| ビ ご These fields require server restart to t<br>(!) These fields will take default value if left b | lake effect<br>Iank                |               |              |
|                                                                                                    |                                    |               | OK Cancel -1 |

Figure 10-6 Specifying Integration service query settings

# Specifying query optimization settings

In Server Configuration Templates—Settings—Integration Service—Query Management—Query Optimization, shown in Figure 10-7, the administrator sets properties to improve the overall system performance. iServer reduces the execution time and system resource usage for queries across multiple data sources.

The properties are:

Enable cost-based optimization
 Determines whether to apply the cost-based query optimization.

Change the default value when the query plans generated with cost-based optimization are inefficient or when you cannot provide the cost information for the information objects.

 Minimum rows to trigger creation of an index during materialize operation Creates an index on materialization that improves performance of searching for matched tuples in the materialization.

When the materialization has more rows than this parameter value, iServer creates the index.

Increase the default value when iServer executes too many concurrent queries, exhausting the memory for indexing and impacting overall system performance.

Reduce the number of queries that invoke the creation of an index, thereby slowing the execution of some queries and reducing system resource usage.

| Actuate > Server properties - Windows Internet Explorer                      |              | - D ×      |
|------------------------------------------------------------------------------|--------------|------------|
| Servers > urup : Properties > Integration Service > Query Management > Query | Optimization | <u> </u>   |
| Query Optimization                                                           |              |            |
| Enable cost-based optimization:                                              | V            |            |
| Minimum rows to trigger creation of an index during materialize operation:   | 100          | !          |
| (!) These fields will take default value if left blank                       |              |            |
|                                                                              | 01           | < Cancel 🖵 |

Figure 10-7 Specifying Integration service query optimization settings

### Setting resource management properties

In Server Configuration Templates—Settings—Integration Service—Query Management—Resource Management, shown in Figure 10-8, the administrator accepts or sets values for each of the following Integration service resource properties:

Temporary storage path for spill to disk

Path to the directory that holds temporary files used by an Integration service process. The default directory is the temp subdirectory of the iServer home directory.

- Minimum Disk Threshold for spill partition Amount of memory that must be consumed before iServer writes overflow to disk.
- Page pool size

The maximum page size required to process the information object data.

### Buffer pool size

The maximum buffer pool size required to process information.

| Actuate > Server properties - Windows Inter                                                                                                    | rnet Explorer                     |             | -OX      |
|----------------------------------------------------------------------------------------------------|-----------------------------------|-------------|----------|
| Servers > urup : Properties > Integration Service                                                                                                    | > Query Management > Resource Mar | nagement    | <b>^</b> |
| Resource Management                                                                                                    |                                   |             |          |
| Temporary storage path for spill to disk:                                                                                                    |                                   | 0C          |          |
| Minimum Disk Threshold for spill partition:                                                                                                    | 256                               | мв I 🛛 💭    |          |
| Page pool size:                                                                                                    | 2000                              | Pages ! 🕘 💭 |          |
| Buffer pool size:                                                                                                    | 18000                             | Pages ! 🕑 💭 |          |
| $	ext{ } egin{array}{c} & & \\ & & \\ & & $ | e effect<br>Ik                    |             |          |
|                                                                                                    |                                   | ок с        | ancel 🖵  |

Figure 10-8 Specifying the Integration service resource property values

The Integration service process uses disk-based files to store temporary data when processing an information object that requires a large amount of memory.

When allocating disk space for the directory, consider the maximum amount of memory required to process the information object data and the maximum number of concurrent information objects that iServer can run.

### Setting query statistics logging properties

In Server Configuration Templates—Settings—Integration Service—Query Management—Query Statistics, shown in Figure 10-9, the administrator accepts or sets the value for each of the following query statistics logging properties:

- Enable query statistics logging
   Enables and disables logging of the statistics.
- Query statistics log level
  - Standard logs query level statistics
  - Info logs query and Operator-level statistics
  - Detail logs query, Operator, and database-level statistics

The cumulative execution time is logged at the Info level.

| Actuate > Server properties - W        | indows Internet Explorer                           | - D ×    |
|----------------------------------------|----------------------------------------------------|----------|
| Servers > urup : Properties > Integra  | tion Service > Query Management > Query Statistics | •        |
| Query Statistics                       |                                                    |          |
| Enable query statistics logging:       | <b>v</b>                                           |          |
| Query statistics log level:            | Standard 🗾                                         |          |
| (!) These fields will take default val | ue if left blank                                   |          |
|                                        | ОК                                                 | Cancel 🖵 |

Figure 10-9 Specifying query statistics logging settings

### Specifying the default Actuate Query template

In Volumes—Properties—Advanced—Actuate Query Generation, the administrator specifies the path to the default Actuate Query template to apply to Actuate Query output, as shown in Figure 10-10.

| Ì | Volumes > urup : Properties > Actuate Query Ge | neration                        |          |   |
|---|------------------------------------------------|---------------------------------|----------|---|
|   | Actuate Query Generation                       |                                 |          |   |
|   | Volume default Actuate Query template file:    | /myAQTemplate/Aqtemplate1.dox;2 |          |   |
|   | l                                              |                                 |          |   |
|   |                                                | OF                              | < Cancel | - |

Figure 10-10 Specifying the default Actuate Query template file path

Specify the full path and name of an existing Actuate Query Template in the Encyclopedia volume. iServer uses an Actuate Query Template file to format output. iServer uses the default template file to format output when a user runs an Actuate Query using an information object that does not specify a template file.

If you do not specify a version number for the template, and multiple versions exist, iServer uses the latest version of the file. The following example specifies version 2 of a file called Aqtemplate1.dox:

```
/myAQTemplate/Aqtemplate1.dox;2
```

If the value of this property is missing, empty, or invalid, iServer uses the template file that installs with the Encyclopedia volume.

# Using information objects

Information architects use information objects to control information retrieved from data sources, consolidate information from multiple data sources, and cache data from remote data sources for offline use. To ensure data is available for an information object job, such as a BIRT design that uses information objects, you can cache data. Future queries using that information object use the data stored in the cache database.

iServer stores cached information objects in one or more of the following databases:

- DB2
- Oracle
- MS SQL

Caching information object data optimizes the timeliness of data, the load constraints of operational data stores, and response time. For example:

- Response time is faster when you execute large volumes of requests against data in the cache database instead of querying production data sources.
- Performance can improve when you:
  - Schedule population of the cache during non-peak traffic hours.
  - Populate the cache incrementally instead of retrieving all the rows of the output of an information object.
  - Retrieve increments to the output since the last time the cache was updated.

### Setting up caching

In iServer Release 9, the Encyclopedia volume can cache data using a single cache connection to a database. In iServer Release 10 and later you can set up multiple cache connections to multiple databases.

### About setup in Actuate Information Object Designer

In iServer Release 9, you run SQL scripts to create an information cache definition (ICD) file. In iServer Release 10 and later, an information architect creates an information cache definition file using Actuate Information Object Designer. For each ICD, the information architect specifies the name of its cache data table, the names of the columns of that table, and any table indexes.

### About setup in iServer

From Configuration Console, you configure properties on Servers—Properties— Advanced—NetOSI File Types—ICD to communicate between the information object and Actuate Caching Service (ACS) using SOAP. From Management Console, you activate the cache when scheduling a job. iServer executes the ICD schedule and populates the cache table. When you run a query against the information object, iServer retrieves data from the cache table. You need to provide the information architect with the location and connection properties to use for caching, so the information architect can publish either information objects or designs that contain them to iServer. The information objects become available in the Encyclopedia volume, and designs can use them as data sources. Users can retrieve data directly from information objects by running Actuate Query.

### Updating cache files

Actuate 11 supports caches and cache definitions created in Actuate 11 and later releases. Ensure that the ICD files in the Encyclopedia volume are updated regularly. To update an information object cache, run or schedule the ICD as a job using Management Console.

When iServer updates the cache data, it updates all of the data from the data source, not just the new or changed data. An information object can access updated information object data when the job completes. Until the job completes, the information object uses the existing cache data. When the information architect deletes cache definitions from an Information Object Designer Project, you must delete the cache definitions from the Encyclopedia volume.

To move an information object project to a new location within the same Encyclopedia volume, use Management Console to move a folder to the new location.

### Licensing Actuate Caching service

To use information objects with Actuate Query, you must first purchase and enable Actuate Query Option for iServer System. Using Actuate Caching service requires an iServer System license that enables the Information Object Caching Option and another license that enables the Data Integration Option. You cannot cache data for an information object that uses pass-through security.

### **About Actuate Caching service**

Actuate Caching service manages one or more configurable ACS databases, and performs functions such as adding and dropping databases, tables, and indexes, and inserting data into databases. Actuate Integration Service (AIS) and ACS are persistent, multithreaded processes that accept multiple simultaneous requests. A Factory process communicates directly with AIS through the ODA interface, not through the Message Distribution service (MDS).

In a stand-alone configuration, iServer runs single AIS and ACS processes. In a cluster, each node can run AIS and ACS processes. A cluster distributes information object jobs among the cluster nodes with AIS enabled. You start and stop the AIS and ACS processes by enabling or disabling the AIS and ACS

services. When using ACS in a cluster, Actuate recommends enabling both ACS and the Factory service on the cluster node.

iServer uses the AIS to run an information object. Figure 10-11 shows the communication among components when using a cache database.

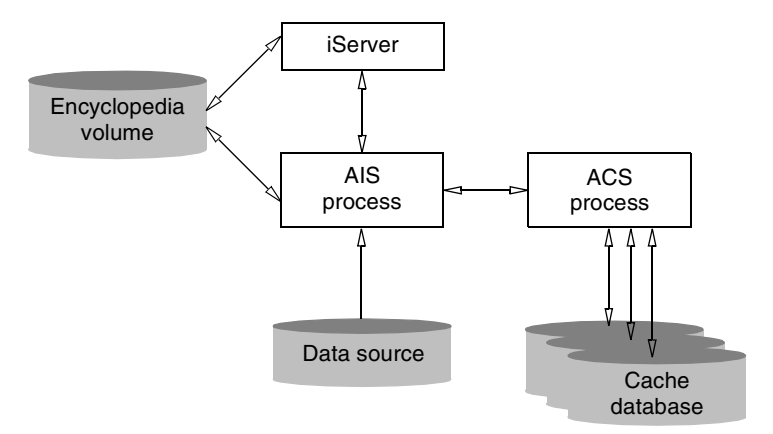

Figure 10-11 iServer component communication

Both the Factory process and an Actuate desktop application access an information object and the Actuate Integration Service using the ODA interface. The AIS ODA driver supports the following design-time and run-time interfaces of ODA:

- The ODA driver requests a connection to an iServer, then creates a connection to that host if it has AIS enabled.
- For a Factory process, the ODA driver uses the AIS server specified by the configuration. The default configuration specifies that all Factory processes use the AIS server.

The following types of files play a role in caching information objects:

DCD (Data connection definition)

Contains properties to identify and connect to a particular external data source, such as a database or an external application.

Properties consist of data source type, connection properties, and passthrough security type.

ICD (Information object cache definition)

Contains configuration information for caching data that a data source map SMA or information object IOB uses. Each cache is stored in an external DBMS configured for the Encyclopedia volume.

Properties consist of SMA information and cache state information.

IOB (Information object)

Presents a view of a data source, a logical set of data from other maps or information objects. Supports row-level security.

Properties consist of schema information such as parameter and column names, other properties such as a query, editing state, and caching configuration.

SMA (Data source map)

Represents a single set of data from a data source, such as a database table.

Properties consist of schema information such as parameter and column names, information to access a data source, and caching configuration.

You cannot use more than one version of a DCD, ICD, IOB, or SMA file in an Encyclopedia volume. If an information object uses another information object or map as input, that relationship information is internal to the information object and is specified only by name. The information object does not use Encyclopedia version information, such as file ID or version number.

If you enable the Factory service and disable the ACS on a cluster node, it must use another node's Caching service. To specify a node having the Caching service enabled, use either one of the following methods to modify the configuration of the node that has the disabled Caching service:

- Change the hostname parameter in Servers—Properties—Advanced—NetOSI File Types—ICD to the name of the machine with the ACS enabled. The default hostname value is localhost.
- Remove the ICD file type from the server node using Servers—Properties— Advanced—NetOSI File Types—ICD (Delete).

# **Configuring the Caching service**

The administrator can improve the database performance by using the Actuate Caching service (ACS) to cache information object data in the iServer environment. Caching information object data eliminates repetitive queries, reducing the load on the network and data source.

In Servers—Properties—Caching Service, the administrator can change the following properties:

 Caching service port iServer uses this port for communication between the ACS process and Encyclopedia volume. Caching service request settings

The maximum number of SOAP requests and request threads for communicating with an Encyclopedia volume process.

Bulk load settings

Path to the directory of the intermediate files ACS uses to perform a bulk load to a data source, such as an Oracle, DB2, or SQL Server database. iServer saves temporary files only when an ACS bulk load job fails. Keep temp files instructs iServer to always or never save temporary files or only save these files when a job fails.

Figure 10-12 shows the selections the administrator makes in Server Configuration Templates—Settings to configure properties for the Caching service.

| Server Configuration Templates | > urup : Settings |  |                  |
|--------------------------------|-------------------|--|------------------|
| Diagnostic logging settings    | Change            |  |                  |
| Properties settings            | Printable Summary |  |                  |
| 🗅 Factory Service              |                   |  |                  |
| 🗅 Message Distribution Service |                   |  |                  |
| 🗖 🗅 Viewing Service            |                   |  |                  |
| 🗅 Integration Service          |                   |  |                  |
| 🗁 Caching Service              |                   |  |                  |
| EnableService                  |                   |  | —Enable service  |
| Diagnostic Logging             |                   |  |                  |
| 🗁 Process Management ——        |                   |  | —Process Managem |
| Process Parameters             |                   |  |                  |
| Communication                  |                   |  |                  |
| Requests                       |                   |  |                  |
| 📄 🖻 <u>Bulk Load</u>           |                   |  | — Bulk Load      |

Figure 10-12 Configuring properties for the caching service

The properties that appeared in Servers—Properties—Caching Service in previous iServer releases appear in Server Configuration Templates—Settings in Release 11. In Release 11, set Caching Service properties in Server Configuration Templates—Settings as follows:

- To set Caching service port, choose Caching Service—Process Management— Communication.
- To set Caching service request settings, choose Caching Service—Process Management—Requests.
- To set Bulk load settings, choose Caching Service—Bulk Load.

### **Enabling the Caching Service**

The administrator can enable or disable the Caching service from Server Configuration Templates—Settings, or by setting the EnableCachingService parameter in AC\_DATA\_HOME/config/acserverconfig.xml to true or false.

### How to enable the Caching Service

- 1 Expand Caching Service and choose EnableService, as shown in Figure 10-12.
- **2** For Enable Caching service, accept the default value, which is selected, as shown in Figure 10-13.

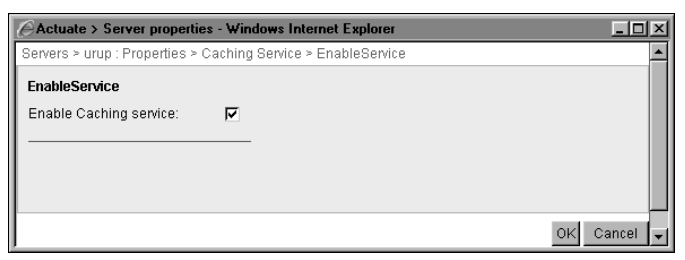

Figure 10-13 Enabling or disabling the Caching service

### **About Diagnostic logging**

The administrator can configure diagnostic logging by expanding Caching Service, and choosing Diagnostic Logging. For more information, see Chapter 3, "Using Diagnostic, Usage, and Error Logging."

### **Configuring Process Management properties**

The Administrator configures Process Management properties for the Caching service by setting property values in the following Process Management categories:

- Process Parameters
- Communication
- Requests

### **Configuring Process Parameters**

In Process Parameters, the administrator sets the startup parameters for Caching service processes property.

### How to configure Process Parameters

1 Expand Caching Service, Process Management, as shown in Figure 10-12, and choose Process Parameters.
**2** In Start parameters for Caching service processes, accept the default value, or alternatively, modify the value, as shown in Figure 10-14.

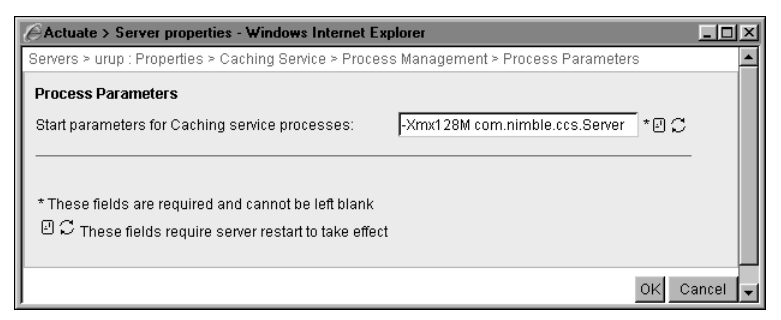

Figure 10-14 Setting the start parameters for the Caching service

Choose OK.

**3** Restart iServer.

#### **Configuring Communication**

In Communication, the administrator sets the Port for Information Object Caching server messages property.

#### How to configure Communication

- 1 Expand Caching Service, and Process Management, as shown in Figure 10-12, and choose Communication.
- **2** In Port for Information Object Caching server messages, accept the default value, 11550, or alternatively, specify a different value, as shown in Figure 10-15.

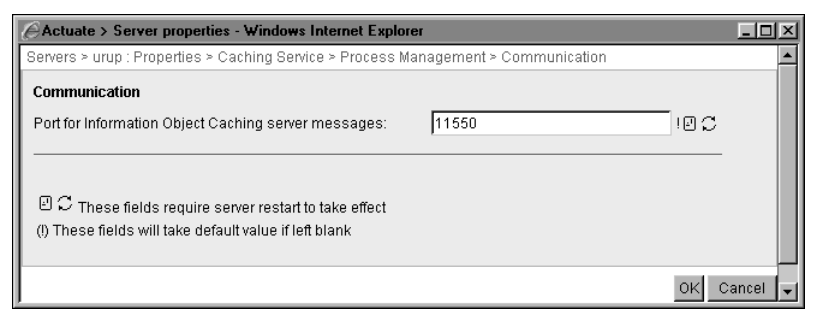

Figure 10-15 Configuring the Communication property

Choose OK.

**3** Restart iServer.

#### **Configuring Requests**

In Requests, the administrator sets the following properties:

- Max SOAP requests
- Max SOAP request threads

#### How to configure Requests

- 1 Expand Caching Service, and Process Management, as shown in Figure 10-12, and choose Requests.
- **2** In Max SOAP requests, accept the default value, 20, or alternatively, specify a different value, as shown in Figure 10-16.

| Actuate > Server properties                                       | Windows Internet Explorer                         |             |
|-------------------------------------------------------------------|---------------------------------------------------|-------------|
| Servers > urup : Properties > Ca                                  | ching Service > Process Management > Requests     | <u> </u>    |
| Requests                                                          |                                                   |             |
| Max SOAP requests:                                                | 20                                                |             |
| Max SOAP request threads:                                         | 8 I I C                                           |             |
| ビ C These fields require ser<br>(!) These fields will take defaul | ver restart to take effect<br>value if left blank |             |
|                                                                   |                                                   | OK Cancel 🖵 |

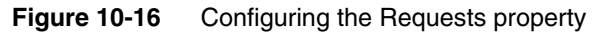

**3** In Max SOAP request threads, accept the default value, 8, or alternatively, specify a different value.

Choose OK.

4 Restart iServer.

#### **Configuring Bulk Load**

In Bulk Load, the administrator sets the following properties:

- Keep temporary bulk load files
- Client bulk load path

#### How to configure Bulk Load

- 1 Expand Caching Service, and choose Bulk Load, as shown in Figure 10-12.
- **2** In Keep temporary bulk load files, accept the default value, or alternatively, specify a different value, as shown in Figure 10-17.

| Actuate > Server properties - Wir                                          | dows Internet Explorer                   |         |             |
|----------------------------------------------------------------------------|------------------------------------------|---------|-------------|
| Servers > urup : Properties > Caching                                      | g Service > Bulk Load                    |         | <u> </u>    |
| Bulk Load                                                                  |                                          |         |             |
| Keep temporary bulk load files:                                            | OnlyForFailedJobs                        | 👤 ! 🛛 💭 |             |
| Client bulk load path:                                                     | \$AC_DATA_HOME\$/server/log              | 10 C    |             |
| C These fields require server re<br>() These fields will take default valu | estart to take effect<br>e if left blank |         |             |
|                                                                            |                                          |         | OK Cancel 🖵 |

Figure 10-17 Configuring the Bulk Load property

**3** In Client bulk load path, accept the default path, or alternatively, specify a different path.

Choose OK.

4 Restart iServer.

Table 10-1 lists the Caching Service properties, and relates the property names that appear in Configuration Console with the corresponding parameter names in acmetadescription.xml, indicating default settings, ranges, and when a property change takes effect.

| Table 10-1 | Actuate Caching Service parameters |
|------------|------------------------------------|
|------------|------------------------------------|

| Property name                                        | Parameter name       | Default                               | Range                                     | Takes<br>effect   |
|------------------------------------------------------|----------------------|---------------------------------------|-------------------------------------------|-------------------|
| Client bulk load<br>path                             | BulkLoadPath         |                                       |                                           | Server<br>Restart |
| Enable caching service                               | EnableCachingService | False                                 |                                           | Fixed             |
| Keep temporary<br>bulk load files                    | KeepTempFiles        | OnlyForFailed-<br>Jobs                | OnlyForFailed-<br>Jobs<br>Always<br>Never | Server<br>Restart |
| Max SOAP requests                                    | MaxConnections       | 20                                    | 2 - 1024                                  | Server<br>Restart |
| Max SOAP request threads                             | MaxThreads           | 8                                     | 2 - 200                                   | Server<br>Restart |
| Start parameters for<br>Caching service<br>processes | StartArguments       | -Xmx128M<br>com.nimble.ccs.<br>Server |                                           | Server<br>Restart |

 Table 10-1
 Actuate Caching Service parameters (continued)

| Property name                                                | Parameter name | Default | Range        | Takes<br>effect   |
|--------------------------------------------------------------|----------------|---------|--------------|-------------------|
| Port for<br>Information Object<br>Caching server<br>messages | SOAPPort       | 11550   | 1024 - 65535 | Server<br>Restart |

#### About bulk loading files to the cache

Use database tools, such as sqlldr and db2cmd, for Oracle and DB2 respectively, for bulk loading. Install these tools on the node where the caching server is enabled. iServer also supports bulk loading through the JDBC driver using jdbc insert. To prevent problems with client tools, such as the SQL Server Bulk Copy Program (BCP), specify a fully-qualified name for a database object, using database.schema.object notation, as shown in the following example of BCP command-line syntax:

```
bcp {[[database_name.][schema].]{table_name | view_name} |
   "query"}
   {in | out | queryout | format} data_file
   [-S server_name[\instance_name]] [-U login_id] [-P password]
```

# Configuring Actuate Caching Service and NetOSI File Type

The Encyclopedia volume information object cache definition, ICD, stores information object data in a cache. iServer uses properties that you configure on Server Configuration Templates—Settings—NetOSI File Types—ICD to communicate between the information object and Actuate Caching Service (ACS) using SOAP.

Choose Server Configuration Templates—Settings—NetOSI File Types (Add) to add a new NetOSI interface.

Figure 10-18 shows Server Configuration Templates—Settings—NetOSI File Types (Add).

| Actuate > Server properties - W     | /indows Internet Explorer |           |             |
|-------------------------------------|---------------------------|-----------|-------------|
| Servers > urup : Properties > NetO  | SI File Types > ICD       |           | <u> </u>    |
| Factory-side Parameters for Thir    | d-Party Service           |           |             |
| Version of third-party service:     | 3                         | 10 C      |             |
| Command line arguments:             |                           | ]         |             |
| Use attachment:                     |                           |           |             |
|                                     |                           |           |             |
| Inird-Party Service Parameters      |                           | _         |             |
| SOAP port number:                   | -1                        | !         |             |
| Application context:                |                           | 00        |             |
| Target hostname:                    | localhost                 | 0C        |             |
| SOAP message timeout:               | 300                       | Seconds ! |             |
|                                     |                           |           |             |
| 비 C These fields require server     | restart to take effect    |           |             |
| () These liefus will take delaut va | aue in teit pratik        |           |             |
|                                     |                           |           | OK Cancel 🖵 |

#### Figure 10-18 Adding a NetOSI interface

Table 10-2 describes the properties for adding a NetOSI interface.

| Table 10-2 | Properties for adding a  | NetOSI interface |
|------------|--------------------------|------------------|
|            | i roperties for adding e |                  |

| Property                       | Value                                                                                                    |
|--------------------------------|----------------------------------------------------------------------------------------------------|
| Version of third-party service | Actuate recommends contacting Actuate Customer<br>Support before you change this value.                                                                                                    |
| Command line<br>arguments      | Command line arguments for the open server<br>driver. iServer uses these arguments when the open<br>server SOAP interface and a Factory process need to<br>start the open server service.                                                                                                    |
| Use attachment                 | Indicator of the type of file transfers between<br>Factory process and open server service. iServer<br>uses this setting in conjunction with the open server<br>SOAP interface. Select this property to send open<br>server files as attachments instead of specifying a<br>link to the path. If the Factory process and open<br>server service are on different machines, linking to<br>the files is impossible. You must use attachment<br>mode. |
| SOAP port number               | Port number to connect with the open server service that is running on an application server. The default value, -1, uses the default port.                                                                                                    |

| Property             | Value                                                                                                    |
|----------------------|----------------------------------------------------------------------------------------------------|
| Application context  | String used as the application context when sending<br>a SOAP message to the open server service<br>deployed on the application server.                                                                                                    |
| Target hostname      | IP address or name of the host machine that hosts the open server service.                                                                                                    |
| SOAP message timeout | Seconds to wait for SOAP messages between the Factory process and open server service. The default value, -1, disables timeout.                                                                                                    |
|                      | If the value is larger than the document request<br>timeout, the Factory process aborts the request. If<br>the timeout value is too small, the Factory process<br>breaks the connection before the open server service<br>is able to respond. |

#### Table 10-2 Properties for adding a NetOSI interface (continued)

You can delete a NetOSI file type in Server Configuration Templates—Settings—NetOSI File Types—ICD (Delete).

#### Chapter

# 11

# Configuring iServer security

This chapter contains the following topics:

- Understanding the Report Server Security Extension
- Installing iServer using Open Security
- Understanding LDAP configuration
- Working with RSSE page-level security

#### **Understanding the Report Server Security Extension**

The Report Server Security Extension (RSSE) supports Open Security and pagelevel security. Open Security is the framework that a developer uses to create an interface to an external security source, such as Lightweight Directory Access Protocol (LDAP) or Microsoft Active Directory. Using the interface, the Encyclopedia volume controls access using information from the external security source.

Using page-level security, a developer can create an RSSE application that associates security IDs in the access control list (ACL) of a design to Encyclopedia volume users or roles. To use page-level security when working with BIRT designs and documents, obtain a license for the BIRT Page Level Security Option. To use page-level security when working with Actuate Basic designs and documents, obtain a license for the e.Report Page Level Security Option. iServer Integration Technology contains reference implementations of RSSE applications, which include source code and JAR files.

iServer supports the following types of SOAP-based RSSE applications that you can install with iServer:

External authentication

Authenticates users in the Encyclopedia volume based on an external, thirdparty security system, such as LDAP.

External registration

Control access to Encyclopedia volume items based on an external, third-party security system, such as LDAP. With this strategy, you externalize users, roles, groups, and user properties.

Page-level security

Controls user access to sensitive information in a document by implementing page-level security.

To set up a Release 11 iServer that uses RSSE to connect to an LDAP Directory Server, the administrator must first install an iServer specifying the custom security source option. Then, using Configuration Console, the administrator configures an Encyclopedia volume to use a web service that supports RSSE processing.

#### Working with RSSE

After installing iServer using the custom security source option, iServer is ready to use RSSE implementation. To prepare an LDAP security source to interoperate with iServer, configure the security source by populating it with the appropriate security information.

In Configuration Console, configure the Encyclopedia volume for RSSE by specifying the web service parameters in Volume—Properties—Open Security. The SOAP-based RSSE application runs as a web service from the iServer application container. Developers can create a custom RSSE application that uses

other data sources. For more information on creating custom RSSE applications, see the Server Integration Technology RSSE reference implementations.

#### About iServer and RSSE application interaction

Figure 11-1 illustrates the communication between iServer, the RSSE application as a web service, and the external security source.

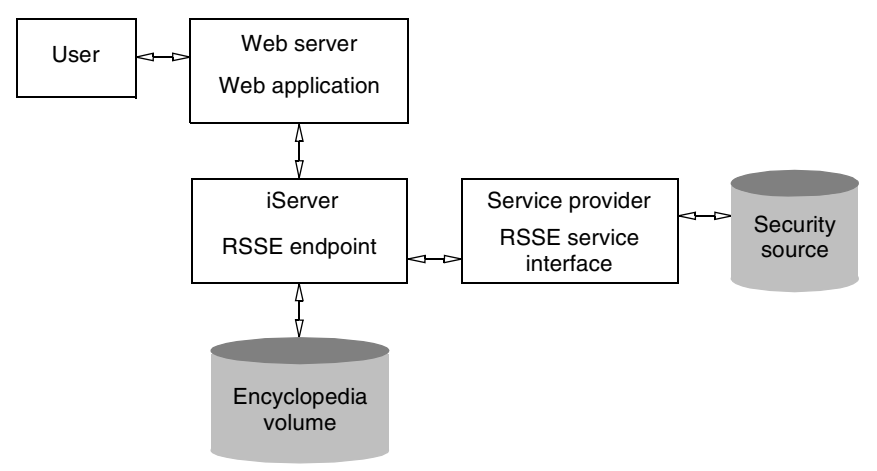

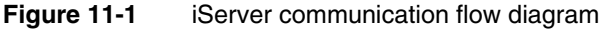

The service runs from the application container that ships with iServer. The installation program installs the application container with the following components:

- Management and Configuration Consoles
- RSSE web services application

The application container, iServer Consoles, and the RSSE web services application are installed with iServer under the AC\_SERVER\_HOME directory in the following subdirectories:

- The application container is in the servletcontainer directory.
- iServer Consoles are in the servletcontainer/mgmtconsole directory.
- The RSSE web services application is in the servletcontainer/webapps /acrsse directory.

iServer implements the RSSE application as a Java web service using Apache Axis.

#### Installing iServer using Open Security

After installing and configuring an LDAP Directory Server, install a new iServer with an Encyclopedia volume that uses LDAP and configure the SOAP-based Java RSSE web service.

#### Installing iServer with the LDAP option

The following example installs an iServer that sets up an Encyclopedia volume that uses an LDAP Directory Server and an SOAP-based Java RSSE web service in a Windows environment.

#### How to install iServer using the RSSE option

If you downloaded iServer, run ActuateBIRTiServerEnterprise.exe. If you have a DVD or ftp distribution, run setup.exe. The welcome message appears, as shown in Figure 11-2. Choose Next.

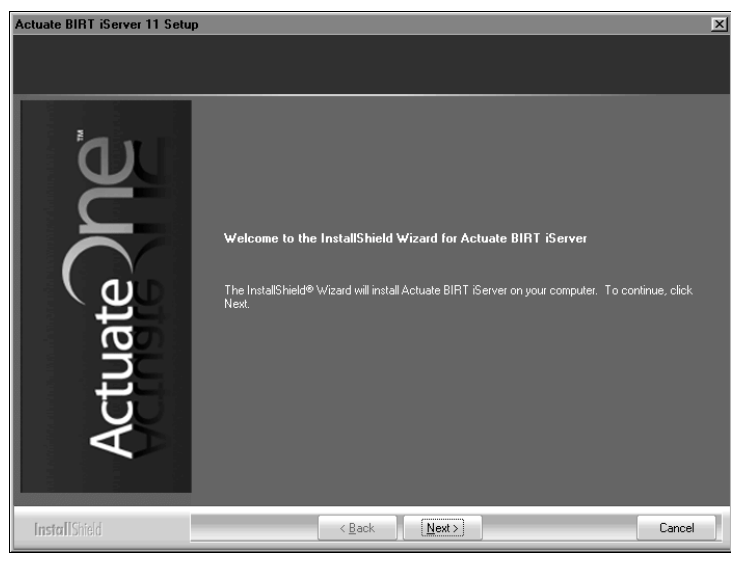

Figure 11-2 Viewing the welcome message

1 Follow the setup instructions in the Installing BIRT iServer for Windows or Installing BIRT iServer for Linux and UNIX manual, except choose a Custom setup type, select all features, and select the Stand-alone installation option. When you reach Select Security Source, select Use an LDAP Directory Server, as shown in Figure 11-3. Choose Next.

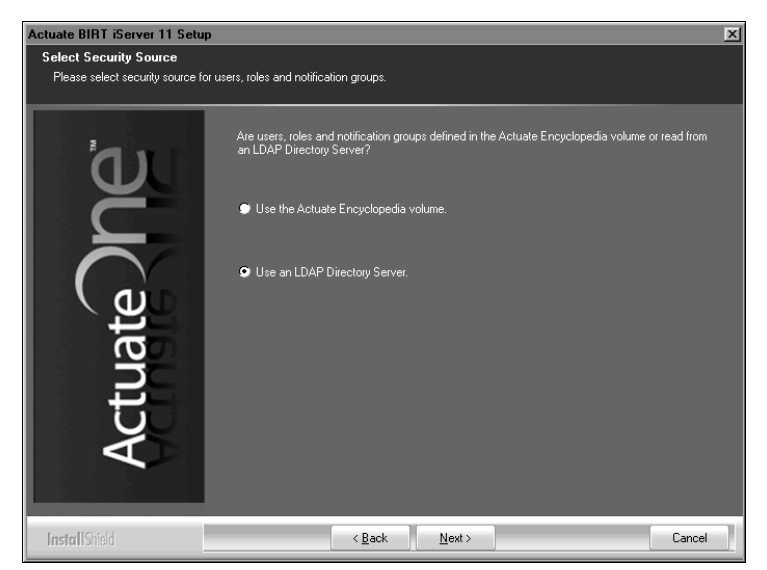

Figure 11-3 Selecting a security source

**2** In LDAP Configuration, specify the server name where the LDAP Directory Server is running and the port number where it listens, as shown in Figure 11-4. Choose Next.

| Actuate BIRT iServer 11 Setu                           | )                                                                         | X    |
|--------------------------------------------------------|---------------------------------------------------------------------------|------|
| LDAP Configuration<br>Please enter the required inform | ation for LDAP.                                                           |      |
| a.                                                     | Specify the machine name where the LDAP Directory Server is running.      |      |
| Ŭ                                                      | Server name : kozu                                                        |      |
|                                                        | Specify the internet port that the LDAP Directory Server is listening on. |      |
| ctuat                                                  | Port number : 383                                                         |      |
| Å                                                      |                                                                           |      |
| Instal[[Shield                                         | < Back Next >                                                             | ncel |

Figure 11-4 Specifying the LDAP directory server name and port

**3** Specify the query account and password, as shown in Figure 11-5. The Query account is for anonymous operations to the LDAP Directory Server, such as validation. Choose Next.

| Actuate BIRT iServer 11 Setup   LDAP Configuration (continued) Please enter the required information for LDAP. |                                                                                                    |  |
|----------------------------------------------------------------------------------------------------|----------------------------------------------------------------------------------------------------|--|
| Actuate DPC                                                                                                    | Specify the LDAP account used for anonymous operations to the LDAP Directory<br>Server, validating users, roles, etc.<br>Query account : uid=admin, ou=Administrators, ou=Topology<br>Specify the password of the account above.<br>Query password : uith |  |
| InstalIShield                                                                                                  | < Back Next > Cancel                                                                                                    |  |

Figure 11-5 Specifying the query account and password

**4** Specify the name of the organization, as shown in Figure 11-6. Choose Next.

| Actuate BIRT iServer 11 Setu<br>LDAP Configuration (continu<br>Please enter the required inform | p 🔀<br>ued)<br>nation for LDAP.        |
|-------------------------------------------------------------------------------------------------|----------------------------------------|
| ne                                                                                              | Specify the name of your organization. |
| Actuate                                                                                         | Organization name : dc=actuale, dc=com |
| InstallShield                                                                                   | < Back Next > Cancel                   |

Figure 11-6 Specifying the organization name

**5** Specify the base domain used for queries of users and the object used as a filter for queries of users, as shown in Figure 11-7. Choose Next.

| Actuate BIRT iServer 11 Setup   LDAP Configuration (continued)  Please enter the required information for LDAP. |                                                                             |
|----------------------------------------------------------------------------------------------------|-----------------------------------------------------------------------------|
| 7                                                                                                    | Specify the Base Domain used for queries of users.                          |
| e e                                                                                                    | Base domain : ou=People, dc=actuate, dc=com                                 |
|                                                                                                    | Specify the name of LDAP objectClass used as a filter for queries of users. |
| ate                                                                                                    | Object : inetorgperson                                                      |
| ctu                                                                                                    |                                                                             |
| A                                                                                                    |                                                                             |
| InstallShield                                                                                                   | < <u>B</u> ack <u>N</u> ext > Cancel                                        |

Figure 11-7 Specifying the base domain and object for queries of users

**6** Specify the base domain used for queries of roles and specify the object used as a filter for queries of roles, as shown in Figure 11-8. Choose Next.

| Actuate BIRT iServer 11 Setu                                  | p                        |                                                              | X      |
|---------------------------------------------------------------|--------------------------|--------------------------------------------------------------|--------|
| LDAP Configuration (contin<br>Please enter the required infor | ued)<br>nation for LDAP. |                                                              |        |
| 21                                                            | Specify the Base         | Domain used for queries of roles.                            |        |
| Ŭ                                                             | Base domain :            | ou=Roles, dc=actuate, dc=com                                 |        |
|                                                               | Specify the name         | e of LDAP objectClass used as a filter for queries of roles. |        |
| lat                                                           | Object :                 | groupofuniquenames                                           |        |
| ctr                                                           |                          |                                                              |        |
| A                                                             |                          |                                                              |        |
| InstallShield                                                 |                          | < <u>B</u> ack <u>N</u> ext >                                | Cancel |

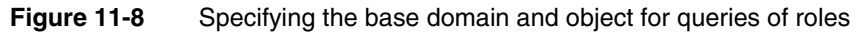

**7** Specify the base domain used for queries of groups and specify the object used as a filter for queries of groups, as shown in Figure 11-9. Choose Next.

| Actuate BIRT iServer 11 Setup                                   | ×                                                                            |
|-----------------------------------------------------------------|------------------------------------------------------------------------------|
| LDAP Configuration (continu<br>Please enter the required inform | ed)<br>ation for LDAP.                                                       |
| 6                                                               | Specify the Base Domain used for queries of groups.                          |
| Ŭ                                                               | Base domain : ou=Groups, dc=actuate, dc=com                                  |
|                                                                 | Specify the name of LDAP objectClass used as a filter for queries of groups. |
| lat                                                             | Object : groupofuniquenames                                                  |
| Cti                                                             |                                                                              |
|                                                                 |                                                                              |
| InstallShield                                                   | <back next=""> Cancel</back>                                                 |

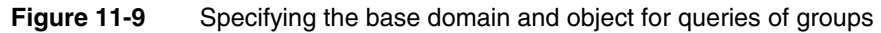

**8** Specify the name of a user with an administrator role and the name of a user with an operator role, as shown in Figure 11-10. Choose Next.

| Actuate BIRT iServer 11 Setup                                     |                                                                                                    | ×      |
|-------------------------------------------------------------------|----------------------------------------------------------------------------------------------------|--------|
| LDAP Configuration (continue<br>Please enter the required informa | ed)<br>ation for LDAP.                                                                                    |        |
| 'n.                                                               | Specify the name of the Actuate role (LDAP Group name) for the use(s) who is Actuate<br>administrator(s). |        |
| Š                                                                 | Administrator role: admin                                                                                 |        |
|                                                                   | Specify the name of the Actuate role (LDAP Group name) for the user(s) who is Actuate<br>operator(s).     |        |
| ctuat                                                             | Operator role: operator                                                                                   |        |
| Ă,                                                                |                                                                                                    |        |
| InstallShield                                                     | < <u>B</u> ack <u>N</u> ext >                                                                             | Cancel |

Figure 11-10 Specifying the names of users with administrator and operator roles

After the installation, inspect the ldapconfig\_<VolumeName>.xml configuration file, which the installation program creates in AC\_SERVER\_HOME/etc.

#### Installing the RSSE web service application

For an Encyclopedia volume, the RSSE web service configuration information is in the ldapconfig\_<volume>.xml file, where <volume> is the name of the Encyclopedia volume using the RSSE web service application. For example, the configuration file for the sales1 volume is:

ldapconfig\_urup.xml

The ldapconfig\_<volume>.xml configuration file is in the following directory:

AC\_SERVER\_HOME/etc

Each volume that uses the RSSE web service application must have a configuration file.

The iServer application container that runs the RSSE web service application is in the following directory:

AC\_SERVER\_HOME/servletcontainer/webapps/acrsse

To configure the RSSE web service application, change the values in the ldapconfig\_<volume>.xml file, and restart the iServer application container that runs the RSSE web service application. For more information about setting ldapconfig\_<volume>.xml parameters, see "Setting ldapconfig\_<volume>.xml parameters," later in this chapter.

#### Using the RSSE application with a service provider

The RSSE web service application runs using a service provider that supports Apache Axis, such as Apache Tomcat. Use the RSSE web service application with an Apache Tomcat servlet container by performing the following steps:

- Install the RSSE web service application on the Tomcat servlet container.
- Configure the Encyclopedia volume to use the RSSE web service application.

The following sections briefly describe how to use the RSSE web service application with a Tomcat servlet container.

#### Installing an RSSE application on Tomcat

To install the web service RSSE application on a Apache Tomcat servlet container, copy the files from the iServer application container directory to the Tomcat directory.

On a Windows system, the default installation places the RSSE web services application in the following directory:

AC\_SERVER\_HOME\servletcontainer\webapps\acrsse

Copy the across directory to the Tomcat webapps directory. For release 5.5 of Tomcat, the directory is:

\Program Files\Apache Tomcat 5.5\webapps

Stop and restart Tomcat to update the configuration. Check the HTTP server log files to ensure proper start-up of the application.

#### Configuring the Encyclopedia volume to run RSSE

Configure each Encyclopedia volume to run an RSSE web service application separately. A SOAP-based Java RSSE application runs as a web service in the iServer servlet container. To run SOAP-based RSSE applications on multiple Encyclopedia volumes, configure a separate location for each RSSE application.

Install an RSSE application on an Encyclopedia volume to run in its own location on iServer by performing the following tasks:

Make a copy of the AC\_SERVER\_HOME/servletcontainer/webapps/acrsse directory.

For example, copy the directory to the following location:

AC\_SERVER\_HOME/servletcontainer/webapps/acrsse\_AUTH

• Copy the file, rsseAcl.jar, to the lib directory of the servlet container in the following location:

AC\_SERVER\_HOME/servletcontainer/webapps/acrsse\_AUTH/WEB-INF/lib

 Extract the file, class.properties, from the archive file, rsseACL.jar, to the following location:

AC\_SERVER\_HOME/servletcontainer/webapps/acrsse\_AUTH/WEB-INF/ classes/com/actuate11/rsse/wsdl

If necessary, create the subdirectories, /classes/com/actuate11/rsse/wsdl, manually or using an archive extraction tool create the subdirectories when extracting the class.properties file.

 Use a source code editor to open the class.properties file and change the code reference specification to:

class=com.actuate11.rsse.authSample.SampleRSSE

#### **Configuring Open Security**

Use Configuration Console to enable a RSSE web service application for an Encyclopedia volume. The following parameters appear on Volumes— Properties—Open Security, as shown in Figure 11-11:

- Do not enable
   Disables Open Security and the RSSE application.
- Enable as a web service
   Enables Open Security and the RSSE application.

Cache timeout

Sets the maximum time, in minutes, before iServer deletes cached open security data. The minimum cache time-out period is 1 minute.

IP address

Sets IP address or machine name of the server that runs the RSSE web service.

Soap port

Establishes the port number for the RSSE web service.

Context string

Specifies the location of the RSSE web service for iServer to use when sending messages to the web service. The path for the default Encyclopedia volume is /acrsse/servlet/AxisServlet.

#### How to enable Open Security for an Encyclopedia volume

1 Create a configuration file for the RSSE web service application.

The configuration file maps the Encyclopedia volume management information to LDAP security directory information.

- 2 From the Advanced View of Configuration Console, choose Volumes.
- **3** In Volumes, point to the arrow next to the Encyclopedia volume name and choose Properties.
- **4** In Volumes—Properties—General, choose Open Security, as shown in Figure 11-11.
- **5** In Volumes—Properties—Open Security, choose Enable as a web service.
- 6 Specify web service parameter values as necessary. Choose OK.

| :nable/Disable 🗏 💭 |           |         |
|--------------------|-----------|---------|
| O Do not enable    |           |         |
| Enable as web set  | rvice     |         |
| Cache              |           |         |
| Cache timeout:     | 60        | min !@C |
|                    |           |         |
| Neb service        |           | 1       |
| P address:         | localhost |         |
| Boap port:         | 8900      | ie C    |
|                    |           |         |

Figure 11-11 Specifying open security property values

- **7** On Volumes, point to the arrow next to the Encyclopedia volume name and choose Put offline.
- 8 Log out of Configuration Console. Stop and start the iServer Application container using the StartMC and StopMC scripts in AC\_SERVER\_HOME/bin. Log back into Configuration Console. Take the Encyclopedia volume online.

Test whether the RSSE web service application is working by logging in to the Encyclopedia volume or, if using a page-level security, by deploying a design file to the Encyclopedia volume.

If you are using a page-level security and change the assignments in the users.acls file, be sure to wait for the volume cache timeout period or recycle the volume before checking to see if the changes are effective. Using Configuration Console, you can re-configure the volume cache timeout period by going to Servers— Properties—View Service. On View Service, in View process cache for executables, the default value for Max cache timeout is 3600 seconds.

In View Service, in Extended viewing cache, you can also set Cache level to Cache only page-level security requests to retain previously viewed documents that have page-level security enabled. In Extended viewing cache, the default value for Cache timeout is 1200 seconds.

#### Specifying RSSE service startup parameters

Volumes—Properties—Advanced—Security Extension—Service, shown in Figure 11-12, allows the administrator to supply an operating system command that iServer uses to start the RSSE service. The administrator can also specify license options that iServer assigns to users by default when upgrading an RSSEenabled volume from an iServer version that has no user-based licensing.

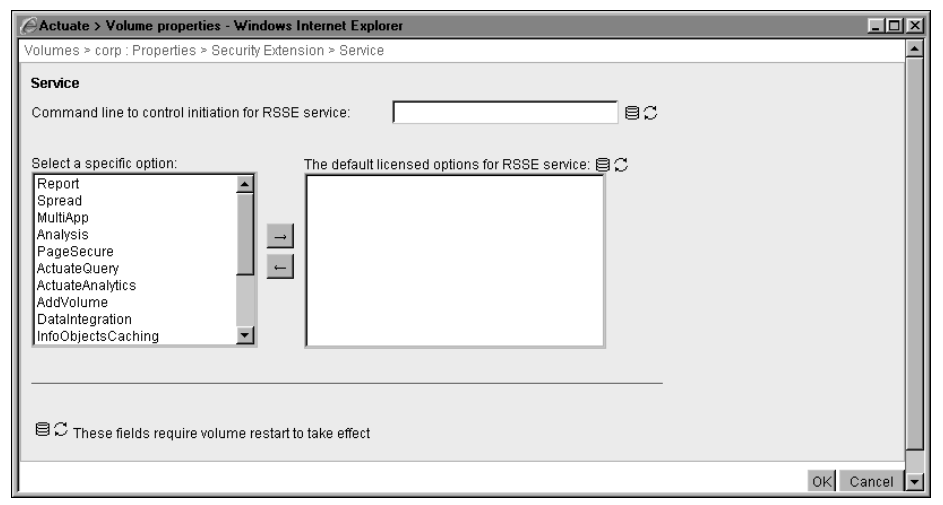

Figure 11-12 Specifying RSSE startup command and default license options

Table 11-1 describes the parameters that appear on Volumes—Properties— Advanced—Security Extension—Service.

| Parameter                                                 | Description                                                                                                    |
|-----------------------------------------------------------|----------------------------------------------------------------------------------------------------|
| Command line to<br>control initiation for<br>RSSE service | Command that iServer issues to start the web<br>service for RSSE, if the RSSE service is not running.<br>If iServer cannot connect to the web service for the<br>RSSE service, iServer starts an operating system<br>shell and runs the value of this parameter as a<br>command-line request.                                                                                                    |
| The default licensed<br>options for RSSE service          | Supports specifying license options that iServer<br>assigns to all users by default when upgrading an<br>RSSE-enabled volume from an iServer version that<br>has no user-based licensing. The administrator is<br>free to change license option assignments after the<br>upgrade. Assigning default license options in The<br>default licensed options for RSSE service does not<br>affect the list of available options from which to<br>select when assigning options to a user in<br>Management Console. |

 Table 11-1
 RSSE service startup parameters

#### **Understanding LDAP configuration**

When iServer uses the RSSE application, Encyclopedia volume users that are defined in the LDAP server must have a password. The user information must use:

- A single LDAP organization
- The appropriate LDAP object classes

The ldapconfig\_<volume>.xml file defines the mapping between Encyclopedia volume user information and LDAP information. Encyclopedia volume user management information typically maps to LDAP information in the following way:

- The Encyclopedia volume users, groups, and roles map to LDAP object classes. For example, you can specify that Actuate users map to the LDAP inetorgperson object class and that roles and groups map to the LDAP groupofuniquenames object class.
- Individual users, roles, and groups are LDAP objects. For example, after specifying how Actuate users map to the LDAP inetorgperson object class of an organizational unit, you create LDAP users based on the inetorgperson object class. In LDAP, you can create users named MBarajas and JThompson

based on the inetorgperson object class. MBarajas and JThompson are Encyclopedia volume users.

 Actuate user properties, such as e-mail address and home folder, are specified in LDAP attribute-value pairs of the LDAP object class. For example, after specifying that the Actuate users are based on the inetorgperson object class, you specify that Actuate e-mail maps to the mail attribute of the LDAP inetorgperson object class. You create object class attributes to store Actuate user properties.

In LDAP, you can also create a set of Encyclopedia volume users, notification groups, and roles by creating the LDAP objects within different LDAP organizational units and specifying LDAP distinguished names to point to the different LDAP organizational units.

### Mapping Encyclopedia volume management information to LDAP objects

The following topics discuss how to map particular types of Encyclopedia volume management information:

- Mapping Encyclopedia volume user properties
- Mapping roles
- Mapping groups
- Mapping channels
- Mapping pass-through security information

#### Mapping Encyclopedia volume user properties

Encyclopedia volume users and their properties map to attributes of an LDAP object. User properties include login name, password, e-mail address, and default privilege template. For example, if Actuate user information maps to an LDAP inetorgperson object class, the user properties map to the LDAP inetorgperson object class attributes.

All LDAP user object attributes are string attributes. To specify multiple values, the LDAP user object attributes for a privilege template list and an Encyclopedia volume channel membership list must be multivalued. For example, to specify that a user belongs to multiple volume channels in LDAP, the user object Encyclopedia volume channel attribute must be multivalued with an Actuate channel name for each value.

The Encyclopedia volume login name is the user ID attribute of the LDAP user object, called the uid attribute. The volume password is the password attribute of the LDAP user object. When using an RSSE application, a user must log in to an Encyclopedia volume using a password.

To indicate that an Actuate user is a member of an Actuate role or an Actuate notification group, add the LDAP Actuate user as a member of the appropriate LDAP Actuate group or role.

Actuate uses the default value for an Actuate user property in ldapconfig\_<volume>.xml when:

- The LDAP server does not contain a definition for the LDAP user object attribute.
- The LDAP attribute for a user object does not contain any values.

#### Mapping roles

Encyclopedia volume roles map to an LDAP object class, such as groupofuniquenames. The name Actuate displays is the LDAP object's common name attribute, called the LDAP cn attribute.

When using the RSSE application with an LDAP server, you cannot nest roles. Roles are an LDAP object. To indicate that an Actuate user is a member of one or more Actuate roles, add the LDAP Actuate user object as a member of the LDAP Actuate roles.

iServer uses the members specified in the LDAP Actuate role objects when it performs authorization functions for Actuate roles. iServer also uses the LDAP role objects when it lists roles used to specify privileges.

To specify privileges to access a file or folder in the Encyclopedia volume for an LDAP role object, first create the Actuate role object in the LDAP directory. Then, in the Encyclopedia volume, specify privileges for the Actuate role in the Encyclopedia volume file or folder.

Information Console supports using different levels of user functionality based on a user's membership in particular Encyclopedia volume roles. To use the Information Console roles and functionality levels, create corresponding LDAP roles and add users to the roles.

#### **Mapping groups**

Encyclopedia volume groups map to an LDAP object class, such as groupofuniquenames. The name Actuate displays in the Encyclopedia volume is the LDAP object cn attribute.

If the e-mail notification group maps to the LDAP groupofuniquenames object class, the LDAP group objects do not require Actuate-specific attributes. To specify that an Actuate user is a member of an Encyclopedia volume group, first create an LDAP group object. Then, add the LDAP user object as a member of the LDAP group object.

#### **Mapping channels**

The Encyclopedia volume stores channel names. An LDAP user object attribute specifies the list of channels to which an Actuate user subscribes. The RSSE application does not verify that the Encyclopedia volume's channel names match the LDAP user object channel attribute values. You must ensure that the channel names match the values in the LDAP user object channel attribute.

#### Mapping pass-through security information

When a user runs an information object that uses pass-through security, iServer requires a database user name and password. When using the RSSE application, you specify two LDAP user object attributes that iServer uses with pass-through security. One attribute contains the value for the database user name and the other attribute contains the database password. The following example shows pass-through security parameters in the LDAP configuration file:

```
<ConnectionPropertyList>
<ConnectionProperty>
<Name>username</Name>
<Value>acdbname</Value>
</ConnectionProperty>
<ConnectionProperty>
<Name>password</Name>
<Value>acdbpassword</Value>
</ConnectionProperty>
</ConnectionProperty>
```

The ConnectionPropertyList contains ConnectionProperty elements. The ConnectionProperty name-value pairs specify the LDAP user object attributes that contain the database user name and password that iServer uses when a design accesses data through an information object.

The value for username is the LDAP user attribute that contains the database user name. In the following example, iServer uses the value in the LDAP user's dbname attribute as the database user name:

```
<ConnectionProperty>
<Name>username</Name>
<Value>dbname</Value>
</ConnectionProperty>
```

The value for password is the LDAP user attribute that contains the database password.

In the following example, iServer uses the value in the LDAP user's dbpassword attribute as the database password:

```
<ConnectionProperty>
<Name>password</Name>
<Value>dbpassword</Value>
</ConnectionProperty>
```

#### Setting Idapconfig\_<volume>.xml parameters

The RSSE application uses a mapping file, ldapconfig\_<volume>.xml, to map Encyclopedia volume management information to LDAP objects and object attributes.

In the Actuate ldapconfig\_<volume>.xml file, a parameter is an XML element. Specify the value for a parameter as shown in the following example:

<parameter-name>value 1, value 2</parameter-name>

where

<

- The parameter name is one of the valid parameter names specified in ldapconfig\_<volume>.xml.
- A comma separates multiple parameter values.

ldapconfig\_<volume>.xml can contain comments. Enclose comments in <- - and - -> tags, as shown in the following example:

--This is the port number on which the LDAP server is listening.-- >

Table 11-2 contains example values for parameters that appear in ldapconfig\_<volume>.xml.

| Parameter       | Description and example                                                                                                    |
|-----------------|----------------------------------------------------------------------------------------------------|
| AdminRole       | Actuate role attribute value that indicates that an LDAP user object can perform Encyclopedia volume management.               |
|                 | <adminrole><br/>actuateAdmin</adminrole>                                                                                       |
|                 |                                                                                                    |
| AllRole         | LDAP role object name that maps to the All role in the Encyclopedia volume.                                                    |
|                 | Use the All role to grant privileges to all Encyclopedia volume users.                                                         |
|                 | <allrole> actuateAll</allrole>                                                                                                 |
|                 |                                                                                                    |
| GroupBase<br>DN | Base LDAP distinguished name used to locate the LDAP Actuate notification group object in queries of notification group names. |
|                 | <groupbasedn><br/>ou=Groups, dc=actuate, dc=com</groupbasedn>                                                                  |
|                 |                                                                                                    |
| Group<br>Object | LDAP object class that the RSSE application uses to find Actuate notification group names.                                     |
|                 | <groupobject><br/>groupofuniquenames</groupobject>                                                                             |
|                 |                                                                                                    |

 Table 11-2
 Idapconfig\_<volume>.xml parameters

| Parameter         | Description and example                                                                                                    |
|-------------------|----------------------------------------------------------------------------------------------------|
| GroupTo<br>Notify | Name of the LDAP notification group that receives notification about all<br>iServer requests in the manner of the administrator user when the<br>Encyclopedia volume uses default, internal security. The GroupBaseDN<br>parameter defines the base DN of this group name. |
|                   | <grouptonotify><br/>specialGroup</grouptonotify>                                                                                                    |
|                   |                                                                                                    |
|                   | When combined with the GroupBaseDN value, this parameter specifies the LDAP Actuate notification group object. iServer uses that object for LDAP notification. For example:                                                                                                |
|                   | "cn=AdminGroup, ou=Actuate Groups, o=actuate.com"                                                                                                    |
| Operator<br>Role  | LDAP role object name that maps to the Encyclopedia volume Operator role.<br>A user must have this role name to perform Encyclopedia volume Operator<br>functions, such as online Encyclopedia volume backups.                                                             |
|                   | <operatorrole><br/>actuateOperator</operatorrole>                                                                                                    |
|                   |                                                                                                    |
| Port              | Internet port on which the LDAP server listens.                                                                                                    |
|                   | The default value is 389.                                                                                                    |
|                   | <port></port>                                                                                                    |
|                   | 389                                                                                                    |
|                   |                                                                                                    |
| Query<br>Account  | LDAP account that the RSSE application uses for query operations to the LDAP server.                                                                                                    |
|                   | <queryaccount><br/>uid=actuate, ou=Administrators, ou=TopologyManagement,<br/>o=NetscapeRoot</queryaccount>                                                                                                    |
|                   |                                                                                                    |
|                   | The RSSE application uses this account to validate users, roles, ACLs, and other Encyclopedia volume user information. For example:                                                                                                    |
|                   | "uid=admin, ou=Administrators, ou=TopologyManagement,<br>o=NetscapeRoot"                                                                                                    |
| Query             | Password for the LDAP account specified by the QueryAccount parameter.                                                                                                    |
| Password          | <querypassword><br/>Actu8</querypassword>                                                                                                    |
|                   |                                                                                                    |

 Table 11-2
 Idapconfig\_<volume>.xml parameters (continued)

| Parameter                | Description and example                                                                                                    |
|--------------------------|----------------------------------------------------------------------------------------------------|
| RoleBaseDN               | Base LDAP distinguished name that the RSSE application uses to locate the LDAP role object in queries of roles.                                                                                                    |
|                          | <rolebasedn><br/>ou=AcRoles, dc=actuate, dc=com</rolebasedn>                                                                                                    |
|                          |                                                                                                    |
| RoleObject               | LDAP object class that the RSSE application uses to find Actuate role names.                                                                                                    |
|                          | <roleobject><br/>groupofuniquenames</roleobject>                                                                                                    |
|                          |                                                                                                    |
| Server                   | Name of the LDAP server that the RSSE application and iServer use. Use the fully qualified name, including the domain name. You can use the server's IP address.                                                                                                    |
|                          | The default value is the name of the machine.                                                                                                    |
|                          | <server></server>                                                                                                    |
|                          | helium.actuate.com                                                                                                    |
|                          |                                                                                                    |
| UserBase<br>DN           | LDAP distinguished name that the RSSE application uses to locate the LDAP<br>user object. When you add a user's name as a prefix to a base-distinguished<br>name, the resulting name uniquely identifies the user in the external data<br>source. Most base-distinguished names consist of the organizational unit or a<br>series of organizational units and an organization. |
|                          | <userbasedn></userbasedn>                                                                                                    |
|                          | ou=People, dc=actuate, dc=com                                                                                                    |
|                          |                                                                                                    |
| Channel                  | LDAP attribute that specifies the channels to which an Actuate user                                                                                                    |
| Subscription<br>ListAttr | subscribes.                                                                                                    |
|                          | In the LDAP directory server, the attribute has multiple values with a single channel name for each value.                                                                                                    |
|                          | <channelsubscriptionlistattr><br/>actuateChannelList</channelsubscriptionlistattr>                                                                                                    |
|                          |                                                                                                    |

 Table 11-2
 Idapconfig\_<volume>.xml parameters (continued)

| Parameter                              | Description and example                                                                                                    |
|----------------------------------------|----------------------------------------------------------------------------------------------------|
| Channel<br>Subscription<br>ListDefault | Value to use for ChannelSubscriptionListAttr when LDAP does not contain a value for that attribute.                                                                                                    |
|                                        | <pre><channelsubscriptionlistdefault>     portfolio update, sales forecasts</channelsubscriptionlistdefault></pre>                                                                                                    |
|                                        |                                                                                                    |
|                                        | The value is a comma-separated lists of channel names. For example:<br>"portfolio update, sales forecasts"                                                                                                    |
| Privilege<br>Template                  | LDAP attribute that specifies which privilege template to use for files and folders that an Encyclopedia volume user creates.                                                                                                    |
| Attr                                   | <privilegetemplateattr><br/>actuateDefaultPriv</privilegetemplateattr>                                                                                                    |
|                                        |                                                                                                    |
| Privilege<br>Template                  | Value to use for PrivilegeTemplateAttr when LDAP does not contain a value for that attribute.                                                                                                    |
| Default                                | The value is a comma-separated list of user or role privileges. This example gives read and visible privileges to a role called viewing only and gives read, write, execute, and delete privileges to a user named jbob.                                                                    |
|                                        | <privilegetemplatedefault><br/>viewing only~rv, jbob=rwed</privilegetemplatedefault>                                                                                                    |
|                                        |                                                                                                    |
|                                        | A user permission is a user login name followed by "=" and a zero (0) or more permission characters. A role permission is a role name followed by tilde (~) followed by a zero or more permission characters. The following table is a list of the privilege characters and their meanings: |
|                                        | r = read                                                                                                    |
|                                        | w = write                                                                                                    |
|                                        | e = execute                                                                                                    |
|                                        | d = delete                                                                                                    |
|                                        | v = visible                                                                                                    |
|                                        | s = secure read                                                                                                    |
|                                        | g = grant                                                                                                    |
|                                        | To specify a privilege template that lists multiple users or roles in the LDAP directory server, the attribute must be multivalued with a single user or role for each value.                                                                                                    |

 Table 11-2
 Idapconfig\_<volume>.xml parameters (continued)

| Table 11-2 | ldapconfig_ <volume>.xml parameters (continued)</volume> |  |
|------------|----------------------------------------------------------|--|
|------------|----------------------------------------------------------|--|

| Parameter        | Description and example                                                                |
|------------------|----------------------------------------------------------------------------------------|
| Attach<br>Report | LDAP attribute that specifies an Actuate user's preferred form of e-mail notification. |
| InEmailAttr      | <attachreportinemailattr><br/>actuateEmailForm</attachreportinemailattr>               |
|                  |                                                                                        |
|                  | The e-mail can contain either a copy of the document or a link to the document.        |

| Attach<br>Report<br>InEmail<br>Default | Value to use for AttachReportInEmailAttr when LDAP does not contain a value for that attribute. The value is either included or linked. If the value is included, the user receives the document as an attachment to the notice, if possible. If the value is linked, the user receives a link to the document. The default value in ldapconfig_ <volume>.xml is linked.</volume> |
|----------------------------------------|----------------------------------------------------------------------------------------------------|
|                                        | <attachreportinemaildefault><br/>linked<br/></attachreportinemaildefault>                                                                                                    |
| Email<br>Address<br>Attr               | Name of the LDAP user attribute that specifies an Encyclopedia volume<br>user's e-mail address that iServer uses to send e-mail. For some object classes,<br>such as inetorgperson, an e-mail attribute exists in the standard LDAP<br>schema.                                                                                                    |
|                                        | <emailaddressattr> mail</emailaddressattr>                                                                                                    |
| SendEmail<br>Attr                      | LDAP user attribute that specifies when to send an e-mail notification message to notify an Actuate user of the completion of a job.                                                                                                    |
|                                        | <sendemailattr><br/>actuateEmailWhen<br/></sendemailattr>                                                                                                    |

| Parameter                                  | Description and example                                                                                                    |
|--------------------------------------------|----------------------------------------------------------------------------------------------------|
| SendEmail<br>Default                       | Value to use for SendEmailAttr when the LDAP directory server does not contain a value for that attribute.                                                                                                    |
|                                            | <sendemaildefault><br/>never</sendemaildefault>                                                                                                    |
|                                            |                                                                                                    |
|                                            | Use one of the following values: never, always, failures, or successes.                                                                                                    |
|                                            | never—Do not modify.                                                                                                    |
|                                            | always—Notify of failures and successes.                                                                                                    |
|                                            | failures—Notify of failures only.                                                                                                    |
|                                            | successes—Notify of successes only.                                                                                                    |
|                                            | The default value in ldapconfig_ <volume>.xml is never.</volume>                                                                                                    |
| Failure<br>Notice<br>Expiration<br>Attr    | LDAP attribute that specifies how long iServer keeps a user's notices about failed jobs in the completed notice folder of the Encyclopedia volume. The value is a number of minutes. A value of 0 (zero) means that iServer does not keep notices about failed jobs. A value of -1 means that iServer keeps the notices indefinitely. |
| Failure<br>Notice<br>Expiration<br>Default | Value to use for FailureNoticeExpirationAttr when LDAP does not contain a value for that attribute.                                                                                                    |
|                                            | The value is a number of minutes. The default value in ldapconfig_ <volume>.xml is 0.</volume>                                                                                                    |
| SendNotice<br>Attr                         | LDAP user attribute that specifies when to notify a user about the completion<br>of a job by placing a notice in the completed notice folder of the Encyclopedia<br>volume.                                                                                                    |
| SendNotice<br>Default                      | Value to use for SendNoticeAttr when LDAP does not contain a value for that attribute.                                                                                                    |
|                                            | Use one of the following values: never, always, successes, or failures.                                                                                                    |
|                                            | never—Do not modify.                                                                                                    |
|                                            | always—Notify of failures and successes.                                                                                                    |
|                                            | failures—Notify of failures only.                                                                                                    |
|                                            | successes—Notify of successes only.                                                                                                    |
|                                            | The default value in ldapconfig_ <volume>.xml is always.</volume>                                                                                                    |

 Table 11-2
 Idapconfig\_<volume>.xml parameters (continued)

| Parameter                               | Description and example                                                                                                    |
|-----------------------------------------|----------------------------------------------------------------------------------------------------|
| Home                                    | LDAP attribute that specifies a user's home folder in the Encyclopedia                                                                          |
| Folder                                  | volume.                                                                                                    |
| Attr                                    | There is no default value.                                                                                                    |
|                                         | <homefolderattr></homefolderattr>                                                                                                    |
|                                         | actuateHomeFolder                                                                                                    |
|                                         |                                                                                                    |
| MaxJob                                  | LDAP attribute that specifies a user's maximum request priority.                                                                                |
| PriorityAttr                            | The value is the maximum request priority that the user can set for a document print or generation request in the Encyclopedia volume.          |
|                                         | In LDAP, the value must be an integer between 0 and 1000.                                                                                       |
|                                         | <maxjobpriorityattr></maxjobpriorityattr>                                                                                                    |
|                                         | actuateMaxPriority                                                                                                    |
|                                         |                                                                                                    |
| MaxJob<br>Priority                      | Value to use for MaxJobPriorityAttr when LDAP does not contain a value for that attribute.                                                      |
| Default                                 | The value must be an integer between 0 and 1000.                                                                                                |
|                                         | The default value in Idapconfig_ <volume>.xml is 500.</volume>                                                                                  |
|                                         | <maxjobprioritydefault><br/>500</maxjobprioritydefault>                                                                                         |
|                                         |                                                                                                    |
| UserObject                              | Name of the LDAP object class that the RSSE application uses to find Actuate                                                                    |
|                                         | user names.                                                                                                    |
|                                         | An example of an LDAP object class is inetorgperson.                                                                                            |
|                                         | <userobject></userobject>                                                                                                    |
|                                         | inetorgperson                                                                                                    |
|                                         |                                                                                                    |
| Success<br>Notice<br>Expiration<br>Attr | LDAP attribute that specifies how long to keep a user's success completion notices in the completed notice folder of the Encyclopedia volume.   |
|                                         | The value is a number of minutes. A value of 0 (zero) discards notices about successful jobs. A value of -1 keeps success notices indefinitely. |
|                                         | <successnoticeexpirationattr><br/>actuateSuccessNoticeExpiration</successnoticeexpirationattr>                                                  |
|                                         |                                                                                                    |

 Table 11-2
 Idapconfig\_<volume>.xml parameters (continued)

| Parameter                                  | Description and example                                                                                                    |
|--------------------------------------------|----------------------------------------------------------------------------------------------------|
| Success<br>Notice<br>Expiration<br>Default | Value to use for SuccessNoticeExpirationAttr when LDAP does not contain a value for that attribute.                                                   |
|                                            | The value is a number of minutes. The default value in ldapconfig_ <volume>.xml is 0.</volume>                                                        |
|                                            | <successnoticeexpirationdefault> 0</successnoticeexpirationdefault>                                                                                   |
|                                            |                                                                                                    |
| View<br>Preference<br>Attr                 | LDAP attribute that specifies the user's default viewing preference.                                                                                  |
|                                            | Use one of the following values: default or dhtml.                                                                                                    |
|                                            | <viewpreferenceattr><br/>actuateViewingPref</viewpreferenceattr>                                                                                      |
|                                            |                                                                                                    |
| View<br>Preference                         | Value to use for ViewPreferenceAttr when LDAP does not contain a value for that attribute.                                                            |
| Default                                    | Specify the default viewing mode using one of the following values: default or dhtml.                                                                 |
|                                            | The default value in ldapconfig_ <volume>.xml is default.</volume>                                                                                    |
|                                            | <viewpreferencedefault><br/>default</viewpreferencedefault>                                                                                           |
|                                            |                                                                                                    |
| Connection<br>PropertyList                 | Values to use for information object pass-through security. When using pass-<br>through security, iServer requires a database user name and password. |
|                                            | The ConnectionPropertyList element contains two ConnectionProperty elements. Each ConnectionProperty element contains a Name and Value element.       |
|                                            | The values for the ConnectionProperty Name elements are username and password.                                                                        |
|                                            | The Value for username is the LDAP user attribute that contains the database user name.                                                               |

 Table 11-2
 Idapconfig\_<volume>.xml parameters (continued)

 Table 11-2
 Idapconfig\_<volume>.xml parameters (continued)

| Parameter | Description and example                                                                                                    |
|-----------|----------------------------------------------------------------------------------------------------|
|           | ConnectionProperty Value for password is the LDAP user attribute that contains the database password.                                                    |
|           | <connectionpropertylist><br/><connectionproperty><br/><name>username</name><br/><value>dbname</value><br/></connectionproperty></connectionpropertylist> |
|           | <connectionproperty><br/><name>password</name><br/><value>dbpassword</value><br/></connectionproperty><br>                                               |

#### Understanding an LDAP directory structure

Figure 11-13 shows a simple LDAP directory structure that stores information about the following iServer objects:

- Encyclopedia volume users
- Security roles
- Notification groups

In the LDAP directory, Actuate is the LDAP domain that the RSSE application uses. The domain Actuate contains LDAP objects used by the RSSE application.

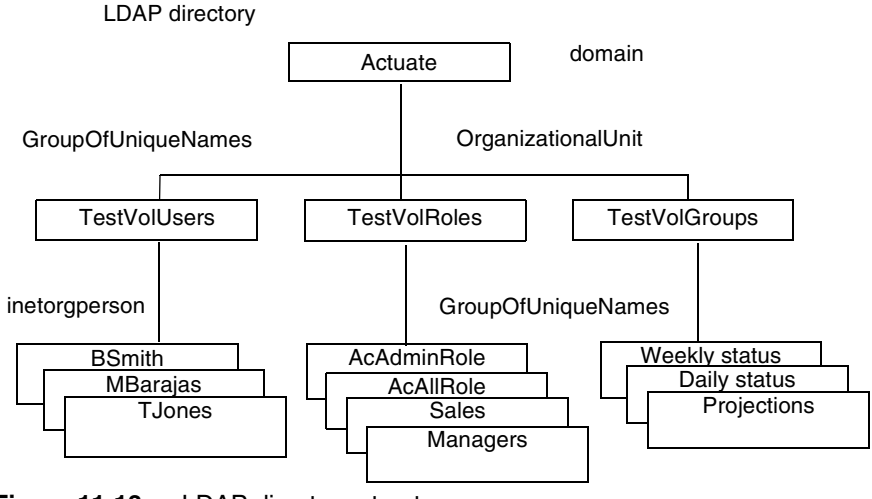

Figure 11-13 LDAP directory structure

TestVolUsers is an instance of groupofuniquenames. TestVolUsers contains a list of the Encyclopedia volume users. The users are instances of the inetorgperson LDAP object.

TestVolRoles and TestVolGroups are instances of the OrganizationalUnit LDAP object. Within TestVolRoles are instances of the GroupOfUniqueNames LDAP object with names AcAdminRole, AcAllRole, Sales, and Managers. Each GroupOfUniqueNames object contains references to Actuate users that are instances of the inetorgperson LDAP object.

Within TestVolGroups are instances of the GroupOfUniqueNames LDAP object with names Weekly status, Daily status, and Managers. Each GroupOfUniqueNames object contains references to Actuate users that are instances of the inetorgperson LDAP object.

#### Mapping LDAP objects to users

Use the following parameters in the LDAP RSSE application to map the LDAP objects to Encyclopedia volume users:

UserObject parameter maps the LDAP object to the Encyclopedia Volume user.

<UserObject>inetorgperson</UserObject>

 UserBaseDN parameter maps the instance of the LDAP object to the Encyclopedia Volume user.

<UserBaseDN>cn=TestVolUsers, dc=actuate, dc=com</UserBaseDN>

In the configuration file, use the following properties to map the LDAP objects to Encyclopedia volume security roles:

 RoleObject parameter maps the LDAP object to the Encyclopedia Volume security role.

```
<RoleObject>groupofuniquenames</RoleObject>
```

 RoleBaseDN parameter maps the instance of the LDAP object to the Encyclopedia Volume security role.

<RoleBaseDN>ou=TestVolRoles, dc=actuate, dc=com</RoleBaseDN>

In the configuration file, use the following properties to map the LDAP objects to Encyclopedia volume notification groups:

 GroupObject parameter maps the LDAP object to the Encyclopedia Volume notification group.

```
<GroupObject>groupofuniquenames</GroupObject>
```

 GroupBaseDN parameter maps the instance of the LDAP object to the Encyclopedia Volume notification group.

```
<GroupBaseDN>ou=TestVolGroups, dc=actuate, dc=com </GroupBaseDN>
```

In the configuration file, use the following properties to map the LDAP objects to the special Encyclopedia volume roles:

 AdminRole parameter maps the instance of the LDAP object to the Encyclopedia Volume Administrator security role.

<AdminRole>AcAdminRole</AdminRole>

 AllRole parameter maps the instance of the LDAP object to the Encyclopedia Volume Administrator security role.

<AllRole>AcAllRole</AllRole>

## Converting an Encyclopedia volume to use an RSSE application

When you configure iServer to use the default Encyclopedia volume security, the Encyclopedia volume stores all security information. iServer uses an identifier ID and does not use the name of the user, role, or group when it assigns privileges and sets other administrative options. To use the RSSE application and an external security source, replace the internal IDs with the user, role, or group name. When the administrator enables open security as a web service and restarts the volume, iServer replaces references to Actuate user, role, and group IDs with their corresponding names in the following Encyclopedia volume management information:

- Privilege rules, or access control lists (ACLs) for files and folders in the volume
- Privilege rules in scheduled jobs
- Privilege rules for a volume's channels
- Job completion notification settings
- Scheduled jobs
- Completed jobs

The RSSE application matches the users, roles, and groups in the Encyclopedia volume to users, roles, and groups in the external security source. When the administrator disables the open security as a web service and restarts the volume, iServer modifies these references. For each user name reference in the Encyclopedia volume, iServer looks up the corresponding Encyclopedia volume ID and changes the reference to an ID. If there is no corresponding ID, iServer removes the reference.

#### Converting internal IDs to external names

To convert existing Encyclopedia volume management information to a form that the RSSE application can use, complete the following tasks in this order:

- 1 Open Properties for the selected Volume.
- 2 In Open Security, select "Enable as web service". Choose OK.

**3** Take the volume online.

When the volume is taken online, iServer converts the Encyclopedia volume references from internal users, roles, and groups to the corresponding external names.

#### Converting information from external to internal

To convert an Encyclopedia volume from using external information to using internal information, complete the following tasks in this order:

- **1** Open Properties for the selected Volume.
- 2 In Open Security, select "Do not enable". Choose OK.
- **3** Take the selected volume offline.
- 4 Take the selected volume online.

When the volume is taken online, iServer converts the Encyclopedia volume references from external users, roles, and groups to the corresponding internal IDs.

#### Caching external security information

When using an external security application, iServer caches external security source information, including:

- External user properties
- Roles of a user under external user registration
- Groups and group memberships

Control the maximum time that the cache holds the information by setting Open Security parameters. Use the RSSE Cache Timeout parameter to control how long the cache stores security information. The default value is 60 minutes.

#### Working with RSSE page-level security

The following topics describe how to use the example RSSE page-level security application:

- About the RSSE page-level security example
- Installing the RSSE web service application
- Creating an access control list

#### About the RSSE page-level security example

Using the RSSE framework, a developer can create an RSSE service that manages page-level security by retrieving a user's access control list (ACL) externally. By default, when a secure design asks for the ACL of a user, the Encyclopedia volume returns a list that includes the user ID and the roles to which the user belongs. Frequently, the information in iServer security does not match the information in a database used by a secure design. An RSSE page security application can translate an iServer ACL to a design-specific ACL.

iServer Integration Technology contains an example of how external page-level security works using RSSE. This example is located under the Java Report Server Security Extension directory in the subdirectory, Page\_Security\_Example.

To use page-level security, license the BIRT Page Level Security Option if you are working with BIRT designs and documents, or the e.Report Page Level Security Option if you are working with Actuate Basic designs and documents. The example RSSE page-level security application uses a text file, users.acls, that maps Encyclopedia volume user names to other external security IDs. Use the sample application as a basis for a custom RSSE application.

Page-level security protects a report from unauthorized access by comparing the user ID and user membership in Encyclopedia volume roles to an access control list (ACL) for the report document. If the user's name appears in the ACL, the user can view the protected pages.

The RSSE application uses a file, users.acls, to translate an Encyclopedia volume user ID or role to one or more security IDs, which iServer uses to check against the Actuate report page ACL when a report uses page-level security.

For example, if a report shows information about the sales reps in the following city offices:

- NYC
- Boston
- Philadelphia

and the file, user.acls, contains the following access control list specifications:

```
user1=NYC
user2=Boston
user3=Philadelphia
```

then User1 has access to the pages with information about NYC office, user2 to the Boston office, and user3 to the Philadelphia office.

In this example, when user1 tries to read a report with page-level security enabled, the RSSE application returns a list of security IDs that contain user1 and user1's roles. iServer checks the user ID, roles, and RSSE list against the Actuate report page ACL. iServer lets user1 view any report page where a security ID that the RSSE application returns matches a report page security ID.

#### Creating an access control list

The example file, user.acls, stores a user's access control list (ACL) using the following format:

```
Username=acl1, acl2, ..
```

The username field matches the name of user in the Encyclopedia volume. An equal ('=') sign separates the user name from the ACL list. The ACL list can contain 0, 1 or more ACL specifications as shown in the following code example:

```
user1=acl1, acl2, acl3, acl4
user2=acl5, acl6,\
    acl7, acl8
user3=acl9
user4=acl10
```

If there is more than one ACL in the list, separate each ACL using a comma. The scanner reading the file, users.acls, eliminates any white space or backslash. All the username specifications in the example are legal. A list can contain users that do not appear in the Encyclopedia. The information for these users is ignored.

The default maximum length of an ACL is 64 kilobytes (KB). If you use an ACL longer than 64 KB, specify a longer maximum length using the RSSE Max ACL Buffer Size parameter on Volumes—Properties—Open Security in Configuration Console.
### Chapter

# 12

### **Archiving files**

This chapter contains the following topics:

- Understanding online archiving
- Using the online archive driver

### Understanding online archiving

iServer ships with a configurable, Java-based Encyclopedia volume archive driver that you can use to archive files from an Encyclopedia volume. Developers can create custom online archive drivers using the Actuate Information Delivery API (IDAPI). The source code and build files for the online archive driver reside in the Online Archive Driver directory after installing IDAPI.

Using the online archive driver or your customized version requires purchasing the Online Archive Option.

### About the online archive driver

The iServer online archive driver copies expired Encyclopedia volume files to a second Encyclopedia volume that serves as a file archive.

The online archive driver supports the following features:

- Preserving file attributes, such as description, version name, and security information
- Preserving file dependencies
- Deleting empty folders from the source Encyclopedia volume

Configure iServer to use the online archive driver from Configuration Console. Configure and perform archiving from Management Console.

### About the online archive driver files

iServer installs the following online archive driver files:

- A script runs the driver and sets environment variables. On UNIX or Linux, the script is aconlinearchive.sh. On Windows, the script is aconlinearchive.bat. The script resides in AC\_SERVER\_HOME/bin.
- The Java JAR files aconlinearchive.jar and aconlinearchiveDEP.jar in AC\_SERVER\_HOME/drivers.
- An XML configuration file, onlinearchive.cfg, is a reference implementation. The default location for the configuration file is the AC\_SERVER\_HOME/etc directory.

### Retaining file attributes during archiving

When configuring the online archive driver, specify whether the driver retains the following general file and security information:

Time stamp

- Owner
- Permissions
- Dependencies

If the online archive driver does not retain the permissions information for an archived file, the owner of the file has full access. If the driver retains security information, including owner and privilege information about an archived file, the driver performs the following functions:

- The access control list (ACL) of the file refers to a user or role, and the driver attempts to match the reference to a name in the archive. When using an existing Encyclopedia volume user or role, the driver does not update the properties of the user or role with information from the original volume.
- If the archive uses RSSE external registration for user and role information, the online archive driver uses the RSSE information to update the user and role privileges to access the file.
  - If the original owner of the file is not defined in the archive, the user named in the configuration file of the driver becomes the owner of the file when it is added to the archive.
  - If a user or role is in the original ACL, but not in the archive, they do not get privileges to access the file when it is added to the archive.
- If the user or role is not present in the archive, the driver creates them, assigning the properties of the original user or role to them, except the driver does not enable login for a user or role it creates.

### Preserving file dependencies during archiving

When the online archive driver archives a file that has a dependency on another file, the driver can archive both files and preserve the dependency information. When the driver retains file dependency, and an archived file depends on another file, the driver copies both files to the archive and creates the same relative file structure. The driver does not delete the file on which the archived file depends from the original Encyclopedia volume, unless the driver archives both files.

If more than one archived file depends on the same file, the driver retains the original file dependency and typically retains only one copy of the file on which the archived files depend. The driver archives two copies of the file on which the other files depend, one for each file that is archived in each session.

### Using the online archive driver

To use the online archive driver, first create an Encyclopedia volume for storing archived files. Next, specify the configuration file that contains the configuration

parameters for the driver. Use the default configuration file, shown in Listing 12-1, or modify the file. Finally, specify the startup script file that sets the environment variables and launches the online archive driver.

### Specifying the online archive configuration file

The online archive driver uses an XML configuration file. The default name of the configuration file is onlinearchive.cfg. The default location for the configuration file is the AC\_SERVER\_ HOME \ etc directory.

In UNIX, you can specify the configuration file using the -c command-line option. For example, specify the following command for the Encyclopedia volume parameter, Use archive service, on System Volumes—Properties—General:

aconlinearchive.sh -c /local/actuate10/archiveconfig.xml

In a production system, you can configure an Encyclopedia on a different volume or on a separate node in a cluster to function as the repository for the archive. You copy the reference implementation of onlinearchive.cfg in AC\_SERVER\_HOME/ etc, and rename it using the following format:

onlinearchive\_<volume>.cfg

where <volume> is the name of the Encyclopedia volume that runs the archive driver.

### Modifying the online archive configuration file

Listing 12-1 shows the default online archive configuration file. You can modify the parameters described in Table 12-1.

Listing 12-1 Default online archive configuration file

```
<
--AdminUser, AdminPassword: [Required]
                                                      -->
- -
   Name and password of a user in the target volume -->
  <
- -
    that belongs to the Administrator role
                                                  -->
  <AdminUser>administrator</AdminUser>
  <AdminPassword></AdminPassword>
  <
--RetainTimestamp: [Optional, default: false]
                                                       -->
  <
-- Whether timestamp of archived file is preserved
                                                     -->
  <RetainTimestamp>false</RetainTimestamp>
  <
--RetainOwner: [Optional, default: false]
                                                       -->
     Whether Owner of archived file is preserved
- -
                                                       -->
  <RetainOwner>false</RetainOwner>
--RetainPermission: [Optional, default: false]
                                                       -->
-- Whether Permission (ACL) of archived file is
                                                       -->
  <
- -
   preserved
                                                       - - >
  <RetainPermission>false</RetainPermission>
  <
--CopyDependOnFile: [Optional, default: true]
                                                       -->
-- Whether files depended on by archived file are
                                                       -->
  <
- -
    copied
                                                       -->
  <CopyDependOnFile>true</CopyDependOnFile>
  <
--CreateUserRole: [Optional, default: true]
                                                       -->
- -
    Whether to create missing user or roles in target -->
  <
-- volume in order to retain Owner or Permissions -->
  <CreateUserRole>true</CreateUserRole>
```

```
<
--ArchiveRoot: [Optional, default: /]
                                                     -->
  <
    Root encyc folder for all archived files
- -
                                                    -->
  <ArchiveRoot>/</ArchiveRoot>
  <
--CreateArchiveSubFolder: [Optional, default: true] -->
  <
-- Whether to create a timestamp dependent subfolder -->
  <
    under ArchiveRoot for each archive session
- -
                                                -->
  <CreateArchiveSubFolder>true</CreateArchiveSubFolder>
  <
-- LogLevel: [Optional, default: Summary]
                                          -->
-- Level of detail in log file. Valid values are: -->
  <
     Summary, Detail and Trace -->
- -
  <LogLevel>Summary</LogLevel>
```

</archiveconfig>

Table 12-1 describes the parameters in the online archive configuration file for the Encyclopedia volume that stores the archive.

| Parameter       | Description                                                                                                    |
|-----------------|----------------------------------------------------------------------------------------------------|
| TargetServer    | Machine name or IP address to use to connect to the Encyclopedia volume that holds the archived files. Required. |
| TargetSOAPPort  | Port number that the iServer SOAP Dispatch service<br>uses to connect to the Encyclopedia volume.<br>Required.   |
| ArchiveVolume   | Encyclopedia volume name. The default value is<br>DefaultVolume. Required.                                       |
| AdminUser       | Encyclopedia volume user name. The user must belong to the Administrator role.                                   |
| AdminPassword   | Password of the user specified by the AdminUser parameter. Required.                                             |
| RetainTimestamp | Flag for archiving the file's time stamp. The default value is false.                                            |

 Table 12-1
 Online archive configuration file parameters

| Parameter              | Description                                                                                                    |
|------------------------|----------------------------------------------------------------------------------------------------|
| RetainOwner            | Flag for archiving the name of the file's owner. The default value is false.                                                                                      |
| RetainPermission       | Flag for archiving the file's permissions. The default value is false.                                                                                            |
| CopyDependOnFile       | Flag for archiving the file's dependency list. The default value is true.                                                                                         |
| CreateUserRole         | Flag for creating missing user or roles in the archive<br>Encyclopedia volume to retain the file's owner or<br>permission information. The default value is true. |
| ArchiveRoot            | Encyclopedia volume archive session root folder.<br>The default value is /, the Encyclopedia volume root<br>folder.                                               |
| CreateArchiveSubFolder | Flag for creating a time stamp dependent subfolder<br>under ArchiveRoot for each archive session. The<br>default value is true.                                   |
| LogLevel               | The level of detail for information in the log.Valid values are Summary, Detail, and Trace. The default value is Summary.                                         |

 Table 12-1
 Online archive configuration file parameters

The online archive driver applies changes to the configuration file when iServer runs the driver. Changes do not affect any archiving already in process.

### Creating and specifying the startup script

Create a script to start your online archive driver, or use the implementation script and driver as shown in Listing 12-2.

```
Listing 12-2 Sample online archive driver startup script
```

```
@echo off
REM Actuate Online Archive Driver Startup Script
set ARCHIVE_DRIVER_JRE=%AC_JRE_HOME%
.
.
```

```
set DRIVER_JAR_PATH=%AC_SERVER_HOME%\drivers
```

set JAVA\_EXE=%ARCHIVE\_DRIVER\_JRE%\bin\java.exe

```
if exist "%JAVA_EXE%" goto JavaOK
```

```
echo *** Java home not set correctly; trying Java.Exe in PATH ***
set JAVA_EXE=java.exe
:JavaOK
set DRIVER_JAR=%DRIVER_JAR_PATH%\aconlinearchive.jar
set DRIVER_LIB_JAR=%DRIVER_JAR_PATH%\aconlinearchiveDEP.jar
set DRIVER_CP=%DRIVER_JAR%;%DRIVER_LIB_JAR%
start "Online Archive Service" "%JAVA_EXE%" -cp "%DRIVER_CP%"
com.actuate.onlinearchivedriver.Main %1 %2 %3 %4 %5 %6 %7 %8
```

To specify the script file, in the Advanced view of Configuration Console, choose Volumes. Choose Properties from the drop-down menu of a volume. In Use archive service on Properties—General, type the path and name of the script, as shown in Figure 12-1.

| eneral Open Security Partitions                                                                          | Events Advanced                            |                 |         |
|----------------------------------------------------------------------------------------------------|--------------------------------------------|-----------------|---------|
|                                                                                                    |                                            |                 |         |
| Description:                                                                                             |                                            | _               |         |
| Description.                                                                                             |                                            | _               |         |
| Schedule for purging notices:                                                                            | 2:15                                       | HH:mm 🗎 💭       |         |
|                                                                                                    | Partition                                  |                 |         |
| Primary partition:                                                                                       | DefaultPartition Min Free Space: 128       | B MB ISC        |         |
| Volume archive service provider                                                                          |                                            |                 |         |
| Use archive service:                                                                                     |                                            |                 | Startup |
| Metadata database and schema                                                                             |                                            |                 | Script  |
| Metadata database name:                                                                                  | Default_ActuatePostgreSQL_MetadataDatabase |                 |         |
| Database schema name:                                                                                    | ac_corp                                    |                 |         |
| Email notification                                                                                       |                                            |                 |         |
| E-mail notification template partition:                                                                  | I BC                                       |                 |         |
| Use Information Console for e-mail n                                                                     | otifications                               |                 |         |
| Information Console URL prefix:                                                                          |                                            |                 |         |
|                                                                                                    |                                            |                 |         |
|                                                                                                    |                                            |                 |         |
| <ul> <li>⇒ ✓ These fields require volume re</li> <li>(!) These fields will take default value</li> </ul> | start to take effect<br>if left blank      |                 |         |
|                                                                                                    |                                            |                 |         |
|                                                                                                    |                                            | OK Cancel Apply |         |

Figure 12-1 Volumes—Properties—General

The default Volume archive service uses the configuration batch file aconlinearchive.bat, shown in Figure 12-1, that is located in the AC\_SERVER\_HOME/bin directory.

### Managing file purging

In Volumes—Properties—Advanced—Archiving and Purging, shown in Figure 12-2, you can specify expiration times for Encyclopedia volume items.

| Actuate > Volume properties - Windows Internet Explorer                                              |                 |                    |          |
|----------------------------------------------------------------------------------------------------|-----------------|--------------------|----------|
| Volumes > corp : Properties > Archiving And Pu                                                       | ging            |                    | <b>^</b> |
| Archiving And Purging                                                                                |                 |                    |          |
| Expiration time of failed jobs:                                                                      | 43200           | Minutes !          |          |
| Expiration time of successful jobs:                                                                  | 43200           | Minutes !          |          |
| Default expiration time of success notices:                                                          | 0               | Minutes !          |          |
| Default expiration time of failure notices:                                                          | 0               | Minutes !          |          |
| Purge deleted files time:                                                                            | 2:15            | 24-hour time ! 🖹 💭 |          |
| Expiration time of deleted files:                                                                    | 120             | Minutes ( 🖹 💭      |          |
| 目ご These fields require volume restart to ta<br>(1) These fields will take default value if left bla | ke effect<br>nk |                    |          |
|                                                                                                    |                 | OK C:              | ancel 🖵  |

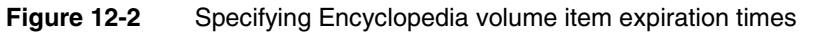

Table 12-2 describes the parameters that appear on System Volumes— Properties—Advanced—Archiving and Purging. Purging notices reduces the size of the Encyclopedia volume and contributes to better performance.

 Table 12-2
 Archiving and purging parameters

| Parameter                            | Description                                                                                                    |
|--------------------------------------|----------------------------------------------------------------------------------------------------|
| Expiration<br>time of failed<br>jobs | Length of time before iServer can delete a job completion<br>notice for a failed job from Jobs-Completed. iServer purges<br>the notice during the scheduled completion notice purge time<br>if no completion notice for the failed job exists on a volume<br>channel, and the age of the notice exceeds the value of this<br>parameter. The lower the value of this parameter, the better<br>iServer performs. If an administrator specifies 0 for this<br>parameter, iServer uses the default value for the volume. |

(continues)

| Parameter                                           | Description                                                                                                    |
|-----------------------------------------------------|----------------------------------------------------------------------------------------------------|
| Expiration<br>time of<br>successful jobs            | Length of time before iServer can delete a job completion<br>notice for a successful job from Jobs-Completed. iServer<br>purges the notice during the scheduled completion notice<br>purge time if no completion notice for the successful job exists<br>on a volume channel, and the age of the notice exceeds the<br>value of this parameter. The lower the value of this parameter,<br>the better iServer performs. If an administrator specifies 0 for<br>this parameter, iServer uses the default value for the volume. |
| Default<br>expiration<br>time of success<br>notices | The default value for the volume specifying the length of time<br>before iServer can delete a job completion notice for a<br>successful job from a user's personal channel. This is the same<br>property as Purge success notices after n days n hours, in<br>Management Console, Volume—Properties—Archiving and<br>Purging. Setting this property in one console sets the property<br>in the other console. iServer does not delete the notice if the<br>value for this parameter is 0, the default value.                 |
| Default<br>expiration<br>time of failure<br>notices | The default value for the volume specifying the length of time<br>before iServer can delete a job completion notice for a failed<br>job from a user's personal channel. This is the same property<br>as Purge failure notices after n days n hours, in Management<br>Console, Volume—Properties—Archiving and Purging.<br>Setting this property in one console sets the property in the<br>other console. iServer does not delete the notice if the value<br>for this parameter is 0, the default value.                     |

 Table 12-2
 Archiving and purging parameters (continued)

### Locating the archived files

The online archive driver creates a folder in the archive Encyclopedia volume and places files from an online archive session in this folder. In the driver configuration file, you specify the name of a root folder that contains the directories for all the online archive sessions. The directory structure within the folder matches that of the original Encyclopedia volume. The subfolder name containing the files from the online archive session consists of the start date and time of the online archive session in the following format:

```
YYYY_mm_dd.hh_mm_ss
```

For example, if you specify the online archive content folder as /archive2009, for an autoarchive session starting on 8:25 pm June 2, 2009, the driver copies the file /documents/sales/commission.rptdocument to the archive Encyclopedia volume in the following location:

```
/archive2009/2009_06_02.20_25_14/documents/sales/
commission.rptdocument
```

# Chapter **13**

### **Printing documents**

This chapter contains the following topics:

- Understanding printing
- Sending a document to the printer
- Managing the printing environment
- Configuring fonts

### **Understanding printing**

This chapter describes the requirements and operations necessary to set up document printing in the Windows, UNIX, and Linux environments.

### **Printing on Windows**

The installation process on Windows sets up printers already configured on iServer as system printers. To connect additional system printers after installation, first connect them to client computers using Printers and Faxes in the Control Panel. Next, in Configuration Console—Advanced view, you add printers to the server using Printers—Add Printer, shown in Figure 13-2.

To add an iServer printer, connect the printer to client computers using Printers and Faxes in the Control Panel. Next, add the printer as an iServer printer. Lastly, restart iServer.

### How to add a printer as an iServer printer

1 From the Advanced view of Configuration Console, choose Printers. Printers lists the printers available to iServer, as shown in Figure 13-1. In Printers, choose Add Printer.

| Printers                               |
|----------------------------------------|
| Add Printer                            |
| Name                                   |
| Production printer                     |
| Microsoft Office Document Image Writer |
| Adobe PDF                              |
|                                        |
|                                        |
|                                        |
|                                        |
|                                        |
|                                        |
|                                        |
|                                        |
|                                        |
|                                        |
|                                        |
|                                        |

Figure 13-1 List of printers

In Printers—Add Printer, you can change the following server settings for each machine:

PPD File Name

PPD file name for UNIX and Linux operating systems. Do not specify a path.

- Printer name
   Name of the printer.
- Printer pathPath to the printer from the machine.
- Spool command

Spool command for UNIX or Linux. Actuate recommends using the copy before printing option. For example, on an AIX system, use the following command:

lp -c -d

On Solaris and Linux, use the following command:

| Printers > Add Printer             |                                            |   |    |      |       |
|------------------------------------|--------------------------------------------|---|----|------|-------|
| Printer name:                      |                                            | * |    |      |       |
| Template Settings:                 |                                            |   |    |      |       |
| urup                               |                                            |   |    |      |       |
| Printer path:                      |                                            |   | ec |      |       |
| PPD file name (UNIX):              | -                                          |   | 0C |      |       |
| Spool command (UNIX):              |                                            |   | ØC |      |       |
| *These fields are required and can | not be left blank<br>estart to take effect |   |    | OK C | ancel |
| Figure 13-2 Addin                  | a printer                                  |   |    |      |       |

Choose OK.

**2** Restart iServer.

In an iServer cluster, each machine maintains printer property information. When adding a printer to a cluster, you must specify the printer parameter values for each node in the cluster.

### **Printing on UNIX and Linux**

Actuate sends output to any Windows printer and to PostScript Level 1 or 2 printers. If the postscript font is not installed on the system, the postscript file, generated at print time, contains only the references to the missing font name.

You must install required postscript fonts on either the printer or iServer; otherwise, the printer substitutes a font or printing fails. If you install the postscript font on iServer, font information embeds in the postscript file, and the document prints with the correct font.

iServer uses Adobe Type-1 font technology and a font configuration file for printing. The configuration file is in the following directory:

AC\_SERVER\_HOME/operation/print/fonts/fonts.supported

Throughout this documentation, AC\_SERVER\_HOME refers to the folder that the installer chose as the location for binary files during the iServer installation. By default, this location is AC\_SERVER\_HOME/AcServer in a Linux or UNIX environment. To print documents, check that XVFBDISPLAY variables, start\_srvr.sh and display\_value, are set in pmd11.sh.

### Adding a printer on UNIX and Linux

For iServer to recognize a printer in Solaris, HP, and IBM environments, the printer name must appear in the following locations:

 Solaris and Linux—a subdirectory of the /etc/lp/printers directory. On Solaris 9 and later, iServer also recognizes printers you can list using the following command:

lpget list

- HP—the /etc/lp/member directory.
- IBM—the /etc/qconfig file.

### How to add a printer on UNIX and Linux

You add a printer to the server in Configuration Console—Advanced view, using Printers—Add Printer, shown in Figure 13-3. Specify the following information:

- The printer path.
- Name of the PostScript printer definition (PPD) file. Do not include the path.
- The name of the spool command.

| Printers > Add Printer                                      |                                                         |    |        |
|-------------------------------------------------------------|---------------------------------------------------------|----|--------|
| Printer name:                                               |                                                         | *  |        |
| Template Settings:                                          |                                                         |    |        |
| renfield                                                    |                                                         |    |        |
| Printer path:                                               |                                                         |    | ]oc    |
| PPD file name (UNIX):                                       |                                                         |    | loc    |
| Spool command (UNIX):                                       |                                                         |    | ]ec    |
| urup                                                        |                                                         |    |        |
| Printer path:                                               |                                                         |    | 0C     |
| PPD file name (UNIX):                                       |                                                         |    | 0C     |
| Spool command (UNIX):                                       |                                                         |    | e c    |
|                                                             |                                                         |    |        |
| * These fields are required a<br>I C These fields require s | nd cannot be left blank<br>erver restart to take effect |    |        |
|                                                             |                                                         | OK | Cancel |

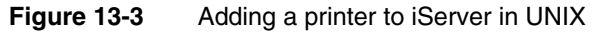

Restart iServer after adding printers.

### About the PostScript font utility

The Actuate UNIX utility, fontutils, installs and uninstalls PostScript fonts to the machine. The utility is in the AC\_SERVER\_HOME/bin directory. Before using the fontutils utility, append the following path to the library path environment variable:

AC\_SERVER\_HOME/lib

The name of the environment variable depends on the platform, as follows:

- On SunOS and Linux, the environment variable is LD\_LIBRARY\_PATH
- On AIX, the environment variable is LIBPATH
- On HP-UX, the environment variable is SHLIB\_PATH

### About Xprinter environment variables

The XPHOME and XPPATH environment variables for Xprinter on UNIX and Linux specify the location of the iServer Xprinter home and the path to Xprinter files, respectively.

### Installing a PostScript font

Copy the font's .afm and .pfa files to the AC\_SERVER\_HOME/bin directory. Convert the .afm file to UNIX format using a utility such as dos2unix. Do not convert the .pfa file to UNIX format. Change the permissions to readable by all users and change the .pfa file's permissions so that it is writable by all users.

With the .afm and .pfa files in the AC\_SERVER\_HOME/bin, use fontutils and the following options from a command line:

```
fontutils -T 1 -1"<font name>" -2<font file>.afm -3 <font
file>.pfa -4<CodePage>
```

where font name is the name of the font used in the document and CodePage is the font's code page. Enclose the font name in double quotes. Font file is the name of the .afm or .pfa font.

### Uninstalling a PostScript font

To uninstall a font, use the fontutils utility and the following options from a command line:

fontutils -T 2 -1"<font name>" -4<CodePage>

where font name is the name of the font you want to uninstall and CodePage is the font's code page. Enclose the font name in double quotes.

### **Obtaining the PPD file**

If the manufacturer of your printer does not provide a PPD, download the Windows PostScript drivers and extract the PPD file. Put the PPD file in the AC\_SERVER\_HOME/operation/print/ppds. List the file in operation/print/ppds/driver\_mapping.

For example, to use a the PPD file hp9000.ps with the iServer printer HP LaserJet 9000, the PPD file must be in AC\_SERVER\_HOME/operation/print/ppds/ and in the same directory, the driver\_mapping file must contain an entry similar to the following one:

hp9000.ps: "HP LaserJet 9000"

After updating the UNIX or Linux system, restart the cluster node for the changes to take effect. Specify the name of the PPD in Configuration Console—Advanced view by choosing Printers—Add Printer.

### Sending a document to the printer

A user can send a document to the printer from Management Console. You must schedule a job to perform server-side printing. On Files and Folders, select Schedule for the document you want to print. Choose Print, and specify the printer and other options, as shown in Figure 13-4.

| <u>corp</u> > <u>Home</u> > <u>administrator</u> > Sales by Territory (RPTDESIGN) (Version 1) :<br>Schedule                                                                                                    | X    |
|----------------------------------------------------------------------------------------------------|------|
| Schedule Parameters Output Privileges Datamart Security Channels Notification Pr                                                                                                    | int  |
| ✓ Print the output document on the server:                                                                                                    |      |
| Printer: Microsoft Office Document Image Writer                                                                                                    |      |
| Manufacturer: Microsoft<br>Model: Microsoft Office Document Image Writer Driver<br>Description:<br>Location:                                                                                                    |      |
| Print to file:                                                                                                    |      |
| Override default settings for<br>Scale:<br>Resolution<br>Mode:<br>B&W Color<br>Number of copies<br>Collate:<br>2-Sided printing:<br>1-Sided Print<br>Flip on short edge<br>Flip on long edge<br>Page size:<br>Page rtay:<br>Default tray |      |
| Print format: PostScript       Page range       Page style       Auto       BIDI processing       Text wrapping       Font substitution       Chart DPI                                                                                  |      |
| OK Car                                                                                                    | ncel |

Figure 13-4 Scheduling a job to print a document

### Managing the printing environment

The following sections describe how to manage the iServer document printing environment.

### Changing a path to a printer

In Printers, the administrator can specify the path to a printer.

#### How to set the path to a printer

In the Advanced view of Configuration Console, set the path to a printer by performing the following steps:

1 Select Printers from the Advanced view.

G

**2** Point to the arrow next to the printer name in the list, as shown in Figure 13-5.

| Printers                                               |
|--------------------------------------------------------|
| Add Printer                                            |
| Name                                                   |
| Liberty on prnsrv-devcom (from SHA04940)               |
| Montel-PS on prnsrv-devcom.actuate.com (from SHA04940) |
| Microsoft Office Document Image Writer (from SHA04940) |
| Adobe PDF (from SHA04940)                              |
| Microsoft Office Document Image Writer                 |
| C Adobe PDF                                            |
| E Freedom                                              |
|                                                        |

#### Figure 13-5 Choosing a printer name

- **3** Choose Template settings to change the path to a printer on Windows or to a PPD file name of a printer on UNIX or Linux.
- **4** On Properties, as shown in Figure 13-6, in Printer path, specify the path to the printer. For a UNIX system, specify the PPD file name and the Spool command.

| Properties                                                      |                                                                                                    |  |
|-----------------------------------------------------------------|----------------------------------------------------------------------------------------------------|--|
|                                                                 |                                                                                                    |  |
|                                                                 |                                                                                                    |  |
| Npro2006\Freedom                                                | 00                                                                                                    |  |
|                                                                 | 0C                                                                                                    |  |
|                                                                 | 00                                                                                                    |  |
|                                                                 |                                                                                                    |  |
| ${f B}{f C}$ These fields require server restart to take effect |                                                                                                    |  |
|                                                                 | Properties           Npro2006/Freedom           Impro2006/Freedom           e server restart to take effect |  |

Figure 13-6 Specifying the path to a printer

### **Removing a printer**

In Printers, the administrator can remove a printer.

#### How to remove a printer

To remove a printer from iServer, complete the following tasks:

- 1 If the printer is the default printer for an Encyclopedia volume, assign a new default printer.
- **2** On Printers, point to the arrow next to the printer name and choose Delete.

### Configuring advanced printing parameters

You can configure iServer to limit the list of printers that users see. Configure a subset of printers in your enterprise as iServer printers. In a reasonably-sized list,

users can find a printer quickly to print a document. Displaying a long list of printers in Management Console can slow the application.

In System—Properties—Advanced—Printing, set Maximum number of printers to automatically configure, as shown in Figure 13-7. You can specify up to 50 printers. At startup, iServer configures the specified number of printers.

| Actuate > System properties - Microsoft Internet Explorer                                                                              |          |
|----------------------------------------------------------------------------------------------------|----------|
| System > iServer System : Properties > Printing                                                                                        |          |
| Printing                                                                                                    |          |
| Maximum number of printers to automatically configure: 15                                                                              |          |
| <ul> <li>These fields require system restart to take effect</li> <li>(I) These fields will take default value if left blank</li> </ul> |          |
| ок                                                                                                    | Cancel 🖵 |

 Figure 13-7
 Specifying advanced printing property values

### **Disabling automatic printer configuration**

During restart, iServer typically deletes printer information and adds the names of printers known to the operating system running iServer. Setting Maximum number of printers to automatically configure to zero disables automatic printer configuration. iServer does not update the list of printers during restart. For example, set the value to 0 if iServer uses printers that are not detected by the operating system, such as a printer on a cluster node.

### **Configuring fonts**

iServer supports TrueType and PostScript fonts. A report object executable (.rox) file stores information about the fonts used in an Actuate Basic report object instance (.roi) file.

iServer ships with the following Latin-1 fonts:

| Arial Black        | Arial Narrow Italic      | Palatino Italic   |
|--------------------|--------------------------|-------------------|
| Arial Black Italic | Arial Narrow Bold Italic | Times             |
| Arial              | Courier New              | Times Bold        |
| Arial Bold         | Courier New Bold         | Times Italic      |
| Arial Italic       | Courier New Italic       | Times Bold Italic |
| Arial Bold Italic  | Courier New Bold Italic  | Verdana           |
|                    |                          |                   |

(continues)

| Arial Narrow      | Frutiger-Roman | Verdana Bold        |
|-------------------|----------------|---------------------|
| Arial Narrow Bold | Johnny-Bold    | Verdana Italic      |
|                   |                | Verdana Bold Italic |

On UNIX systems, iServer installs Latin-1 fonts, AFM files, and at least one font set of each non-CJK language. Non-CJK languages are those languages other than Chinese, Japanese, and Korean. Each font set consists of the normal, italic, bold, and bold-italic variations of the font. For non-CJK languages, Actuate installs a localized version of a font type similar to the Arial font, including the corresponding AFM and PFA files.

Actuate works with, but does not supply the Chinese, Japanese, and Korean (CJK) fonts listed in Table 13-1.

| Language            | Font 1  | Font 2 |
|---------------------|---------|--------|
| Simplified Chinese  | SimSun  | SimHei |
| Traditional Chinese | MingLiu | MS Hei |
| Japanese            | Mincho  | Gothic |
| Korean              | Batang  | Dotum  |

 Table 13-1
 Supported CJK language fonts

If you add a CJK font to the font properties file, the font name must be in the native language. The font's AFM file is required. iServer does not embed CJK fonts; therefore, you must print the PostScript file using a printer on which the font is installed.

iServer can embed non-CJK fonts. If a font is embedded in the output, the font's PFA file is required. For example, for a non-CJK font, the UNIX font name must be the same as the value for the FontName parameter in the PFA file.

### **Understanding PostScript font conversion issues**

When converting a font using Fontographer 4.1 from Macromedia, choose File-> GenerateFontFile. In the dialog box, select Advanced and in the Encoding section, select Adobe Standard. Do not change any other options.

If you used Fontographer 4.1 from Macromedia, check the font's KernPair value. There is a problem in Fontographer 4.1 in which it uses incorrect KernPair values when converting some TTF fonts. After converting a font with Fontographer and installing the font using fontutils, go to the font metrics directory and use the UNIX grep utility to search for the string KPX in the font's AFM file.

```
grep -c KPX mynewfont.afm
```

Open the .afm file in a text editor, search for the StartKernPairs variable, and check the value. If the StartKernPairs number is not the same as the number displayed using the grep utility, replace the number with the one displayed from the grep command.

### Mapping fonts for charts in documents

A developer can specify fonts of text components in a chart, such as the title, data points, and axis label. To render charts properly, the fonts specified in the chart must be available to the iServer Java virtual machine (JVM).

The procedure for making fonts available differs by platform.

- In Windows, install fonts in the standard fonts folder for the operating system. For example, on Windows, from Control Panel, open Fonts. Choose Fonts and then choose File→Install new font.
- In UNIX or Linux, copy fonts to the JAVA\_HOME/jre/lib/fonts directory.

iServer uses a default font for chart elements that do not specify a font. The default font depends on the locale setting of the iServer that generates the chart. Table 13-2 lists default fonts by language. To achieve consistent appearance in output in UNIX and Windows, the default fonts must be available to the JVM.

| Language                                                                    | Default fonts                                                                                                  |
|-----------------------------------------------------------------------------|----------------------------------------------------------------------------------------------------|
| Languages other than Chinese,<br>Japanese, or Korean (non-CJK<br>languages) | arial.ttf<br>arialbd.ttf<br>arialbi.ttf<br>ariali.ttf<br>times.ttf<br>timesbd.ttf<br>timesbi.ttf<br>timesi.ttf |
| Simplified Chinese                                                          | simsun.ttc                                                                                                    |
| Traditional Chinese                                                         | mingliu.ttc                                                                                                    |
| Japanese                                                                    | msgothic.ttc<br>msmincho.ttc                                                                                   |
| Korean                                                                      | gulim.ttc<br>batang.ttc                                                                                        |

 Table 13-2
 Default fonts by language

### Locating fonts when generating BIRT documents

To render or generate BIRT design output, iServer looks for font configuration information in the Actuate11/Jar/BIRT/platform/plugins /org.eclipse.birt.report.engine.fonts directory.

BIRT designs use five different types of font configuration files. The font configuration file naming convention includes information about the rendering format, the system platform, and the system locale, as shown in the following template:

fontsConfig\_<Format>\_<Platform>\_<Locale>.xml

BIRT supports the following levels of font configuration files:

• For all rendering formats:

These files have no format specifier in their names. The configuration files are divided into three sub-levels:

The default configuration file:

fontsConfig.xml

• Configuration files for a specific platform, for example:

fontsConfig\_Windows\_XP.xml

• Configuration files for a specific platform and locale, for example:

fontsConfig\_Windows\_XP\_zh.xml
fontsConfig\_Windows\_XP\_zh\_CN.xml

For certain formats only

These files include the format specifier in their names. These configuration files are divided into three sub-levels:

The default configuration file for a format, for example:

fontsConfig\_pdf.xml

• Configuration files for a format for a specific platform:

fontsConfig\_pdf\_Windows\_XP.xml

Configuration files for a format for a specific platform and locale:

fontsConfig\_pdf\_Windows\_XP\_en\_AU.xml

iServer first looks for the font location in the font configuration files. If the font is not found, iServer searches for the font in the system-defined font folder. An exception to this search order occurs if iServer encounters a <fonts-path> section in one of the font configuration files. iServer searches each path coded in the <fonts-path> section instead of searching the system-defined font folder.

### Locating fonts when generating Actuate Basic documents

The default behavior is for iServer to use the font information in customized\_fonts.rox and master\_fonts.rox. If the font information is not in

customized\_fonts.rox or master\_fonts.rox, iServer searches the report executable file. The master\_fonts.rox file includes standard Windows fonts.

Design developers create a customized\_fonts.rox to be used alone or with master\_fonts.rox. When used alone, the customized\_fonts.rox file includes only the fonts that are not included in report executable files. When used with master\_fonts.rox, the customized\_fonts.rox file includes fonts that are not included in report executable files and are not in the master\_fonts.rox file. Actuate recommends creating a customized\_fonts.rox file and not modifying master\_fonts.rox. If the customized master fonts file and master\_fonts.rox include the same font, the font metrics in the customized master fonts file have precedence. To create a customized\_fonts.rox file, use Actuate e.Report Designer Professional.

Name the customized master fonts file customized\_fonts.rox and place it in \Program Files\Actuate11\iServer\etc or AC\_SERVER\_HOME/etc. In an iServer cluster, place customized\_fonts.rox on every node that has the View service or Factory service enabled. If you are using a customized master fonts file that contains all the fonts you use, performance may improve slightly if you rename master\_fonts.rox.

### **Configuring font searching**

You can configure iServer to search for font information in the following situations:

- A View process displays an Actuate report object instance (.roi) file in DHTML format or generates a PDF, and the fonts are not in the ROX.
- iServer runs an ROX that contains a dynamic text control.
- An ROX generates Excel data, and the data uses fonts that are not in the ROX.

A dynamic text control contains variable-length text. The text can be in HTML, RTF, or plain text format. iServer can use the HTML or RTF information to format the data in a document. The HTML or RTF formatting information can contain font information that is not stored in the report object executable (.rox) file. If font information is not in the report object executable (.rox) file, iServer searches customized\_fonts.rox and master\_fonts.rox to locate the font information.

### Filtering font searches to find metrics

In System—Properties—Advanced—Information Display—Fonts, the administrator can specify the search order that iServer uses when looking for font metric information, such as character width and height, by setting Use externalized font file, as shown in Figure 13-8. Use externalized font file sets the UseExternalizedFonts parameter in iServer.

| Actuate > System properti                                             | es - Microsoft Internet Explorer       |             |
|-----------------------------------------------------------------------|----------------------------------------|-------------|
| System > iServer System : Pro                                         | operties > Information Display > Fonts | <u> </u>    |
| Fonts                                                                 |                                        |             |
| Use externalized font file:                                           | Primary 💽 ! 🔀 💭                        |             |
|                                                                       |                                        |             |
|                                                                       |                                        |             |
| $m{	extbf{	heta}}$ These fields require system restart to take effect |                                        |             |
| (I) These fields will take defa                                       | ault value if left blank               |             |
|                                                                       |                                        |             |
|                                                                       |                                        | OK Cancel 🖵 |

Figure 13-8 Specifying font metrics search order

Table 13-3 describes the values for the UseExternalizedFonts parameter.

| Value     | Description                                                                                                    |
|-----------|----------------------------------------------------------------------------------------------------|
| no        | Do not use externalized fonts. The View process does not<br>use externalized fonts. The View process uses the font<br>information in the report object executable (.rox) file.                                                                                    |
| primary   | Look for the font in customized_fonts.rox and<br>master_fonts.rox first. If iServer cannot locate the font in<br>customized_fonts.rox or master_fonts.rox, it looks for the<br>font in the report object executable (.rox) file. Primary is<br>the default value. |
| secondary | Look for the font in the ROX first. If iServer cannot locate<br>the font in the ROX, it looks for the font in<br>customized_fonts.rox and master_fonts.rox.                                                                                                    |

 Table 13-3
 Values for the UseExternalizedFonts parameter

iServer uses the database client locale settings when it establishes a connection with the database. To use Actuate report object executable (.rox) files that access databases with data in multiple languages, you must configure your database clients to retrieve and view data in those languages.

Most databases support Unicode UTF-8 encoding. Actuate recommends setting the database client encoding to UTF-8. For UTF-8 encoding, Actuate supports only the characters in the UCS-2 character set.

## Chapter 14

## Connecting to data sources

This chapter contains the following topics:

- About data source connections
- Using a connection configuration file
- Defining environment variables
- Connecting to a data sources
- Understanding run-time properties

### About data source connections

Actuate Customer Support publishes the Supported Products and Obsolescence Policy document that describes the data sources, drivers, operating systems, and other software requirements for connecting iServer to data sources. Actuate Supported Products and Obsolescence Policy, available on the Actuate Support site at the following URL, also contains information about the required patches:

http://support.actuate.com/documentation/spm

iServer connects to data sources when generating documents and using the Actuate Caching service (ACS). The design developer specifies data source connection information in the design, or in an external connection configuration file. In most cases, iServer and the database run on different computers for load-balancing purposes, but this division is not mandatory. Running iServer on the database host can improve performance.

### **About drivers**

The iServer installation process installs and configures DataDirect Connect for ODBC 5.3 drivers and JDBC 3.7 SP1 drivers. You can also use third-party drivers to connect to data sources, but you must license, install, and configure them.

### About information object connections

You can use information objects in designs. Information objects make ODBC and JDBC connections, so you need to be able to connect underlying data sources to databases in addition to the obvious data sources required by your design.

### Using a connection configuration file

A connection configuration file is an XML file, such as the one shown in Listing 14-1, in UTF-8 or ASCII encoding. The file specifies the data source connection properties to use when iServer runs a design. Having the data source connection information for a design in an external file makes it convenient to modify. You change the connection information without altering the design. You specify the location of the file using Configuration Console.

You can use an external connection configuration file to define a data source for the Actuate Caching service and for a data connection definition (.dcd) file, which contains information object connection properties for a data source. You can also use an external connection configuration file for connecting data sources to designs.

You can create an external connection profile to a data source used by a design. Changes to the profile are automatically picked up by the design. The settings in a connection configuration file override any connection configuration properties in the connection profile. The sample connection configuration file in Listing 14-1 externalizes the file path to the Connection Profile, C:\SqlServer.profile.

#### Listing 14-1 BIRT connection configuration file example

In a BIRT design, the configuration key used to specify a data source is the unique ID of the ODA data source extension and data source name defined in the BIRT design or library. You must concatenate the string as follows:

extensionID + "\_" + data source name

For example, the key is org.eclipse.birt.report.data.oda.jdbc\_SQL Server.

### Changing a configuration file

The Factory process reads the configuration file for the configuration key values when the process starts. After changing a configuration file, you must restart Factory processes for changes to take effect. Only Factory processes that start after changes in the configuration file use the new information. To ensure that design files use updated configuration file information, confirm that no document generation jobs are running and stop Factory processes that are running before you change the configuration file. After changing the file, iServer starts a Factory process for the next document generation job.

### Specifying the location of the connection configuration file

There is no default location for the connection configuration file. To use a connection configuration file, create the file and then specify its name and location using the ConnConfigFile parameter in Configuration Console.

From Server Configuration Templates—Settings, expand iServer, then choose Database Connection Configuration File. Specify the location of the file using the Configuration file for database connections and search path parameter shown in Figure 14-1.

| Actuate > Server properties - Windows Internet Explorer                               |          |
|---------------------------------------------------------------------------------------|----------|
| Servers > urup : Properties > iServer > Database Connection Configuration File        | <b>_</b> |
| Database Connection Configuration File                                                |          |
| Configuration file for database connections:                                          |          |
| Add a specific directory: Add Remove                                                  |          |
| $oxed{D}$ $oldsymbol{\mathcal{C}}$ These fields require server restart to take effect |          |
| ок                                                                                    | Cancel 🗸 |

Figure 14-1 Specifying the location of a connection file

On UNIX and Linux, the value of the parameter can be a path and file name only. On Windows, it can be either a path and file name or a URL. For example:

\\server1\configs\serverconfig.xml

or

```
http://myserver/configs/testconfig.xml
```

If you do not specify a value for the configuration file parameter, iServer uses the data source connection properties in the design.

### Configuring a cluster to use a connection configuration file

In a cluster of iServers, each node must have access to the connection configuration file. The path can be a local absolute path on each machine and must be specified for each iServer. If you use a single copy of the file for a cluster, put it in a shared location, then specify the path to that shared location for all iServers in the cluster.

### **Defining environment variables**

The installation program defines environment variables for data sources that you specify during installation, but if you want to connect to data sources later, you need to set these variables.

On UNIX and Linux, insert the library path environment definition in the file pmd11.sh in AC\_SERVER\_HOME/bin. The library path variable names are:

- LD\_LIBRARY\_PATH for Sun Solaris and Linux
- LIBPATH for IBM AIX
- SHLIB\_PATH for HP-UX

On Windows, you define system, not user, environment variables. iServer processes are system processes, and cannot access the user environment. Windows uses PATH to search for libraries and executable files.

In some cases, environment variables or Registry entries affect the capability to display documents in different languages.

Table 14-1 lists data source-related Actuate registry keys on Windows and environment variables on UNIX, Linux, and Windows.

| Key or variable name       | Description                                                                                 |
|----------------------------|---------------------------------------------------------------------------------------------|
| AC_DBMS_INFORMIX_MAXVARLEN | Maximum column length Actuate<br>uses with Informix data sources.<br>Default value is 4000. |
| AC_DBMS_ODBC_MAXVARLEN     | Maximum column length Actuate<br>uses with ODBC data sources.<br>Default value is 8000.     |
| AC_DBMS_ORACLE_MAXVARLEN   | Maximum column length Actuate<br>uses with Oracle data sources.<br>Default value is 4000.   |
| AC_DBMS_PROGRESS_MAXVARLEN | Maximum column length Actuate<br>uses with Progress data sources.<br>Default value is 4000. |
| DB2COMM                    | DB2 information.                                                                            |
| DB2DIR                     | The path to the DB2 client installation.                                                    |
| DB2INSTANCE                | Specifies the DB2 instance name.                                                            |

Table 14-1Environment variables

(continues)

| Key or variable name | Description                                                               |
|----------------------|---------------------------------------------------------------------------|
| DISPLAY              | UNIX and Linux. Specifies the X<br>Windows server used by the<br>machine. |
| DLC                  | Progress 9.1 installation directory.                                      |
| INFORMIXDIR          | The directory where the Informix product is installed.                    |
| INFORMIXSERVER       | Specify the name of the Informix data source.                             |
| INSTHOME             | Inherited from shell and used by third-party processes.                   |
| ORACLE_HOME          | The path to the Oracle installation.                                      |
| SYBASE               | The path to the Sybase installation.                                      |
| SYBASE_OCS           | The path to the Sybase OpenClient installation.                           |

 Table 14-1
 Environment variables (continued)

### Connecting to a data sources

The following sections describe how to connect to various external data sources from iServer system.

### Connecting to a data source through ODBC

The iServer data source connection interface uses DataDirect Connect ODBC 6.0 drivers to connect to data sources through ODBC on UNIX, Linux, and Microsoft Windows. During installation on UNIX and Linux, you can choose to have ODBC configured. If your designs use information objects to access data sources, you need ODBC. For information about configuring DataDirect ODBC drivers, iServer installs DataDirect help files. The DataDirect help files are in the following Actuate ODBC directory:

Windows: \Program files\Common Files\Actuate\11.0\odbc\help

UNIX and Linux: AC\_SERVER\_HOME/odbc/help

### About the ODBC initialization file

To connect to a data source through ODBC, iServer has the following requirements:

Access to ODBC data source connection information.

iServer installs and configures the ODBC initialization file in the /odbc directory, partially shown in Listing 14-2. To modify the initialization file on Windows, use the ODBC Data Source Administrator.

iServer sometimes requires additional information to access the data from the data source. For example, when iServer connects to a data source through ODBC, it uses a user name and password specified in the design to access data. The design can also contain other information iServer needs to connect to an ODBC data source such as a value for an environment variable, a set of connection parameters, or a software library name.

Access to the ODBC data source itself.

The iServer account must have sufficient privileges to access the data source. For example, a DBMS managing a database is on a different machine from the machine on which the data source resides. iServer must have access to the machine, and must be able to connect to the data source.

- To access ODBC data sources, iServer on Microsoft Windows must be configured to run as a user account, not as the system account.
- On UNIX and Linux, to make a DataDirect ODBC connection, perform the following tasks:
  - In an Actuate Basic design, set DLLPath to ODBC32 in the Component Editor for report design.
  - Confirm that a symbolic link exists between the ODBC32 file under AC\_SERVER\_HOME/lib and the DataDirect ODBC manager library file. For example, AC\_SERVER\_HOME/lib/odbc32.so -> libodbc.so for the Solaris platform.
  - When connecting to a Microsoft SQL Server data source, set the UNIX or Linux environment variable LC\_MESSAGES to en\_US to control message formatting between the data source and iServer.

Listing 14-2 shows portions of the odbc.ini installed with iServer on Linux.

#### Listing 14-2 Example of odbc.ini

```
[ODBC Data Sources]
dBASE=ActuateDD 5.3 dBASEFile (*.dbf)
DB2 Wire Protocol=ActuateDD 5.3 DB2 Wire Protocol
Informix Wire Protocol=ActuateDD 5.3 Informix Wire Protocol
Oracle Wire Protocol=ActuateDD 5.3 Oracle Wire Protocol
```

(continues)

```
Sybase Wire Protocol=ActuateDD 5.3 Sybase Wire Protocol
Text=ActuateDD 5.3 TextFile (*.*)
Teradata=ActuateDD 5.3 Teradata
SQLServer Wire Protocol=ActuateDD 5.3 SQL Server Wire Protocol
Progress OpenEdge=ActuateDD 5.3 Progress OpenEdge
Progress SQL92=ActuateDD 5.3 Progress SQL92
MySQL Wire Protocol=ActuateDD 5.3 MySQL Wire Protocol
FoxPro3=ActuateDD 5.3 dBASEFile (*.dbf)
[Oracle Wire Protocol]
Driver=/home/Actuate/Actuate11/AcServer/odbc/lib/N_ora23.so
Description=ActuateDD 5.3 Oracle Wire Protocol
AlternateServers=
ApplicationUsingThreads=1
ArraySize=60000
AuthenticationMethod=1
CachedCursorLimit=32
CachedDescLimit=0
CatalogIncludesSynonyms=1
CatalogOptions=0...
```

### Understanding language encoding

If you use third-party drivers instead of the DataDirect Connect for ODBC drivers installed with iServer, you need to consider encoding requirements. iServer can use either ODBC Unicode drivers or ODBC ANSI drivers. Unicode drivers support wide-character versions of ODBC interfaces, such as SQLConnectW(). ANSI drivers support the non-wide versions, such as SQLConnect(). For data sources that return Unicode, non-ASCII data, iServer requires a Unicode ODBC driver. For data sources that return only ASCII data, iServer can use either a Unicode driver.

Most ODBC driver managers, such as DataDirect, try to detect the code page or the Unicode encoding in which the database communicates with the driver. Use the environment variable AC\_DBC\_ENCODING if the driver manager fails to detect the appropriate code page or the Unicode encoding. The driver manager can use an incorrect default value and send or receive garbled data.

The environment variable AC\_DBC\_ENCODING specifies the code page or the Unicode encoding used by the ODBC driver manager while interpreting data from the driver. The AC\_DBC\_ENCODING value can be UCS-2, UTF-8, or ANSI. The ANSI value indicates the currently set code page of the OS locale.

Setting the environment variable AC\_DBC\_ENCODING to UTF-8 when using DataDirect ODBC 5.3 drivers is not required and can actually cause problems.

Actuate's ODBC interface eliminates the need for a driver manager. The ODBC interface detects whether the driver supports Unicode by making a call to SQLConnectW(). If the driver supports this method, the ODBC interface uses the

driver's Unicode methods with a W suffix. If the driver does not have the Unicode version of the methods, the Actuate ODBC interface assumes the driver is a non-Unicode ANSI driver and calls the ODBC API methods without the W suffix.

### Setting the maximum column length

The default maximum column length Actuate permits with ODBC data sources is 8000 characters. Problems can occur when generating an Actuate document if the design uses an ODBC data source column with a column length greater than 8000 characters.

To change the maximum character length, set the environment variable AC\_DBMS\_ODBC\_MAXVARLEN.

### Connecting to a DB2 data source

iServer can connect from Actuate Basic designs to IBM DB2 data sources on UNIX and Windows using run-time client version 9.1, 9.5, and 9.7. To connect to DB2 data sources, you must perform the following tasks:

- Define appropriate environment variables.
- Specify the database environment.
- Supply an account name and password.
- Specify the protocol your site uses.
- Configure the DB2 client's locale setting to match the locale of the machine.

The Actuate interface to DB2 clients supports DB2 stored procedures. From the Stored Procedure Data Source Builder in Actuate e.Report Designer Professional, developers can use DB2 stored procedures to retrieve data to generate documents. The following limitations of DB2 stored procedures exist:

- Due to a problem with the DB2 CLI API, the Stored Procedure Data Source Builder does not support DB2 overloaded stored procedures.
- The Actuate Stored Procedure Browser does not list DB2 user-defined functions. DB2 user-defined functions do not return result sets and are not a data source.

Other DB2 issues are:

- DB2 does not support large object (LOB) data types between versions. See the DB2 documentation for information about DB2 support for LOB data types.
- You must bind the DB2 CLI packages from the client system to the DB2 server using db2cli.lst in some situations. For example, after you apply a Fix Pak to a client or server, or on a system where an Actuate design uses DB2 9.1 client software with a DB2 9.1 server.

### **Defining DB2 environment variables**

For UNIX and Microsoft Windows operating systems, you must define the following environment variables:

DB2INSTANCE and DB2DIR

Define these variables to connect to a DB2 instance. DB2INSTANCE specifies the instance name, and DB2DIR is the path to the DB2 client installation.

DB2CODEPAGE

DB2CODEPAGE is a DB2-specific environment variable. For Windows and UNIX, Actuate uses DB2CODEPAGE to determine the DB2 database's client locale. On Windows systems, DB2CODEPAGE is a registry setting. On UNIX systems, DB2CODEPAGE is an environment variable. At execution time when Actuate connects to a DB2 data source, the active code page is in effect for the duration of the connection. All data is interpreted based on this code page. If this variable is not set, Actuate's DBMS module determines the client locale setting from the operating system locale.

Use db2set to set DB2CODEPAGE. For example, the following command sets the DB2 database client to retrieve data in UTF-8 format:

db2set DB2CODEPAGE=1208

When using the db2set command, add the location of db2set to the environment variable PATH. For example, if db2set is in \$DB2DIR/adm and you use db2set in the pmd11.sh shell script, add the location of db2set to the environment variable PATH in pmd11.sh.

### About the AIX DB2 library path

The DB2 Factory server on AIX uses the DB2 library libdb2.a. The library libdb2a is part of the DB2 client installation. Ensure that the library path DB2DIR/lib is part of the environment variable LIBPATH. DB2DIR is the path to the DB2 client installation.

### About the HP-UX11i Version 1 library path

The definition of the HP-UX11i in the environment variable SHLIB\_PATH must put the path to ODBC and DB2 libraries before the AC\_SERVER\_HOME path. For example, if ODBC/lib and DB2DIR/lib are paths to the ODBC and DB2 libraries, use the following SHLIB\_PATH definition:

```
SHLIB_PATH=$ODBC/lib:$DB2DIR/lib:$AC_SERVER_HOME/lib:usr/local
   /bin:
```

### About the Solaris library path

The path to ODBC and DB2 libraries must precede the AC\_SERVER\_HOME path in the Solaris LD\_LIBRARY\_PATH environment variable. For example, if

ODBC/lib and DB2DIR/lib are paths to the ODBC and DB2 libraries, use an LD\_LIBRARY\_PATH as shown in the following example:

LD\_LIBRARY\_PATH=\$ODBC/lib:\$DB2DIR/lib:\$AC\_SERVER\_HOME/lib:/usr /local/bin:

Because of the requirements for the LD\_LIBRARY\_PATH environment variable, the following path order does not work:

```
LD_LIBRARY_PATH=$AC_SERVER_HOME/lib:$ODBC/lib:$DB2DIR/lib:/usr
/local/bin
```

### Using DB2 libraries on AIX, HP-UX, and SunOS

If you did not specify DB2 data source information during installation of iServer, and you now want to use DB2 data source connections from the machine, you must create a symbolic link to the DB2 library in the DB2 client installation directory.

### Linking to a DB2 library on HP-UX or SunOS

On Solaris, create a symbolic link DB2CLI.so in AC\_SERVER\_HOME/lib to the DB2 library libdb2.so.

On HP-UX, create a symbolic link DB2CLI.sl in AC\_SERVER\_HOME/lib to the DB2 library libdb2.sl.

### Linking to a DB2 library on AIX

On AIX, perform the following procedure:

1 Extract shr.o from \$DB2DIR/lib/libdb2.a by using the following command:

```
ar -x libdb2.a
```

**2** Rename the extracted file to db2.0 using:

mv shr.o db2.o

**3** On AIX, create a symbolic link DB2CLI.sl in AC\_SERVER\_HOME/lib to the DB2 library ln -s db2.o.

### Checking a connection to a DB2 instance

To check that a connection exists between the machine and the DB2 instance, use the command-line utility DB2. This utility comes with the DB2 software and is available for UNIX, Linux, and Windows.

To start the DB2 utility, open a command-line window and enter DB2 at the command prompt. At the DB2 prompt, enter the command to connect to a DB2 database.

connect to <database> user <user name>

The <database> is the name of the DB2 database, and <user name> is the DB2 database user. You are prompted for a password. Enter the password for the user. DB2 displays the connection information in the command window when a connection is made. Enter quit to terminate the session.

### About using XML Extender

The XML Extender component of DB2 provides data types to store XML documents and DTDs in DB2 databases as either an XML column or XML collection. Actuate retrieves the XML column data as string data. DB2 stores an XML collection as a set of tables. Actuate retrieves data from the set of DB2 tables.

### Connecting to an Informix data source

When accessing data from Informix using the included DataDirect ODBC Informix data driver, set the UseDelimitedIdentifier property to 1. To specify the property value for connection-string based designs, add the property UseDelimitedIdentifier=1 to the end of the connection string. To specify the property value for DSN-based connections, perform the appropriate task for your operating system.

On a Windows system, go to the Windows ODBC registry entry:

HKLM\Software\ODBC\ODBC.ini\<DSN Name>

and set the value of UseDelimitedIdentifier to 1.

On a UNIX or Linux system, edit the odbc.ini file, and add UseDelimitedIdentifier=1 to the DSN entry.

### Connecting to an Oracle data source

To connect with Oracle data sources, you must perform the following tasks:

- Install the proper Oracle client software on the server running the design
- Supply a connection string
- Define the appropriate environment variables
- Ensure that a listener process is running on the database host

When configuring the Oracle client, you must configure the client's locale setting to match the locale of the machine. In an Actuate report object executable (.rox) file, the default DBInterface for AcOracleConnection is acorcl111.

### **Defining Oracle environment variables**

You must set the following environment variables when connecting to an Oracle data source:

ORACLE\_HOME
NLS\_LANG

### About ORACLE\_HOME

For Oracle databases on UNIX and Linux platforms, the account running iServer processes must have a definition for the standard Oracle environment variable ORACLE\_HOME. You can provide this definition in a login script such as .cshrc or .profile, or you can include it in the scripts that start the iServer processes.

For Oracle databases on Windows, also ensure that the definition of the environment variable PATH indicates the location of the dynamic link library that selects the proper database.

### About NLS\_LANG

The Oracle UNIX and Linux environment variable and Windows registry setting NLS\_LANG specifies the Oracle locale, that consists of the language, territory, and character set. The default value for NLS\_LANG is American America.US7ASCII. The administrator must ensure the NLS LANG

setting is correct for the information in the Oracle database.

On UNIX and Linux systems, add the environment variable NLS\_LANG to the pmd11.sh script, the iServer request server startup script. On Windows servers, the Oracle installer configures NLS\_LANG.

The following example sets NLS\_LANG for simplified Chinese on UNIX and Linux:

export NLS\_LANG
NLS\_LANG="Simplified Chinese\_China.ZHS16GBK"

Double quotes are required when setting a value that contains spaces.

On Microsoft Windows server operating systems, set the NLS\_LANG registry value in the key HKEY\_LOCAL\_MACHINE \Software\Oracle\Home.

For information about the NLS\_LANG values, see the Oracle documentation.

### About the Oracle listener processes

iServer interacts with an Oracle data source through the Oracle listener process. If iServer is having trouble communicating with the Oracle data source, the link to the listener process possibly failed. You can frequently solve such problems by stopping and starting the listener process.

### Setting the maximum column length

The default maximum column length Actuate uses with Oracle data sources is 4000 characters. Problems can occur when generating an Actuate document if the design uses an Oracle data source column with a large column length. You can

use a registry setting on Windows or an environment variable on UNIX and Linux to set a smaller maximum column length used by Actuate.

To change the maximum character length:

 On Windows, change the value of the string value name MaxVarLen. The value name is in the registry key.

HKEY\_CURRENT\_USER\Software\Actuate\DBMS\Oracle

• On UNIX and Linux, set the environment variable AC\_DBMS\_ORACLE\_MAXVARLEN.

### Connecting to custom data sources

iServer runs designs using third-party software to connect to data sources. The following sections describe how to install custom data source connection software:

- Installing a custom Open Data Access driver
- Installing a custom Eclipse DTP ODA driver plug-in
- Using custom Java-based data source connections
- Using custom relational data sources with the Integration service

### Installing a custom Open Data Access driver

iServer supports Open Data Access (ODA) drivers that a design uses to retrieve data from a data source. To install an ODA driver, place the ODA driver files in the AC\_SERVER\_HOME/oda directory. AC\_SERVER\_HOME refers to the folder that the iServer installer chose as the location for binary files during the iServer installation. By default, this location is /Program Files/Actuate11/iServer in a Windows environment, and <installation directory>/AcServer in a Linux or UNIX environment.

Each ODA driver must be in a separate directory. For example, if you have two ODA drivers, the installation directories would be similar to the following directories:

- AC\_SERVER\_HOME/oda/oda-driver1
- AC\_SERVER\_HOME/oda/oda-driver2

iServer does not support installing ODA drivers in a directory below the oda directory. For example, if you have two ODA drivers, Driver1 and Driver2, iServer does not support the following ODA directory structure for the two drivers:

- AC\_SERVER\_HOME/oda/CustomDrivers/Driver1
- AC\_SERVER\_HOME/oda/CustomDrivers/Driver2

The directory name for an ODA driver in the AC\_SERVER\_HOME/oda directory must match the driver name specified in an Actuate Basic report (.rox) or Actuate Basic information object (.dox).

When installing an ODA driver, you must also install and configure any software the ODA driver requires to access a data source. For example, you must install and configure any database connection software the ODA driver uses to connect to a database. You must also ensure the ODA driver can access the required software.

Install the configuration file and files required for the ODA driver on the machine that runs the design. Each ODA driver requires a run-time configuration file, odaconfig.xml. The configuration file must be in the ODA driver directory. You can locate the ODA library files outside of the Actuate installation directory. Specify the location in odaconfig.xml.

The iServer installation process puts the Actuate Data Integration Service driver in the AC\_SERVER\_HOME/oda directory. The installation also provides an example of an ODA flat file driver that operates with Actuate e.Report Designer Professional and iServer in ACTUATE\_HOME/oda/examples/FlatFileExample.

### Installing a custom Eclipse DTP ODA driver plug-in

A design can use a custom Eclipse Data Tools Platform (DTP) Open Data Access (ODA) driver to retrieve data from a data source. The DTP ODA API supports building a custom Eclipse plug-in that accesses data from standard and custom data sources.

Install a plug-in in the AC\_SERVER\_HOME/MyClasses/eclipse/plugins directory. You may need to manually create the eclipse/plugins subdirectory if it does not already exist in MyClasses. In the UNIX and Linux installation of iServer, there is a common folder, acshared/MyClasses, for installing a customized DTP ODA driver.

Do not place a custom ODA plug-in in the AC\_SERVER\_HOME/oda/eclipse /plugins directory. This directory is reserved only for plug-ins provided by the Actuate product installation. Installing a plug-in in the AC\_SERVER\_HOME /MyClasses/eclipse/plugins directory ensures that the Actuate install and uninstall processes do not remove the custom plug-in.

### About using an Open Data Access driver

When running a design using an ODA driver, the Factory process loads the driver during the document generation. If the Factory process cannot load the specified driver, iServer logs an error message and document generation terminates.

An ODA driver cannot share a library file with another ODA driver or data source connection software. Each ODA driver must have a separate copy of the library file for dedicated use. For example, on a Windows system, if a database library uses a DLL to connect to a data source, and an ODA driver uses the same DLL, you create a copy of the DLL file and use the copy with the ODA driver.

If you change an ODA driver's configuration such as a setting in the configuration file or an ODA driver library, the Factory process uses the updated configuration information and the updated library during the next document generation.

iServer can cache an ODA driver. If a Factory process uses a cached ODA driver, the Factory process checks the last modified time of the configuration file and the cached driver's run-time libraries before document generation. If you modify the configuration file or the driver since last loading the driver, the Factory process releases the cached driver and reloads it.

### Using custom Java-based data source connections

To connect spreadsheet designs to JDBC data sources, place the Java archive (.jar) files for the custom database driver in the following location:

AC\_SERVER\_HOME\iServer\reportengines\engines\lib

To connect BIRT designs to JDBC data sources, place the .jar files for the custom database driver in:

```
AC_SERVER_HOME\Jar\birt\platform\plugins\
    org.eclipse.birt.report.data.oda.jdbc<version>\drivers
```

The iServer Integration Service also looks in this location for drivers to access JDBC data sources.

# Using custom relational data sources with the Integration service

iServer connects to Actuate information object data sources using the Actuate iServer Integration service (AIS). AIS works with JDBC drivers that are compliant with DataDirect Connect for JDBC version 3.7 Service Pack 1and later.

AIS uses configuration files that define the data source connections.

- AC\_SERVER\_HOME/etc/data\_integration/datasources.xml contains a list of custom relational data sources.
- AC\_SERVER\_HOME/etc/data\_integration/<database>/mappings.xml contains the data source mappings for a custom relational data source.

### **Specifying connection types**

iServer installation provides an example of a datasources.xml configuration file that specifies a MySQL Enterprise connection type as an example. The datasources.xml file specifies the JDBC connection type as shown in Listing 14-3.

```
<DataSourceConfig>
  <DataSourceHosts>
  </DataSourceHosts>
  <ConnectionTypes>
     ~
-- Example: MySQL Enterprise connection type
        (requires MySQL driver) -->
     <ConnectionType Name="MySQL 41">
        <JDBCDriver DriverName="com.mysql.jdbc.Driver">
          <ConnectionString>
             idbc:mysgl://%server%:%port%/%database%?
          </ConnectionString>
          <ConnectionProperties>
                <Property Name="user">%username%</Property>
                <Property Name="password">%password%</Property>
          </ConnectionProperties>
          <LibraryPath>
             <
-- Fill in JAR location below -->
             <Location></Location>
          </LibraryPath>
        </JDBCDriver>
        <ConnectionParams>
          <ConnectionParam Name="server"
                Display="Server"
                Type="string"
                ValueIsCaseSensitive="false"/>
          <ConnectionParam Name="database"
                Display="Database"
                Type="string"
                ValueIsCaseSensitive="false"/>
          <ConnectionParam Name="username"
                Display="User name"
                Type="string"/>
          <ConnectionParam Name="password"
                Display="Password"
                Type="masked"/>
          <ConnectionParam Name="port"
                Display="Port"
                Type="integer"
                Optional="true"
```

(continues)

```
DefaultValue="3306"/>

</ConnectionParams>

</ConnectionType>

</ConnectionTypes>

<DatabaseTypes>

<

-- Example: MySQL data base type -->

</br>
<br/>
<br/>
<br/>
<br/>
<br/>
<br/>
<br/>
<br/>
<br/>
<br/>
<br/>
<br/>
<br/>
<br/>
<br/>
<br/>
<br/>
<br/>
<br/>
<br/>
<br/>
<br/>
<br/>
<br/>
<br/>
<br/>
<br/>
<br/>
<br/>
<br/>
<br/>
<br/>
<br/>
<br/>
<br/>
<br/>
<br/>
<br/>
<br/>
<br/>
<br/>
<br/>
<br/>
<br/>
<br/>
<br/>
<br/>
<br/>
<br/>
<br/>
<br/>
<br/>
<br/>
<br/>
<br/>
<br/>
<br/>
<br/>
<br/>
<br/>
<br/>
<br/>
<br/>
<br/>
<br/>
<br/>
<br/>
<br/>
<br/>
<br/>
<br/>
<br/>
<br/>
<br/>
<br/>
<br/>
<br/>
<br/>
<br/>
<br/>
<br/>
<br/>
<br/>
<br/>
<br/>
<br/>
<br/>
<br/>
<br/>
<br/>
<br/>
<br/>
<br/>
<br/>
<br/>
<br/>
<br/>
<br/>
<br/>
<br/>
<br/>
<br/>
<br/>
<br/>
<br/>
<br/>
<br/>
<br/>
<br/>
<br/>
<br/>
<br/>
<br/>
<br/>
<br/>
<br/>
<br/>
<br/>
<br/>
<br/>
<br/>
<br/>
<br/>
<br/>
<br/>
<br/>
<br/>
<br/>
<br/>
<br/>
<br/>
<br/>
<br/>
<br/>
<br/>
<br/>
<br/>
<br/>
<br/>
<br/>
<br/>
<br/>
<br/>
<br/>
<br/>
<br/>
<br/>
<br/>
<br/>
<br/>
<br/>
<br/>
<br/>
<br/>
<br/>
<br/>
<br/>
<br/>
<br/>
<br/>
<br/>
<br/>
<br/>
<br/>
<br/>
<br/>
<br/>
<br/>
<br/>
<br/>
<br/>
<br/>
<br/>
<br/>
<br/>
<br/>
<br/>
<br/>
<br/>
<br/>
<br/>
<br/>
<br/>
<br/>
<br/>
<br/>
<br/>
<br/>
<br/>
<br/>
<br/>
<br/>
<br/>
<br/>
<br/>
<br/>
<br/>
<br/>
<br/>
<br/>
<br/>
<br/>
<br/>
<br/>
<br/>
<br/>
<br/>
<br/>
<br/>
<br/>
<br/>
<br/>
<br/>
<br/>
<br/>
<br/>
<br/>
<br/>
<br/>
<br/>
<br/>
<br/>
<br/>
<br/>
<br/>
<br/>
<br/>
<br/>
<br/>
<br/>
<br/>
<br/>
<br/>
<br/>
<br/>
<br/>
<br/>
<br/>
<br/>
<br/>
<br/>
<br/>
<br/>
<br/>
<br/>
<br/>
<br/>
<br/>
<br/>
<br/>
<br/>
<br/>
<br/>
<br/>
<br/>
<br/>
<br/>
<br/>
<br/>
<br/>
<br/>
<br/>
<br/>
<br/>
<br/>
<br/>
<br/>
<br/>
<br/>
<br/>
<br/>
<br/>
<br/>
<br/>
<br/>
<br/>
<br/>
<br/>
<br/>
<br/>
<br/>
<br/>
<br/>
<br/>
<br/>
<br/>
<br/>
<br/>
<br/>
<br/>
<br/>
<br/>
<br/>
<br/>
<br/>
<br/>
<br/>
<br/>
<br/>
<br/>
<br/>
<br/>
<br/>
<br/>
<br/>
<br/>
<br/>
<br/>
<br/>
<br/>
<br/>
<br/>
<br/>
<br/>
<br/>
<br/>
<br
```

Specify the location of the JDBC driver in <Library Path>, as shown in Listing 14-3. Place the driver classes or Java archive (.jar) files accessing JDBC data sources in the /drivers directory, as described earlier in this document.

# Using a connection pool

Using the ODA Java interface, a developer can create an ODA driver that pools connections. For example, when a Factory process uses an ODA driver, the driver can create a connection to the data source. When the Factory process requests another connection to the data source, the ODA driver can return a new connection or reuse the previous connection instance. Connection pooling optimizes application performance and improves scalability.

You can use an application server, such as a J2EE application server, to implement a connection pool to a data source that supplies data to iServer. In a typical J2EE application server environment, the connection pool uses a Data Access Object (DAO) to provide a common interface between iServer and the data storage system. A DAO separates the application logic from the data access logic to provide a re-usable, persistent connection.

Figure 14-2 shows a J2EE application server configuration that supports multiple Information Console client sessions. Each client view document contains data extracted by an iServer from a data source using a shared connection.

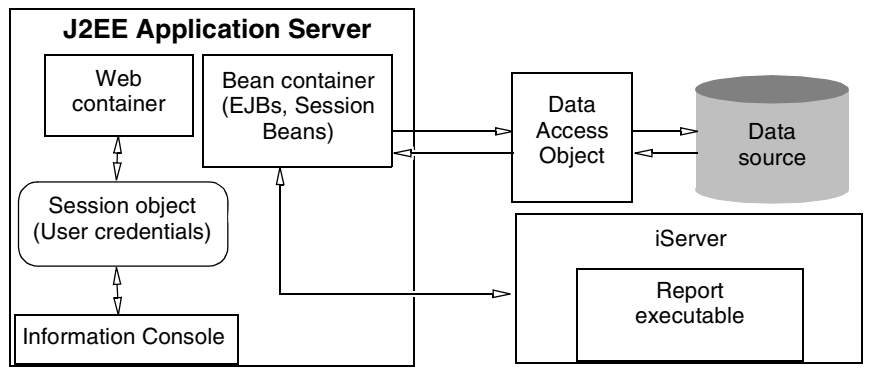

Figure 14-2 Implementing a connection pool using a J2EE application server

You need the Deployment Kit option to enable connection pooling for Actuate Java Components.

### **Configuring ODBC connection pooling**

After iServer creates an ODBC connection to a data source, it stores the connection in a pool of connections, and reuses the connection as needed. Connection pooling is available with ODBC 3.0 and later.

The DataDirect 5.3 ODBC drivers that ship with iServer are thread-safe, which connection pooling requires. The DataDirect ODBC driver manager does not support connection pooling on Linux or UNIX systems. You enable ODBC connection pooling by performing the following tasks:

- In the design, set up a DataDirect ODBC DSN-less connection. For example, using e.Report Designer Professional, in DBConnection Properties, set the ConnectionString instead of the DataSource report property.
- In the Advanced view of Configuration Console, on Server Configuration Templates—Settings—Factory Service—e.Reports—Data Access using ODBC, select Enable ODBC connection pooling for Actuate ODBC drivers (Windows Only), as shown in Figure 14-3.

| Actuate > Server properties - Windows Internet Explorer                          |         |           |
|----------------------------------------------------------------------------------|---------|-----------|
| Servers > urup : Properties > Factory Service > e.Reports > Data Access using OD | DBC     | <u> </u>  |
| Data Access using ODBC                                                           |         |           |
| Enable ODBC connection pooling for non Actuate ODBC drivers:                     | EBC     |           |
| Enable ODBC connection pooling for Actuate ODBC drivers (Windows Only):          | e e c   |           |
| Unicode support mode for ODBC on Unix/Linux:                                     | Default |           |
| E C These fields require server restart to take effect                           |         |           |
| (!) These fields will take default value if left blank                           |         |           |
|                                                                                  |         | OK Cancel |

Figure 14-3 Starting ODBC connection pooling

You can start connection pooling using one of the following properties:

- Enable ODBC connection pooling for non Actuate ODBC drivers—Starts ODBC connection pooling for ODBC drivers other than Actuate DataDirect drivers specified in the ConnectionString property. Default is false.
- Enable ODBC connection pooling for Actuate ODBC drivers (Windows Only) only)— Starts ODBC connection pooling for Actuate DataDirect drivers specified in the ConnectionString property on Windows. Default is true.

### **Configuring BIRT JDBC connection pooling**

The administrator controls the size of the pool and the timeout of the connections cached in the BIRT JDBC connection pool by setting the connection pool size and timeout in the following locations:

- Server Configuration Templates—Settings—Factory Service—BIRT—Process Management—Requests—BIRT JDBC Connection Pool, shown in Figure 14-4
- Server Configuration Templates—Settings—Viewing Service—BIRT—Process Management—Requests—BIRT JDBC Connection Pool

| Actuate > Server properties - Windows Internet Explorer                                                         |                                    |                                       |  |  |  |
|----------------------------------------------------------------------------------------------------|------------------------------------|---------------------------------------|--|--|--|
| Servers > urup : Properties > Factory Servic                                                                    | e > BIRT > Process Management > Ri | equests > BIRT JDBC Connection Pool 🔺 |  |  |  |
| BIRT JDBC Connection Pool                                                                                       |                                    |                                       |  |  |  |
| BIRT JDBC Connection Pool Size:                                                                                 | 10                                 | 18 C                                  |  |  |  |
| BIRT JDBC Connection Pool Timeout:                                                                              | 3600                               | 10C                                   |  |  |  |
| BIRT Connection Validation Interval:                                                                            | -1                                 |                                       |  |  |  |
| 민 C These fields require server restart to take effect<br>() These fields will take default value if left blank |                                    |                                       |  |  |  |
|                                                                                                    |                                    | OK Cancel 🖵                           |  |  |  |

Figure 14-4 Setting BIRT JDBC connection pooling properties

### Changing the connection pool size

The BIRT JDBC connection pool caches connections, 10 by default, so the Factory can reuse them. Increase the size of the pool when you think that a single JDBC driver can establish more than 10 concurrent connections. To disable the connection pool, set BIRT JDBC Connection Pool Size to zero. The larger the pool size, the better performance in a highly concurrent system and the greater the memory consumption.

### Changing the connection cache timeout

The BIRT JDBC Connection Pool Timeout setting specifies the timeout of the connections cached in the BIRT JDBC connection pool.

Decrease the default value, 3600 seconds, to release cache connections sooner. Decreasing the value causes idle connections to stay in the connection pool for a shorter length of time, which decreases the memory consumption but also decreases the performance improvement that you achieve by caching connections.

Set the BIRT JDBC connection pooling properties for the Viewing service on Server Configuration Templates—Settings—Viewing Service—BIRT—Process Management—Requests—BIRT JDBC Connection Pool.

# Accessing data sources using Actuate Analytics

iServer supports the following types of data sources when using Actuate Analytics:

- ODBC data sources
- Text files
- XML files
- Executable files

Actuate Analytics Option licenses you to run cube profiles to generate multidimensional data cubes in an Encyclopedia volume. Generating a cube requires an Actuate iServer license with the Actuate Analytics Option enabled.

### Generating a cube using ODBC

On UNIX, to a access a data source using ODBC for cube generation, you must configure iServer to use the proper software as follows:

- Use the Actuate Analytics ODBC open server driver.
- Set the ODBC manager library in the iServer library path.

The default Actuate Analytics open server driver named AcDBDrv is in AC\_SERVER\_HOME/drivers. The Actuate Analytics ODBC open server driver, acdbdrv.odbc, supports all Actuate Analytics supported data source access including ODBC. To use the ODBC driver, save and move or rename the original acdbdrv file, and rename the file acdbdrv.odbc to acdbdrv. These changes must be done while iServer is not generating a cube. Ensure the ODBC manager library is named libodbc.so on Solaris, libodbc.sl on HP-UX, and libodbc.a on AIX, and ensure that this file is the Actuate iServer library path.

### Accessing data using Microsoft Analysis Services

The Actuate Analytics Option supports accessing data from a multidimensional cube stored in a Microsoft SQL database using Microsoft Analysis Services. iServer and the MS SQL server must run on machines that use the same locale to access the Microsoft SQL cube data.

# **Understanding run-time properties**

In Server Configuration Templates—Settings—iServer—Database Connection Configuration File, shown in Figure 14-5, you can specify the iServer configuration file for database connections and searching. In the following property, set the name of the configuration file:

| Actuate > Server properties - Windows Internet Explorer                        |          |
|--------------------------------------------------------------------------------|----------|
| Servers > urup : Properties > iServer > Database Connection Configuration File | <b></b>  |
| Database Connection Configuration File                                         |          |
| Configuration file for database connections:                                   |          |
| Add a specific directory:                                                      |          |
| oxtimes oxtimes These fields require server restart to take effect             |          |
| ок                                                                             | Cancel 🖵 |

Configuration file for database connections

Figure 14-5 Specifying iServer run-time settings

This configuration file provides database connection and data source information that an Actuate design uses. An Actuate design uses database connection information and data source information from either the connection component in a design or from the configuration file.

### Chapter

# 15

# Setting miscellaneous properties

This chapter contains the following topics:

- Changing locale, encoding, and time zone
- Modifying general volume properties
- Changing ports used by iServer
- Viewing and modifying general server properties
- Changing message distribution startup parameters
- Configuring general system properties
- Setting startup arguments for the Encyclopedia server JVM
- Starting and stopping iServer
- Setting miscellaneous Server Configuration Template properties for iServer
- Configuring RSAPI sockets for RPC

# Changing locale, encoding, and time zone

The language and regional settings of your computer operating system must be compatible with the default locale settings that you select. Incompatibilities can cause problems with the character set used for entries from your keyboard and the language used in the iServer graphical user interface.

You can specify a time zone:

- When you log in. This value overrides the settings in Options—General.
- On System—Properties—Regional Settings.
- On Options—General. This value sets the locale and time zone of the browser and workstation. The machine that runs the browser stores this setting locally.

Figure 15-1 shows the default regional settings for iServer or a cluster in System— Properties—Regional Settings.

| System : Properties                                                      |                  |
|--------------------------------------------------------------------------|------------------|
| General Usage Logging Error Logging Notification Regional Settings       | License Advanced |
| System default regional settings:                                        |                  |
| Locale: English (United States)                                          |                  |
| Encoding: windows-1252                                                   |                  |
| $	ilde{\mathbf{G}}$ . These fields require system restart to take effect |                  |
|                                                                          |                  |
|                                                                          |                  |
|                                                                          |                  |
|                                                                          |                  |
|                                                                          |                  |
|                                                                          |                  |
|                                                                          | OK Cancel Apply  |

Figure 15-1 Configuring default regional settings

Figure 15-2 shows Options—General in the Advanced view of Configuration Console, where you specify the locale and time zone to use for iServer.

| Options |                                                 |       |               |            |          |       |    |      |    |
|---------|-------------------------------------------------|-------|---------------|------------|----------|-------|----|------|----|
| General | Ser                                             | vers  | Volumes       | Partitions | Printers | About |    |      |    |
| Regiona | Regional settings for this browser/workstation: |       |               |            |          |       |    |      |    |
| Locale: |                                                 | Engli | sh (United St | ates)      |          |       |    | -    |    |
| Time zo | ne:                                             | Amer  | ica/Los_Ang   | eles       |          |       |    | -    |    |
|         |                                                 |       |               |            |          |       |    |      | •  |
|         |                                                 |       |               |            |          |       | ОK | Cano | el |

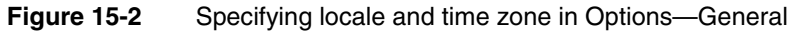

The following parameters appear in Options—General:

Locale

The user selects a locale during login. This locale appears in the Configuration and Management Consoles. If a user does not specify a value for this parameter during login, iServer reads the locale from the user's web browser cookie.

Time zone

The user selects a time zone during login. This time zone appears in the Configuration and Management Consoles. If a user does not specify a value for this parameter during login, iServer reads the time zone from the user's web browser cookie.

The TimeZones.xml file in the following directory stores information about time zones.

\Program Files\Actuate11\iServer\servletcontainer\mgmtconsole\WEB-INF

Comments in the time zone map file describe the daylight savings time (DST) rules.

The LANG environment variable on UNIX and Linux specifies the machine's language code.

# Modifying general volume properties

You can view or modify the general property values for an Encyclopedia volume in Volumes—Properties—General using the following procedure.

### How to modify general property values for an Encyclopedia volume

- 1 Log in to Configuration Console and choose Advanced view.
- 2 From the side menu, choose Volumes.
- **3** Choose the arrow next to the volume name, then choose Properties.

**4** In Volumes—Properties—General, shown in Figure 15-3, you can modify the schedule for purging notices, the volume archive service provider, and the partition for the e-mail notification template.

Choose OK.

The properties you can set in Volumes—Properties—General are the same whether you are modifying an existing volume or creating a new volume, with the exception that you can specify the volume name when creating a volume.

| Volumes > corp : Properties                                                                                                    |                                            |              |  |  |
|----------------------------------------------------------------------------------------------------|--------------------------------------------|--------------|--|--|
| General Open Security Partitions                                                                                                    | Events Advanced                            |              |  |  |
|                                                                                                    |                                            | _            |  |  |
| Description:                                                                                                    | <u> </u>                                   |              |  |  |
| Schedule for purging notices:                                                                                                    | 2:15                                       | HH:mm 🛢 🗘 🛛  |  |  |
|                                                                                                    | Portition                                  |              |  |  |
|                                                                                                    |                                            |              |  |  |
| Primary partition:                                                                                                    | DefaultPartition Min Free Space: 128       | мв 🗐 С       |  |  |
| Volume archive service provider                                                                                                    |                                            |              |  |  |
| Use archive service:                                                                                                    |                                            |              |  |  |
|                                                                                                    | ,                                          |              |  |  |
| Metadata database and schema                                                                                                    |                                            |              |  |  |
| Metadata database name:                                                                                                    | Default_ActuatePostgreSQL_MetadataDatabase |              |  |  |
| Database schema name:                                                                                                    | ac_corp                                    |              |  |  |
| Email notification                                                                                                    |                                            |              |  |  |
| E-mail notification template partition:                                                                                                    | lec                                        |              |  |  |
| Use Information Console for e-mail not                                                                                                    | ifications                                 |              |  |  |
| Information Console URL prefix:                                                                                                    |                                            |              |  |  |
|                                                                                                    |                                            |              |  |  |
| 87-                                                                                                    |                                            |              |  |  |
| ○ Provide the set of the set of the set | art to take effect<br>Jeft blank           |              |  |  |
| W mose here minute deladit valde in                                                                                                    |                                            |              |  |  |
|                                                                                                    |                                            |              |  |  |
|                                                                                                    | ок                                         | Cancel Apply |  |  |

Figure 15-3 Modifying general property values for an Encyclopedia volume

# Changing ports used by iServer

Table 15-1 lists a number of key ports. You can view the port numbers appearing on Servers—Properties—General. To change these port numbers, you must edit

acserverconfig.xml. You can view or change the port numbers that you access from Server Configuration Templates—Settings.

| Table 15-1 | Setting iServer ports |
|------------|-----------------------|
|------------|-----------------------|

| Port                                                                                            | Configuration Console location                                                                                    |
|-------------------------------------------------------------------------------------------------|----------------------------------------------------------------------------------------------------|
| Daemon listen port                                                                              | Servers—Properties—General                                                                                        |
| The application container process<br>listen port for the Management and<br>Information Consoles | Servers—Properties—General                                                                                        |
| Server port                                                                                     | Servers—Properties—General                                                                                        |
| Server port base                                                                                | Servers—Properties—General                                                                                        |
| Message distribution, which the<br>Message Distribution service uses                            | Server Configuration Templates—<br>Settings—Message Distribution<br>Service—Process Management—<br>Communication  |
| Chart server port for generating charts<br>in Actuate Basic reports                             | Server Configuration Templates—<br>Settings—iServer—Chart Server for<br>e.Reports                                 |
| Base port for Java factory server                                                               | Server Configuration Templates—<br>Settings—Factory Service—BIRT—<br>Process Management—<br>Communication—Sockets |
| Base port for Java view server                                                                  | Server Configuration Templates—<br>Settings—Viewing Service—BIRT—<br>Process Management—Sockets                   |

Table 15-2 contains a list of iServer ports set during installation, default port numbers, and ranges of values.

Table 15-2iServer Release 11 ports

| Name                       | Display name                                    | Default | Range     | Changeable |
|----------------------------|-------------------------------------------------|---------|-----------|------------|
| AppContainerPort           | Application<br>container process<br>listen port | 8900    | 1 - 65535 | Yes        |
| ChartServerPort            | Chart server port<br>number                     | 11102   | 1 - 65535 | Yes        |
| CustomEvent<br>ServicePort | Custom Event<br>Service Port                    | 8900    | 1 - 65535 | Yes        |

(continues)

| Name                           | Display name                                              | Default | Range           | Changeable |
|--------------------------------|-----------------------------------------------------------|---------|-----------------|------------|
| NWPPort                        | Network process<br>port for integration<br>server queries | 14000   | 1024 -<br>65535 | Yes        |
| PMDPort                        | Daemon listen port                                        | 8100    | None            | No         |
| ReportEngine<br>HeartBeatPort  | Port number for<br>receiving factory<br>server heartbeat  | 11101   | None            | No         |
| RSSESOAPPort                   | RSSE service port                                         | 8900    | 1 - 65535       | Yes        |
| ServerSOAPPort                 | Port number for<br>iServer internal<br>SOAP endpoint      | 11100   | None            | No         |
| ServerSOAPPort<br>Base         | Base port number for<br>iServer internal<br>SOAP endpoint | 13500   | None            | No         |
| SMTPPort                       | Listen port                                               | 25      | 1 - 65535       | Yes        |
| SOAPDispatch<br>SOAPPort       | Message distribution service port                         | 8000    | 1 - 65535       | Yes        |
| SOAPPort                       | Port for caching server operations                        | 11550   | 1024 -<br>65535 | Yes        |
| SOAPPort                       | Port for integration server operations                    | 12100   | 1024 -<br>65535 | Yes        |
| SocketBaseForJava<br>Processes | Base port for Java<br>factory server                      | 21500   | 1025 -<br>65535 | Yes        |
| SocketBaseFor<br>Processes     | Base port number for processes                            | 18500   | 1025 -<br>65535 | Yes        |
| SocketBaseForJava<br>Processes | Base port for Java<br>view server                         | 21000   | 1025 -<br>65535 | Yes        |
| UDPPort                        | UDP port                                                  | 11100   | 1 - 65535       | Yes        |

### Table 15-2 iServer Release 11 ports (continued)

# Viewing and modifying general server properties

Choose a machine name from the list of servers on Servers in the Advanced view of Configuration Console. In Servers—Properties—General, shown in Figure 15-4, you view general property values for a machine.

|   | Sustam             | <u>Servers</u> > urup : Properties                           |        |
|---|--------------------|--------------------------------------------------------------|--------|
|   | System             | General                                                      |        |
| F | Servers            |                                                              |        |
|   |                    | Server information                                           |        |
|   | Server             | Machine name: urup                                           |        |
|   | Templates          | Server IP address:                                           |        |
| 0 | ) folumoo          | Operating system: Windows XP Professional 5.1 Service Pack 3 |        |
|   | volumes            |                                                              |        |
|   | Partitions         | Application container process                                |        |
|   |                    | Application container process listen port: 8900              |        |
|   | Resource<br>Groups |                                                              |        |
|   |                    | Process management daemon                                    |        |
|   | Printers           | Daemon listen IP address:                                    |        |
|   |                    | Daemon listen port: 8100                                     |        |
|   |                    |                                                              |        |
|   |                    | SOAP settings                                                |        |
|   |                    | Server port: 11100                                           |        |
|   |                    | Server port base: 13500                                      |        |
|   |                    |                                                              |        |
|   |                    | Services                                                     |        |
|   |                    | Message distribution service: 🖉 Enable                       |        |
|   |                    | View service: 🖉 Enable                                       |        |
|   |                    | Factory service: 🖉 Enable                                    |        |
|   |                    | Caching service: 🖉 Enable                                    |        |
|   |                    | Integration service: 🖉 Enable                                |        |
|   |                    |                                                              |        |
|   |                    |                                                              | Cancel |

Figure 15-4 Viewing general properties for a server

The administrator can modify the following general server properties from Server Configuration Templates—Settings:

- Application container process listen port
- Server port
- Server port base
- Server port count

Services are enabled by default in the Template element in acserverconfig.xml.

The administrator modifies general server properties by expanding Server Configuration Templates—Settings—iServer—Process Management— Communication, and choosing the Application Container and Internal SOAP Endpoint options, as shown in Figure 15-5.

| Server Configuration Templates > urup : Settings |                       |  |  |
|--------------------------------------------------|-----------------------|--|--|
| Diagnostic logging settings Change               |                       |  |  |
| Properties settings                              | Printable Summary     |  |  |
| Factory Service                                  | <u> </u>              |  |  |
| 🗂 Message Distribution Service                   |                       |  |  |
| 🗅 Viewing Service                                |                       |  |  |
| 🗅 Integration Service                            | T Integration Service |  |  |
| Caching Service                                  |                       |  |  |
| 🗅 NetOSI File Types ( <u>Add</u> )               |                       |  |  |
| Filetype driver information (Add)                |                       |  |  |
| 🗁 iServer                                        |                       |  |  |
| 🗅 Diagnostic Logging                             |                       |  |  |
| 🗁 Process Management                             |                       |  |  |
| Process Parameters                               |                       |  |  |
| Communication                                    |                       |  |  |
| Application Container                            |                       |  |  |
| Internal SOAP Endpo                              | lint                  |  |  |

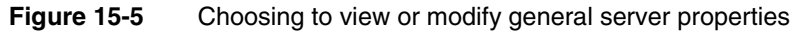

# **About Application Container Process**

This property specifies the application container port number. iServer uses an application container to host web services applications. Start and stop the application container process using the StartMC and StopMC scripts in AC\_SERVER\_HOME/bin.

### How to set the application container process listen port

- 1 On Server Configuration Templates—Settings, expand iServer, Process Management, and Communication, then choose Application Container, as shown in Figure 15-5.
- **2** In Application container process listen port, accept the default, 8900, as shown in Figure 15-6. Alternatively, specify a different value.

| Actuate > Server properties - Windows Int                            | ternet Explorer        |                                |             |
|----------------------------------------------------------------------|------------------------|--------------------------------|-------------|
| Servers > urup : Properties > iServer > Proces                       | s Management > Communi | cation > Application Container | <b>_</b>    |
| Application Container                                                |                        |                                |             |
| Application container process listen port:                           | 8900                   | *8 C                           |             |
|                                                                      | ,                      |                                |             |
|                                                                      |                        |                                |             |
| * These fields are required and cannot be let                        | f blank                |                                |             |
| $	rianglesize{\mathbb{C}}$ These fields require server restart to ta | ake effect             |                                |             |
|                                                                      |                        |                                |             |
|                                                                      |                        |                                | OK Cancel 🖵 |

Figure 15-6 Viewing or changing Application container process listen port

# **About SOAP Settings**

On Server Configuration Templates—Settings—iServer—Process Management— Communication—Internal SOAP Endpoint, the administrator can specify the following properties:

- Port number for iServer internal SOAP endpoint
   Web service API (IDAPI) port and Internal server port for communication with other nodes in a cluster. iServer uses this port to receive information, such as heartbeat messages.
- Base port number for iServer internal SOAP endpoint
   Beginning of a range of port numbers that iServer attempts to use for internal SOAP messages. Used with Server port count.
- Port range (from base) for iServer internal SOAP endpoint The range of port numbers of ports used for exchanging internal SOAP messages starting from the server port base.
- Port number for iServer Encyclopedia engine internal SOAP endpoint

### How to set the SOAP settings properties

- 1 On Server Configuration Templates—Settings—iServer—Process Management—Communication, choose Internal SOAP Endpoint, as shown in Figure 15-5.
- **2** On Internal SOAP Endpoint, as shown in Figure 15-7, perform the following tasks:
  - 1 In Port number for iServer internal SOAP endpoint, accept the default, 11100. Alternatively, specify a different value.
  - 2 In Base port number for iServer internal SOAP endpoint, accept the default, 13500. Alternatively, specify a different value.
  - **3** In Port range (from base) for iServer internal SOAP endpoint, accept the default, 500. Alternatively, specify a different value.
  - 4 In Port number for iServer encyclopedia engine internal SOAP endpoint, accept the default, 14100. Alternatively, specify a different value.
  - **5** In Port number for iServer encyclopedia engine internal SOAP endpoint for servicing iServer components requests, accept the default, 14200. Alternatively, specify a different value.

| CActuate > Server properties - Windows Internet Explorer                                                                            |       | _ 🗆 ×       |
|----------------------------------------------------------------------------------------------------|-------|-------------|
| Servers > urup : Properties > iServer > Process Management > Communication > Internal SOAP Endpoint                                 |       | <b>^</b>    |
| Internal SOAP Endpoint                                                                                                    |       |             |
| Port number for iServer internal SOAP endpoint.                                                                                     | 11100 | ie C        |
| Base port number for iServer internal SOAP endpoint                                                                                 | 13500 | UC .        |
| Port range (from base) for iServer internal SOAP endpoint:                                                                          | 500   | U C         |
| Port number for iServer encyclopedia engine internal SOAP endpoint.                                                                 | 14100 | U C         |
| Port number for IServer encyclopedia engine internal SOAP endpoint for servicing IServer components requests:                       | 14200 | 10 C        |
| ${\ensuremath{\mathbb C}}$ These fields require server restart to take effect () These fields will take default value if left blank |       |             |
|                                                                                                    |       | OK Cancel 🗸 |

Figure 15-7 Specifying SOAP settings

**3** If you change any property values, restart iServer.

# Changing message distribution startup parameters

iServer distributes messages to users about the status of jobs and communicates with cluster nodes using messages. You can change startup parameters for the Message Distribution service.

### How to modify startup parameters for iServer

1 Put iServer offline by choosing Stop on System—Status, as shown in Figure 15-8.

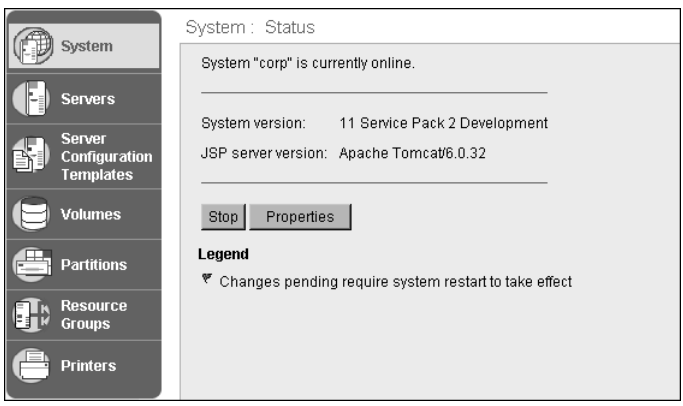

Figure 15-8 Putting iServer offline

2 On System—Status, choose Modify Start Parameters, as shown in Figure 15-9.

| System | System : Status                      |
|--------|--------------------------------------|
|        | System is currently offline.         |
|        | Modify Start Parameters Start system |

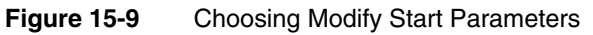

**3** System—Modify Start Parameters appears as shown in Figure 15-10.

| A Surtan | System : Modify Start Parameters                       |
|----------|--------------------------------------------------------|
| System   | Message distribution IP address:                       |
|          | Message distribution port:                             |
|          | System Heartbeat:                                      |
|          | Heartbeat send period:                                 |
|          | Heartbeat failure period:                              |
|          | (!) These fields will take default value if left blank |
|          |                                                        |
|          |                                                        |
|          |                                                        |
|          |                                                        |
|          |                                                        |
|          |                                                        |
|          |                                                        |
|          |                                                        |
|          |                                                        |
|          |                                                        |
|          |                                                        |
|          |                                                        |
|          | Start Cancel                                           |

Figure 15-10 System—Modify Start Parameters

**4** Specify values for the parameters that apply when you restart iServer. When you finish setting up the startup parameters, choose Start. When iServer restarts, it uses the specified startup parameter values.

System—Modify Start Parameters includes system heartbeat parameters. iServer uses the following system heartbeat parameters for accessing the status of nodes in a cluster:

Heartbeat send interval

Seconds, typically 30 - 40, after which each node in the cluster sends out a heartbeat message to the other nodes in the cluster.

Heartbeat failure period

Seconds between monitoring responses, typically 90 - 100. If monitoring nodes do not receive a response within this period, the monitored node is assumed to be down.

# Configuring general system properties

In System—Properties—General, the administrator can view or change the following general system properties, as shown in Figure 15-11:

- System name of the cluster node or stand-alone iServer
- The password for logging in to Configuration Console

| System : Propert                        | ies                     |                           |                    |
|-----------------------------------------|-------------------------|---------------------------|--------------------|
| General Usage Log                       | ging Error Logging Noti | fication Regional Setting | s License Advanced |
| System name:                            | urup                    | *#2                       |                    |
| System password:<br>System password con | ••••••                  |                           |                    |

Figure 15-11 Changing general system properties

If you change the System name, restart iServer.

# **About General**

In System—Properties—Advanced, the administrator can choose General to view or set values for the cluster schema, user properties cache, Multi-system mode, and startup arguments for the cluster JVM.

### How to set General properties

1 On System—Properties—Advanced, choose General, as shown in Figure 15-12.

| System : Properties     |               |              |                   |         |          | ]       |
|-------------------------|---------------|--------------|-------------------|---------|----------|---------|
| General Usage Logging   | Error Logging | Notification | Regional Settings | License | Advanced |         |
| Properties settings     | Printal       | ble Summary  |                   |         |          |         |
| Usage And Error Loggi   | ng            |              |                   |         |          | General |
| Printing                |               |              |                   |         |          |         |
| Cluster Operation       |               |              |                   |         |          |         |
| 🔲 🗂 Information Display |               |              |                   |         |          |         |
| Notification            |               |              |                   |         |          |         |

Figure 15-12 Viewing System—Properties—Advanced

- **2** On General, perform the following tasks:
  - 1 Accept the default values for Cluster Schema, as shown on Figure 15-13. Alternatively, specify a different schema.
  - **2** In Maximum number of user properties cache entries, accept the default value, 500, or alternatively, specify a different value.
  - **3** For Enable Multi-system mode, accept the default value of unchecked, or alternatively, select the property.
  - 4 In Startup arguments for the cluster JVM, accept the default arguments. Alternatively, modify these arguments.

| Actuate > System properties - Windows Internet Expl    | orer                           |              |             |
|--------------------------------------------------------|--------------------------------|--------------|-------------|
| System > iServer System : Properties > General         |                                |              | <b></b>     |
| General                                                |                                |              |             |
| Cluster Schema:                                        | ac_corp_system                 | * <b>0</b> C |             |
| Maximum number of user properties cache entries:       | 500                            | ! <b>⊕</b> ℃ |             |
| Enable Multi-system mode:                              |                                |              |             |
| Startup arguments for the cluster JVM:                 | -Xmx256M -XX:MaxPermSize=64m c | 1 <b>0</b> C |             |
| l                                                      |                                |              |             |
| * These fields are required and cannot be left blank   |                                |              |             |
| ● C These fields require system restart to take effect |                                |              |             |
| (!) These fields will take default value if left blank |                                |              |             |
|                                                        |                                |              |             |
|                                                        |                                |              |             |
|                                                        |                                |              | OK Cancel 🗸 |

Figure 15-13 Configuring General

# Setting startup arguments for the Encyclopedia server JVM

In Server Configuration Templates—Settings—iServer, the administrator can choose to view or edit the startup arguments for the Encyclopedia server JVM.

### How to set Server Configuration properties

1 Expand iServer and Process Management, then choose Process Parameters, as shown in Figure 15-14.

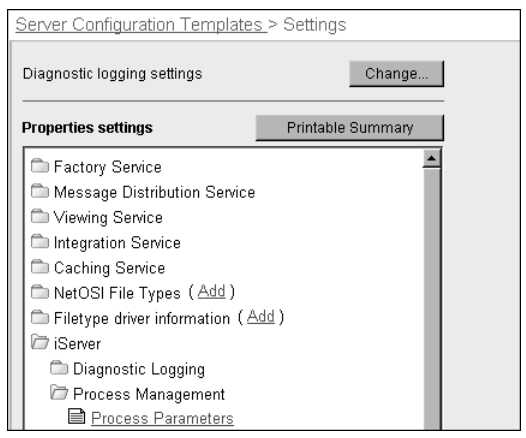

### Figure 15-14 Choosing Process Management properties

**2** In Start parameters for iServer encyclopedia engine, as shown in Figure 15-15, accept the default parameters. Alternatively, modify these parameters.

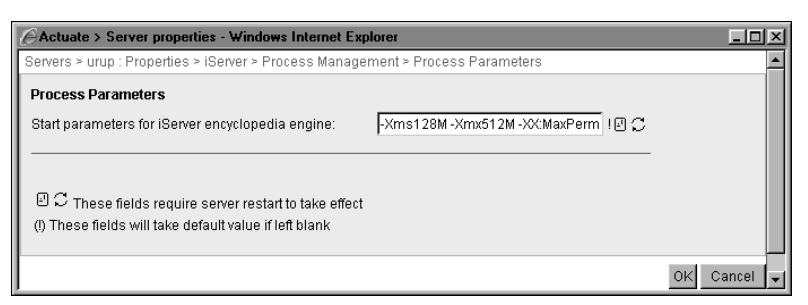

Figure 15-15 Viewing or setting start parameters for the encyclopedia engine

If you change the property, restart iServer.

# Starting and stopping iServer

System—Status displays iServer status and provides controls for starting and stopping iServer, cluster-level management, and cluster creation, as shown in Figure 15-16.

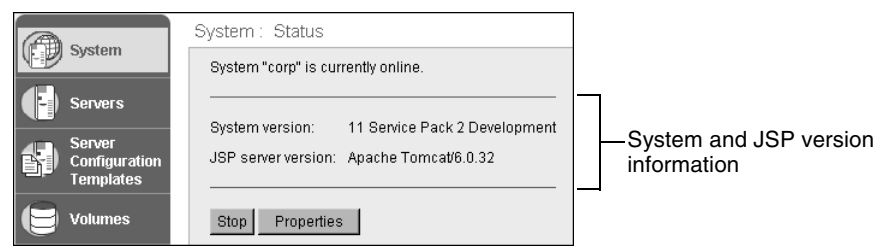

### Figure 15-16 Viewing System—Status

System—Status displays the following information about iServer:

- iServer name and its current status
- Release version of the iServer
- Name and version of the application server

For example, in Figure 15-16, System—Status indicates that a machine is online. Actuate Release 11 is running.

Earlier in this book you learned about the possible iServer states that appear in the Simple view of Configuration Console. The same states can appear in System—Status. Two of these states are online and offline.

# **Stopping iServer**

When iServer is online, you can access the following functionality in System— Status:

- Choose Stop to stop iServer. Choosing Stop for a node stops this node only.
- Choose Properties to view System—Properties and modify the following property values, which are described later:
  - General properties
  - System usage and error logging
  - E-mail notification
  - Default regional settings
  - License information

### Starting iServer

When iServer is offline, you can start iServer from System—Status by choosing Start system, as shown in Figure 15-17.

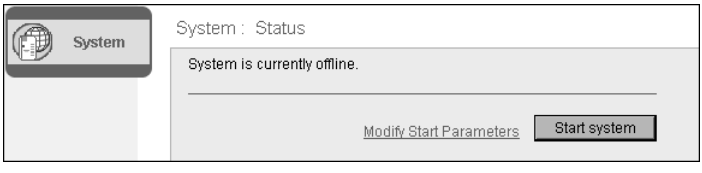

Figure 15-17 Starting the system

# Setting miscellaneous Server Configuration Template properties for iServer

The administrator can set several miscellaneous iServer properties appearing in Server Configuration Template—Settings—iServer, as shown in Figure 15-18.

| Server Configuration Templates > urup : Settings |                                     |
|--------------------------------------------------|-------------------------------------|
| Diagnostic logging settings Change               |                                     |
| Properties settings Printable Summary            |                                     |
| 🗅 Factory Service                                |                                     |
| 🗂 Message Distribution Service                   |                                     |
| C Viewing Service                                |                                     |
| 🗅 Integration Service                            |                                     |
| 🗅 Caching Service                                |                                     |
| DetOSI File Types (Add)                          |                                     |
| Filetype driver information (Add)                |                                     |
| 🗁 iServer                                        |                                     |
| 🗂 Diagnostic Logging                             |                                     |
| 🗇 Process Management                             |                                     |
| Conversion Queue and Email Queue Resource Manac  |                                     |
| Chart Server for e.Reports                       |                                     |
| Database Connection Configuration File           |                                     |
| Control Formats in Search Results for e.Reports  | Line Breaking Dules for a Deports   |
| Line Dreaking Rules for e. Reports               | Dates                               |
| Java Object Interface for e Reports              | Java Object Interface for e Reports |
| Encyclopedia Engine                              |                                     |

Figure 15-18 Viewing iServer properties

# Configuring the line breaking rule

In Server Configuration Templates—Settings—iServer, the administrator can choose Line Breaking Rules for e.Reports to specify property values that control text wrapping in Actuate Basic documents.

### How to set Line Breaking rules for Actuate Basic documents

1 Choose iServer—Line Breaking Rules for e.Reports, as shown in Figure 15-18.

**2** Specify values for the properties appearing on Line Breaking Rules for e.Reports, as shown in Figure 15-19. Alternatively, leave these properties blank. Table 15-3 describes these properties.

| Actuate > Server properties - Windo                      | ws Internet Explorer             |    |             |
|----------------------------------------------------------|----------------------------------|----|-------------|
| Servers > orup : Properties > iServer > L                | ine Breaking Rules for e.Reports |    | <u> </u>    |
| Line Breaking Rules for e.Reports                        |                                  |    |             |
| Turn On Asian Line Breaking Rule:                        | E OC                             |    |             |
| Line Break Do Not End List:                              |                                  | ec |             |
| Line Break Do Not Begin List:                            |                                  | ec |             |
| ☐ ☐ ☐ These fields require server restart to take effect |                                  |    |             |
|                                                          |                                  |    | OK Cancel 🖵 |

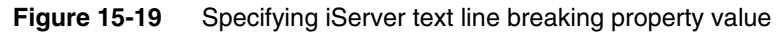

 Table 15-3
 iServer text line breaking properties

| Property                               | Description                                                                                                    |
|----------------------------------------|----------------------------------------------------------------------------------------------------|
| Turn On Asian<br>Line Breaking<br>Rule | Supports controlling text wrapping in Actuate Basic text<br>controls. iServer uses a list of characters that do not begin or<br>end a line of text. If set to true, iServer also uses characters<br>listed in DoNotBegin and DoNotEnd. iServer does not start a<br>line with characters listed in DoNotBegin and does not end a<br>line with characters listed in DoNotEnd. The default value is<br>false. Do not use the additional characters specified in<br>DoNotBegin and DoNotEnd. Set the value to true and specify<br>additional characters if line wrapping occurs at incorrect<br>locations in the text. For example, specify characters if the text<br>wraps at the wrong location for punctuation when displaying<br>text that uses double-byte characters. |
| Line Break Do<br>Not End List          | Controls text wrapping in Actuate Basic Text controls. If the<br>property TurnOnAsianLineBreakingRule is true, iServer does<br>not end a line with characters listed in DoNotEnd. Specify<br>multibyte characters in hexadecimal format. The following<br>example lists three double-byte characters:<br>\x3001\x3002\xff0c                                                                                                    |

(continues)

| Property                        | Description                                                                                                    |
|---------------------------------|----------------------------------------------------------------------------------------------------|
| Line Break Do<br>Not Begin List | Controls text wrapping in Actuate Basic text controls. If the<br>property TurnOnAsianLineBreakingRule is true, iServer does<br>not start a line with characters listed in DoNotBegin. Specify<br>multibyte characters in hexadecimal format. The following<br>example lists three double-byte characters:<br>\x3001\x3002\xff0c |

 Table 15-3
 iServer text line breaking properties (continued)

# **Configuring dates**

In Server Configuration Templates—Settings—iServer, the administrator can choose Dates, to specify how iServer formats dates.

### How to set date formatting for iServer

- 1 Choose iServer—Dates, as shown in Figure 15-18.
- **2** Specify values for the properties appearing on Dates, as shown in Figure 15-20. Alternatively, accept the default values. Table 15-4 describes these properties.

| Carter - Server properties - Microsoft Internet Explorer                                    |    | _0        | × |
|---------------------------------------------------------------------------------------------|----|-----------|---|
| Servers > urup : Properties > Dates                                                         |    |           | • |
| Dates                                                                                       |    |           |   |
| Century break:                                                                              | 30 | 10 C      |   |
| Let DateDiff() perform the same behavior as VB 6.0 DateDiff():                              |    |           |   |
| ${f egin{array}{c} {f eta} \end{array}}$ These fields require server restart to take effect |    |           |   |
| (!) These fields will take default value if left blank                                      |    |           |   |
|                                                                                             |    | OK Cancel | - |

Figure 15-20Specifying iServer date property values

### Table 15-4Date properties

| Property      | Description                                                                                                    |
|---------------|----------------------------------------------------------------------------------------------------|
| Century break | <ul> <li>Indicator of how iServer converts two-digit year values into four-digit years. Using the default value 30, iServer converts a date using a two-digit year in the following manner:</li> <li>A value less than 30 becomes 20xx</li> <li>A value of 30 and greater becomes 19xx</li> <li>For example, the date 3-5-19 becomes 3-5-2019, and 3-5-57 converts to 3-5-1957.</li> </ul> |

| Property                                                             | Description                                                                                                    |
|----------------------------------------------------------------------|----------------------------------------------------------------------------------------------------|
| Let DateDiff( ) perform<br>the same behavior as VB<br>6.0 DateDiff() | Controls the DateDiff() function in Actuate Basic<br>reports. Use the functionality based on Microsoft<br>Visual Basic .Net, or on Microsoft Visual Basic 6.0.<br>Set the value to true if you view or run Actuate Basic<br>reports built with Actuate Release 7 or earlier<br>software that use DateDiff() with a ww or www<br>date part indicator. |

Table 15-4Date properties

# Configuring the Java object interface

In Server Configuration Templates—Settings—iServer, the administrator can choose Java Object Interface for e.Reports, to configure the maximum heap size of the Java Virtual Machine (JVM) when loading the JVM into a Factory Server or View Server process if Java Object Access is needed.

### How to configure Java Object Interface for e.Reports

- 1 Choose iServer—Java Object Interface for e.Reports, as shown in Figure 15-18.
- **2** To improve JVM performance and prevent running out of memory when the Java object needs more memory, set Maximum heap size for Java virtual machine to a larger maximum heap size. Alternatively, accept the default value of 0, as shown in Figure 15-21. Changing Maximum heap size for Java virtual machine to a larger value causes Factory Server and View Server processes to use more memory.

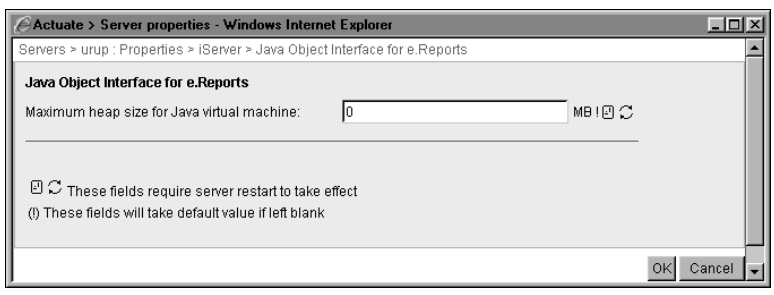

**Figure 15-21** Configuring the Java object interface

# **Configuring RSAPI sockets for RPC**

In Server Configuration Templates—Settings—iServer, the administrator can choose to specify socket information for use with RSAPI.

### How to configure RSAPI sockets for RPC

1 Expand iServer, Process Management, Communication, and RSAPI, then choose Sockets, as shown in Figure 15-22.

| Server Configuration Templates > urup : Settings |                   |  |  |  |
|--------------------------------------------------|-------------------|--|--|--|
| Diagnostic logging settings                      | Change            |  |  |  |
| Properties settings                              | Printable Summary |  |  |  |
| 🖿 Factory Service                                | <u>*</u>          |  |  |  |
| 🛑 Message Distribution Ser                       | vice              |  |  |  |
| 🗅 Viewing Service                                |                   |  |  |  |
| 🗅 Integration Service                            |                   |  |  |  |
| 🗅 Caching Service                                |                   |  |  |  |
| 🗅 NetOSI File Types ( Add                        | )                 |  |  |  |
| 🗁 Filetype driver information                    | ( <u>Add</u> )    |  |  |  |
| 🗁 iServer                                        |                   |  |  |  |
| 🗅 Diagnostic Logging                             |                   |  |  |  |
| 🗁 Process Management                             |                   |  |  |  |
| Process Parameters                               | <u>s</u>          |  |  |  |
| 🗁 Communication                                  |                   |  |  |  |
| Application Conta                                | ainer             |  |  |  |
| Internal SOAP E                                  | ndpoint           |  |  |  |
| 🗁 RSAPI                                          |                   |  |  |  |
| Sockets                                          |                   |  |  |  |

Figure 15-22 Choosing Sockets

**2** Specify socket information for use with RSAPI by setting the property values on Sockets, as shown in Figure 15-23. Alternatively, accept the default values. Table 15-5 describes these properties.

| Actuate > Server properties - Windows                                                                                         | Internet Explorer |       |          |  |
|----------------------------------------------------------------------------------------------------|-------------------|-------|----------|--|
| Servers > urup : Properties > iServer > Process Management > Communication > RSAPI > Sockets                                  |                   |       | <b>_</b> |  |
| Sockets                                                                                                    |                   |       |          |  |
| Base socket number for RPC:                                                                                                   | 0                 | 10 C  |          |  |
| Number of RPC sockets:                                                                                                    | 1                 | ເຍລ   |          |  |
| Base socket number for reply to client:                                                                                       | 0                 | I 🖸 C |          |  |
| Number of sockets for reply to client:                                                                                        | 1                 |       |          |  |
| C These fields require server restart to take effect     (i) These fields will take default value if left blank     OK Cancel |                   |       |          |  |

Figure 15-23 Specifying iServer RSAPI socket information

| Property                                 | Description                                                                                                    |
|------------------------------------------|----------------------------------------------------------------------------------------------------|
| Base socket number for<br>RPC            | Beginning of a range of port numbers that iServer<br>attempts to use for the request server RPC ports.<br>Required for RSAPI. iServer starts at the BASE port<br>and attempts to use up to BASE + COUNT - 1 port to<br>find a single port.                                                                                                    |
| Number of RPC sockets                    | Range of port numbers that iServer attempts to use<br>for the request server RPC ports. Required for<br>RSAPI. If you do not specify the beginning of the<br>range in the Base socket number for RPC property<br>value, iServer ignores the range setting. If you<br>specify the beginning of the range, but you do not<br>specify the range, iServer uses the default range of 1.                   |
| Base socket number for reply to client   | Beginning of a range of port numbers for<br>communication between iServer and clients.<br>Required for RSAPI.                                                                                                    |
| Number of sockets for<br>reply to client | The range of port numbers for ports used for<br>communication between iServer and clients.<br>Required for RSAPI. If you do not specify the<br>beginning of the range in the Base socket number for<br>reply to client property value, iServer ignores the<br>range setting. If you specify the beginning of the<br>range, but you do not specify the range, iServer uses<br>the default range of 1. |

Table 15-6 lists the property names that appear in Configuration Console with the corresponding parameter names in AC\_SERVER\_HOME/etc /acmetadescription.xml, indicating default settings, ranges, and when a property change takes effect.

| Property name                                | Parameter name        | Default | Range     | Takes<br>effect   |
|----------------------------------------------|-----------------------|---------|-----------|-------------------|
| Base socket<br>number for RPC                | BaseSocketNumForRPC   | 0       | 0 - 32767 | Server<br>Restart |
| Number of RPC sockets                        | NumSocketsForRPC      | 1       | 0 - 32767 | Server<br>Restart |
| Base socket<br>number for reply<br>to client | BaseSocketNumForReply | 0       | 0 - 32767 | Server<br>Restart |

 Table 15-6
 RSAPI RPC communication parameters

# Index

# Α

About page (Options) 21 AC\_CONFIG\_HOME variable 199, 200, 202 AC\_DATA\_HOME directory 24 AC\_DATA\_HOME variable 202 AC\_DBC\_ENCODING variable 306 AC\_DBMS\_INFORMIX\_MAXVARLEN variable 303 AC\_DBMS\_ODBC\_MAXVARLEN variable 303, 307 AC\_DBMS\_ORACLE\_MAXVARLEN variable 303, 312 AC\_DBMS\_PROGRESS\_MAXVARLEN variable 303 AC\_ICU\_DATA variable 202 AC JRE HOME variable 202 AC\_JRE64\_HOME variable 202 AC\_ODBC\_HOME variable 202 AC\_SERVER\_FILE\_CREATION\_MASK variable 57 AC\_SERVER\_HOME variable 312 AC\_SERVER\_IP\_ADDRESS variable 202 AC\_SOAP\_DISPATCH\_ADDRESS variable 202 AC\_TEMPLATE\_NAME variable 200, 202, 211 AC\_VIEWSERVER\_EXCELOUTPUTDIR variable 167 access control list buffer 274 access control list cache time-out 134 access control lists 273, 274, 277 Access databases 136, 137 access permissions. See privileges accessing archived files 284 configuration files 199, 200 custom data sources 312, 314 data 305, 319 Encyclopedia volumes 24, 216, 246 external data sources 235, 246, 247, 300 font information 293 information objects 180, 235

in-memory archive cache 106, 176 iServer processes 89 Java classes 42 license files 217 log files 57 online archive driver files 278 partitions 216 remote data sources 232 server templates 199 accounts accessing Oracle databases and 311 changing passwords for 12, 332 configuring administrative 80, 218 registering e-mail 75 setting up e-mail 75,76 setting up user 305 AcDBDrv Analytics driver 319 ACL Buffer Size setting 274 ACLs. See access control lists ACLTimeout parameter 135 acmetadescription.xml 72 acnotification.xml 81 AcOracleConnection class 310 acpmdconfig.xml 199, 200 AcProxy application 220, 221 AcRenderProfiles.xml 128, 168 ACS. See Caching service ACS database. See cache database acserverconfig.xml 199, 202 Active Directory servers 246 active partition 39 active requests 19 Actuate Basic designs 45, 133, 164, 165 Actuate Basic reports See also reports accessing font information for 293 configuring font encoding for 122 configuring iServer processes for 110, 112, 164 converting to Excel 167 converting to PDF 120, 127, 128, 167 exporting 167 generating DHTML output and 117

Actuate Basic reports (continued) locating fonts for 296 printing 123, 180 rendering charts for 120 running queries for 166 searching 150, 153 setting design cache for 133, 164, 165 setting document cache for 131, 134 setting line breaks for 336 setting view session cache for 134 Actuate Java Components 317 Actuate Query 234 See also queries Actuate Query Generation dialog 232 Actuate Query Image Display property 166 Actuate Query templates 232 Actuate version property 19 Actuate XML to PDF Converter 124 ActuateMail account 75 ActuServer account 75 Add new metadata database command 28 Add Partition page 25, 216 Add Printer page 286, 288, 290 Add Schema command 31 Add Volume command 34 adding cluster nodes 203, 206, 211, 217 clusters 203-206 e-mail accounts 74,76 e-mail profiles 75,76 Encyclopedia volumes 24, 25, 33–36 external connection profiles 301 hyperlinks 37,84 metadata databases 28 metadata schemas 31 NetOSI interfaces 242 partitions 25–27 resource groups 90, 182, 186-189, 193 server templates 210 SMTP servers 70–72, 73 system printers 286, 288 virtual IP addresses 196 addresses (e-mail) 14, 77, 265 admin logs 58, 63 AdminEmail parameter 218 administrative events 63 Administrative page 80, 218

administrator e-mail account 80, 218 Administrator role 261, 271, 280 AdminPassword parameter 280 AdminRole parameter 261, 271 AdminUser parameter 280 Advanced page (Server Templates) 224 Advanced page (System Properties) 332 Advanced page (Volume Properties) 44 Advanced view (Configuration Console) 15 AFM files 289, 294 AIS. See Integration service AIX servers 289, 303, 308, 309 alerts 14 All security role 261, 271 AllRole parameter 261, 271 Analytics Option 319 ANSI drivers 306 Apache Axis servers 247, 253 Apache Tomcat servlet container 253 AppContainerPort parameter 325 applets 129 application code base path 137 application container 219, 247, 328 application container process listen port 325, 328 Application context property 244 application servers 12, 196, 222, 316, 335 See also servers; web servers application-level partitioning 41 applications accessing external security sources and 246, 247 accessing information objects and 235 accessing iServer processes and 89 allocating disk space and 39 changing default ports and 12 changing JavaScript file location for 117 configuring Encyclopedia volumes for 41 configuring web service 253, 254 hosting web services 328 installing RSSE 247, 253, 254 logging system information and 57, 58, 60 pooling connections and 316 running reports and 45, 193 viewing e.Analysis output and 137 archive applications 37 archive cache 101, 106, 174, 176

archive driver 276, 277, 281 archive service 66, 278, 282 archive service provider 324 ArchiveRoot parameter 281 ArchiveVolume parameter 280 Archiving and Purging page 283 archiving report files 276, 277, 284 ASCII\_CI collation 227 Asian Line Breaking Rule property 337 asynchronous execution log entries 57 asynchronous Factory processes 156 Asynchronous Job Retries page 45 asynchronous jobs 180 See also scheduled jobs asynchronous resource groups 180, 187, 192 attachments 243, 265 See also e-mail AttachReportInEmailAttr parameter 265 AttachReportInEmailDefault parameter 265 authentication 246 author information 124 authorization 259 autoarchive applications. See archive applications autoarchiving. See archiving axis labels (e.Analysis) 140, 141 Axis servers 247, 253

# В

background jobs. See scheduled jobs backing up Encyclopedia volumes 49 backward compatibility 68, 94, 156, 237 bar charts. See histograms base port for Java factory server 326 base port for Java view server 326 Base port number property 97, 112, 171 BaseSocketNumForReply parameter 341 BaseSocketNumForRPC parameter 341 Basic reports. See Actuate Basic reports bcp utility (SQL) 242 binary files 312 BIRT 360 documents 98, 103 BIRT 360 resource groups 180 BIRT Content Caches properties data set settings 103 design cache settings 105

document cache settings 106 image cache settings 104 in-memory archive settings 101 BIRT Data Analyzer resource groups 180 BIRT designs. See report designs BIRT documents. *See* report documents BIRT eSS Factory resource groups 180 BIRT eSS Online resource groups 180 BIRT Factory resource groups 181 BIRT Generation Caches properties data sets 173 design cache 175 document cache 176 in memory archive 174 BIRT image cache 104 BIRT in-memory archive cache 101, 106, 176 BIRT iServer. See iServer BIRT JDBC Connection Pool property 318 BIRT JDBC Connection Pool Size property 318 **BIRT JDBC Connection Pool Timeout** property 318 BIRT Online resource groups (default) 181 BIRT Process Management properties 96, 170, 172 BIRT reports 96, 170, 180, 295 See also reports BIRT result set buffer 103, 173 BIRTChartMaxRows parameter 178 BIRTChartMaxVariableSize parameter 178 BIRTImageCacheTimeout parameter 105 BIRTReportDesignCacheTimeout parameter 106, 176 BIRTReportDesignCacheTotalNumberOf Entries parameter 106, 176 BIRTReportDocumentCacheEnabled parameter 107, 177 BIRTReportPageCountCacheEnabled parameter 107 bitmap images 120, 121 Branding dialog 136 Browser PDF Printing property 123 browsers. See web browsers buffer size 229, 231, 274 buffers 103, 173 Bulk Load property 240 bulk load settings 237, 240

bulk loading utiltities 242 BulkLoadPath parameter 241

# С

cache accessing in-memory archive 106, 176 accessing remote data sources and 232 bulk loading files to 242 creating 228 disabling 176 purging 129 running View service and 100, 129 setting file size for 130 setting session size for 134 setting timeout values for 102, 104, 105, 158, 255 setting transient document size 158 timing out 133 cache database 228, 233, 234 See also Caching service cache definition files 233, 234, 235, 236, 242 caching Actuate Basic designs 133, 164, 165 Actuate Basic documents 131, 134 BIRT designs 100, 105, 106, 175 BIRT documents 100, 101, 103, 106, 176 BIRT report images 104 connections 318 DHTML reports 129 e.reports 130, 131, 133, 134 executable report files 95, 133, 156, 164, 165 external security information 272 information objects 233, 234, 236, 300 ODA drivers 314 Open Security data 255 page-level security requests 256 session data 134 spreadsheet data 107 static objects 129 temporary files 101, 102, 158, 159 Caching processes 238 Caching property 173 Caching server operations port 326 Caching service configuring 233, 234, 236

defining data sources for 300 described 90 enabling 238 licensing option for 234 saving temporary files for 237 setting ports for 236, 239 starting or stopping 234 viewing diagnostic information for 11, 238 viewing status of 19 Caching Service page 236 Cannot connect to SMTP server errors 79 cascading style sheets 116 category axis labels 140, 141 CDATA sections (e-mail templates) 83, 85 Century break property 338 changing archive driver configurations 278, 281 cluster configurations 212 cluster node configurations 210, 215 configuration files 19, 301 configuration home directory 199 connection pool size 318 CSS file location 116 decimal precision 228 Encyclopedia properties 36 Encyclopedia volume names 37 external connection profiles 301 Factory processes 185 file types 185 IP addresses 12 iServer names 12 iServer ports 330 JavaScript file location 117 licensing options 257 locales 322 log file configurations 10 metadata database properties 29 metadata schema properties 32 ODA driver configurations 314 paper trays 123 partitions 38, 324 passwords 12, 29, 332 port numbers 12 property list items 18 resource group names 188 resource group properties 182 server templates 210, 212
startup parameters 330–332 time zones 322 volume names 47 channel attribute 258, 259 channel membership lists 258 channels 258, 259, 263 ChannelSubscriptionListAttr parameter 263 ChannelSubscriptionListDefault parameter 264 character encoding. See encoding character sets 128, 298, 306, 322 character strings. See strings Chart dialog 177 chart engine 125 Chart JVM parameter string 126 chart server 125, 126, 127, 325 Chart Server for e.Reports dialog 125 chart server port 325 ChartJVMParameterString parameter 127 charts controlling resolution of 128 generating 125 mapping fonts for 295 reducing size of 177 rendering images for 104, 120, 125 viewing e.Analysis output and 139, 140, 141 ChartServerIPAddress parameter 127 ChartServerMaxHeapSize parameter 127 ChartServerMinHeapSize parameter 127 ChartServerPort parameter 127, 325 CIFS file systems 217 CJK fonts 294 classes 42 Client bulk load path property 241 client locale settings 308 cloud configurations 200 cluster nodes See also clusters accessing Encyclopedia and 216 accessing resources and 216 adding 203, 206, 211, 217 assigning resource groups to 184, 188, 189, 191 changing configurations for 210, 215 communicating with 329 configuring 200, 204, 210, 211

deleting 215 displaying properties for 17, 18 distributing iServer services among 197 distributing jobs among 191 distributing requests to 199, 220 instantiating 202 monitoring 206, 332 removing 219 running Factory processes on 180 running View processes on 130 setting priority 162 setting viewing weights for 96 starting 213, 214 stopping 213, 215, 335 taking offline 215 clusters *See also* cluster nodes accessing configurations for 199, 200 adding partitions and 41, 216 caching information objects and 234, 236 configuring 196, 212 creating 203–206 defining connections for 302 displaying printers for 21 displaying status of 19 generating reports and 191 installing console applications in 219 installing fonts for 297 iServer licensing requirements for 217 joining 203 load-balancing operations for 95, 156, 181 logging information for 57, 60 managing 199, 216 moving Encyclopedia and 41 running iServer processes and 130, 180 sending notifications over 73, 78, 80, 218 setting iServer ports for 12, 329 setting up printers for 287 shutting down 215 specifying regional settings for 322 starting 202 testing 212 cn attribute 259 code e-mail body content 83, 84 online archive driver 276 RSSE applications and 246

code base path 137 code pages 306, 308 Codebase path property 138 collation 227 command-line options DB2 utility 309 fontutils utility 289 Inline Archive Driver 37 online archive driver 278 open server drivers 243 Common Internet File System. See CIFS file systems common name attribute 259 Communication dialog 208, 225, 239 completed jobs 14, 43, 180 See also jobs completion notices 37, 38, 265, 266, 284 See also notifications concurrent requests 103, 110, 134, 191, 209 Configuration Console accessing partitions and 216 adding Encyclopedia volumes and 33 adding mail servers and 70, 72, 73 adding metadata databases and 28, 29 adding metadata schemas and 31, 32 adding partitions and 25, 38 adding system printers and 286, 288, 291 archiving and 282, 283 caching information objects and 236 changing displaying settings for 16–21 changing network settings and 12 changing passwords for 12, 332 changing property lists for 18 configuring 218 configuring iServer services and 90, 94, 156, 224, 236 configuring security applications and 246, 254 controlling Factory processes and 90 creating server templates and 207 distributing requests for 196, 220 installing 219 logging diagnostic information and 9, 10, 11, 52, 54, 55 logging error information and 64 logging in to 2 logging usage information and 58

managing Encyclopedia and 323 monitoring cluster nodes and 206 overview 2, 3, 15 placing behind firewalls 218, 219 removing cluster nodes and 215 removing Encyclopedia volumes and 47 removing partitions and 48 restarting iServer System and 5 setting resource group properties and 181 setting server properties and 326, 327 setting startup parameters and 330 setting system properties and 332 setting up data source connections and 302, 318 setting up notifications and 13, 15, 74, 77, 80 starting 2, 3 starting Encyclopedia volumes and 41 starting or stopping cluster nodes and 213, 214 starting or stopping clusters and 215 toggling between views in 16 troubleshooting 3 updating licenses and 5 viewing Encyclopedia metadata and 27 viewing release information and 335 viewing system status and 334 configuration files accessing 199, 200 adding resource groups and 193 allocating disk space and 39 caching information objects and 234, 235, 236, 241 changing online archive driver 278, 281 changing server templates and 210 creating e-mail messages and 13, 74, 77, 81, 82, 84 customizing 221 editing 19, 301 enabling iServer services and 95, 157 externalizing user information and 246, 257,260 extracting from WAR files 221 generating locale-specific reports and 298 handling file system failures and 217 installing database drivers and 314 installing fonts and 122, 296

installing ODA drivers and 313, 314 installing RSSE applications and 253, 254, 255 removing cluster nodes and 215 rendering output and 128 setting connections in 300–302, 314, 320 setting environment variables and 200 setting location of 199 storing report documents and 101 updating 19 viewing spreadsheet reports and 107 configuration home directory 199 configuration keys 301 configuration lock files 218 configuration parameters. See parameters configuration settings 199, 200, 202 *See also* server templates configuring administrative accounts 80 cluster nodes 200, 204, 210, 211 clusters 196, 212 Configuration Console 218 connections 302, 314, 320 DHTML output 115 diagnostic logging 6, 9, 10, 52–57 e.Analysis branding 136 e-mail notifications 13, 14, 74, 77, 81 Encyclopedia volumes 27, 33, 44, 323 error logs 63-66, 67 event-based jobs 42-43 external security sources 246 iServer 88, 218 iServer services 90, 94, 156, 224, 236 J2EE application servers 316 LDAP servers 257, 260 Management Console 218 metadata database schemas 31-33 metadata databases 28-29 online archive driver 276, 278, 281 PDF conversions 120, 167 resource groups 181–185 RSSE applications 253, 254 SMTP servers 13–14, 74 system printers 286, 291, 292, 293 usage logs 58–62, 67 View processes 110 ConnConfigFile parameter 302

connection configuration files 300–302 connection definition files 235, 300 connection information 199, 305 Connection login property 28 connection pools 316, 317, 318 connection profiles 301 connection properties 300, 301, 320 ConnectionProperty parameter 260, 269 ConnectionPropertyList parameter 260, 268 connections accessing custom data sources and 312, 314 accessing external data sources and 235, 300 accessing information objects and 234, 300 caching 318 checking database 309 configuring 302, 314, 320 initializing 305 localizing 298 losing 217 opening DB2 databases and 307–310 opening Informix databases and 310 opening JDBC data sources and 314, 318 opening ODBC data sources and 304–307, 317 opening Oracle databases and 310–312 optimizing 316 overview 300, 304 reusing 317, 318 running queries and 224, 229 running spreadsheet designs and 314 sending notifications and 70 setting environment variables for 303 setting run-time properties for 320 setting timeout intervals for 228 specifying type 314 timing out 318 ConnectionString parameter 317 consolidating log information 58 content-type attribute 83, 84 Context string property 44 Control Formats in Search Results dialog 150 converting dates 338 Encyclopedia volumes 271–272 images 121

converting (continued) output to Excel 118, 119, 167 output to PDF 120, 125, 127, 167 PostScript fonts 294 user information 257, 271 cookies 323 coprocessors. See CPUs CopyDependOnFile parameter 281 copying online archive driver configurations 278 PostScript fonts 289 report files 41, 287 RSSE application files 253, 254 server templates 210 cost-based optimization 229 CPUs 110, 162, 191 CreateArchiveSubFolder parameter 281 CreateUserRole parameter 281 creating access control lists 274 cluster nodes 203, 206, 211, 217 clusters 203-206 e-mail accounts 74,76 e-mail notification templates 80–86 e-mail notifications 70, 80 e-mail profiles 75,76 external connection profiles 301 hyperlinks 84 metadata databases 28 metadata schemas 31 partitions 25-27 resource groups 90, 182, 186–189, 193 server templates 210 virtual IP addresses 196 WAR files 221 critical errors 64 CSS file location 116 CSSFileLocationJSPRC parameter 116 cube profiles 319 cube view files 180 cubes 136, 137, 319 currency formats 150 Current requests property 19 custom data sources 312, 314 custom event service port 325 custom events 43, 44 CustomEventServicePort parameter 325

customized\_fonts.rox 297, 298 customizing archive drivers 276 configuration files 221 e.Analysis document viewing 136–147 e.Analysis interface 148 e-mail messages 81 load balancing proxy 220, 221 resource groups 191 RSSE applications 246, 273

#### D

daemon listen port 325, 326 dashboards 180 .dat files 24 data accessing 305, 319 displaying 298 generating e.Analysis reports and 139, 140, 142 retrieving 228, 232, 234, 307, 312, 313 sorting 227 Data Access Objects (DAOs) 316 Data Access page 317 Data Analyzer resource group 180 data buffer size 229, 231, 274 data buffers 103, 173 data cache. See cache data connection definition files 235, 300 data cube profiles 319 Data Cube Size property 138 data cube view files 180 data cubes 136, 137, 319 data files 24 Data Integration logs 58 data object stores 180 Data Set dialog 103, 173 data sets 103, 173 data source map files 236 data sources accessing data in 305, 319 accessing external 235, 300 caching information objects and 300 connecting to 300, 303, 304, 312, 316 retrieving data from 228, 232, 234, 307, 312, 313

running information objects and 304, 314 specifying 226 Data Tools Platform (Eclipse) 313 data types 228, 307 database collation 227 Database Connection Configuration File dialog 302, 320 database drivers. See drivers Database name property 28 Database port property 29 database schema information (information objects) 236 database schema names 20, 32 database schemas 27, 31 Database server property 28 database servers 196 See also servers Database superuser password property 32 Database superuser property 32 Database type property 28 databases accessing 305 building data cubes and 136, 137 caching information objects and 235 configuring connections for 302 configuring metadata 28-29 configuring multiple locales and 298 consolidating log information and 58 installing ODA drivers for 313 load-balancing and 300 setting environments for 303 setting up accounts for 311 sorting data and 227 specifying metadata 20 storing Encyclopedia metadata and 24, 27 DataDirect help files 304 DataDirect JDBC drivers 314 DataDirect ODBC drivers 300, 304, 305, 317 datamarts 101, 104, 107 DateDiff function 339 dates 68, 338 Dates property 338 DateTimeAsString parameter 68 DB2 CLI API 307 DB2 databases connecting to 307–310 getting connection information for 309

performing bulk loads for 237, 240, 242 setting up environments 303, 308 storing XML collections in 310 testing connections to 309 DB2 Factory server 308 DB2 libraries 308 DB2 utility 309 DB2CODEPAGE variable 308 DB2COMM variable 303 DB2DIR variable 303, 308 DB2INSTANCE variable 303, 308 db2set command 308 DBMS module 308 dbname attribute 260 dbpassword attribute 260 .dcd files 235 decimal precision 137, 227, 228 default collation 227 default fonts 293, 295 default locale 322 default message size 70 default notification template 81 default port configurations 325 default primary partition 25 default regional settings 322 default resource groups 180, 182, 192 default time zone 322 default volume directory 24 default volume name 24, 47 delays 111 deleting cache definition files 236 cluster nodes 215, 219 completion notices 37, 38, 284 Encyclopedia volumes 46, 192 NetOSI file types 244 partitions 25, 48-49 pending jobs 193 resource groups 192 SMTP mail servers 74 deletion events 60 deletion logs 58, 59 deletion notices 37, 38, 284 dependencies. See file dependencies deploying Java classes 42 load-balancing proxy 219, 220, 221

deploying (continued) report designs 42 Description property 19, 37 design cache Actuate Basic reports 133, 164, 165 BIRT reports 100, 105, 106, 175 Design Cache dialog 105, 175 design file types 191 designs 42, 122, 295, 300 Detail logging level 60 DHTML content generator information 117 DHTML Generation properties 115, 116, 117 DHTML reports 115, 116, 129, 150, 297 DHTMLGeneratorInto parameter 117 diagnostic log files 6, 9, 57, 79 diagnostic log properties 7, 9, 52, 54 diagnostic logging categories 10, 11 diagnostic logging levels 7 directories accessing archived files in 284 accessing configuration files and 199 accessing Encyclopedia data and 24 accessing online archive driver files and 278 caching temporary files and 158 deploying JAR files to 43 installing ODA drivers and 312, 313 installing RSSE applications and 247 logging diagnostic information and 6,9 logging system information and 57 saving message templates and 80 setting privileges for 57 starting clusters and 202 storing temporary files and 230 directory paths. See paths directory servers. See LDAP servers DisableProgramManagerCache parameter 165 disk space configuring for partitions 39 logging diagnostic information and 9 monitoring 39 running queries and 103, 231 setting 37, 39–40 specifying cache size and 130, 158 disk threshold property 230 dispatcher service 280

Display date time as string property 68 display names 72 DISPLAY variable 304 display\_value variable 288 displaying active requests 19 charts 295 dates 338 DHTML output 129 e.Analysis output 137, 139 Encyclopedia metadata 27 licensing options 4 multilingual data 298 primary partition 40 printers 21 query output 136 release information 19, 21, 335 report documents 99, 134 reports 15, 94, 101, 113, 273 search results 152 server templates 18 spreadsheets 99, 107 status information 19, 20, 335 system information 19 distinguished names (LDAP) 261, 263 distributed iServer System. See clusters Distribution service. See Message Distribution service DLC variable 304 DLLPath parameter 305 DLLs 58, 60, 311, 314 document cache Actuate Basic reports 131, 134 BIRT reports 100, 106, 107, 176 transient files 158 Document Cache dialog 106, 176 document deletion events 60 document generation events 58, 60, 62 document printing events 58, 60, 62 Document Type Definitions (DTDs) 310 document viewing events 58, 60, 62 documentation xi documents See also PDF documents; reports caching 100, 101, 103, 106, 176 configuring Java processes for 97, 170 configuring thread pool for 99

configuring usage logging for 58 displaying 94, 99, 101, 134 generating 103, 161, 296 opening 134 rendering as Excel output 118, 119 searching 136 setting fonts for 295 sharing 106, 176 domains 75 dos2unix utility 289 downloading Excel documents 119 files 11, 89 PostScript drivers 290 static objects 129 driver manager 306 drivers *See also* specific type accessing information objects and 314 adding resource groups and 191 archiving and 37, 276, 281 configuring connection pool for 316, 317, 318 configuring connections for 300, 304, 305, 314 configuring ODA interfaces for 235, 312– 314, 316 generating data cubes and 319 performing bulk loads and 242 printing reports and 290 running third-party 306 setting fetch buffer size for 229 timing out 228 DTDs (Document Type Definitions) 310 DTP ODA API 313 Dummy To line property 78 DummyToLine parameter 78 dynamic hypertext markup language. See DHTML dynamic link libraries 58, 60, 311, 314 dynamic text controls 297

#### Ε

e.Analysis branding 136 e.Analysis reports 136–147 e.Analysis table view 143–147

e.Analysis toolbar 148 e.Report Designer Professional 127 e.report document cache 95 e.report executable cache 95, 156 e.Reporting Server. See iServer e.Reporting System. *See* iServer System e.reports *See also* reports adding resource groups for 188 caching 130, 131, 133, 134 configuring iServer services for 108, 114, 164 configuring Java interface for 339 converting to Excel 118, 119, 167 generating DHTML output for 115 generating PDF output for 121, 122, 124, 125, 128 managing processes for 109, 110, 112 running 186 searching 136, 150, 152, 153 e.Reports Process Management properties 109, 110, 112 e.Spreadsheet reports. See spreadsheet reports e.Spreadsheet server. See iServer eAnalysisAutoResizeVerticalAxis parameter 145 eAnalysisCubeSizeLimit parameter 138 eAnalysisDecimalPoint parameter 139 eAnalysisDisableMeasuresTotal parameter 145 eAnalysisHideCalculate parameter 149 eAnalysisHideHelp parameter 149 eAnalysisHideHome parameter 149 eAnalysisHideHorizontalBarChart parameter 149 eAnalysisHideHorizontalFitToPage parameter 149 eAnalysisHideLineGraph parameter 149 eAnalysisHidePieChart parameter 149 eAnalysisHidePreferences parameter 149 eAnalysisHidePrint parameter 149 eAnalysisHideSave parameter 149 eAnalysisHideSaveAsMSExcel parameter 149 eAnalysisHideSaveAsMSWord parameter 149

eAnalysisHideTableView parameter 149 eAnalysisHideVerticalBarChart parameter 149 eAnalysisHideVerticalFitToPage parameter 149 eAnalysisHideWorkOffline parameter 150 eAnalysisHorizontalAxisColor parameter 146 eAnalysisMainTitle parameter 137 eAnalysisPathJSPRC parameter 139 eAnalysisPieChartCombineMinimum parameter 142 eAnalysisShowColumnLevels parameter 146 eAnalysisShowColumnTotals parameter 146 eAnalysisShowDrillControls parameter 147 eAnalysisShowEmptyColumns parameter 147 eAnalysisShowEmptyRows parameter 147 eAnalysisShowGridLines parameter 147 eAnalysisShowHistogramIn3D parameter 140 eAnalysisShowHistogramPercent parameter 140 eAnalysisShowHistogramValues parameter 140 eAnalysisShowLineLabels parameter 141 eAnalysisShowLinePercent parameter 141 eAnalysisShowLineValues parameter 141 eAnalysisShowPieChartIn3D parameter 143 eAnalysisShowPieChartLabels parameter 143 eAnalysisShowPieChartPercent parameter 143 eAnalysisShowPieChartValues parameter 143 eAnalysisShowRowLevels parameter 146 eAnalysisShowRowTotalLeading parameter 147 eAnalysisShowRowTotals parameter 146 eAnalysisShowZeroColumns parameter 147 eAnalysisShowZeroRows parameter 147 eAnalysisSortDimension parameter 147 eAnalysisVerticalAxisColor parameter 147 eAnalysisWatermark parameter 137 eAnalysisWindowTitle parameter 137 Eclipse Data Tools Platform 313 editing. See changing

e-mail See also notifications addressing 14,77 attaching files to 243, 265 customizing messages for 81 externalizing user information and 265, 266 formatting content 83 sending 77 testing configurations for 76 e-mail accounts 75, 76, 80, 218 email-content-type attribute 83, 84 e-mail error messages 78-80 e-mail message templates 13, 80, 80–86 e-mail profiles 75, 76 EmailAddressAttr parameter 265 embedding fonts 122, 294 Enable custom events property 43 Enable error logging property 64 Enable logging property 52 Enable SMTP property 70, 74 Enable viewing service property 95 EnableCachingService parameter 238, 241 EnableEventService parameter 43 EnableGenerationService parameter 157 EnableIntegrationService parameter 224 EnableRender parameter 129 EnableViewingService parameter 95, 138 encoding message templates and 81,82 multiple locales and 298 PDF output and 122 third-party drivers and 306 Encyclopedia engine 329 Encyclopedia volume definitions 20 Encyclopedia volume health errors 66 Encyclopedia volume job purging errors 66 Encyclopedia volume user activity errors 66 Encyclopedia volumes accessing 24, 216, 246 adding 24, 25, 33–36 allocating Factory processes for 184, 188 archiving items in 276, 277, 284 assigning partitions to 34, 37, 38-39 assigning to applications 41 authenticating users for 246 backing up 49

changing properties for 36, 323 cluster configurations and 196, 217 configuring 27, 33, 323 creating disk locations for 25 deleting 46, 192 displaying available partitions for 27, 40 displaying metadata for 27 displaying properties for 17, 18 displaying status of 20 expiring items in 283 externalizing user information for 42 freeing disk space for 39 integrating multiple 42 integrating with RSAPI applications 45 integrating with RSSE applications 246, 254, 255, 271–272 logging in to 258 logging user operations for 58 mapping security information for 255, 258–260, 273 moving 40, 41 naming 20, 24, 34, 37 registering external users for 246 removing resource groups and 192 renaming 47 sending SOAP requests to 226 setting properties for 19, 44 setting up metadata database for 28–29 starting 35, 41 storing files in 101, 180, 236 engines 61 environment variables 200, 289, 303 error codes 66 error information 57, 79 error log consolidator. See log consolidator error log entries 65 Error log file name property 68 Error log file size property 68 error log files accessing 57 configuring 63-66, 67 naming 68 sending notifications and 78 setting logging levels for 63, 64 setting maximum size 68 specifying number of 68 error logging applications 57

error logging extension 57, 63 Error Logging page 64 error logging properties 64, 67 error messages 66 error severity levels 65 error\_log.csv 57,63 ErrorLogFileName parameter 68 ErrorLogFileSize parameter 68 ErrorLoggingExt application 63 errors caching data and 228 logging levels and 7, 64 sending e-mail and 73, 78-80 eSS Factory resource group 180 eSS Online resource group 180 essconfig.xml 107 event lag time 43 event service 44 event types 61, 62 event-based jobs 42–43 events 43, 60, 77 Events page (Volumes Properties) 42, 43 Excel API dialog 167 Excel Generation dialog 95, 118, 119 Excel output directory 167 Excel spreadsheets 95, 118, 119, 167, 297 See also spreadsheet reports Exchange servers 74, 79 executable files caching 95, 133, 156, 164, 165 connecting to Oracle databases and 310 getting font information in 293, 296, 297, 298 running locale-specific reports and 298 extended viewing cache 131, 256 ExtendedViewingCache parameter 132 ExtendedViewingCacheTimeout parameter 132 external authentication application 246 external connection profiles 301 external data sources 235, 300 See also external security sources external registration application 246 external security applications 246, 247, 272 external security sources accessing 246, 247 archiving and 277

external security sources (continued) assigning privileges for 259 associating with specific channels 259 caching information for 272 centralizing user information in 42 configuring 246 converting user information for 271 creating notification groups for 259 integrating with RSSE applications 271 mapping security IDs to 273 mapping volume information to 255, 258– 260running information objects and 260 setting up user information in 257 external security systems 246 external user information 257, 277 externalized Encyclopedia volumes 272 externalized fonts 297 externalizing user information 42

#### F

Factory processes allocating 180, 182, 184 caching information objects and 234, 235 changing configuration files and 301 controlling 90, 180, 182 disabling resource groups and 182, 192 handling requests sent to 162, 172 limiting number of requests for 169 logging information for 58, 60 prioritizing jobs and 190 recycling 169 running ODA drivers and 313, 314, 316 running open server service and 243 setting base port for 171 stopping 168 factory server base port 325 factory server heartbeat port 326 Factory service assigning to Encyclopedia 184, 188 assigning to resource groups 182, 184 configuring 156, 157, 170 described 90 displaying reports and 173, 191 enabling or disabling 157 generating charts and 177

generating PDF output and 128, 167 generating reports and 164, 180 generating temporary documents and 156, 158 running jobs and 160, 181, 182 running queries and 166 saving Excel output and 167 setting connection pooling for 318 setting properties for 156 shutting down 168 viewing diagnostic information for 11, 157 viewing status of 19 Factory Service page 156 FactoryIdleTimeout parameter 170, 182 failed file systems 217 failed jobs 45, 83, 181, 192, 193 failed notices 14, 77, 78, 84, 284 FailureNoticeExpirationAttr parameter 266 FailureNoticeExpirationDefault parameter 266 fatal errors 64 Fetch Limits page 45 tetch operations 46, 229 file attributes 276 file cache 129, 131 file dependencies 277, 281 file names 7 file paths. See paths file systems 217 file types 235 FileCacheTimeout parameter 131 files See also specific types accessing license 217 accessing volume metadata and 24 allocating disk space and 40 archiving 276, 277, 284 assigning privileges to 259 caching 129, 130 copying 41, 287 downloading 11, 89 locating archived 284 logging diagnostic infomation and 9 preserving dependencies for 277 preserving owner information for 281 sending as attachments 243, 265 sharing 105, 106, 175, 176

storing 101, 180, 236 updating license 5, 15 finding user names 267 firewalls 12, 218, 219 flat file drivers 313 folder names 284 folders assigning privileges to 259 deploying JAR files to 43 mapping to LDAP servers 267 running online archive driver and 281, 284 font file search paths 297 font files 293, 294 font information 293, 297 font styles 294 font substitution 122 FontName parameter 294 Fontographer software 294 fonts configuring 293, 296 converting 294 embedding 122, 294 generating PDF output and 122, 128 generating PostScript output and 287 generating reports and 296 installing 287, 289, 294 mapping for charts 295 missing 287, 297 saving search results and 152 setting search paths for 296, 297 uninstalling 289 Fonts dialog 122, 297 FontUsedForSearchResultToExcel parameter 153 fontutils utility 289 formats date values and 338 e-mail messages 83 log file entries 68 output 232, 296, 297 search results 150 fragmentation 39 free disk space 39 functions 228, 307

### G

GadgetGenerationTimeOut parameter 99 gadgets 98, 180 garbage collection 185 General Data Source Information dialog 226, 227 General dialog (e.Reports) 137 General page (Options) 322 General page (Resource Groups) 184 General page (Servers Properties) 326 General page (System Properties) 332 General page (Volume Properties) 36, 37, 40, 324 generating charts 125 data cubes 319 DHTML output 115, 116 eAnalysis output 136-147 Excel spreadsheets 95, 118, 119 gadgets 98 large documents 160 log files 9 PDF output 120, 125, 127 query output 166, 173 report designs 295 report documents 99 reports 103, 161, 191, 296 temporary documents 99, 156 generation logs 57, 58, 60, 62 generation requests 103, 115, 161 See also jobs; on-demand generation requests Generator Information dialog 117, 124 graphics. See images graphics environments 108, 185 graphs. See charts Greeting parameter 72 GroupBaseDN parameter 261, 270 GroupObject parameter 261, 270 GroupToNotify parameter 262

# Η

Headless graphics property 185 Headless parameter 108 heap 103, 125, 127, 185, 339 heartbeat failure period 207, 332 heartbeat messaging 206 heartbeat port 326 heartbeat send period 207, 332 help. See online documentation help files (DataDirect) 304 Histogram dialog 139 home folder 267 HomeFolderAttr parameter 267 hosting web services 328 Hostname or IP Address property 14, 72 hostname parameter 236 hosts 300 HP-UX servers 288, 289, 303, 308, 309 HTML code 83, 84 HTML formats 297 HTTP servers 199 hyperlinks 14, 37, 84 See also URLs hypertext markup language. See HTML code hypertext transfer protocol. *See* HTTP servers

# I

I/O. See input; output I/O failures 217 IBM DB2 databases. See DB2 databases IBM servers 288 See also AIX servers .icd files. See cache definition files IDAPI. See Information Delivery API IDAPI applications 89 identifier IDs 271 Image and Chart Display dialog 121 image cache 100, 104, 130 image files 120, 121, 129 Image quality property 121, 125 images 95, 104, 121, 129, 166 immediate jobs. See on-demand reports; unscheduled jobs in-memory archive 101, 174 in-memory archive cache 106, 176 In Memory Archive File Cache dialog 101, 174 inactive partitions 48 incremental fetch 46 indexed searches 150, 230 Info Object Web Services resource groups 180 Information Console changing default ports and 12 distributing requests and 196 mapping external users and 259 setting CSS file location for 116 setting JavaScript file location for 117 setting port numbers for 13 setting up notifications for 37,74 viewing e.Analysis output and 137 viewing reports and 15 Information Console URL prefix property 15, 37 Information Delivery API accessing processes and 89 adding resource groups and 193 running event-based jobs and 43 setting port numbers for 13, 329 information object cache database. See cache database information object cache definition files 233, 234, 235, 236, 242 Intormation Object Caching Option 234 Information Object Designer 233 information object projects 234 information objects accessing 180, 235 allocating disk space for 231 caching 233, 234, 236, 300 configuring LDAP servers for 260, 268 retrieving data and 232, 234 running jobs for 234 setting connections for 300, 304, 314 setting pool size for 230 informational messages (logs) 7,63 Informix databases 303, 304, 310 INFORMIXDIR variable 304 INFORMIXSERVER variable 304 Inline Archive Driver application 37 input 25, 217, 236 input sources. See data sources installation console applications 219 custom fonts 294 ODA drivers 312-314 online archive driver 276 PostScript fonts 287, 289 RSSE applications 247, 253, 254

**INSTHOME** variable 304 Integration processes caching information objects and 234 handling SOAP requests for 226 logging information for 58, 63 setting communication ports for 225 setting temporary file paths for 230 Integration server operations port 326 Integration server queries port 326 Integration service accessing 235 configuring 224 connecting to data sources and 224, 314 described 90 enabling or disabling 224 managing resources for 230 running information objects and 235, 314 running queries and 226 setting decimal precision for 228 setting string length for 228 starting or stopping 234 viewing diagnostic information for 11, 225 viewing status of 19 Integration service events 63 Internal SOAP Endpoint property 329 internationalization. See locales Internet Service Providers 253 .iob files 236 IP address property 44 IP addresses chart server 126 cluster configurations 196 custom event service 44 iServer 12 open server service 244 RSSE web service 255 SMPT mail servers 72 iPortal 116 iServer adding Encyclopedia volumes to 33 adding partitions to 25 allocating disk space and 39 authorizing external users for 259 caching information objects and 233, 234 changing passwords for 12 changing startup parameters for 330–332 configuring 88, 218

default port number for 212 displaying current state 335 displaying properties for 326 displaying release information for 335 generating PDF output and 120, 122, 128, 167 handling file system failures for 217 installing PostScript fonts on 287 installing to LDAP servers 248–253 localizing font information and 294, 298 logging diagnostic information and 9,55 logging system information and 58 optimizing performance for 300 placing behind firewalls 218, 219 purging job notifications and 38 registering e-mail accounts for 75 removing Encyclopedia volumes from 46 restarting 331 running queries and 230 running RSAPI applications and 45 running RSSE applications and 246, 247 sending notifications over 70, 73, 74, 78 setting font search paths for 296, 297 setting ports for 12, 324, 341 setting properties for 18, 326, 327, 336 setting up e-mail notifications for 13 setting up printers for 286, 292, 293 specifying regional settings for 322 starting or stopping 215, 334, 335 viewing long reports and 113, 114 iServer 11 service 88 iServer definition fields 19 iServer Diagnostic Logging property 54 iServer node start or stop error type entries 66 iServer process port 326 iServer processes 6, 12, 88, 109 See also specific process iServer services *See also* specific service configuring 90, 94, 156, 224, 236 default port for 212 disabling 198 distributing among cluster nodes 197 enabling 197, 198 getting status of 19 removing cluster nodes and 215

iServer services (continued) running 88, 89, 204 starting 3, 330
iServer System changing properties for 332 displaying information about 21, 334 fonts shipped with 293 removing printers from 292 restarting 5, 6 scaling 196 setting locales and time zones for 322, 323 stopping 6 updating licenses for 5 validating licenses for 212

## J

J2EE application servers 316 JAR files 42, 246, 276, 314 Java classes 42 Java Components (Actuate) 317 Java documents 181 See also Java reports Java factories 172, 182 Java factory server 325 Java graphics environments 108, 185 Java Object Interface property 339 Java processes 97, 170, 185 Java reports 184, 186, 188 Java resource groups 185 Java RSSE application 254 Java Runtime Environment 125, 184, 185 Java server entry point property 185 Java view server 185, 325 Java View service 96, 103, 191 Java Virtual Machines. See JVMs Java web service 247 Java-based archive driver 276 JavaProcessRecycleCount parameter 173 Javascript dialog 117 JavaScript files 117 JDBC connection pool 318 JDBC data sources 314 JDBC drivers 228, 242, 300, 314 jobCompletion variable 84 jobDetailedStatus variable 84

jobHeadline variable 84 jobName variable 84 jobs assigning resource groups to 189–193 caching information objects and 234 checking status of 43 configuring event-based 42–43 configuring Factory processes for 159, 160, 182 deleting pending 193 deleting resource groups and 193 disabling 184, 191 failing 181, 192, 193 generating PDF output and 128 generating reports and 156 mapping to LDAP servers 267 printing reports and 290 prioritizing 184, 189, 190 retrying 45 running 180, 181 sending notices for. See notifications setting polling interval for 43 setting queue size for 161 jobStatus variable 84 jobSubmitter variable 84 jobType variable 84 JPG images 121 JRE software 125, 184, 185 JSFileLocationJSPRC parameter 118 JSFileLocationRC parameter 118 JVM heap size 103, 173, 339 JVM start parameters 333 JVMs 125, 295

#### K

KeepTempFiles parameter 241 KernPair variable 294

#### L

Labels dialog 140 See also e.Analysis reports Lag time property 43 language codes 323 language settings 311, 322 language-specific reports. See locales large object data types 307 large reports 113, 131, 160 LC\_MESSAGES variable 305 LD\_LIBRARY\_PATH variable 303, 308 LDAP directory structures 269 LDAP security sources 246, 255 LDAP servers assigning privileges for 259 associating with specific channels 259 configuring 257, 260 creating notification groups for 259 installing iServer on 248–253 mapping volume information to 255, 258-260 running queries on 262 setting port numbers for 262 setting viewing preferences for 268 specifying 263 storing user information on 42, 246, 257, 259 LIBPATH variable 303, 308 libraries configuring ODA drivers and 313 creating symbolic links to 309 generating data cubes and 319 logging error information and 57, 58 logging usage information and 57, 58, 60 running DB2 databases and 308, 309 running Oracle databases and 311 license files 15, 217 licensing information 199, 212 licensing options assigning 256, 257 generating data cubes and 319 iServer 4, 5 running information objects and 234 running online archive driver and 276 licensing requirements 217 Lightweight Directory Access Protocol. See LDAP Line Breaking Rules property 336 line graphs (e.Analysis) 140 linking to reports 14, 37, 84 Linux systems adding printers for 288, 292 configuring database connections for 302, 304, 310 deploying AcProxy application for 221

enabling connection pooling for 317 initializing connections for 305 installing fonts for 289 installing ODA drivers on 312 logging diagnostic information and 57 logging system information and 57 printing and 286, 287, 289, 290 rendering charts for 295 running archive driver on 276 running iServer services on 212 sending notifications over 70, 76, 79 setting environment variables for 303, 311 starting iServer services on 3 testing connections for 309 testing e-mail configurations for 76 listen port 13, 14, 326 Listen port property 72 listener processes 311 lists 18, 44, 46 load balancing cluster configurations and 96, 156, 181, 197, 198, 220 data source connections and 300 distributing on demand requests and 163 running jobs and 191, 193 sending notifications and 73 load balancing application 220, 221 load balancing proxy 219, 220 load configuration properties 95 Locale parameter 323 locales accessing data cubes and 319 changing 322 configuring database connections and 308, 310, 311 connecting to databases and 298 detecting character sets for 306 displaying charts and 295 generating BIRT output and 296 installing fonts for 294, 295 localization. See locales lock files 218 log consolidator 58 Log directory property 53 log file names 7 log files accessing 57

log files (continued) changing configurations for 10 generating 9 naming 68 sending notifications and 78,79 setting number of 9 setting privileges for 57 setting size 9,68 setting up diagnostic 7–11, 52 setting up error 63–66 setting up system usage 58–62 specifying number of 68 Log level property 52 Log size property 53 logging diagnostic information 6, 9, 52–57 error information 64, 79 query statistics 231 usage information 58 logging applications 57, 58, 60 logging extensions 57, 60, 63 Logging for Encyclopedia Database Queries dialog 55, 56 logging in to Configuration Console 2 logging in to Encyclopedia volumes 258 logging levels diagnostic logs 7 error logs 63, 64 online archive driver 281 query statistics 231 usage logs 59, 60 logging libraries 60 login information 258, 264 login page (iServer consoles) 322 login scripts (Oracle tables) 311 LogLevel parameter 281 LogQueryExecutionTime parameter 55 LogQueryPrepareTime parameter 55 LogSQLQuery parameter 55 long reports 158 long viewing requests 113 Low Free Space property 40

#### Μ

machine names 12, 18 mail. *See* e-mail mail servers. See SMTP servers Mailing weight property 72 MailingWeight parameter 72 mailinst program 75 Management Console archiving and 284 caching information objects and 233, 234 configuring 218 default port for 212 distributing requests for 196, 220 installing 219 placing behind firewalls 218, 219 printing from 290, 293 selecting resource groups and 180, 190 setting CSS file location for 116 setting JavaScript file location for 117 setting port numbers for 13 viewing e.Analysis output and 137 map files 236 MAPI error handling 79 mapping LDAP security information 258-260 markup languages 83 master\_fonts.rox 297, 298 Max Excel pages property 119 Max factory property 182 MaxActiveLongReqPerProcess parameter 115 MaxBIRTDataResult parameter 174 MaxBIRTDataResultsetBufferSize parameter 104 MaxConcurrentRequests parameter 115 MaxConnections parameter 241 MaxExtendedViewingCacheSizePerProcess parameter 132 MaxFileCacheEntriesPerProcess parameter 131 MaxFileCacheSizePerProcess parameter 131 Maximum message size property 74 Maximum number of elements property 46 Maximum number of recipients property 77 Maximum number of threads property 99 Maximum number of worker threads property 110 Maximum queue size per process property 110 MaxJobPriorityAttr parameter 267

MaxJobPriorityDefault parameter 267 MaxMailRecipients parameter 77 MaxMemoryPerArchive parameter 102, 175 MaxMemoryPerDatamartArchive parameter 102 MaxPagesConvertibleToExcel parameter 120 MaxPermSize parameter 185 MaxProcesses parameter 111 MaxROXCacheSizePerFactory parameter 166 MaxROXCacheSizePerProcess parameter 133 MaxROXCacheSizeTimeout parameter 133 MaxSyncJobRuntime parameter 159, 162 MaxThreads parameter 241 MaxThreadsPerProcess parameter 111 MaxVarLen variable 312 memory caching image files and 104 caching report files and 101, 106, 164, 176 generating PDF documents and 128 pooling connections and 319 recycling iServer processes and 169 running information objects and 224, 231 running queries and 228, 230 running RSAPI applications and 46 setting heap size and 185, 339 setting thread batch size and 99 Message contains too many recipients errors 79 Message Distribution service changing IP addresses for 12 configuring 207 described 89 enabling 208 routing requests and 199 sending notifications and 74 setting port for 208, 325, 326 starting 330 viewing status of 19 message distribution service port 326 See also Process Management Daemon message distribution weight 163 Message Distribution Weight property 94,96, 156, 162, 163 message routing 72, 199 See also SOAP

message size 70,74 See also e-mail; notifications message templates. See e-mail message templates Message Timeout properties 98 Message too large errors 79 metadata DHTML documents 116 Encyclopedia volumes 24, 27, 31 PDF output 124 metadata database 28–29 See also Oracle databases; PostgreSQL databases Metadata database name property 28 Metadata Database page 29 metadata database schema names 20, 32 metadata database schema properties 32 metadata database schemas 31–33 MetadataDatabaseProperties page 29 Microsoft Access databases 136, 137 Microsoft Analysis Services 319 Microsoft Excel. *See* Excel spreadsheets Microsoft Exchange e-mail accounts 74, 79 Microsoft SQL databases. See SQL Server databases Microsoft Windows. See Windows systems Min factories property 182 Min Free Space for primary partition property 37 Min Free Space property 40 Minimum Disk Threshold for Logging property 55 MinPagesForLongRequest parameter 115 MinProcesses parameter 111 MinReportSizeForLongRequest parameter 115 missing fonts 287, 297 Modify Start Parameters page 331, 332 monitoring CPU usage 110 moving Encyclopedia volumes 40, 41 multibyte characters 338 multicast messaging 199 multi-language databases 298 multilingual reporting. See locales multiple Encyclopedia volumes 42 multiple mail servers 70 multiple partitions 25

multiprocessor systems 110, 191 Multi-system mode 333 multi-valued attributes 258

## Ν

Name property 18 names changing iServer 12 changing resource group 188 changing volume 47 finding user 267 getting notification group 261 getting role 263 mapping 273 setting server 18 viewing printer 21 naming custom font files 297 database schemas 20 Encyclopedia volumes 20, 24, 34, 37 log files 68 metadata database schemas 32 metadata databases 20, 28 partitions 25 resource groups 188 server templates 200 nesting security roles 259 NetOSI file type parameters 242 NetOSI file types 244 NetOSI File Types page 233, 236, 242 NetOSI interfaces 242, 243 Network connection fails errors 79 network file systems 217 network routers 196 network storage system failover 217 networks 12, 199, 204 New Metadata Database page 28 New Resource Group page 186, 188 New Schema page 32 New SMTP Server page 71 New Volume page 34 NFS-based file systems 217 NLS\_LANG variable 311 nodes. See cluster nodes non-retryable e-mail errors 79 notices. See notifications

notification group names 261 notification groups externalizing 258 mapping LDAP objects to 270 mapping to external security sources 271 mapping to LDAP objects 258, 259, 262 Notification page (System Properties) 70, 74, 77 notification templates 13, 80, 80–86 notifications See also notification groups configuring administrative accounts for 80, 218 configuring SMTP servers for 13 configuring UNIX systems for 76 configuring URLs for 14 configuring Windows systems for 74–76 creating 70,80 enabling hyperlinks in 37 failing 14,77,78 logging errors for 78, 79 purging 37, 38, 283, 284, 324 resending 77, 78, 79 sending over LDAP servers 265, 266 sending over multiple servers 80 sending over SMTP servers 13,70 setting expiration dates for 266, 267, 283, 284setting number of recipients for 77 setting up 74,77 null-sensitive collation 227 Number of error log files property 68 Number of log files property 9, 53 Number of usage log files property 68 NumberOfErrorLogFiles parameter 68 NumberOfUsageLogFiles parameter 68 numbers 150, 227, 228 NumSocketsForRPC parameter 341 NWPPort parameter 326

## 0

object aging. *See* archiving ODA data sources 301, 312 ODA driver plug-in 313 ODA drivers accessing information objects and 235

installing 312–314 setting connection pool for 316 setting fetch buffer size for 229 ODA interfaces 234, 235, 316 odaconfig.xml 313 ODBC connections 317 ODBC data sources 229, 303, 304, 305, 307 ODBC driver manager 306, 317 ODBC drivers 300, 304, 305, 317, 319 ODBC initialization files 305 ODBC interface 306 ODBC libraries 308, 319 On Demand Execution Queue dialog 161 On Demand Report Execution Management properties 156, 159, 161 on-demand generation requests 103, 161, 191 on-demand server processes 99 on-demand viewing requests 98, 191 See also unscheduled jobs OnDemandServerQueueSize parameter 100 **OnDemandServerViewMessageTimeout** parameter 99 online archive driver 276, 277, 281 online archive driver configurations 276, 278 online archive driver files 278 online documentation xi online help. See online documentation open data access data sources. See ODA data sources open data access drivers. See ODA drivers open database connectivity. See ODBC Open Security applications See also external security sources; RSSE applications caching information for 272 centralizing user information in 42 configuring 254 converting Encyclopedia for 271–272 creating notification groups for 259 logging in to Encyclopedia and 258 mapping channel information and 259 mapping volume information for 258–260 nesting security roles in 259 testing 256 Open Security cache 255 Open Security functionality 246 Open Security page 246, 254, 255

open server drivers 243, 319 open server files 243 open server service 243 opening report designs 105, 175 report documents 15, 106, 134, 176 OpenType fonts 122 Operating system and version property 19 operating systems 19, 322 See also UNIX systems; Windows systems Operator security role 262 OperatorRole parameter 262 optimizing chart generation 125 connections 316 job distribution 191 load operations 105, 106, 175, 176, 191 on-demand requests 103 PDF output 120, 121, 122, 128 performance. See performance queries 229 spreadsheet viewing 107 options (licensing). See licensing options Options link (Advanced view) 16 Options page 17, 323 Oracle 9i Client software 310 Oracle databases connecting to 310–312 performing bulk loads for 237, 240, 242 setting column lengths for 311 setting environments for 303, 304, 310, 311 storing Encyclopedia metadata and 27 Oracle listener processes 311 ORACLE\_HOME variable 304, 311 OSI file types. *See* NetOSI file types outdated images 129 output controlling resolution of 128 converting to Excel 118, 119, 167 converting to PDF 120, 125, 127, 167 embedding fonts in 294 generating DHTML 115, 116 generating query 136, 166, 173, 232 handling file system failures and 217 including images in 166 locating fonts for 295 preserving search result formats and 151

output (continued) printing 287, 294 processing 25 rendering charts and 295 viewing e.Analysis 136–147 output formats 127, 296, 297 OutputDirForRuntimeExcel parameter 167 overflow memory 230 overriding system options 322 owner information 281

#### Ρ

packages 185 page count 101, 107 page-level security enabling 246 setting cache for 256 testing 256 viewing reports and 131, 246, 273 page-level security application 272–274 paper trays 123 parameters adding mail servers and 72, 74 caching BIRT designs and 106, 176 caching BIRT images and 104 caching information objects and 241 caching report executables and 133, 165 caching reports and 102, 107, 131, 177 caching temporary documents and 160 caching user sessions and 135 changing startup 330–332 configuring Factory processes and 182 configuring Java processes and 98, 172 configuring on-demand server processes and 100, 104 configuring online archive driver and 280 controlling external cache and 272 customizing e.Analysis interface and 145, 149 displaying e.Analysis output and 137, 138, 140, 141, 142 displaying long reports and 114, 132 displaying search results and 152, 153, 154 displaying spreadsheet reports and 107 enabling iServer services and 95, 157 exporting reports and 168

generating DHTML output and 116, 117, 118 generating Excel output and 120, 167 generating PDF output and 121, 123, 124, 129 loading e.reports and 111, 112 logging diagnostic information and 55 logging error information and 68 logging usage information and 60, 68 mapping LDAP objects and 261, 270 recycling iServer processes 170 recycling Java factories and 173 rendering charts and 127, 178 running jobs and 162, 163 sending notifications and 77 setting data result set buffer and 174 setting message timeout values and 99 setting port numbers and 325 setting result set buffer size and 104 setting RSAPI ports and 341 starting Java Virtual Machine and 125 starting JRE and 185 starting RSSE service and 257 Partition name property 25 Partition Path property 26 partitions accessing 216 adding 25–27 assigning to Encyclopedia 34, 37, 38-39 changing 38, 324 creating 25 deleting 25, 48–49 moving Encyclopedia among 40 naming 25 removing Encyclopedia volumes and 46 sending notifications and 80 setting disk space for 37, 39–40 setting paths for 26, 216 setting properties for 20 specifying primary 37 starting 34, 39 stopping 39 testing 26 updating paths for 41 viewing primary 40 viewing properties for 17, 18 viewing status of 27

Partitions page (Advanced view) 25, 27 Partitions page (Options) 17, 18, 20 Partitions page (Volumes Properties) 38, 40 pass-through security 234, 260, 268 passwords accessing databases and 305 accessing external security sources and 257, 262 changing 12, 29, 332 mapping to LDAP objects 258 running Configuration Console and 2 running information objects and 260 sending notifications and 75 PATH variable 303, 308, 311 paths connection configurations 302 database files 237 fonts and 296, 297 partitions 26, 40, 216 query templates 232 system printers 286, 288, 291 temporary files 230 transient document cache 158 PDF documents configuring images for 95 configuring metadata for 124 embedding images in 121 generating 120, 125, 127 missing fonts in 297 printing 123 rendering charts for 120, 125 rendering output to 128, 167 setting character encoding for 122 PDF generator 124 PDF Writer 128 PDFChartFormat parameter 122 PDFCreator parameter 125 PDFFontDirectory parameter 123 PDFPickPrinterTrayByPageSize parameter 124 PDFProducer parameter 125 PDFQuality parameter 121 PDFUseFontEncoding parameter 123 PDFUseJPEGForImage parameter 122 pending jobs 190, 192, 193 See also jobs percentages 139

performance See also performance tuning adding resource groups and 191, 193 allocating Factory processes and 182 caching information objects and 236 caching report executables and 164 caching static objects and 129 customizing fonts and 297 defining connections and 300, 319 generating Excel output and 119 generating reports and 161 logging diagnostic information and 7 logging usage information and 60 purging notifications and 283 rendering images and 121 running JVMs and 339 running queries and 229 running RSAPI applications and 46 setting thread batch size and 99 sharing report files and 105, 106, 175, 176 shutting down Factory processes and 168 viewing reports and 95, 101, 131 performance tuning 44, 108, 173 permissions. See privileges PermSize property 185 persistent documents 191 PersistentArchiveFileCacheTimeout parameter 103 personal channels. See channels personal folder. See home folder PFA files 289, 294 Pie Chart dialog 141 pie charts (e.Analysis) 141 plain text formats 83 PLSOnly value 132 PMD. See Process Management Daemon PMDPort parameter 326 PNG images 120 Polling duration property 43 Polling interval property 43 pool. See connection pools Port parameter 262 Port range for processes property 98, 171 port usage restrictions 97, 112, 170 ports application container listen 325 Caching service 236, 239, 326

ports (continued) chart server 127, 325 custom event service 44, 325 daemon listen 326 Factory processes 171 factory server heartbeat 326 integration server queries 326 Integration service 225, 326 internal SOAP messages 326 iServer 212 iServer services 212 iServer System 324, 341 Java processes 97, 326 LDAP servers 262 Management Console 212 Message Distribution service 208, 326 metadata database 29 open server service 243 RPC request server 341 RSSE web service 255, 326 SMPT server 72 SMTP server 14, 326 SOAP dispatcher service 280, 326 SOAP endpoint 326 unicast messaging 326 View service 112 PostgreSQL databases 24, 27 PostgreSQL service 88 PostgreSQL superuser names 32 PostScript drivers 290 PostScript files 287 PostScript font utility 289 PostScript fonts 289, 294 PostScript printer definitions 288 PPD files 288, 290 PreserveSearchResultFormat parameter 152 preserving file dependencies 277, 281 primary log directory 57 Primary partition property 37 primary partitions 25, 37, 40 *See also* partitions print dialog 123 print jobs 290 See also printing print requests. See print jobs Printable Summary button 44 printer information 293

printer lists 293 printer names 21, 286 printers adding 286, 288 changing default paper tray 123 configuring 286, 291, 292, 293 disabling automatic configuration for 293 displaying system 21 removing 292 sending output to 287 Printers page (Configuration Console) 286 Printers page (Options) 21 printing charts 295 Encyclopedia property lists 44 PDF documents 123 reports 156, 180, 286, 287, 290, 291 printing events 58, 60, 62 printing logs 58, 59 Printing page 293 prioritizing jobs 184, 189, 190 privilege templates 258, 264 privileges accessing data and 305 accessing log files and 57 archiving and 277, 281 assigning to all users 261 assigning to external users 259 caching 105 displaying reports and 134 generating Excel output and 167 mapping to LDAP objects 264 printing reports and 289 Privilege l'emplateAttr parameter 264 PrivilegeTemplateDefault parameter 264 process listen port 325, 328 Process Management Daemon 200, 212 Process Management properties (Caching service) 238 Process Parameters dialog 238 processes. See iServer processes Processes dialog 95, 110, 169, 172 processors. See CPUs ProcessRecycleCount parameter 170 Progress databases 303, 304 properties adding mail servers and 70, 71, 74

allocating disk space and 39 caching BIRT designs and 176 caching information objects and 233, 236, 237,241 caching report executables and 165 changing iServer System 332 changing volume 36 configuring iServer services and 90 configuring Message Distribution service 207 configuring Open Security applications and 254 configuring resource groups and 181, 182 connecting to data sources and 300, 320 connecting to external data sources and 235 creating metadata database and 29 creating metadata schemas and 32 customizing e.Analysis and 149 displaying volume 19 externalizing user information and 258 generating Excel output and 167 logging diagnostic information and 7,9, 52, 54 logging system information and 58, 64, 67 mapping to LDAP objects 258 monitoring cluster nodes and 206 monitoring iServer System and 17 performance-tuning and 44 previous releases and 94, 156 printing reports and 293 purging operations and 283 recycling iServer processes 170 running jobs and 162, 163 running queries and 224, 227, 228, 229, 231 scheduling jobs and 43 searching reports and 150, 152, 230 sending notifications and 75,77 setting connection pooling and 318 setting data result set buffer and 174 setting RSAPI ports and 341 setting server 326, 327, 336 viewing reports and 94, 108, 113 Properties page (Resource Groups) 184 Properties page (System) 206, 332 Properties page (Volumes) 36, 324 property lists 18,44

property sheets. *See* Properties page; property lists Protocol library specification property 185 proxy servers 219, 220 purging notifications 37, 38, 283, 284, 324

# Q

queries accessing information objects and 233 generating output for 136, 166, 173, 232 generating statistics for 231 logging diagnostic information for 55, 56 optimizing 229 retrieving data with 228, 234, 262 retrying 45 running 180, 224, 226, 228 setting collation type for 227 setting decimal precision and scale for 228 setting properties for 228 setting result set buffer for 103 sorting data for 227 Query Execution dialog 228 Query Optimization dialog 229 Query Option 234 Query Statistics dialog 231 query templates 232 QueryAccount parameter 262 QueryPassword parameter 262 queue size 99, 100, 110, 113, 161

## R

recycling iServer processes 169 recycling Java Factory 172 redirector nodes 198 Regional Settings page 322 registering e-mail accounts 75 external users 246 temporary reports 159 registry keys 303 relational database management system. *See* RDBMS relational databases. *See* databases release information 19, 21, 335 remote procedure calls 341 removing. See deleting renaming Encyclopedia volumes 47 master fonts file 297 resource groups 188 render profiles 127, 168 Render Profiles dialog 128, 168 Render Profiles URL property 168 RenderProfilesURL parameter 129, 168 Report Content File Cache dialog 130 report design cache Actuate Basic reports 133, 164, 165 BIRT reports 100, 105, 106, 175 report design file types 191 report designs 42, 122, 295, 300 report document cache Actuate Basic reports 131, 134 BIRT reports 100, 106, 107, 176 transient files 158 Report Document Cache dialog 95, 131 report documents caching 100, 101, 103, 106, 176 configuring Java processes for 97, 170 configuring thread pool for 99 configuring usage logging for 58 displaying 94, 99, 101, 134 generating 103, 161, 296 opening 134 rendering as Excel output 118, 119 searching 136 setting fonts for 295 sharing 106, 176 report engines 61 Report Executable Cache dialog 95, 133, 156, 165 report executables. See report object executable files report files See also specific type allocating disk space and 40 archiving 276, 277, 284 assigning privileges to 259 caching 129, 130 copying 41, 287 downloading 11, 89 locating archived 284 preserving dependencies for 277

preserving owner information for 281 sending as attachments 243, 265 sharing 105, 106, 175, 176 storing 101, 180, 236 report generation logs 57, 58, 60, 62 report generation requests 103, 115, 161 See also jobs; on-demand generation requests report object design files. See report designs report object executable files caching 95, 133, 156, 164, 165 connecting to Oracle databases and 310 running locale-specific reports and 298 storing font information in 293, 296, 297, 298 report object instance files 293, 297 report parameters. See parameters Report Searching properties 136, 152 report server. See iServer report server API. See RSAPI applications Report Server Security Extension 246, 247 See also RSSE applications reportDocumentName variable 84 reportDocumentVersionName variable 84 reportDocumentVersionNumber variable 84 ReportEngineHeartBeatPort parameter 326 reporting servers. See iServer; servers reporting system. See iServer System reportLink variable 84 reports See also spreadsheet reports accessing font information for 293 controlling access to 246, 273 displaying 15, 94, 101, 113, 273 generating 103, 161, 191, 296 limiting requests for 172 opening 15 printing 156, 180, 286, 287, 290, 291 retrieving access control lists for 273 running 156, 182 saving 101 repository. See Encyclopedia volumes Request Execution Thread Pool dialog 99 Request Management property 209 request server RPC ports 341 requests See also jobs

allocating iServer processes for 90, 226, 240displaying reports and 96, 110, 113 distributing 196, 198, 199, 220 generating documents and 161 generating on-demand reports and 103, 161 handling concurrent 110, 191 limiting number of 169, 172 mapping to LDAP servers 267 running information object services and 234 running RSAPI applications and 46 setting listening port for 13 setting maximum number of 113, 114 setting number of concurrent 209 setting number of connections for 226 setting number of items returned 45 setting number of threads for 113, 114, 226, 237 setting queue size for 113, 114 viewing number of active 19 Requests dialog 114, 226, 240 resending e-mail notifications 77, 78, 79 resource group types 180, 188 resource groups adding 90, 182, 186–189, 193 allocating Factory processes for 182, 184 assigning to clusters 184, 188, 189, 191 assigning to Encyclopedia 184, 192 configuring 181–185 customizing 191 deleting 192 disabling 182, 188, 192 mapping to user operations 180 naming 188 optimizing load balancing and 191 overview 180, 181, 189 removing cluster nodes and 215 removing members from 192 renaming 188 running jobs and 161, 181, 182, 189–193 selecting 190 setting number of factories for 156 stopping 191 Resource Groups page 181, 182 Resource Management dialog 230

Resource property 43 resources accessing 204 creating cluster nodes and 202, 212 handling requests and 209 logging usage information for 57 recycling processes and 169 running queries and 229, 230 shutting down Factory processes and 168 responses, monitoring 332 restart indicators 5 restarting iServer System 5 result sets 103, 173, 307 RetainOwner parameter 281 RetainPermission parameter 281 RetainTimestamp parameter 280 retrying jobs 45 Rgbzip images 120 rights and privileges. See privileges .roi files. *See* report object instance files role permissions 264 RoleBaseDN parameter 263, 270 RoleObject parameter 263, 270 roles archiving and 277, 281 assigning privileges with 259 associating security IDs with 246 externalizing 258 getting 263 mapping LDAP objects to 270, 271 mapping to external security sources 271 mapping to LDAP objects 258, 259, 261 nesting 259 setting privileges for 264 validating 273 routers 196 .rox files. See report object executable files RPC port 341 RSAPI applications 45, 117, 137, 339 RSSE applications See also Open Security applications archiving and 277 contiguring Encyclopedia for 246, 254, 255, 271–272 converting user information for 271 creating 246 customizing 246, 273

RSSE applications (continued) installing 247, 253, 254 mapping volume information for 258–260 retrieving access control lists for 273 running as web service 246, 247, 253–257 running on LDAP servers 257, 260 running sample 246, 272 RSSE Cache Timeout parameter 272 RSSE Max ACL Buffer Size parameter 274 RSSE service 255, 273 RSSE service port 326 RSSE service startup parameters 256 RSSESOAPPort parameter 326 RTF formats 297 running information objects 235 iServer services 204 jobs 180, 181 online archive driver 277 queries 180, 224, 226, 228 report designs 42, 191, 300 reports 156, 182 RSSE sample applications 246, 272 run-time properties (connections) 320

## S

sample RSSE applications 246, 272 saving Excel output 167 message templates 80 reports 101 search results 152 temporary files 237 Schedule for purging notices property 37 scheduled jobs 43, 45, 180, 193 See also jobs schema information (information objects) 236 Schema name property 32 schema names 20, 32 Schema owner name property 32 schemas 27, 31 Search Analysis properties 136 Search Analysis using Excel dialog 152 search events 63 search paths (fonts) 296, 297

search results 130, 150, 151, 152 Search Timeout dialog 153 Searchable property 150 searching 94, 136, 150, 230, 297 See also indexed searches SearchNoIndex value 150 Search Timeout parameter 154 SearchWithIndex value 150 secondary partitions 25, 48 See also partitions security accessing external sources for 246, 247 caching information objects and 234, 236 caching source information for 272 enabling page-level 246 mapping for information objects 260 opening reports and 15 running sample applications for 246, 272 storing information for 271 security applications 246 See also Open Security applications; pagelevel security application security IDs 246, 273 See also access control lists security interface 246 security role permissions 264 security roles archiving and 277, 281 assigning privileges with 259 associating security IDs with 246 externalizing 258 getting 263 mapping LDAP objects to 270, 271 mapping to external security sources 271 mapping to LDAP objects 258, 259, 261 nesting 259 setting privileges for 264 validating 273 security sources. See external security sources SELECT statements. See queries Selected columns items (Options) 18 SendEmailAttr parameter 265 SendEmailDefault parameter 266 Sender display name property 72 Sender e-mail address property 14, 72 Sender name property 14 SenderAddress parameter 72

SenderName parameter 72 sending mail. See e-mail; notifications sendmail utility 76, 79 SendNoticeAttr parameter 266 SendNoticeDefault parameter 266 server clusters. See clusters Server Configuration Templates page 54, 90, 207 Server Diagnostic Logging property 55 server names 12, 18, 332, 335 server nodes. See cluster nodes Server parameter 263 server ports 325 server template names 200 server template settings. See Settings page server templates accessing 199 adding 210 changing 210, 212 defined 199 enabling iServer services in 197 removing cluster nodes and 215 setting parameters for 202 viewing 18 SERVER\_LIST parameter 221 servers See also iServer allocating Factory processes for 180, 182 assigning to resource groups 184, 188, 189 changing startup parameters for 330 configuring as cluster nodes 200, 204, 210, 211 configuring as clusters 196, 212 configuring stand-alone 88, 180, 215, 331 deploying load-balancing proxy to 222 displaying information about 19, 335 displaying properties for 17, 18 displaying status of 19 logging diagnostic information for 54 setting connection pools for 316 setting ports for 12 setting properties for 326, 327 setting queue size for 99, 100, 110 setting thread pool for 99, 100 shutting down 215 Servers page (Configuration Console) 213 Servers page (Options) 17, 18

ServerSOAPPort parameter 326 ServerSOAPPortBase parameter 326 serverURL parameter 74 service enable or disable error type entries 66 Service page 256, 257 service providers 253 services. See iServer services; web services session cache 134 SessionCacheSizePerProcess parameter 135 SessionCacheTimeout parameter 135 Settings page (Server Configurations) Caching Service properties 237 diagnostic logging 52, 54 Factory Service properties 156 Integration Service properties 224 iServer properties 327, 333, 336 service property folders on 91 Viewing Service properties 94 settings. See properties severe errors 64 shared connections 316 shared files 105, 106, 175, 176 shared libraries 58, 60 SHLIB\_PATH variable 303, 308 shutting down. See stopping SIDs. See security IDs simple object access protocol. See SOAP Simple view (Configuration Console) 3 single-machine configurations. See standalone configurations Size property 9 .sma files 236 SMTP greeting property 14,72 SMTP listen port 14, 326 SMTP mailing weight property 72 SMTP servers adding 70-72,73 changing setup for 74 configuring 13–14, 74 disabling 5 removing 74 sending notifications over 13, 70, 73, 78 setting up clusters for 73 SMTPHostName parameter 72 SMTPPort parameter 72, 326 SOAP base port 326, 329 SOAP dispatch port 326

SOAP dispatcher service 280 SOAP interface 89 SOAP internal endpoint port 326, 329 SOAP message timeout property 244 SOAP messages 97, 170, 233, 244, 329 SOAP port for caching 242, 326 SOAP port for integration service 326 SOAP port number property 243 SOAP port parameters 44 Soap port property 44 SOAP requests. *See* requests SOAP-based archive application 37 SOAP-based RSSE applications 246, 254 SOAPDispatchSOAPPort parameter 326 SOAPPort parameter 326 SocketBaseForJavaProcesses parameter 98, 172, 326 SocketBaseForProcesses parameter 112, 326 SocketCountForJavaProcesses parameter 98, 172 SocketCountForProcesses parameter 112 Sockets dialog 97, 112, 340 Sockets property dialog 170 Solaris servers printing reports and 287, 288 running DB2 databases on 305, 308, 309 setting up environments for 303 sort operations 227 source code e-mail body content 83, 84 online archive driver 276 RSSE applications and 246 spool command (UNIX) 287, 288 spreadsheet data cache 107 spreadsheet designs 314 spreadsheet generation properties 95 spreadsheet reports 96, 107, 170, 180 See also Excel spreadsheets spreadsheet server. See iServer spreadsheet templates 180 SQL Server Bulk Copy Program 242 SQL Server databases 237, 240, 242, 305, 319 SQL statements. See queries SQLConnectW() method 306 stand-alone configurations 88, 180, 215, 331 start arguments (JRE) 185 Start Arguments property 184

StartArguments parameter 241 starting application container process 328 archive driver 281 Caching service processes 238 cluster nodes 213, 214 clusters 202 Configuration Console 2, 3 DB2 utility 309 Encyclopedia volumes 35, 41 Inline Archive Driver application 37 iServer 334, 335 iServer services 3, 330 iServer System 5, 6 Java resource groups 185 Java Runtime Environment 125, 184, 185 Java Virtual Machines 125, 333, 339 RSSE service 256 View processes 110, 111 volume partitions 34, 39 web services 257 StartKernPairs variable 295 startup parameters Caching service 238 message distribution 330–332 RSSE service 256 startup script (archive driver) 281 stateful file systems 217 stateless file systems 217 status information 19, 20, 335 Status page (System) 215, 334 Status property 19 stopping application container process 328 cluster nodes 213, 215, 335 clusters 215 Factory processes 168 iServer 215, 334, 335 iServer System 6 resource groups 191 volume partitions 39 strings branding e.Analysis output and 136 defining configuration keys and 301 font encoding and 122 logging system information and 68 mapping volume information and 258

ordering 227 retrieving XML data and 310 running event-based jobs and 44 setting database column length and 307, 312 setting default collation for 227 setting length 228 style sheets 116 SuccessNoticeExpirationAttr parameter 267 SuccessNoticeExpirationDefault parameter 268 Sun ONE LDAP servers. See LDAP servers Sun systems 287, 289, 308, 309 superusers 32 Sybase databases 304 SYBASE variable 304 SYBASE\_OCS variable 304 symbolic links 305, 309 SynchReportingWeight parameter 163 synchronous execution log entries 57 synchronous jobs 156, 160, 180 See also unscheduled jobs synchronous processes 156, 187 synchronous resource groups 161, 180, 187, 192 SyncJobQueueSize parameter 162 SyncJobQueueWait parameter 159, 162 system database. See Oracle databases; PostgreSQL databases System default volume property 47 system errors 66 system events 43 system failures 217 System Heartbeat property 206 system information 19 system passwords 12 system printers 21, 286, 287, 288, 292 system resources. See resources system states 335 system status 19, 335 system variables. See environment variables

## Т

table of contents 128, 130 Table View dialog 144 tables (e.Analysis) 143 Target hostname property 244 TargetServer parameter 280 TargetSOAPPort parameter 280 Task queue size property 99, 100 Template Assignments page 184, 187, 189 template files 80, 81, 84, 232 Template property 18 templates adding HTML code to 84 configuring cluster nodes and 197, 199 creating e-mail messages and 80 e-mail. See e-mail message templates generating query output and 232 running spreadsheet reports and 180 server configuration. See server templates temporary files bulk load operations and 240 caching 101, 102, 158, 159 failing to register 159 generating 99, 156 saving 237 setting directory paths for 230 setting timeout values for 161 storing 101, 156, 180 viewing logging information for 57 testing clusters 212 DB2 connections 309 e-mail configurations 76 Open Security applications 256 partitions 26 text 295, 297 text strings. See strings text wrapping 336 third-party drivers 300, 306 third-party processes 304 third-party security systems 246 third-party services 243 thread batch size 99 thread pool 99, 110, 113 throughput tests 209 time formats 68 Time zone property 323 time zones 322 timeout intervals design cache 105, 133, 175 document cache 101

timeout intervals (continued) extended viewing cache 132 external security cache 272 file cache 129 gadget generation 98 image cache 104 JDBC drivers 228 Open Security cache 255 search operations 153 session cache 134 temporary reports 161 transient document cache 158 viewing operations 98,99 Tomcat servers 253 See also Apache Axis servers Tomcat servlet container 253 Toolbar dialog (e.Analysis) 148 TotalArchiveMemory parameter 102 transaction log paths 324 transient document cache 158, 159 transient files. See temporary files Transient Report Management dialog 159 TransientArchiveFileCacheTimeout parameter 102 TransientReportCacheLocation parameter 160 TransientReportCacheSize parameter 160 TransientReportTimeOut parameter 160 TransientStoreMaxCacheEntries parameter 160 translations. See locales TrueType fonts 122, 293, 294, 295 truncation errors 228 TurnOnAsianLineBreakingRule parameter 338

## U

UDP port 326 UDPPort parameter 326 uid attribute 258 Unicode character sets 298 Unicode drivers 306 Unicode encoding 306 UNICODE\_BIN collation 227 uninstalling PostScript fonts 289 universal hyperlinks. *See* hyperlinks UNIX language code variable 323 UNIX systems adding printers for 288, 292 configuring database connections for 302, 304, 307, 310 deploying AcProxy application for 221 enabling connection pooling for 317 generating data cubes and 319 initializing connections for 305 installing fonts for 289, 294 installing ODA drivers on 312 logging diagnostic information and 57 logging system information and 57 printing and 286, 287, 289, 290 rendering charts for 295 running archive driver on 276, 278 running iServer services on 212 sending notifications over 70, 76, 79 setting environment variables for 303, 308, 311 starting Configuration Console on 2, 3 starting iServer services on 3 testing connections for 309 testing e-mail configurations for 76 uninstalling fonts for 289 Unrecognized recipient errors 79 unscheduled jobs 160, 180, 193 unscheduled reports 180 unsent e-mail 81 Update Information Console URL property 15 updating cache definition files 234 configuration files 19 license files 5, 15 partition paths 41 upgrades 256 URLs connection configurations 302 customizing AcProxy application and 221 linking to reports and 15, 74 rendering reports and 168 running event-based jobs and 44 sending notifications and 14, 37, 74, 84 starting Configuration Console and 2 testing clusters and 212 Usage And Error Log File Settings page 67

Usage and error log version property 68 usage log consolidator. See log consolidator Usage log file name property 68 Usage log file size property 68 usage log files accessing 57 configuring 58-62, 67 naming 68 setting logging levels for 59, 60 setting maximum size 68 specifying number of 68 viewing entries in 60 usage logging applications 57 usage logging extension 57, 60 Usage Logging page 57, 59 usage logging properties 58, 67 usage monitoring information 57 usage\_log.csv 57 UsageAndErrorLogVersion parameter 68 UsageLogFileName parameter 68 UsageLogFileSize parameter 68 Use archive service property 37 Use dummy line property 77 Use font encoding property 122 Use Information Console for e-mail notifications property 37 UseDelimitedIdentifier property 310 UseDummyToLine parameter 77 UseExternalizedFonts parameter 298 user accounts 305 user ID attribute 258 user IDs 273 user names 260, 267, 305 user operations 58, 180 user permission 264 user sessions 134 UserActivityLoggingExt application 60 UserBaseDN parameter 263, 270 user-defined functions 307 UserObject parameter 267, 270 users authenticating 246 externalizing information for 42, 257, 259 mapping LDAP objects to 270 mapping security IDs for 273 mapping to external security sources 271 mapping to LDAP objects 258

registering external 246 retrieving access control lists for 273 UsrActivityLoggingExt application 60

#### V

variable attribute 83 variables. See environment variables version attribute 84 version information 19, 84, 335 View processes adding 110 configuring 110 improving performance and 108 loading e.reports and 109–112 loading fonts for 298 loading message templates and 80 logging information for 58, 59 setting cache size for 130 setting number of requests for 113, 114 setting queue size for 110, 113 starting 110, 111 view server base port 325 View service configuring 94, 96, 108 described 89 displaying e.Analysis output and 137, 140 displaying Excel spreadsheets and 118 displaying reports and 95, 97, 110, 113, 134, 191 enabling or disabling 95 generating DHTML output and 115 generating PDF output and 120, 121 generating temporary reports and 99, 156, 180managing large documents and 113 rendering charts and 125 searching DHTML reports and 150 searching report documents and 136, 152, 153 sending notifications and 70,73 setting cache size for 130, 134 setting cache type for 100, 129 setting connection pooling for 318, 319 setting message timeouts for 98, 99 viewing diagnostic information for 11,95 viewing status of 19

view session cache 134 ViewCacheSize parameter 107 viewing active requests 19 charts 295 dates 338 DHTML output 129 e.Analysis output 137, 139 Encyclopedia metadata 27 licensing options 4 multilingual data 298 primary partition 40 printers 21 query output 136 release information 19, 21, 335 report documents 99, 134 reports 15, 94, 101, 113, 273 search results 152 server templates 18 spreadsheets 99, 107 status information 19, 20, 335 system information 19 viewing events 58, 60, 62 viewing logs 58, 59 viewing preferences 268 Viewing service. See View service Viewing service page 94 Viewing Session Cache dialog 134 viewing weight property 94, 95 ViewPreferenceAttr parameter 268 ViewPreferenceDefault parameter 268 virtual IP addresses 196, 198 VisitAllPagesForExcelGridInfo parameter 120 volume cache timeout property 256 volume data See also Encyclopedia volumes volume metadata 24, 27, 31 volume metadata database 28 volume metadata schema properties 32 volume metadata schemas 31-33 Volume name property 37 volume names 20, 24, 34, 37, 47 volume online or offline error type entries 66 volume partitions 25, 34, 39 See also partitions Volumes page (Advanced view) 33, 36

Volumes page (Options) 17, 18, 19

#### W

Wait for response times out errors 79 wait intervals. See timeout intervals WAR files 220, 221 warnings 7,64 watermarks 136, 137 web browsers displaying reports in 15, 129 setting security levels for 15 setting title bar for 136, 137 starting Configuration Console from 2 web servers 12 See also servers Web service API port 13, 329 web service applications configuring 253, 254 hosting 328 installing 247, 253, 254 integrating with Encyclopedia 254 running 253 web services accessing information objects and 180 running RSSE applications and 246, 247 setting IP addresses for 255 setting location of 255 setting port number for 255 starting 257 Windows messaging service 74 Windows systems adding printers for 292 configuring database connections for 302, 304, 307, 310 configuring network ports and 12 deploying AcProxy application for 221 enabling connection pooling for 318 initializing connections for 305 installing ODA drivers on 312 installing RSSE applications on 253 logging diagnostic information and 57 logging system information and 57 printing on 286, 290 registering e-mail accounts for 75 rendering charts for 295 running archive driver on 276

running iServer services on 212 sending notifications over 74–76, 79 setting environment variables for 303, 308, 311 starting Configuration Console on 2, 3 starting iServer services on 3 testing connections for 309 worker threads 110, 113

# Χ

X Windows servers 304 XML documents 310 XML Extender 310 XMLAPI applications 137 Xprinter environment variables 289 XVFBDISPLAY variable 288

### Υ

year conversions 338